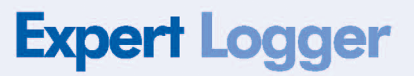

# HARDWARE MANUAL

Expert Logger - Installation and start-up

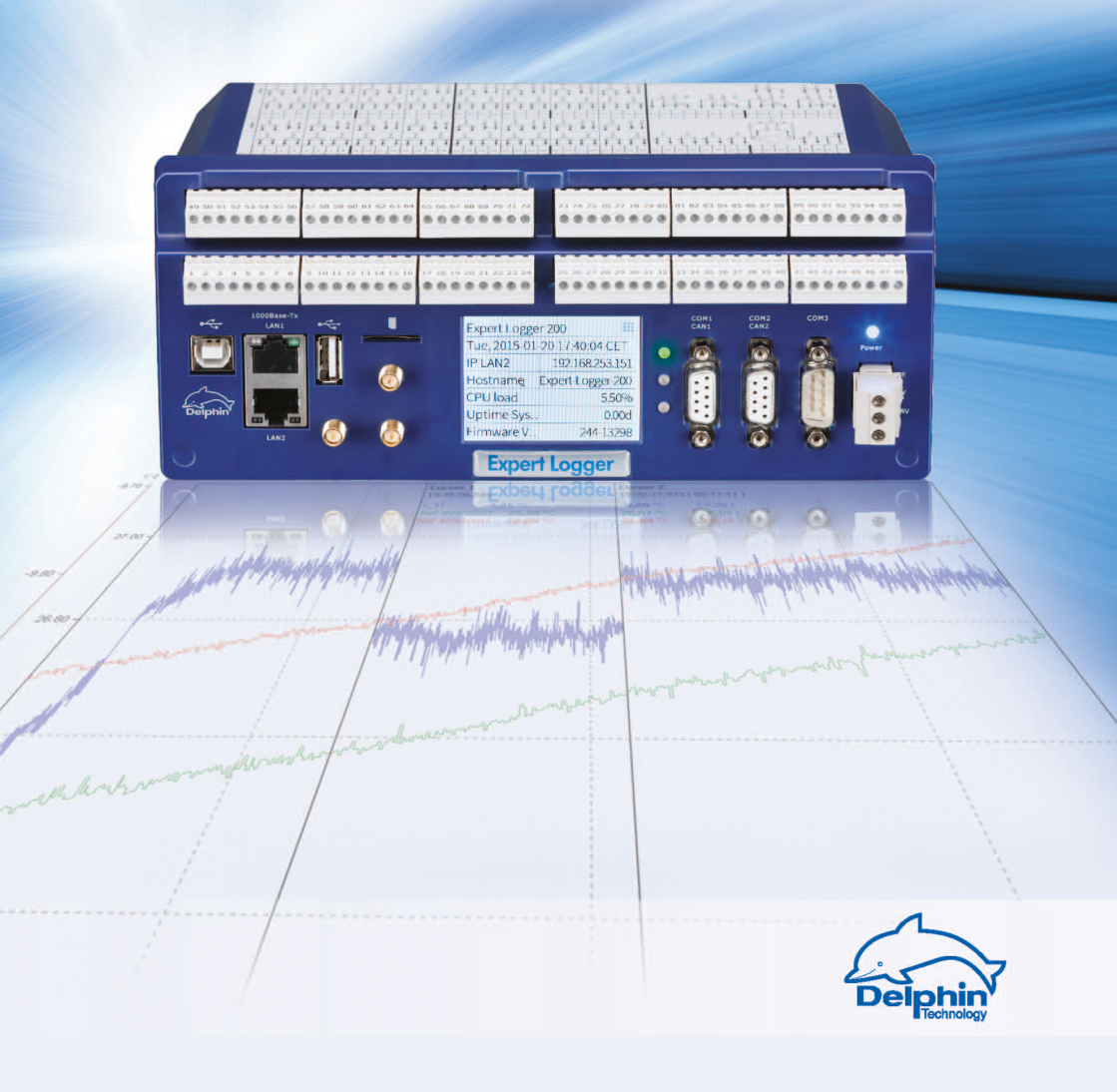

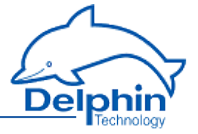

Copyright  $\odot$  2003-2015 Delphin Technology AG. All rights reserved.

This document's content, especially text, images, and graphics are protected by copyright. When not otherwise stated, the copyright belongs to Delphin Technology AG, Lustheide 81, in 51427 Bergisch Gladbach, Germany.

All the trademarks and brands used in this manual refer only to the respective product or trademark holder. Delphin Technology claims no rights other than those to its own trademarks and brands.

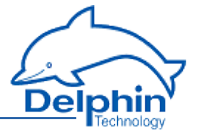

## Contents

| 1 Introduction                                                    | 7  |
|-------------------------------------------------------------------|----|
| 1.1 Safety advice                                                 | 8  |
| 1.2 System requirements                                           | 9  |
| 1.3 Symbols used                                                  | 9  |
| 1.4 Included in delivery:                                         | 10 |
| 2 Getting started                                                 | 11 |
| 2.1 Installing programs                                           | 11 |
| 2.2 PC connection                                                 | 12 |
| 2.3 Starting the device                                           | 20 |
| 2.4 Basic settings                                                | 20 |
| 3 Expert Logger displays and connections                          | 22 |
| 3.1 Power supply                                                  | 22 |
| 3.2 Display, LEDs                                                 | 23 |
| 3.3 COM interfaces, CAN bus                                       | 23 |
| 3.4 Sensor connection (sensor terminals)                          | 26 |
| 4 Configuration and operation                                     | 28 |
| 4.1 Overview                                                      | 28 |
| 4.2 Configuring the network via the display                       | 30 |
| 4.3 Configuring and operating the display                         | 34 |
| 4.4 Configuration via an Internet browser                         | 36 |
| 4.4.1 Configuration                                               | 37 |
| 4.4.1.1 Saving/loading device configurations                      |    |
| 4.4.1.2 Channels overview (channel configuration)                 | 38 |
| 4.4.1.3 View current values (live channel values)                 | 39 |
| 4.4.1.4 Reset configuration (default channel configuration)       | 39 |
| 4.4.2 Service                                                     | 40 |
| 4.4.2.1 System report                                             | 41 |
| 4.4.2.2 PROFIBUS GSD file                                         | 41 |
| 4.4.2.3 XML network configuration template                        | 42 |
| 4.4.2.4 USB network driver                                        | 42 |
| 4.4.3 System                                                      | 43 |
| 4.4.3.1 Update firmware                                           | 43 |
| 4.4.3.2 Firmware changelog                                        | 44 |
| 4.4.3.3 Device restart (reboot)                                   | 45 |
| 4.4.3.4 Restart measurement data acquisition (restart server)     | 45 |
| 4.5 Configuring the Expert Logger device via the DataService Con- |    |
| figurator                                                         | 46 |
| 4.6 Settings for all dialogues                                    | 48 |

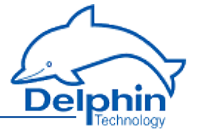

| 4.6.1 Additional settings tab                  | 50  |
|------------------------------------------------|-----|
| 4.6.2 Sensor compensation tab                  | 51  |
| 4.6.3 Information tab                          | 54  |
| 4.6.4 Basic channel selection                  | 54  |
| 4.6.5 Advanced channel selection               | 55  |
| 4.6.6 Trigger options edge and level           | 56  |
| 4.6.7 Inherit status                           | 57  |
| 4.7 Device Properties context menu             | 57  |
| 4.7.1 Configuring device properties            | 57  |
| 4.7.2 Saving and loading device configurations |     |
| 4.7.3 Creating the network configuration       | 61  |
| 4.8 System channels                            |     |
| 4.8.1 System monitoring                        | 62  |
| 4.8.2 LED                                      | 63  |
| 4.8.3 Drives                                   | 65  |
| 4.8.4 Display                                  | 67  |
| 4.8.5 Directory (User management)              | 69  |
| 4.8.6 Clock                                    | 71  |
| 4.8.7 System settings                          | 74  |
| 4.8.8 Power saving                             | 76  |
| 4.8.9 Network settings                         |     |
| 4.8.10 Mail server                             | 79  |
| 4.9 Configuring channels (sensors)             | 79  |
| 4.9.1 I/O channels                             | 80  |
| 4.9.2 Configuring analogue inputs              |     |
| 4.9.2.1 Voltage sensor type                    | 83  |
| 4.9.2.2 Sensor type current 0/4 mA to 20 mA    | 85  |
| 4.9.2.3 Resistance sensor type                 |     |
| 4.9.2.4 Resistance thermometer sensor type     | 89  |
| 4.9.2.5 Thermocouple sensor type               |     |
| 4.9.2.6 Ph probe sensor type                   | 93  |
| 4.9.2.7 DMS sensor type                        | 95  |
| 4.9.3 Configuring digital inputs               | 95  |
| 4.9.4 Configuring digital outputs              | 97  |
| 4.10 Configuring software channels             | 100 |
| 4.10.1 Adder                                   |     |
| 4.10.2 Operating hours counter                 |     |
| 4.10.3 Differentiator                          | 101 |
| 4.10.4 Event                                   | 102 |

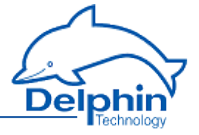

|    | 4.10.5 Flip-flop                             | 102 |
|----|----------------------------------------------|-----|
|    | 4.10.6 Limit value                           | 105 |
|    | 4.10.7 Pulse generator                       | 106 |
|    | 4.10.8 Integrator                            | 117 |
|    | 4.10.9 Channel group                         | 118 |
|    | 4.10.10 Linearisation                        | 118 |
|    | 4.10.11 Logic                                | 119 |
|    | 4.10.12 Markers                              | 123 |
|    | 4.10.13 Average                              | 124 |
|    | 4.10.14 PID controller                       | 125 |
|    | 4.10.14.1 Introduction to control technology | 125 |
|    | 4.10.14.2 Controller parameter settings      | 129 |
|    | 4.10.14.3 Configuring PID controllers        | 131 |
|    | 4.10.15 Pulse width modulation (PWM)         | 137 |
|    | 4.10.16 Calculation channel                  | 137 |
|    | 4.10.17 Batch alarms                         | 142 |
|    | 4.10.18 Shift register                       | 142 |
|    | 4.10.19 Setpoint                             | 143 |
|    | 4.10.20 Statistics                           | 147 |
|    | 4.10.21 Status filter                        | 148 |
|    | 4.10.22 Status generator                     | 149 |
|    | 4.10.23 Status monitoring                    | 150 |
|    | 4.10.24 Stopwatch                            | 151 |
|    | 4.10.25 System monitoring                    | 153 |
|    | 4.10.26 Tolerance filter                     | 155 |
|    | 4.10.27 Trigger                              | 156 |
|    | 4.10.28 Clock                                | 157 |
|    | 4.10.29 Alarm clock                          | 158 |
|    | 4.10.30 Counter                              | 160 |
|    | 4.10.31 Time delay                           | 163 |
| 4. | .11 Configuring interfaces                   | 166 |
|    | 4.11.1 TCP/IP services                       | 167 |
|    | 4.11.1.1 Modbus Device (Server)              | 167 |
|    | 4.11.1.2 Modbus Device (Client)              | 169 |
|    | 4.11.1.3 Modbus channel                      | 170 |
|    | 4.11.2 CAN connection                        | 173 |
|    | 4.11.2.1 CAN protocol                        | 175 |
|    | 4.11.2.2 CAN bus channel                     | 176 |
|    | 4.11.3 COM connection                        | 180 |

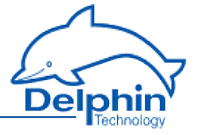

| 4.11.3.1 PROFIBUS protocol                                                                                                    |                                                                                                |
|----------------------------------------------------------------------------------------------------|------------------------------------------------------------------------------------------------|
| 4.11.3.2 PROFIBUS channel                                                                                                    |                                                                                                |
| 4.11.3.3 PROFIBUS logger protocol                                                                                                    |                                                                                                |
| 4.11.3.4 PROFIBUS logger pair                                                                                                    |                                                                                                |
| 4.11.3.5 Modbus RTU Slave/Master                                                                                                    |                                                                                                |
| 4.11.3.6 User-defined protocol                                                                                                    | 197                                                                                            |
| 4.11.4 LAN                                                                                                    |                                                                                                |
| 4.11.5 USB device                                                                                                    |                                                                                                |
| 4.11.6 USB device (Host)                                                                                                    | 214                                                                                            |
| 4.11.7 WLAN (option)                                                                                                    | 215                                                                                            |
| 4.11.8 WWAN (option)                                                                                                    | 217                                                                                            |
| 4.12 Device memory                                                                                                    |                                                                                                |
| 4.12.1 Drive                                                                                                    | 224                                                                                            |
| 4.12.2 USB device                                                                                                    |                                                                                                |
|                                                                                                    |                                                                                                |
| 5 Connection examples                                                                                                    |                                                                                                |
| 5 Connection examples                                                                                                    |                                                                                                |
| 5 Connection examples<br>5.1 Connecting sensors<br>5.2 Connecting actuators                                                                                                    |                                                                                                |
| 5 Connection examples<br>5.1 Connecting sensors<br>5.2 Connecting actuators<br>6 Measurement technology notes                                                                                                    |                                                                                                |
| <ul> <li>5 Connection examples</li> <li>5.1 Connecting sensors</li> <li>5.2 Connecting actuators</li> <li>6 Measurement technology notes</li> <li>6.1 Galvanic isolation</li> </ul>                                                                                                    |                                                                                                |
| <ul> <li>5 Connection examples</li> <li>5.1 Connecting sensors</li> <li>5.2 Connecting actuators</li> <li>6 Measurement technology notes</li> <li>6.1 Galvanic isolation</li> <li>6.2 Earthing</li> </ul>                                                                                                    |                                                                                                |
| 5 Connection examples<br>5.1 Connecting sensors<br>5.2 Connecting actuators<br>6 Measurement technology notes<br>6.1 Galvanic isolation<br>6.2 Earthing<br>6.3 Earth loops                                                                                                    | 225<br>225<br>226<br>228<br>228<br>228<br>229<br>230                                           |
| 5 Connection examples<br>5.1 Connecting sensors<br>5.2 Connecting actuators<br>6 Measurement technology notes<br>6.1 Galvanic isolation<br>6.2 Earthing<br>6.3 Earth loops<br>6.4 Shielding                                                                                                    | 225<br>                                                                                        |
| 5 Connection examples<br>5.1 Connecting sensors<br>5.2 Connecting actuators<br>6 Measurement technology notes<br>6.1 Galvanic isolation<br>6.2 Earthing<br>6.3 Earth loops<br>6.4 Shielding<br>6.5 ESD protection                                                                                                    | 225<br>226<br>228<br>228<br>228<br>229<br>230<br>231<br>232                                    |
| 5 Connection examples<br>5.1 Connecting sensors<br>5.2 Connecting actuators<br>6 Measurement technology notes<br>6.1 Galvanic isolation<br>6.2 Earthing<br>6.3 Earth loops<br>6.4 Shielding<br>6.5 ESD protection<br>6.6 Potential differences                                                                                                    |                                                                                                |
| <ul> <li>5 Connection examples</li> <li>5.1 Connecting sensors</li> <li>5.2 Connecting actuators</li> <li>6 Measurement technology notes</li> <li>6.1 Galvanic isolation</li> <li>6.2 Earthing</li> <li>6.3 Earth loops</li> <li>6.4 Shielding</li> <li>6.5 ESD protection</li> <li>6.6 Potential differences</li> <li>7 Technical specifications</li> </ul>                                                       | 225<br>225<br>226<br>228<br>228<br>229<br>230<br>231<br>231<br>232<br>233<br>233<br>235        |
| <ul> <li>5 Connection examples</li> <li>5.1 Connecting sensors</li> <li>5.2 Connecting actuators</li> <li>6 Measurement technology notes</li> <li>6.1 Galvanic isolation</li> <li>6.2 Earthing</li> <li>6.3 Earth loops</li> <li>6.4 Shielding</li> <li>6.5 ESD protection</li> <li>6.6 Potential differences</li> <li>7 Technical specifications</li> <li>8 Appendix</li> </ul>                                   | 225<br>226<br>228<br>228<br>229<br>230<br>231<br>232<br>232<br>233<br>235<br>237               |
| <ul> <li>5 Connection examples</li> <li>5.1 Connecting sensors</li> <li>5.2 Connecting actuators</li> <li>6 Measurement technology notes</li> <li>6.1 Galvanic isolation</li> <li>6.2 Earthing</li> <li>6.3 Earth loops</li> <li>6.4 Shielding</li> <li>6.5 ESD protection</li> <li>6.6 Potential differences</li> <li>7 Technical specifications</li> <li>8 Appendix</li> <li>8.1 ISO 9001 certificate</li> </ul> | 225<br>225<br>226<br>228<br>228<br>229<br>230<br>231<br>232<br>233<br>233<br>235<br>235<br>237 |

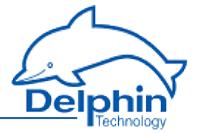

## **1** Introduction

Dear User,

Thank you for purchasing a device from the **Expert Logger** series. With this device you have acquired a high quality product with extensive options for data acquisition and processing.

This manual is included in the delivery. Always keep the manual available for reference. To avoid any damage occurring to yourself or your equipment, carefully follow the guidance and safety precautions given in this manual. If your equipment has a problem that this manual does not address, please contact us.

This manual is intended for technicians and engineers or similarly qualified persons wishing to use the device.

If you find errors in the product or in this documentation, or if you have any suggestions for its improvement, we welcome your feedback.

## **Contact:**

Delphin Technology AG Lustheide 81 51427 Bergisch Gladbach - Germany Telephone: +49(0)2204 97685-0 Fax: +49(0)2204 97685-85 info@delphin.de - www.delphin.de

## Contact USA:

Delphin Technology Corp. 4860 Cox Road, Suite 2000 Glen Allen, VA 23660 Virginia, USA Telephone: +1 804 217 8391 Fax: +1 804 747 6182 info@delphin.de - www.delphin.de

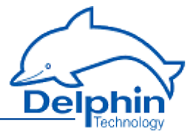

## 1.1 Safety advice

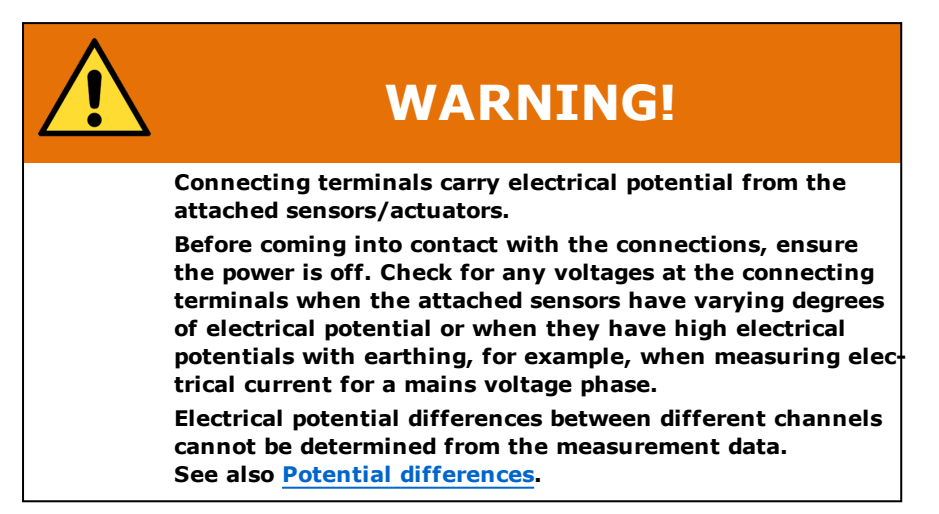

#### Installing modules, memory card or battery

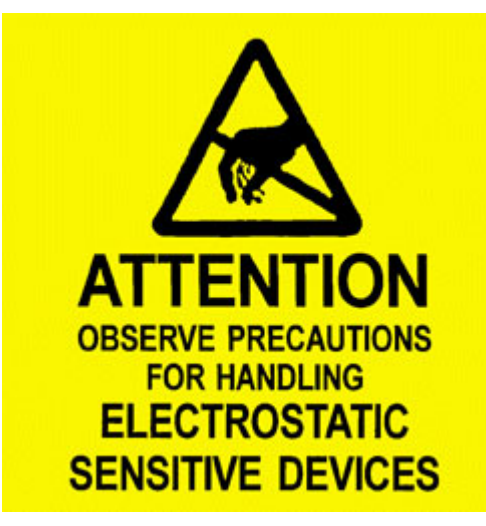

Electronic components are sensitive to ESD (Electro-Static Discharge). Therefore, discharge any electrostatic energy before opening the device, for example to install an I/O module or to replace the integrated memory card. We recommend wearing an anti-static wrist band (static discharge wrist band) and to carry out the work on a conductive surface.

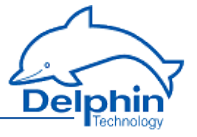

ESD damage can have a number of effects, from deviation in individual specifications to total device failure.

## **1.2 System requirements**

To ensure trouble-free operation of the **Delphin** products, ensure that the hardware requirements listed below are met.

- Operating system Microsoft Windows Vista, Windows 7, Windows 8, Windows Server 2008 R2 in 32-bit or 64-bit versions and Windows 10, each in either English or German editions. We recommend using a 64-bit version.
   Main memory
- At least 2 GB; Recommended: 3 GB for 32-bit systems, 8 GB for 64 bit systems
- Screen

Resolution at least 1024×768 pixels, 96 DPI fixed font size (100%)

CPU

At least one PC with 2 GHz class dual core processor Recommended: System with quad core processor from 3 GHz

Hard disk
 For ProfiSignal-Go at least 150 MB free hard disk space
 For ProfiSignal-Viewer at least 150 MB free hard disk space
 For ProfiSignal-Klicks at least 1000 MB free hard disk space
 For other ProfiSignal versions, at least 500 MB free hard disk space

## 1.3 Symbols used

To make reading this manual easier for you, we use the following symbols:

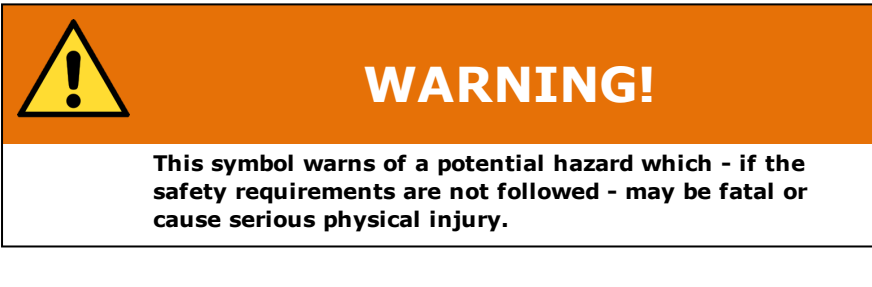

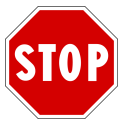

Indicates important information.

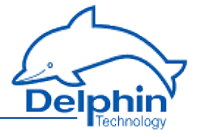

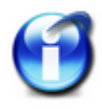

## Info

Refers to a special option or explains an interesting feature.

We use italics to emphasise individual terms in the text. We also highlight keyboard inputs to be made by you. We have highlighted the menus used in the program in grey, the arrows indicate the corresponding submenus, to be called: Connect  $\rightarrow$  Add Delphin device. Titles of dialogue boxes, all buttons, and checkboxes, and input field names, and so on, are all so highlighted in grey and additionally identified using italics: *Display status*. User inputs are in most cases illustrated with examples and highlighted in yellow: Use *192.168.10.3* as the IP address.

We hope that this helps you to more quickly identify the corresponding fields, buttons, and menus, and to locate these in the program.

#### **Device labelling**

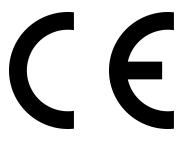

CE symbol: The CE symbol guarantees that our products meet the requirements of relevant EU directives.

## **1.4 Included in delivery:**

Included in delivery:

- Expert Logger device
- Connecting plugs for inputs and outputs and power supply
- Brackets for rail mountings
- Ethernet crossover cable
- ProfiSignal software CD
- Documentation

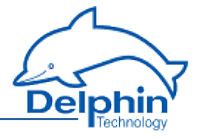

#### **Getting started** 2

The **Expert Logger** device is designed for use as a modular measurement, control, and monitoring device and is fitted with many settings and connection options. There is a range of inputs and outputs, field bus interfaces, and software channels to enable the performance of monitoring, control, and regulation tasks. The device has 2GB to 14GB internal memory and can function as a stand alone independent unit. Data that has been acquired can be transferred via interfaces in runtime mode, via time-controlled events, or via the device's available interfaces. This section outlines:

- How to set up the device.
- Which programs must be installed.
- How to establish a connection between a PC and the device.
- The settings required to acquire measurement signals from the device.

For detailed information see these Sections:

- The Section Expert Loggerdisplays and connections gives you an overview of all the connections, the display and the LEDs.
- The Section Configuration and operation explains the different options for setting up the device for measurement tasks. The Section describes the Expert Logger device specific settings. Settings, which are the same for all devices with the exception of Expert Key, are available under Common device settinas.

See also Configuration and operation.

- The Section on Examples of connections shows the options for connecting standard sensors and actuators and how to configure them.
- The Section on Measurement technology notescontains general information and recommendations on applying measurement technology.
- Technical data is available in the Section on Technical specifications.

## 2.1 Installing programs

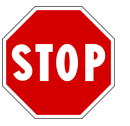

#### You need administrator rights to install the program.

Install the **ProfiSignal** CD. During the installation, ensure that you install the DataService Configurator as a program (and not as a service).

After default installation you will find both of these symbols on your desktop:

## Expert Logger

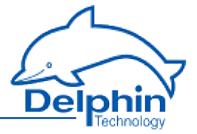

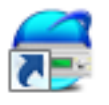

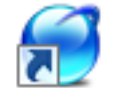

DataService Konfigurator ProfiSignal

The program works DataService Configurator from **Delphin** as a link between the PC and the measuring hardware. All devices are immediately configured in DataService Configurator.

The ProfiSignal program evaluates and displays measurement data.

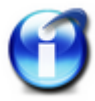

#### Note for administrators

For the connection between PC and the device, you must enable at least ports 80 and 1033.

## 2.2 PC connection

For the connection between PC and the device, you must enable ports 80 and 1033. If you use Windows firewall, you may see a warning message when you add the connection, and a user with administrator rights will need to authorise the connection.

See also XML network configuration template, LAN connection

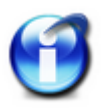

#### Info

As an alternative to the procedure described here, you can set the IP address and subnet mask used also via the **Expert Logger** device's display, see Network configuration via the display.

## Preparing the device to PC connection

• Connect your PC and the device using the Ethernet crossover cable supplied. Alternatively you can connect the device and PC also via a network hub or switch.

## Establish device connection

1. Start the DataService Configurator program, to create the connection and make the configuration.

The DataService starts and the Connections tab is displayed on the left-hand side in the DataService Configurator.

 Select menu itemConnect→ Find Delphin device on LAN. Also, as shown in the image, you can use the Add driver (connection) context menu in the DataService entry on the left of the window.

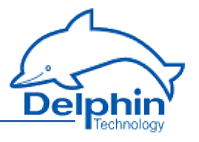

| Configurator                              |                     |                                                                                                    |                 |             |          |                   |                  |
|-------------------------------------------|---------------------|----------------------------------------------------------------------------------------------------|-----------------|-------------|----------|-------------------|------------------|
| Connect View Options Help                 |                     |                                                                                                    |                 |             |          |                   |                  |
| Connections Channels Database Alerting Sc | heduler User manage | ment                                                                                                    |                 | Connections | Channels | Database Alerting | Scheduler Us • • |
| Name                                      | Host/IP             | ∇ Connect                                                                                                    | State           | <br>Channel |          | ۵                 | Value            |
| Add driver (con<br>Service main se        | ennetion) →         | Add Delphin devices<br>Add Delphin device<br>Software channels<br>OPC Client<br>Modbus-Client<br>DataService Client<br>More connection<br>Load connection setting | apteo<br>in LAN |             |          |                   |                  |
| Configuration Events                      |                     |                                                                                                    |                 | •           |          |                   | Þ                |

- The device search takes place and a dialogue with the found device(s) is displayed.
- 4. In the *Add* column, enable the device or devices that you want to connect to. Then click *Add*.

If the device IP address does not correspond with that of your PC, you must first assign a different network address. If no devices are found, for example if the scan required for searching (port 16555) is not permitted in the network, you can either try a direct connection with your PC (with no network) or the method described below for direct connection with PC and fixed address.

5. If the device's <u>User management</u> is enabled, you will see an additional dialogue. Here, under username and password, enter your login data.

The successful connection is then displayed with IP address and status. The information in the DataService... line, Host/IP column is the hostname or IP address of your PC.

| 🖻 DataService Konfigurator                                       |                 |         |        |  |  |  |  |  |
|------------------------------------------------------------------|-----------------|---------|--------|--|--|--|--|--|
| <u>Connect</u> <u>V</u> iew <u>O</u> ptions <u>H</u> elp         |                 |         |        |  |  |  |  |  |
| Connections Channels Database Alerting Scheduler User management |                 |         |        |  |  |  |  |  |
| Name 🛆                                                           | Host/IP         | Connect | State  |  |  |  |  |  |
| 🖃 🗐 DataService ID 4321                                          | PC0815          | Yes     | Online |  |  |  |  |  |
| Expert Logger 'expert-logger-44080310'                           | 192.168.251.252 | Yes     | Online |  |  |  |  |  |
|                                                                  |                 |         |        |  |  |  |  |  |
|                                                                  |                 |         |        |  |  |  |  |  |
|                                                                  |                 |         |        |  |  |  |  |  |

## Set different network address

If the device IP address does not correspond with that of your PC, after a device search you will be able to change the address, before you connect to the device:

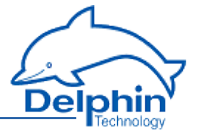

| Change device network s      | ? 💌                   |                            |
|------------------------------|-----------------------|----------------------------|
| IP Address<br>192.168.251.49 | Mask<br>255.255.240.0 | Gateway<br>192.168.254.254 |
| User<br>root                 | Password              |                            |
| ОК Са                        |                       |                            |

Enter a suitable IP address corresponding to your PC IP address (similar but not the same) and subnet mask. For a new device, use the *root* user, username and password are then only relevant if you have enabled <u>User management</u> on the device. Enter the required data and click <u>OK</u>. The settings are saved and you will need to carry out a new search (click on <u>Update</u>).

Alternatively you can also change the IP address using the touch display: click on Network and then on the number to be changed. Using the keys above or below the numbers, you can increase or decrease the displayed numbers.

A third option is configuration via any Internet browser:

- Launch your Internet browser and in the address bar enter <u>http://</u> and the current device address, for example <u>http://192.168.251.252</u>. The device connection is established and the home page is shown.
- 2. In the *Settings* section, click on *Network*. The page with the network settings is displayed.
- Enter the desired new address for your network in *IP address*. You can also specify subnet mask and gateway or DNS and NTP server, see <u>Configuration</u> via an Internet browser.
- 4. Finally click on *Save* to save your settings.

#### Direct connection with PC and fixed address

If your network does not allow scanning (port 16555 not enabled), then the DataService Configurator cannot find the device. In this case you will need to establish a direct connection between the PC and device, and set the PC to the device address range in order to be able to make a connection. While you have a connection, you can set your device address to one that is suitable for your network, as described above. Ports 80 (connection via web browser) and/or 1033 (connection via DataService Configurator) must be enabled for the TCP protocol.

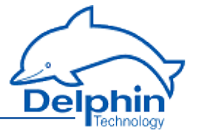

The **Delphin** device IP address is identified at the factory with a sticker. If the sticker has been lost during transport and can no longer be found, please search for it using IP address 192.168.251.252 (net mask: 255.255.240.0).

(Temporarily) set your PC to a different address in the same IP segment:

- 1. Open the dialogue for your network connections.
- 2. Depending on the operating system, open the dialogue either via the Windows Start button and Network settings or via the Control Panel andNetwork and Sharing Center.
- 3. Display the connection (interface) *Properties* via which you want to connect the device (normally called LAN connection). In Windows Vista and in Windows 7, click on *Show status*, and then on *Properties*.

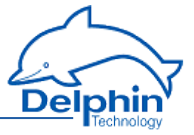

4. Display the Internet protocol Properties.

| 🕌 LAN-Verbindung Properties                                                                                                    |  |  |  |  |  |
|----------------------------------------------------------------------------------------------------|--|--|--|--|--|
| Networking Sharing                                                                                                    |  |  |  |  |  |
| Connect using:                                                                                                    |  |  |  |  |  |
| Intel(R) 82567LM-Gigabit-Netzwerkverbindung                                                                                                    |  |  |  |  |  |
| <u>C</u> onfigure<br>This connection uses the following items:                                                                                                    |  |  |  |  |  |
| <ul> <li>Client for Microsoft Networks</li> <li>File and Printer Sharing for Microsoft Networks</li> <li>Internet Protocol Version 6 (TCP/IPv6)</li> <li>Internet Protocol Version 4 (TCP/IPv4)</li> <li>Internet Protocol Version 4 (TCP/IPv4)</li> <li>Ink-Layer Topology Discovery Mapper I/O Driver</li> <li>Link-Layer Topology Discovery Responder</li> </ul> |  |  |  |  |  |
| Install Uninstall Properties                                                                                                    |  |  |  |  |  |
| Description<br>Transmission Control Protocol/Internet Protocol. The default<br>wide area network protocol that provides communication<br>across diverse interconnected networks.                                                                                                    |  |  |  |  |  |
| OK Cancel                                                                                                    |  |  |  |  |  |

5. In the following dialogue you can either enter a fixed address for your PC or – if the PC is set to DHCP and to be used in the LAN – use the option of specifying an *Alternative configuration* for cases where the network (server) is unavailable (recommended procedure).

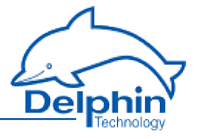

| Internet Protocol Version 4 (TCP/IPv4)                                                    | Properties          |  |  |  |  |  |  |
|-------------------------------------------------------------------------------------------|---------------------|--|--|--|--|--|--|
| General Alternate Configuration                                                           |                     |  |  |  |  |  |  |
| If this computer is used on more than one network, enter the alternate IP settings below. |                     |  |  |  |  |  |  |
| Automatic private IP address                                                              |                     |  |  |  |  |  |  |
| User configured                                                                           | ]                   |  |  |  |  |  |  |
| IP address:                                                                               | 192 . 168 . 251 . 1 |  |  |  |  |  |  |
| Subnet mask:                                                                              | 255.255.255.0       |  |  |  |  |  |  |
| Default gateway:                                                                          | · · ·               |  |  |  |  |  |  |
| Preferred DNS server:                                                                     | · · ·               |  |  |  |  |  |  |
| <u>A</u> lternate DNS server:                                                             |                     |  |  |  |  |  |  |
| Preferred <u>W</u> INS server:                                                            | · · ·               |  |  |  |  |  |  |
| Alternate WINS server:                                                                    |                     |  |  |  |  |  |  |
| ☑ <u>V</u> alidate settings, if changed, upon exit                                        |                     |  |  |  |  |  |  |
| OK Cancel                                                                                 |                     |  |  |  |  |  |  |

- 6. Enter an address that is within the same segment as the device address (see above figure for an example). Also set the subnet mask.
- Close the dialogue with OK. Then try again to make a connection with the device. However, please use the Connect→ Add Delphin device menu to do this, and enter your device type.
- Enter the IP address of the device in the dialogue, for example <u>192.168.251.252</u>.

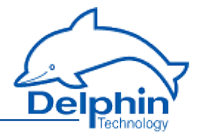

| Expert Logger connection settings                                                                    |          |  |  |  |  |
|----------------------------------------------------------------------------------------------------|----------|--|--|--|--|
| General Found devices                                                                                |          |  |  |  |  |
| <u>H</u> ost                                                                                         | Port     |  |  |  |  |
| 192.168.251.252                                                                                      | 1033 -   |  |  |  |  |
| Offline configuration                                                                                |          |  |  |  |  |
| <u>C</u> onnection                                                                                   |          |  |  |  |  |
| LAN                                                                                                  |          |  |  |  |  |
| Connect O Manually O Automatically (all data)                                                        |          |  |  |  |  |
| <u>U</u> sername<br>Guest                                                                            | Password |  |  |  |  |
| Options  Compress fast time signals and spectra when receiving  Suppress online data  OK Cancel Help |          |  |  |  |  |

- 9. If the device's <u>User management</u> is enabled, enter your login data under <u>Username</u> and <u>Password</u>.
- For time signals and spectra, you have the option to compress acquired measurement values. Compression reduces memory requirements significantly and comes with losses.
   Note: Compression can see the min/max characteristic values to not

Note: Compression can cause the min/max characteristic values to not exactly match the time signal or spectrum.

- 11. Click *OK* to create the connection.
- 12. While you have a connection, set your device address to an IP address that is suitable for your network, as described above. However do not forget to reset your PC to the original address.

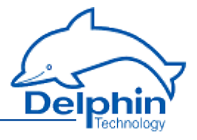

## **Offline configuration**

If you want to work with a saved <u>Configuration</u> offline, select Connect  $\rightarrow$  Add Delphin device and your device type.

| Expert Logger connection settings |        |  |  |  |  |
|-----------------------------------|--------|--|--|--|--|
| General                           |        |  |  |  |  |
| Configuration <u>file</u>         |        |  |  |  |  |
| C:\Meas_Temp_V4711.PM_cfg         | Select |  |  |  |  |
| ☑ Offline configuration           |        |  |  |  |  |
|                                   |        |  |  |  |  |
|                                   |        |  |  |  |  |
|                                   |        |  |  |  |  |
|                                   |        |  |  |  |  |
|                                   |        |  |  |  |  |
|                                   |        |  |  |  |  |
|                                   |        |  |  |  |  |
|                                   |        |  |  |  |  |
|                                   |        |  |  |  |  |
|                                   |        |  |  |  |  |
|                                   |        |  |  |  |  |
| Options                           |        |  |  |  |  |
|                                   |        |  |  |  |  |
|                                   |        |  |  |  |  |
|                                   |        |  |  |  |  |
| OK Cancel                         | Help   |  |  |  |  |

Enable *Offline configuration* and enter the path and filename, or click on *Select*, to search for the file.

The configuration file is loaded and the device contained in it is shown in the channel tree as a physically available device.

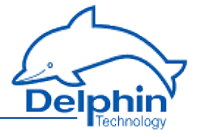

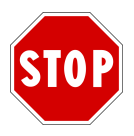

All changes you make to the configuration are saved directly in the configuration file.

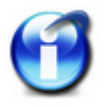

To connect via XML, you must enable port 1035 for TCP (XiMP), and to connect via Web socket you must enable port 1036 for TCP (WiMP). Refer also to Main settings: services.

## 2.3 Starting the device

Just a few steps are required to start using the device:

- Unpack the device.
- Schließen Sie an die dreipolige Anschlussklemme eine geeignete Spannungsversorgung an und stecken Sie diesen in Buchse "Power" am Gerät.. Refer also to Expert Logger displays and connections Refer also to Expert Logger displays and connections

The plug is non-interchangeable and polarity-protected and can be inserted into the socket in only one direction.

The next steps are:

- Installing programs
- PC connection
- Basic settings

## 2.4 Basic settings

The dialog is split enabling a device to be selected on the left under Connections and settings to be made on the right under ChannelsDataService Configurator.

|                                                                  | DataService Configurator               |                |         |                                                                  |                                   |          |        |            |
|------------------------------------------------------------------|----------------------------------------|----------------|---------|------------------------------------------------------------------|-----------------------------------|----------|--------|------------|
|                                                                  | <u>Connect View Options H</u> elp      |                |         |                                                                  |                                   |          |        |            |
| Connections Channels Database Alerting Scheduler User management |                                        |                |         | Connections Channels Database Alerting Scheduler User management |                                   |          |        |            |
|                                                                  | Name                                   | Host/IP ⊽      | Connect | State                                                            | Channel 🛆                         | Value    | State  | Channeltyp |
|                                                                  | 🖃 🗐 DataService ID 4321                | PC0815         | Yes     | Online                                                           | Expert Logger 'expert-logger-4408 |          | Online | Device     |
|                                                                  | Expert Logger 'expert-logger-44080310' | 192.168.251.42 | Yes     | Online                                                           | Software channels                 |          |        | CPU Module |
|                                                                  |                                        |                |         |                                                                  | E System                          |          |        | System     |
|                                                                  |                                        |                |         |                                                                  | 🕖 🚙 I/O Channels                  |          | 0k     | Module     |
|                                                                  |                                        |                |         |                                                                  | Interfaces                        |          |        | Interfaces |
|                                                                  |                                        |                |         |                                                                  | Memory                            | 2490 MiB | 0k     | Memory     |
|                                                                  |                                        |                |         |                                                                  |                                   |          |        |            |
|                                                                  |                                        |                |         |                                                                  |                                   |          |        |            |
|                                                                  | <b>↓</b>                               |                |         |                                                                  | L1                                |          |        |            |
| Ē                                                                | Configuration Events                   |                |         |                                                                  |                                   |          |        |            |
|                                                                  | State: Connected                       |                |         |                                                                  |                                   |          |        |            |

#### **Displaying measurement data**

Once a connection has been established (see the <u>previous Section</u>) current measurement data can then be displayed. Double click on the right side on your device

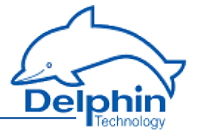

and then on *I/O Channels* to open the entry and display all available channels or channel groups. The *Value* column continuously updates with new measurement data. The *Value* column continuously updates with new measurement data.

#### **Displaying scaled measurement data**

To convert data from the sensor into the required measurement unit requires configuration of the channel. This allows the sensor measurement data to be scaled accordingly or corrected. Right click a channel to display the Properties dialog. A general explanation of dialogs is available under the <u>Settings for all dialogs</u> Section. Special settings for different channel types (analogue input, analogue output) can be found in subsections of the <u>Configuring channels (sensors)</u> Section, or for / under <u>Configuring I/O modules channels</u>. The dialog also displays connection diagrams. Under <u>I/O module connection terminal blocks</u> you will find the terminal assignments for the I/O module of or .

#### **Other settings**

- Setting digital I/O Scaling can also be made for counter inputs. Set which signal (channel) requires output of a constant level.
- Specific settings for a device Options are available for system monitoring, for example CPU utilisation or available memory, and interface configurations.
- Calculation channels (subordinate channels) Your **Delphin** device is capable of processing data before it is saved and output. The corresponding settings are described in <u>configuring software channels</u>.

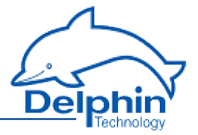

## 3 Expert Logger displays and connections

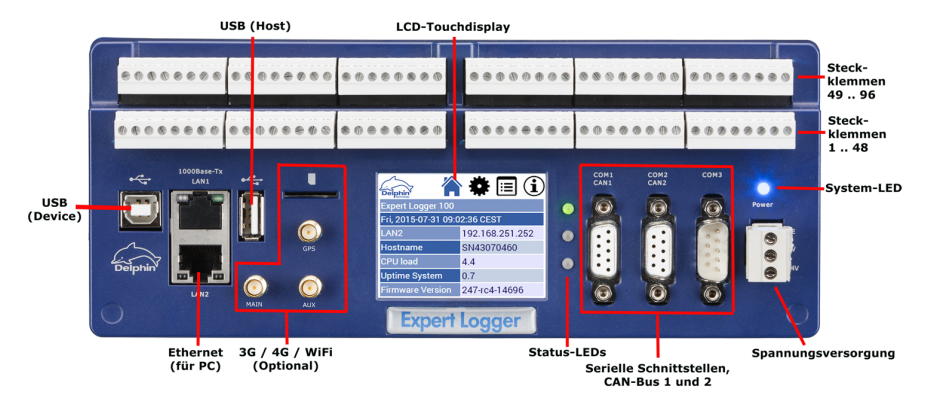

Displays and connections are described in the following Sections:

- Power supply
- Display and LEDs
- COM interfaces and CAN bus

#### 3.1 Power supply

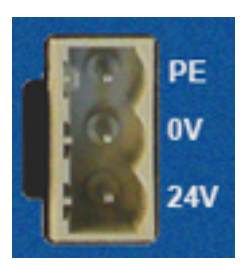

Input voltage: 12 VDC – 24 VDC ±10% Pmax power input: 10 W

## Pin assignment

| Pin    | Label | Description                                |
|--------|-------|--------------------------------------------|
| Тор    | PE    | Protective Earth, refer to <u>Earthing</u> |
| Middle | 0V    | Neutral                                    |
| Bottom | 24V   | Power supply                               |

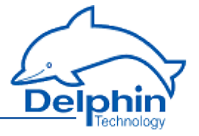

## 3.2 Display, LEDs

## Display

The display is touch-sensitive, so you can call up the corresponding menu items by tapping. You can also connect a mouse to the USB port and click on the menus and icons with the mouse pointer.

The interface settings are explained in Network config<u>uration via the display, the</u> symbols and menus are described in Configuring and <u>operating the display</u>.

## **LED indicators**

#### **Power-LED**

The power LED flashes at approximately 1Hz, when a correct power supply is connected. The LED flashes briefly every 5 seconds for approximately 0.1 s in energy saving mode.

#### LEDs next to the display

The LEDs next to the display indicate sign of life (LED 1) and if memory is still available (LED 2) by default. Konfigurieren Sie die LED-Anzeige im DataService Configurator über System  $\rightarrow$  LED. When doing so, please note that the LEDs can be either red or green only. Belassen Sie daher die Quelle für den jeweils anderen Zustand auf Kein.

#### LEDs LAN2 (PC interface)

| LED   | Status      | Description   |  |
|-------|-------------|---------------|--|
| Laft  | an          | Link          |  |
| Lert  | blinken     | Data transfer |  |
|       | 1 x blinken | 10 MBit       |  |
| Right | 2 x blinken | 100 MBit      |  |
|       | 3 x blinken | 1 GBit        |  |

## 3.3 COM interfaces, CAN bus

## COM1/2 and CAN1/2

## **Expert Logger**

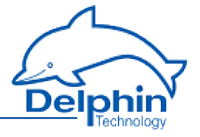

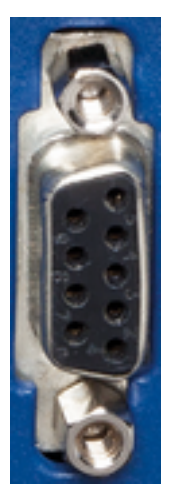

#### Pin assignment 9-pole Sub-D socket

| Pin     | Signal          | Description COM1/2 RS-485<br>(IEC 61158) | Description<br>CAN1/2<br>(CiA DS102-1) |
|---------|-----------------|------------------------------------------|----------------------------------------|
| Housing | Shield          | Shield / protective ground, refer        | to <u>Earthing</u>                     |
| 1       | Shield          | Shield / protective ground, refer        | to <u>Earthing</u>                     |
| 2       | CANL            | —                                        | CAN bus low                            |
| 3       | RxD/TxD-<br>P/B | Receive/transmit data-Plus<br>(RS-485)   | -                                      |
| 4       | RTS             | Control signal for repeaters<br>(TTL)    | _                                      |
| 5       | GND/C           | Data reference potential/mass            | —                                      |
| 6       | VP              | Supply voltage/Plus (5 V)                | —                                      |
| 7       | CANH            | -                                        | CAN bus high                           |
| 8       | RxD/TxD-<br>N/A | Receive/transmit data-Minus<br>(RS-485)  | _                                      |
| 9       | _               | Not connected                            |                                        |

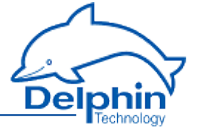

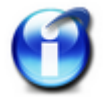

No galvanic isolation between CAN1 and COM1 or CAN2 and COM2.

сомз

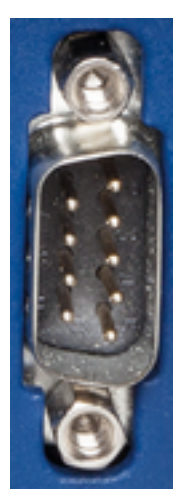

#### Pin assignment 9-pole Sub-D plug

| Pin     | Signal | Description COM3 DIN 41 652, part 1<br>(ISO 4902)   |
|---------|--------|-----------------------------------------------------|
| Housing | Shield | Shield / protective ground, refer to Earthing       |
| 1       | DCD    | Received signal level, Data Carrier Detect (RS-232) |
| 2       | RxD    | Receive Data (RS-232)                               |
| 3       | TxD    | Transmit Data (RS-232)                              |
| 4       | DTR    | Data Terminal Ready (RS-232)                        |
| 5       | GND    | Signal Ground                                       |
| 6       | _      | Not connected                                       |
| 7       | RTS    | Request to Send (RS-232)                            |
| 8       | CTS    | Clear to Send (RS-232)                              |
| 9       | _      | Not connected                                       |

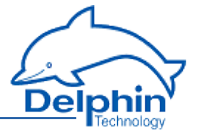

## 3.4 Sensor connection (sensor terminals)

Sensor terminals Expert Logger 100

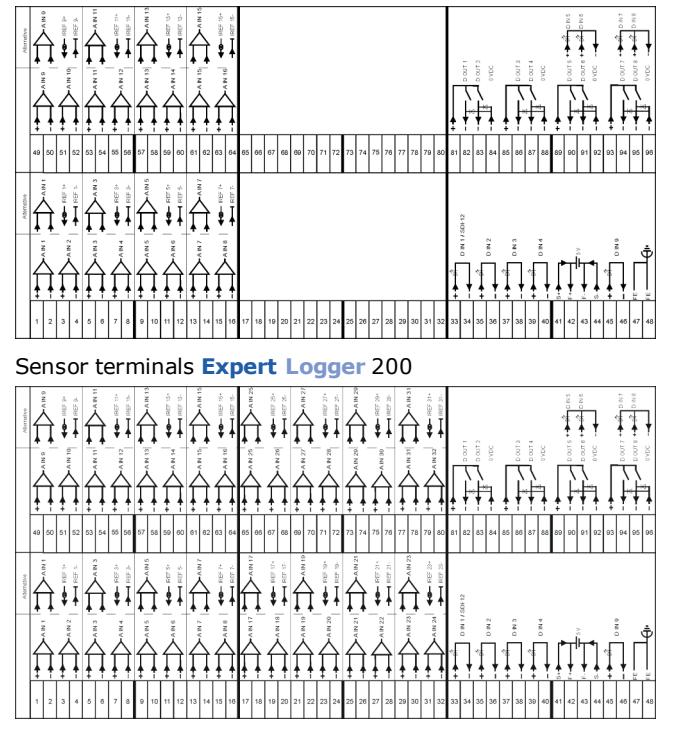

Sensor terminals Expert Logger 300

## **Expert Logger**

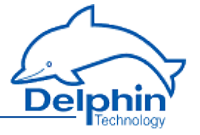

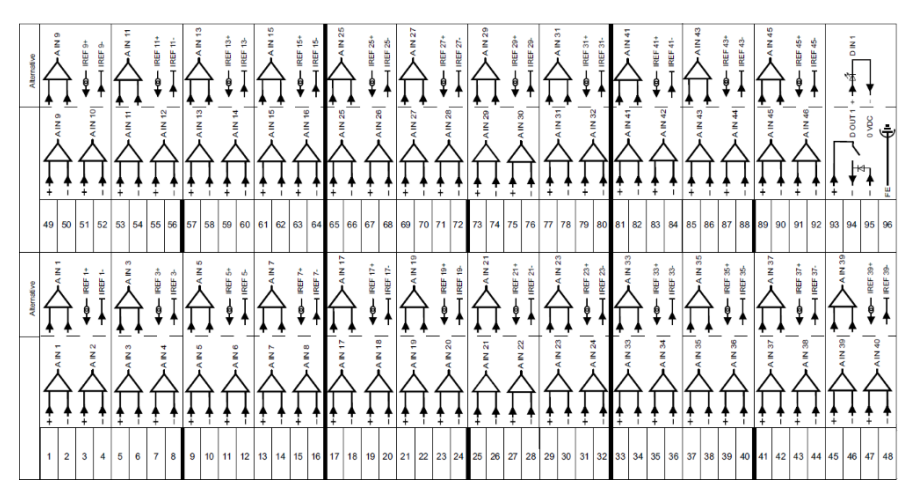

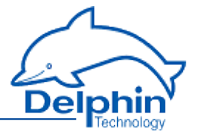

## 4 Configuration and operation

The following paragraphs are covered in this Section:

- The basic settings of the device, such as the network settings or the device ID, are described in the section <u>Device configuration</u>.
- Configuration of the display, as well as an explanation of the display's symbols and menus, are available under Configuring and operating the display.
- Channel configuration of the various I/O modules is explained in detail under Configuring channels (sensors).

Settings and operation, which are the same for all **MetiOS** devices, are available under Common device settings.

- The <u>Configuration via web browser</u> section explains the (device) settings that you can apply via an internet browser. The following functions are available only via the device's web interface: Resetting to factory settings and updating the device's firmware. Some basic settings are also possible, for example to the Ethernet interface or deviceclock.
- The <u>Configuring software channels</u> section describes the various ways in which to perform calculations on measurement data or between channels.
- Read the <u>Configuring interfaces</u> section on how to use the various interfaces for connecting or exchanging data with external devices.
- Devices are equipped with internal memories to enable measurement data to be saved. The <u>Device memory</u> Section explains how this storage space can be used, for example for partitioning of different channel groups.
- The <u>Data transfer to USB memory stick</u> Section explains how to externally back up internally stored data.

See also Getting Started and Settings for all dialogues.

## 4.1 Overview

See also Getting Started

Configuration of the most important parameters, such as network settings, can be performed using either the Web Interface from the device or the DataService Configurator program. Settings via the Web interface are described in the <u>Con-</u><u>figuration via Web browser</u> Section. The configuration of any sensor and actuator connections, and the definition of calculation (software channels) takes place via the DataService Configurator and is explained in the following sections. A detailed description of the program DataService Configurator is available in the manual on DataService Configurator.

ClickingDataService Configurator starts the DataService background program and establishes a connection to the devices (the default for the first installation is described in the Getting Started section). The DataService Configurator dialog is split enabling a device to be selected on the left under *Connections* and settings to

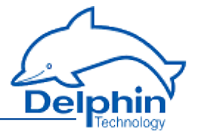

be made on the right under *Channels*. The device itself is considered a 'channel' and

In the example is listed as '"Expert Logger 'expert-logger-SN4408310'".

| 🔁 DataService Configurator 💿 💿                              |                |                                        |                           |                                   |          |       |            |
|-------------------------------------------------------------|----------------|----------------------------------------|---------------------------|-----------------------------------|----------|-------|------------|
| Connect View Options Help                                   |                |                                        |                           |                                   |          |       |            |
| Connections Channels Database Alerting Scheduler User manag |                | Connections Channels Database Alerting | Scheduler User management |                                   |          |       |            |
| Name                                                        | Host/IP        | ♥ Connect                              | State                     | Channel 🛆                         | Value    | State | Channeltyp |
| E 🗐 DataService ID 4321                                     | PC0815         | Yes                                    | Online                    | Expert Logger 'expert-logger-4408 |          |       | Device     |
| Expert Logger 'expert-logger-44080310'                      | 192.168.251.42 | Yes                                    | Online                    | Software channels                 |          |       | CPU Module |
|                                                             |                |                                        |                           | 😥 🔯 System                        |          |       | System     |
|                                                             |                |                                        |                           | <ul> <li>I/O Channels</li> </ul>  |          | Ok    | Module     |
|                                                             |                |                                        |                           | Interfaces                        |          |       | Interfaces |
|                                                             |                |                                        |                           | Memory                            | 2490 MiB | Ok    | Memory     |
|                                                             |                |                                        |                           |                                   |          |       |            |
|                                                             |                |                                        |                           |                                   |          |       |            |
|                                                             |                |                                        | L L                       | •                                 |          |       |            |
| Configuration Events                                        |                |                                        |                           |                                   |          |       |            |
| State: Connected                                            |                |                                        |                           |                                   |          |       |            |

#### **Channel configuration**

Any configuration performed in the DataService Configurator is considered a channel configuration even when not strictly concerning a measurement channel, but rather a device interface or memory group.

Amendments to configurations to take immediate effect with the previous settings being overwritten. The new settings are saved to the **Expert Logger** device's non-volatile memory and remain there even following a device reset.

Open the configuration dialog for a channel by double-clicking the channel name or right-clicking and selecting Properties from the context menu. Objects that do not have this entry in their context menus are not configurable via the DataService Configurator but act as containers, that is, as channel groups for (more) sub-channels such as the Software channels' group.

Channels from a channel group are displayed by clicking the corresponding plus sign ( H) before the group.

#### **DataService Configurator options**

- Hide or show columns for the different tabs on or off:
   View→ Left panel → Visible columns... or View→ Right panel → Visible columns...
- Set the DataService Configurator time zone:  $View \rightarrow Timezone$ .
- Change the DataService Configurator's display language via  $Options \rightarrow Language$ .
- Suppress confirmation requests: Options→ Don't prompt for confirmation.
- Change channel order via Options → Activate channel move / link (only available in the User-defined view ).

Further information is available in the <u>DataService Configurator</u> manual.

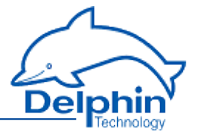

## 4.2 Configuring the network via the display

The settings that you can make in the display relate to the basic setting required to enable communication via the Ethernet interface. Additional settings are required for device operation, see <u>Settings</u> for Internet browser configuration or <u>Network</u> settings for configuration via the DataService Configurator.

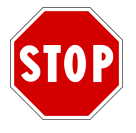

After changing the *IP address* or *subnet mask* the device is then accessible only via the new address. The PC's IP address (and any subnet mask) then also requires amending to establish a connection if required.

Tap **w** on the display to call the network settings main view. This allows you to make the settings for the PC interface:

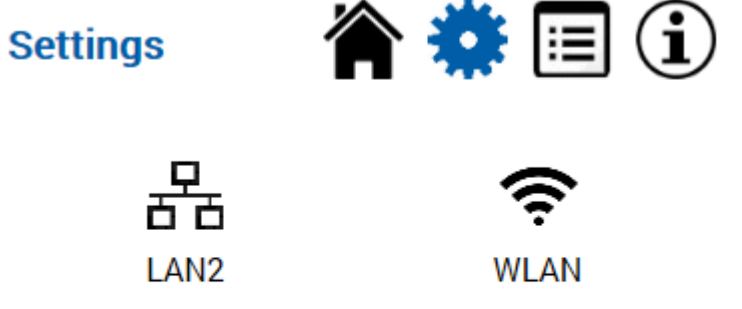

By tapping on the relevant symbol for LAN2 or WLAN, the corresponding settings dialogue will open. These are described below:

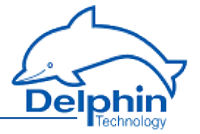

| WLAN   | 🏫 🌞     | <b>i</b> |
|--------|---------|----------|
| Active |         |          |
| Mode   | AP      |          |
| SSID   | EL-4408 | 0310     |
| PSK    | 440803  | 310      |
|        | QR-Code |          |

This screen gives you two action options. Under the "Active" item, you can enable or disable the WLAN module. The QR code button opens a further view, with which the "Android" mobile operating system can be set up by QR code.

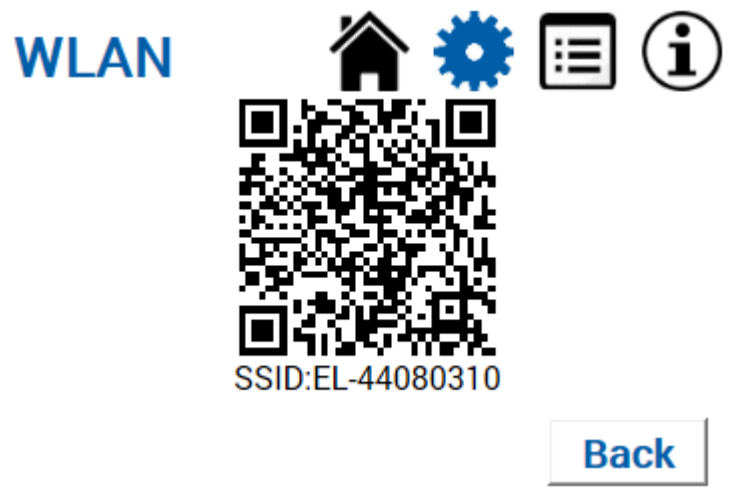

Start the QR code app on your Android smartphone and align it with the displayed code. The smartphone WLAN connection will be set up according to the Expert device settings.

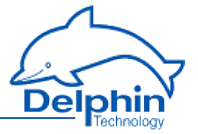

| LAN2    | 脊 🌞 🗐 🛈         |
|---------|-----------------|
| DHCP    |                 |
| IP      | 192.168.251.252 |
| Netmask | 255.255.240.0   |
| Gateway | 192.168.254.254 |

## Settings

If you enable DHCP (tap on the checkbox), the device tries to obtain an IP address from the DHCP server automatically. While DHCP is enabled, no manual settings can be made for IP address, net mask, or gateway. The corresponding fields are greyed out in this case.

To change the IP address, net mask, or the gateway, please tap the corresponding button. This will take you to the following views:

## **IP** address

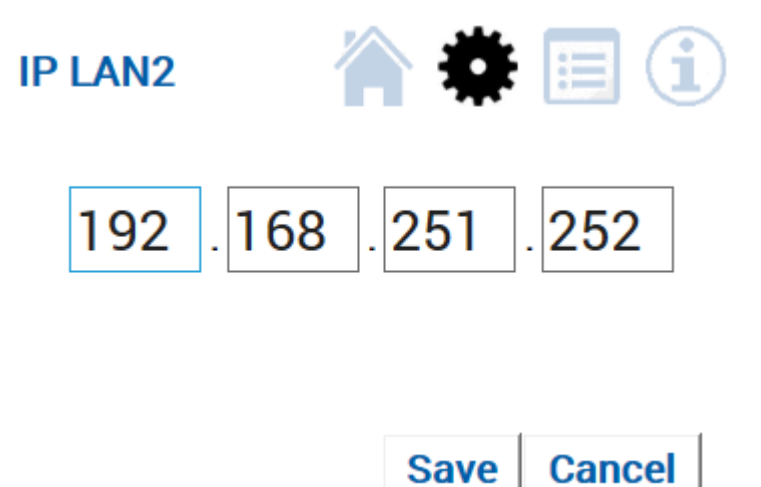

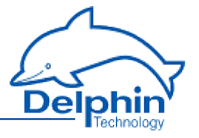

To change the IP address, please tap one of the displayed IP blocks. This takes you to a further view:

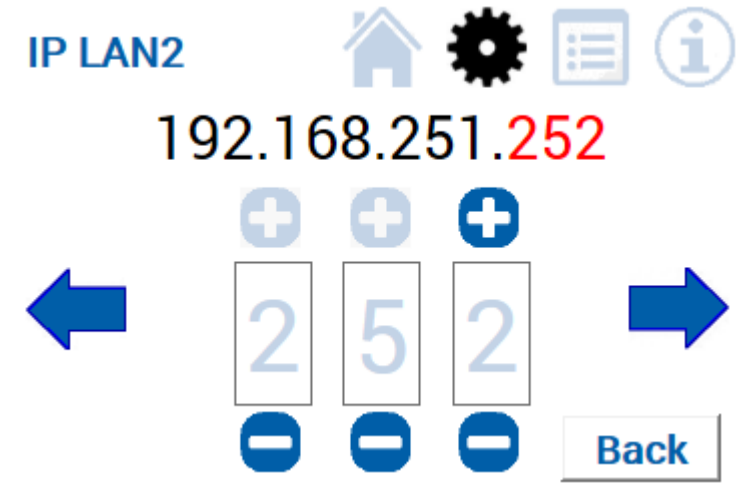

Here, by tapping `+', or `-', you can change individual figures in the red highlighted IP blocks. Using the arrows to the left or right, you can toggle between individual IP blocks.

Important: your settings are made only after clicking "Back" and then "Save". To discard changes made, please tap on "Back" and then "Cancel".

#### Net mask

NM LAN2 A Cancel

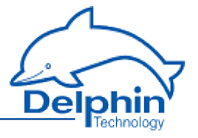

Here, by tapping +', or -', you can set the desired net mask. You may set only allowed values for the net mask.

Important: your settings are made only when you click "Save". To discard changes made, please tap "Cancel".

#### Gateway

The views and functions for setting the gateway correspond to those for setting the IP address (see above).

Note: A gateway address is required only if connections are to be established to other networks.

## 4.3 Configuring and operating the display

In addition to the network configuration described in the previous Section, various additional information is available via the navigation area at the top right of the device display, which is described in this Section.

#### Homescreen

| Tap the top 筩 right hand     | corner to call up the start (home) page: |  |  |
|------------------------------|------------------------------------------|--|--|
| Delphin                      | 🏠 🏶 🗐 🛈                                  |  |  |
| Expert Logger 200            |                                          |  |  |
| Thu, 2015-10-15 10:58:42 UTC |                                          |  |  |
| LAN2                         | 192.168.251.252                          |  |  |
| Hostname                     | expert-logger-44080310                   |  |  |
| CPU load                     | 5.5                                      |  |  |
| Uptime System                | 0.0                                      |  |  |
| Firmware Version             | 251-15244                                |  |  |

Configure the lines shown here in System  $\rightarrow$  Display in DataService Configurator, see Display. Seven lines can be displayed.

#### **Channel view**

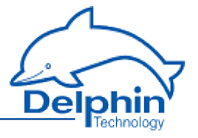

Tapping the icon takes you to a view containing the current device channel contents:

| List                  | 🏠 🏶 🔳       | $(\mathbf{i})$ |
|-----------------------|-------------|----------------|
| CPU Temperature       | 99.9091 °C  |                |
| CPU load              | 6.0 %       |                |
| Clock                 |             | $\land$        |
| Clock frequency error | -16.382 ppm |                |
| Core RAM Voltage      | 0.946 V     |                |
| Core Voltage          | 0.943 V     | $\sim$         |
| DSP load              | 0.1 %       |                |

All available channels and their current values are displayed here, sorted in alphabetical order. You can scroll through this list in steps or blocks using the navigation arrows on the right-hand side. Tapping on a channel content displays the channel name and content full-screen on the display. You can return to the list view using "Back".

## Information

Tap **1**. The device hardware and software versions, and serial numbers for example, are then shown.

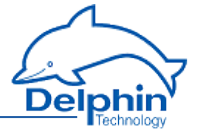

| Info               | 🏠 🏶 🗐 🚺       |
|--------------------|---------------|
| Device type        | Expert Logger |
| Software version   | 251-15244     |
| Hardware version   | 1.50          |
| Serial number      | 2c08030a      |
| Clock synchronized | true          |

## 4.4 Configuration via an Internet browser

The Web configuration is performed by entering the IP address (or the DNS name for networks) in the browser's address bar. Any current browser can be used. Cookies are not required for the functions and JavaScript is used only for date and time settings.

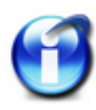

## Info

Click *Save* after entering the settings otherwise they will not be updated within the device.

To return to the main menu either click the *Back* button on your browser or click *Back* right at the bottom of the screen.

Settings via the Web interface are made in the following four sections: <u>Settings</u>, <u>Configuration</u>, <u>Service</u> and <u>System</u>. To display current status of the NTP client click <u>NTP status</u> or <u>Clock</u>. Many of the settings made through the Web interface can also be made via the DataService Configurator.
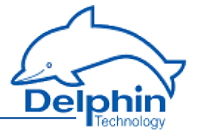

| د الله الله://192.168.251.252/ | D → C 🖅 Expert Logger 200 - Status              | ×                                            |    |
|--------------------------------|-------------------------------------------------|----------------------------------------------|----|
| Delphin                        | Expert Logger 20                                | 00 " <i>expert-logger-4408031</i>            | o" |
|                                |                                                 |                                              |    |
| Firmware:<br>Serial №          | MetiOS R251, Build 15244 (ExpertLog<br>44080310 | ger-MetiOS-r251-build15244-151014.tar.bz2)   |    |
| Current time:                  | Thu, 2015-10-15 12:33:00 UTC                    |                                              |    |
| NTP status:                    | Synchronised to UHF radio at strate             | um 6                                         |    |
| PTP status:                    | Service not running                             |                                              |    |
| Server status:                 | 🖋 is running.                                   |                                              |    |
| Last boot:                     | Thu, 2015-10-15 09:49:15 UTC , Reaso            | n:                                           |    |
| Uptime system:                 | 2h 44m 8s                                       |                                              |    |
| LAN status:                    | Speed: 1000Mb/s; Duplex: Full; Link de          | etected: yes;                                |    |
| Settings                       | Network                                         | Clock                                        |    |
|                                | Save                                            | Load                                         |    |
| Configuration                  | Show configuration table                        | Channel default configuration                |    |
|                                | Live channel values                             | Factory default configuration                |    |
|                                | System report                                   | PuTTY                                        |    |
| Service                        |                                                 | PROFIBUS GSD file (Bitmaps)                  |    |
|                                | Hardware test certificate                       | USB Networking driver                        |    |
| System                         | Update firmware MetiOS<br>Reboot                | MetiOS changelog<br>Recalibrate touch screen |    |
|                                | Restart server                                  |                                              | ~  |

Example: Internet browser display for a device with name "Expert Logger-SN44080310" and IP address 192.168.251.252.

## 4.4.1 Configuration

In this area you can:

- Using *Save* or *Load* you can save or load your device configuration to or from a file.
- *Channel config* displays the current channel settings.
- You can view current values for individual channels (tracks) using *Live channel values*.
- Use *Default channel configuration* to reset all channel settings to factory settings.

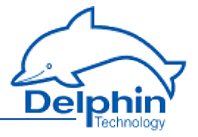

- Channels overview
- View current values
- Reset configuration
- Erase configuration backup

#### 4.4.1.1 Saving/loading device configurations

Mit *Save* oder*Load* im Bereich *Configuration* können Sie die Einstellungen Ihres Gerätes in eine Datei speichern oder aus einer Datei laden. Depending on your browser settings, when you click on *Save* a dialog opens, or the file is saved to your Downloads directory. Right click on the link to view a file dialog in both cases.

### 4.4.1.2 Channels overview (channel configuration)

This window shows in tabular form, the configurations of all the channels of the device. Each column contains detailed information such as channel name, type of module, physical unit, measurement range, or whether an invalid channel configuration exists, etc. The object ID in the penultimate column enables you to display the channel configuration as an XML file (potentially important for support purposes).

The data can be displayed only. Changing settings is not possible. To change configurations, use the DataService Configurator program.

|    |          |                |                                    |        |                                                                                                    |                                           |          | R25               | 1-15244          |                |                  |                       |                       |                       |                     |
|----|----------|----------------|------------------------------------|--------|----------------------------------------------------------------------------------------------------|-------------------------------------------|----------|-------------------|------------------|----------------|------------------|-----------------------|-----------------------|-----------------------|---------------------|
|    |          |                |                                    |        |                                                                                                    |                                           |          |                   |                  |                |                  |                       |                       |                       |                     |
| me | Module C | thannel<br># % | Name 🛰                             | Unit 🐾 | Description 🛸                                                                                          | Location 🐁                                | Active 🛰 | Туре 🛰            | Module<br>type 🐾 | Data<br>type 🔽 | Sensor<br>type 🐄 | Measuring range ъ     | Scaling range 🛸       | Valid range 🛸         | Toleran             |
|    |          |                | Library                            |        | Library for global<br>linearisations, sequences,<br>setpoint tables, and formulae                      |                                           | Yes      | Channel<br>Group  |                  | None           |                  |                       |                       |                       |                     |
|    |          |                | USB Device                         |        | USB V2.0 Device                                                                                        | Connector:<br>"Left of LAN<br>connectors" | Yes      | Unknown           |                  | StatusOnly     |                  |                       |                       |                       |                     |
|    | 2        | :5             | Analog Input<br>#23                | mV     | 24 bit analog input sampled<br>with max. 1 kHz                                                         |                                           | Yes      | Analog Input      | ELOG100/200      | Double32       | Voltage          | -10000.00 10000.00 mV | -10000.00 10000.00 mV | -10000.00 10000.00 mV | 0.00 m              |
|    | 7        | 3              | Beference<br>Junction<br>Temp. #04 | •c     | Temperature of the reference<br>junction for thermocouples                                             | At terminals<br>2532 /<br>7380            | Yes      | RefJunction       | EL0G100/200      | Double32       |                  |                       |                       | -40.00 85.00 °C       | 0.00 °C             |
|    |          |                | Uptime<br>Application              | d      | Uptime of the measuring data service                                                                   |                                           | Yes      | System<br>Monitor |                  | Double32       |                  |                       |                       | 0.0 3600.0 d          | 0.0 d               |
|    | 1        | 2              | Analog Input<br>#11                | mV     | 24 bit analog input sampled<br>with max. 1 kHz                                                         |                                           | Yes      | Analog Input      | ELOG100/200      | Double32       | Voltage          | -10000.00 10000.00 mV | -10000.00 10000.00 mV | -10000.00 10000.00 mV | 0.00 m <sup>1</sup> |
|    |          |                | RAM used                           | MiB    | Used working memory                                                                                    |                                           | Yes      | System<br>Monitor |                  | Double32       |                  |                       |                       | 0.000 1024.000 MiB    | 0.010 P             |
|    |          |                | TCP/IP<br>Services                 |        | TCP/IP Services                                                                                        |                                           | Yes      | Channel<br>Group  |                  | None           |                  |                       |                       |                       |                     |
|    |          |                | Software<br>channels               |        | Software / virtual channels                                                                            |                                           | Yes      | Group             |                  | None           |                  |                       |                       |                       |                     |
|    |          |                | Power LED                          |        | Blue/Red bicoloured LED                                                                                | LED over<br>Power<br>connector            | Yes      | LED               |                  | StatusOnly     |                  |                       |                       |                       |                     |
|    |          |                | DSP load                           | *      | Average load of the digital<br>signal processor                                                        |                                           | Yes      | System<br>Monitor |                  | Double32       |                  |                       |                       | 0.0 100.0 %           | 0.1 %               |
|    |          |                | Display Line 2                     |        | Display line 2                                                                                         |                                           | Yes      | Display           |                  | String         |                  |                       |                       |                       |                     |
|    | 2        | 2              | Analog Input<br>#20                | mν     | 24 bit analog input sampled<br>with max. 1 kHz                                                         |                                           | Yes      | Analog Input      | ELOG100/200      | Double32       | Voltage          | -10000.00 10000.00 mV | -10000.00 10000.00 mV | -10000.00 10000.00 mV | 0.00 mV             |
|    |          |                | Battery OK                         |        | Status of the lithium battery<br>for real time clock and SRAM.<br>Replacement part is VARTA<br>CR2450. |                                           | Yes      | System<br>Monitor |                  | Boolean        |                  |                       |                       |                       |                     |
|    |          |                | Beference<br>junctions             |        | Reference junction<br>temperatures for<br>thermocouple measurement                                     |                                           | Yes      | Channel<br>Group  |                  | None           |                  |                       |                       |                       |                     |
|    |          |                | Display Line 5                     |        | Display line 5                                                                                         |                                           | Yes      | Display           |                  | Double32       |                  |                       |                       | 0.0 100.0             | 0.0                 |
|    |          |                | CAN1                               |        | CAN bus controller                                                                                     | Connector :<br>"COM1/CAN1"                | No       | Unknown           |                  | StatusOnly     |                  |                       |                       |                       |                     |
|    | 3        | 19             | Digital Input                      |        | Digital input, max. 200 kHz,                                                                           |                                           | Yes      | Digital Input     | EL0G100/200      | Block V4       |                  |                       |                       | 0.001.00              | 0.00                |

The following figure shows a channels overview example (extract):

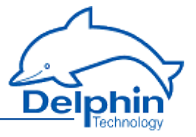

## 4.4.1.3 View current values (live channel values)

This allows you to display current values of all or a selection of channels (tracks). In the Filter area you can select the signals or values to be displayed. Change the sorting (ascending/descending) by clicking on any column header.

The following figure shows an example (extract):

| A Street 192 168 251 25    | 2/livel   | ist.htn Q x C 🖂 liveliet              |                         |                                   |               |                                                         |  |  |  |  |
|----------------------------|-----------|---------------------------------------|-------------------------|-----------------------------------|---------------|---------------------------------------------------------|--|--|--|--|
|                            |           |                                       |                         |                                   |               |                                                         |  |  |  |  |
| Delphin                    |           | Exper                                 | t Logger                | "expert-log                       | gger-4        | 14080310'                                               |  |  |  |  |
|                            |           |                                       | Channe                  | el List                           |               |                                                         |  |  |  |  |
|                            | 251-15244 |                                       |                         |                                   |               |                                                         |  |  |  |  |
|                            |           |                                       |                         |                                   |               |                                                         |  |  |  |  |
| Filter                     | Filter    | Name 🔺                                | Value                   | date/time 🔽                       | State 🔽       | Description 🔽                                           |  |  |  |  |
| Show selected              | ✓         | Core RAM Voltage                      | 0.941895 V              | 2015-10-15<br>12:37:27            |               | Voltage of the Core RAM                                 |  |  |  |  |
| Hide selected     show all | ✓         | Core Voltage                          | 0.938965 V              | 2015-10-15<br>12:39:11            |               | Voltage of the CPU Core                                 |  |  |  |  |
| Hide empty values          | ✓         | CPU load                              | 6.40641 %               | 2015-10-15<br>12:39:21            |               | Average load of the main CPU                            |  |  |  |  |
| search by name             | ✓         | CPU Temperature                       | 101.386 °C              | 2015-10-15<br>12:39:20            |               | Temperature of the CPU                                  |  |  |  |  |
|                            | ✓         | Display Line 1                        | Expert Logger<br>200    | 2015-10-15<br>09:49:23            |               | Display line 1                                          |  |  |  |  |
|                            | ✓         | DSP load                              | 0.1 %                   | 2015-10-15<br>12:39:19            |               | Average load of the digital signal processor            |  |  |  |  |
|                            | •         | Memory                                | 2490 MiB                | 2015-10-15<br>09:49:23            |               | storage groups, shows free space in megabytes           |  |  |  |  |
|                            |           | RAM available                         | 855.141 MiB             | 2015-10-15<br>12:39:20            |               | Available working memory                                |  |  |  |  |
|                            | ✓         | RAM used                              | 152.703 MiB             | 2015-10-15<br>12:39:20            |               | Used working memory                                     |  |  |  |  |
|                            | ✓         | Ram Voltage                           | 1.31323 V               | 2015-10-15<br>12:39:16            |               | Voltage of the DDR SDRAM                                |  |  |  |  |
|                            | •         | Reference Junction Temp.<br>#01       | 41.7808 °C              | 2015-10-15                        |               | Temperature of the reference junction for thermocouples |  |  |  |  |
|                            | •         | Reference Junction Temp.<br>#02       | 44.312 °C               | 2015-10-15                        |               | Temperature of the reference junction for thermocouples |  |  |  |  |
|                            | ✓         | Reference Junction Temp.              | 44.035 °C               | 2015-10-15                        |               | Temperature of the reference junction for thermocouples |  |  |  |  |
|                            | ✓         | Reference Junction Temp.              | 43.8993 °C              | 2015-10-15                        |               | Temperature of the reference junction for thermocouples |  |  |  |  |
|                            | -         | 1                                     |                         |                                   |               |                                                         |  |  |  |  |
|                            |           |                                       | Hom                     | 10                                |               |                                                         |  |  |  |  |
| Delphin Technolog          | y AG      | ☞ Lustheide 81, 51427 Bergisch Gladbi | ach, Germany   🗷 +49 (l | <u>) 2204 97685-0</u>   E +49 (0) | 2204 97685-85 | <u>info@delphin.de</u>   <u>http://www.delphin.de</u>   |  |  |  |  |
|                            |           |                                       |                         |                                   |               |                                                         |  |  |  |  |
|                            |           |                                       |                         |                                   |               |                                                         |  |  |  |  |
|                            |           |                                       |                         |                                   |               |                                                         |  |  |  |  |

## 4.4.1.4 Reset configuration (default channel configuration)

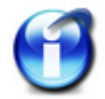

Resetting the configuration to the factory setting can only be done through the Web interface.

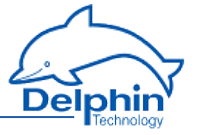

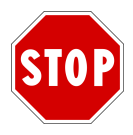

Resetting to factory setting (default channel configuration) cannot be undone. Therefore save the current configuration where required using Save (see Saving and loading device configurations.

By clicking *Channel default configuration* all channel settings are reset to factory settings. The process is displayed in a window:

# **Default configuration**

R251 (Build 15244)

#### Creating default channel configuration...

Shutting down FRoG: Shutting down PoND: Creating default configuration... OK Starting PoND: Starting FRoG:

The process ends when *Home* is displayed in the window's footer.

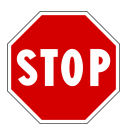

After resetting to factory settings (default channel configuration) all channels are then disabled and you will need to enable them again.

## 4.4.2 Service

In this area you can:

- Generation of a system report. The file is required only by **Delphin** service and support in the event that the device malfunctions.
- The <u>PROFIBUS GSD file</u> displays the GSD file for integrating the , or **Expert** Logger device into a PROFIBUS network (clicking) or saves it to a PC (Save as context menu).
- Downloading bitmaps from a device. Bitmaps are used for the graphical representation of the device in the user's PROFIBUS configuration program.
- Copy an <u>XML network configuration template</u> to the PC.
   Specify the new settings in the file and transfer the file to a device using a USB memory stick

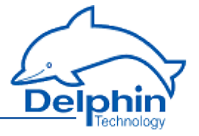

- Download a driver for the USB interface to, which enables communication such as via Ethernet.
- Downloading the PuTTY terminal program (*PuTTY*) button.

#### 4.4.2.1 System report

Provides a detailed overview of the system for fault diagnosis by **Delphin** Support. Send the file to the Support team. The system report can be generated only through the Web interface.

After clicking *System report*, the device requires approximately 15 seconds to acquire all the information and record it to a ZIP file. Depending on your browser settings, the following dialog for example is then displayed to select the file save location. The file name is made up of the current date and time and the network identifier of the device.

| Internet Explorer                                                                  |
|------------------------------------------------------------------------------------|
| What do you want to do with<br>"expert-logger-44080310-report-151015-124729.zip" ? |
| From: 192.168.251.252                                                              |
| Open<br>The file won't be saved automatically.                                     |
| → Save                                                                             |
| → Save <u>a</u> s                                                                  |
| Cancel                                                                             |

## 4.4.2.2 PROFIBUS GSD file

The PROFIBUS GSD file is required to configure the device in the PROFIBUS configuration software of the PROFIBUS Master.

Click *PROFIBUS GSD file* to display the GSD file in your browser. Right click and select Save as from the context menu to save the file and to enable it to be copied to a PC with your PROFIBUS configuration program.

The saved bitmaps optional for correct graphical representation of the device in the PROFIBUS configuration program.

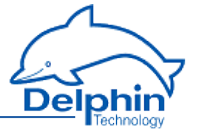

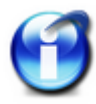

Load the GSD file via the Web interface or copy it from the /firmware directory of the installation CD.

The following is an example of a GSD file (only the beginning is shown):

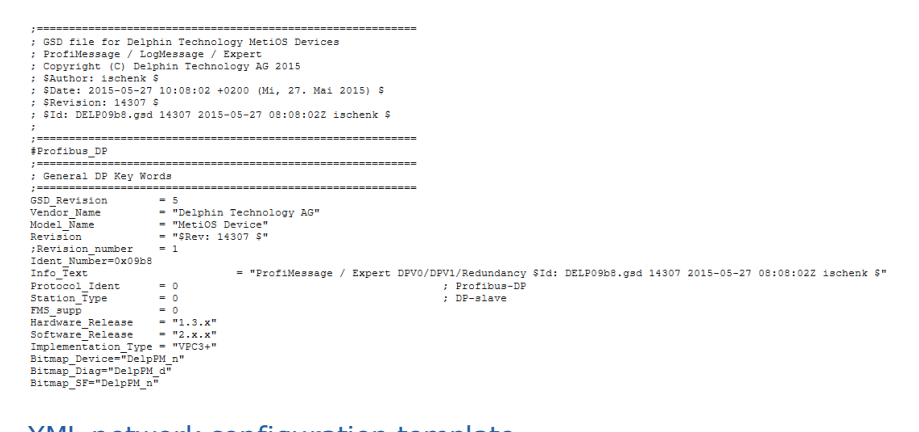

## 4.4.2.3 XML network configuration template

The XML template allows you to set the network configuration for a device, without the device having to be connected to a PC. This is particularly helpful if you have multiple devices to configure, as you can then modify the file for each device and save it to a USB memory stick. When the USB memory stick is connected to a device, this file is read and the device obtains the settings from the file.

## Method

- 1. Save the file to your PC (right click on the link).
- 2. Open the file using an editor.
- Change entries *DefaultGateway='192.168.0.254', IPV4\_Address-s='192.168.0.1'* and *IPV4\_NetMask='255.255.255.0'* to your required values or change *DHCP\_active='false'* to *DHCP\_active='true'*.
- 4. Save the amended file to a USB memory stick.
- 5. Plug the USB memory stick in to the device.
- 6. Switch on the device.

## 4.4.2.4 USB network driver

Use this menu item to download a driver for the USB port of your PC, which enables you to establish a TCP/IP connection via the USB interface, if you do not want or are unable to use the Ethernet interface.

Filename? How is installation progressing?

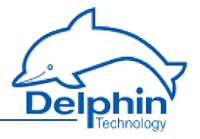

## 4.4.3 System

In this area you can:

- Firmware updating using *Update firmware* (updating of the software within the device).
   See Update firmware.
- Displaying of the changes to the current firmware compared to the previous version using *Firmware changelog*.
   Adobe Acrobat Reader is required. The Acrobat Reader can be downloaded cost-free from the <u>Adobe</u> website.
   See Updating firmware.
- Restarting the device using *Reboot*.
   This has the effect of switching the device off and on.
   See <u>Rebooting the device</u>.
- *Restart server* restarts the software only for data acquisition and storage or transmission.

See <u>Restart server</u>.

This is faster than a reboot (full restart) of the device.

## 4.4.3.1 Update firmware

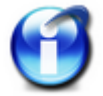

Firmware update can be performed only via the Web interface.

A firmware update is provided with every software update. Please carry out both updates to ensure software and hardware are being used with their latest versions. Errors may otherwise occur in data acquisition or configuration. The device's current firmware version is also displayed in this window.

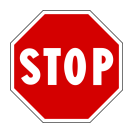

The device's power supply must not be interrupted during the firmware update, or damage may occur to the equipment that will require repair.

Enter the file with the new firmware in the *New firmware file* input field (click *Browse* to locate the file on your PC) and then click *Start firmware update*. The firmware upgrade takes approximately 4 to 6 minutes.

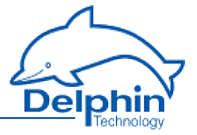

## Update firmware and reboot

R241 (Build 11428)

Do not switch off power or reboot while updating firmware. The device may become unusable and has to be repaired at factory!

Current Firmware: MetiOS R241, Build 11428 (Message-MetiOS-r241-build11428-140228.tar.bz2) New Firmware file: C:\ProfiSignal\Firmware\ProfiMessage\Message-MetiO: Browse...

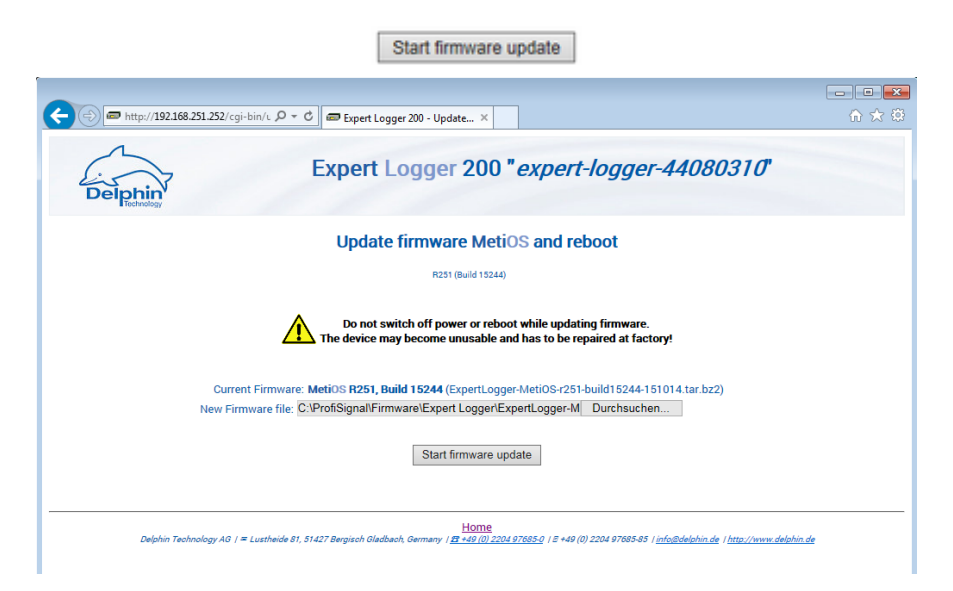

## 4.4.3.2 Firmware changelog

Click *Firmware changelog* to display a PDF file containing information on how the current firmware differs from previous versions. Adobe Acrobat Reader is required. The Acrobat Reader can be downloaded cost-free from the <u>Adobe</u> website.

Example of a firmware changelog:

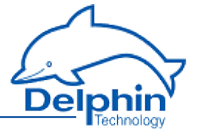

Delphin Technology AG Lustheide 81 D - 51427 Bergisch Gladbach Tel:+49 (0) 2204 97685-0 Fax:+49 (0) 2204 97685-85 http://www.delphin.de/

#### **Changelog MetiOS**

Firmware Message & Expert Series

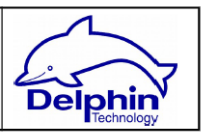

## General notes

- Termini used in this document:
  - "Expert" means Expert Logger x00, Expert Vibro, and Expert Transient
  - "Message" means ProfiMessage, LogMessage x000

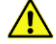

- Message: When updating from versions <= R234 to >= R236 an intermediate update to R235 or the installation of "Message-UpdaterPatch-r232.tar.bz2" has to be done
  - Expert Vibro: When updating from versions <= R242-beta5 the device has to be set to the default channel configuration (all channel configuration will be lost!):
     Web browser → Default channel configuration
  - Any device: When downgrading from >= R247 to any earlier version a pre-R247 configuration should be loaded. Besides that: A downgrade of the firmware is not recommended at any time.
- R251-rc8 (Build 15xxx) xx. October 2015

#### New:

- Support for Expert Logger 300
- Applying factory settings shows new default IP address on web page.
- Reference junctions of thermocouples can be in different temperature scales as the thermocouples (e.g. Thermocouple in "°F" and reference junction in "R")
- Expert

#### 4.4.3.3 Device restart (reboot)

Restarts the device. The process takes approximately 2 minutes. After this time, click *Back*. The power LED (System LED) on the device indicates when the device is ready.

This has the same effect as switching the device off and on.

#### 4.4.3.4 Restart measurement data acquisition (restart server)

Clicking *Restart server* restarts the main program (application), which acquires and processes measurement data. This is faster than a <u>Reboot</u> (full restart) of the device.

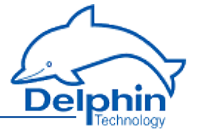

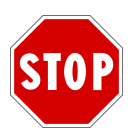

During the restart, data is neither acquired nor stored. The network connection to the device is interrupted and re-established following the restart.

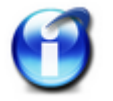

A restart can be performed only via the Web interface.

The process is displayed in a window:

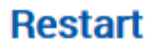

R251-15244

#### Application is restarting now...

Shutting down FRoG: Shutting down PoND: Starting PoND: Starting FRoG:

#### ОК

The process ends when 'OK' is displayed in the window.

## 4.5 Configuring the Expert Logger device via the DataService Configurator

The *Channel* tab's top level in DataService Configurator is the device level. The next level in the <u>user-defined view</u> (top image) displays the software channels, the System monitoring, the I/O channels, the interfaces, and the memory. In the <u>hard-ware view</u> (bottom image), after the software channels, the system monitoring, the different interfaces, the I/O channels, the memory, and the USB interfaces are displayed.

**User -defined view** 

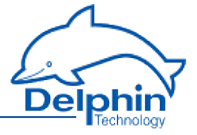

| DataService Configurator                  |                         |       |             |          |                                      |                  |
|-------------------------------------------|-------------------------|-------|-------------|----------|--------------------------------------|------------------|
| <u>Connect View Options H</u> elp         |                         |       |             |          |                                      |                  |
| Connections Channels Database Alerting Sc | heduler User management |       |             |          | Connections Channels Database Alerti | ng Scheduler U 🕚 |
| Channel                                   | ∆ Value                 | State | Channeltype | Time     | Channel                              | ∆ Value          |
| Expert Logger 'expert-logger-44080310', I |                         |       |             | ·        | Expert Logger 'expert-logger-4408    | L.               |
| Software channels                         |                         |       | CPU Module  |          |                                      |                  |
| 🕀 🔯 System                                |                         |       | System      |          |                                      |                  |
|                                           |                         | Ok    | Module      | 12:46:38 |                                      |                  |
| Interfaces                                |                         |       | Interfaces  |          |                                      |                  |
| Memory                                    | 2490 MiB                | Ok    | Memory      | 13:53:19 |                                      |                  |
|                                           |                         |       |             |          |                                      |                  |
|                                           |                         |       |             |          |                                      |                  |
|                                           |                         |       |             |          |                                      |                  |
| Configuration Events                      |                         |       |             |          |                                      |                  |
| State: Connected                          |                         |       |             |          |                                      |                  |

#### **Hardware view**

| Connections Channels Database Alerting Scheduler | User management |          |                     |          | Connections Channels [ | Jatabase Alerting Scheduler U |
|--------------------------------------------------|-----------------|----------|---------------------|----------|------------------------|-------------------------------|
| Channel 🛆                                        | Value           | State    | Channeltype         | Time     | Channel                | ∆ Value                       |
| Expert Logger 'expert-logger-44080310', MetiOS   |                 | Online   | Device              |          | Expert Logger 'ex      | pert-logger-4408              |
| <ul> <li>Software channels</li> </ul>            |                 |          | CPU Module          |          |                        |                               |
| 🗉 🎦 System                                       |                 |          | System              |          |                        |                               |
| CAN1                                             |                 | Inactive | CAN controller      |          |                        |                               |
| CAN2                                             |                 | Inactive | CAN controller      |          |                        |                               |
|                                                  |                 | Inactive | CDM port            |          |                        |                               |
|                                                  |                 | Inactive | CDM port            |          |                        |                               |
|                                                  |                 | Inactive | CDM port            |          |                        |                               |
|                                                  |                 | Ok       | Module              | 12:46:38 |                        |                               |
| Interfaces                                       |                 |          | Interfaces          |          |                        |                               |
| LAN1 - 10/100Base-T                              |                 | Inactive | Ethernet controller |          |                        |                               |
| LAN2 · 1000Base-Tx                               |                 | Ok       | Ethernet controller | 12:43:43 |                        |                               |
| Memory                                           | 2490 MiB        | Ok       | Memory              | 13:53:19 |                        |                               |
| 🏤 USB Device                                     |                 | Ok       | USB                 | 12:43:43 |                        |                               |
| 🗄 🚓 USB Host                                     |                 | Ok       | USB controller      | 12:41:47 |                        |                               |
| 🛜 WLAN                                           |                 | Inactive | WLAN                |          |                        |                               |
| www.an                                           |                 | Inactive | WWAN                |          | l n                    |                               |

This Section explains the settings that you can make for the device itself. In the example image, this takes place via **'Expert Logger**-SN41080240...' in the *Chan*nels tab at the right of DataService Configurator.

Use the Properties context menu to amend a device name and ID or to enter a description for the device. Use Main settings context menu to change network and NTP settings.

Refer to Configuring main device, Network settings, NTP

For explanations of other settings, see:

- <u>Configuring software channels</u> Section for system monitoring and calculations,
- Configuring channels (sensors) Section for the I/O channels,
- Configuring interfaces Section for the CAN, COM and PROFIBUS interfaces,
- Memory Section for the internal memory.

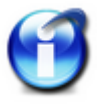

#### Info

For general information on configuration dialogs (including header and footer), see <u>Settings for all dialogs</u>.

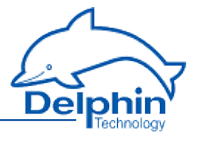

## 4.6 Settings for all dialogues

A configuration dialogue for the relevant item (channel) opens after double-clicking one of the channels, an interface or another item in the channel list. Different tabs are displayed depending on the channel type. The listings in the tabs also depend on the channel type. Many of the settings are the same for all dialogues, especially in the upper and lower sections, and are hence explained here in general terms.

| Settings 'Anal                                                                         | og input' (Analog Input #01) 🗾 🗾                                                               |
|----------------------------------------------------------------------------------------|------------------------------------------------------------------------------------------------|
| 📝 Active                                                                               |                                                                                                |
| Channel <u>n</u> ame                                                                   | Analog Input #01                                                                               |
| Unit                                                                                   | mV Header                                                                                      |
| Location                                                                               |                                                                                                |
| <u>D</u> escription                                                                    | 24 bit analog input sampled with max. 1 kHz                                                    |
| Main settings                                                                          | Advanced settings Additional settings Sensor compensation Information                          |
| Sensor t<br>Measuring rai<br>Shunt resista<br>Scaling<br>Meas<br>Min -1000<br>Max 1000 | Appe Voltage                                                                                   |
|                                                                                        | max. ±10 V                                                                                     |
| Last change: 1                                                                         | ■ Previous     ↓ Next     ✓ □K     X Cancel     ? Help       0.10.2015 11:11:19 961     Footer |

## **Upper section**

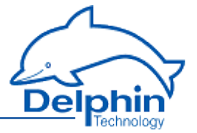

| 📝 Active             |                                             |
|----------------------|---------------------------------------------|
| Channel <u>n</u> ame | Analog Input #01                            |
| Unjt                 | mV                                          |
| Location             |                                             |
| <u>D</u> escription  | 24 bit analog input sampled with max. 1 kHz |

Active: Enables or disables the channel.

*Channel name*: Enter a meaningful and unique name to identify the channel. *Unit*: Enter the unit of measurement.

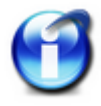

## Info

The unit for memory groups should be left as <mark>% (</mark>default). Occupied storage space is always shown as a percentage.

*Location*: Information on the position of the sensor or signal source can be entered here.

*Description*: A description or comment can be entered here. After creating a function (software channel), a description of the function appears here (in English).

#### Lower section

| 🖹 Сору | 🔀 <u>P</u> aste | Previous | ♦ N <u>e</u> xt | <b>√</b> <u>о</u> к | 🗙 Cancel | ? <u>H</u> elp |
|--------|-----------------|----------|-----------------|---------------------|----------|----------------|
|        |                 |          |                 |                     |          |                |

Last change: 19.10.2015 11:11:19,961

*Copy* copies the settings shown, which you can then adopt in another channel by *inserting*.

*Previous* or *Next*: Changes to the configuration dialogue of the previous or next channel in the channel view. The dialogue's current settings are applied before the dialogue changes (the equivalent of clicking on *OK*).

*OK*: Applies all the settings and closes the dialogue.

*Cancel*: Cancels the configuration and closes the dialogue. The settings are ignored and no changes are made within the device.

*Help*: Opens online help. The relevant topic is displayed where available.

The date and time display of the last setting change for the channel is displayed in the lower left corner (15.6.2015 in the example).

#### Tabs in the dialogue's main section

Depending on the type of channel, different tabs are available. Not all the tabs are available for every channel type. The following (general) tabs are explained in this section as they are very similar for different devices.

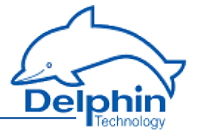

- Additional settings
- Sensor compensation
- Information

The *Main settings* tab is always specific to the channel. It can hence be found under the relevant device- and channel type. There are also other tabs that relate to specific channels and are, therefore, described under these channels.

## 4.6.1 Additional settings tab

| Settings 'Anal       | og input' (A | Analog Input #01)                                            |
|----------------------|--------------|--------------------------------------------------------------|
| 📝 Active             |              |                                                              |
| Channel <u>n</u> ame | Analog Inp   | ut #01                                                       |
| Unit                 | °C           |                                                              |
| Location             |              |                                                              |
| <u>D</u> escription  | 24 bit anal  | og input sampled with max. 1 kHz                             |
| Main settings        | Advanced     | settings Additional settings Sensor compensation Information |
| Default val          | ue           |                                                              |
|                      | 6            | Force default value (simulation)                             |
|                      |              | Set substitute value in the fault case                       |
| 📝 Inherite           | d valuerang  | e                                                            |
|                      | Min          | 10000 mV                                                     |
|                      | Maria - E    | 10000                                                        |
|                      | Max          |                                                              |
|                      | tion         |                                                              |
| Data reduc           | (            | )nline data tolerance                                        |
|                      |              | D mV ▼ Suppress online data                                  |
| Eormatting           |              |                                                              |
| romaang              | ſ            |                                                              |
|                      | l            | 2  Fractional digits                                         |
| L                    |              |                                                              |
|                      |              |                                                              |
|                      |              |                                                              |
|                      |              |                                                              |
| ₿ <u>С</u> ору       |              | 2aste▲ Previous Next QK Cancel? Help                         |

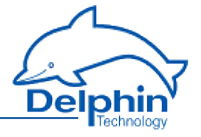

*Replacement value*: This is used in the event of a input or output failure (refer also to <u>Status monitoring</u>). The settings depend on the channel type. For example, digital inputs only have the options Off and On.

*Force substitute value (simulation)*: Sets the channel's output value to the given substitute value. This setting is useful during installation to simulate certain conditions or activate system responses.

Do not forget to disable the option for normal operation!

*Inherited validity range* (not available for all channel types): Enter the valid range in which measurement values are valid.

Depending on the channel type, the validity range can be optionally inherited. If the validity range can be inherited, the validity will be adopted, depending on the channel type, either from scaling (see *Main settings* tab) or the data source of the channel.

The validity range is also used for displaying percentage trend, the percentage data reduction and for displaying certain visual elements.

*Data reduction* (not available for all channel types): A signal is fed through the channel input, processed within the channel and then released at the channel output. The tolerance specifies the extent of change a signal must undergo following processing before being output. The *Data reduction* function prevents the device from having to process/store superfluous data. The *Data reduction* function prevents the device from having to process/store superfluous data.

The tolerance value can be expressed as an absolute measurement unit or as a relative value in relation to the *validity range*.

Some channel types do not have a validity range and, therefore, you can only give the tolerance value as an absolute measurement unit of the channel.

*Formatting* (not available for all channel types): Here the resolution for the channel's values can be set.

**Persistence** (not available for all channel types): The currently valid output value (refer to data reduction) is stored to a non-volatile memory. The channel uses this value following a restart or power outage. This function is particularly important for outputs in order to establish a defined state following power outage.

#### 4.6.2 Sensor compensation tab

In this tab you can specify corrections for sensors. Conversion takes place according to scaling settings in the *Main settings* tab for the signal delivered by the sensor.

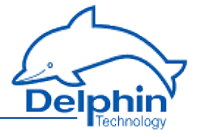

| Settings 'Anal                 | og input' (Analog Input #01)   |                                             | ×   |  |  |  |  |
|--------------------------------|--------------------------------|---------------------------------------------|-----|--|--|--|--|
| 🔽 Active                       |                                |                                             |     |  |  |  |  |
| Channel <u>n</u> ame           | Analog Input #01               |                                             |     |  |  |  |  |
| Unit                           | °C                             |                                             |     |  |  |  |  |
| Location                       |                                |                                             |     |  |  |  |  |
| <u>D</u> escription            | 24 bit analog input sampled wi | th max. 1 kHz                               |     |  |  |  |  |
| Main settings                  | Advanced settings Additiona    | al settings Sensor compensation Information |     |  |  |  |  |
| Active<br>Mode<br>Offset and I | Gradient (2 calibrationpoints) | •                                           |     |  |  |  |  |
| Calibration p                  | Correct value (°C)             | Measured value (°C)                         |     |  |  |  |  |
| 1.                             | 0                              | 1,5                                         |     |  |  |  |  |
| 2.                             | 100                            | 102,09                                      |     |  |  |  |  |
|                                |                                |                                             |     |  |  |  |  |
| <u>⊫а</u> <u>С</u> ору         | 🖺 Paste 🛉                      | Previous 🔶 Next 🗸 🛛 K 🗶 Cancel 🍞 🖽          | elp |  |  |  |  |

Active: Enables sensor compensation.

*Mode*: There is a choice of modes

• Offset

An offset shifts the curve by a fixed value, for example the given value is added to the measurement value.

Offset and slope

Allows a shifting of the curve and an increase in its slope. The example in the above picture shows the values for a temperature measurement with calibration at 0 ° C and 100 ° C.

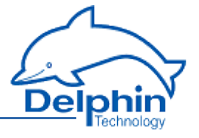

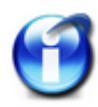

## Info

You can use copy and paste to transfer data from an Excel table into the dialog table. Position the cursor in the table's top left field of the first row. Extra rows are created automatically when this is permitted by the selected mode.

Click on a row and use the **Del** key to delete unwanted rows. Insert extra rows in a linear interpolation using the **Return** key.

A created table can be exported and then re-imported later: *Export* and *Import*.

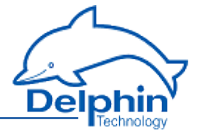

## 4.6.3 Information tab

| Settings 'Anal       | og input' (Analog Input #01)                                          | ×   |
|----------------------|-----------------------------------------------------------------------|-----|
| V Active             |                                                                       |     |
| Channel <u>n</u> ame | Analog Input #01                                                      |     |
| Un <u>i</u> t        | *C                                                                    |     |
| Location             |                                                                       |     |
| <u>D</u> escription  | 24 bit analog input sampled with max. 1 kHz                           | 1   |
| Main settings        | Advanced settings Additional settings Sensor compensation Information |     |
| Channel-IE           | 0x2c08030a 410ac5d8                                                   |     |
| Depender<br>1        | t channels DiffTemp (0x2C08030A7138AA8E)                              |     |
|                      | Storage Group (0x2C08030A80F4C298)                                    |     |
| Ва Сору              | Paste                                                                 | · ] |

The tab shows you the channels dependent on a channel or an event.

## 4.6.4 Basic channel selection

Many dialogues require a channel to be selected as a source or a target. A basic or advanced channel selection is thus available.

The basic channel selection is accessed directly from the configuration dialogue. All configured channels are listed by clicking the arrow on the dropdown list:

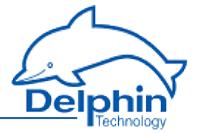

Reference Junction Temp. #01 Ŧ Analog Group #02 × Battery OK Clock frequency error COM1 - RS-485 COM2 - RS-485 COM3 - RS-232 Core RAM Voltage Core Voltage CPU Temperature **Display Backlight Brightness** Excitation Source #01 Firmware Version LED 1 areen LED 1 red LED 2 green LED 2 red LED 3 green LED 3 red Memory Network Settings Power LED Power saving RAM available RAM used Ram Voltage Reference Junction Temp. #01 Reference Junction Temp. #02 Reference Junction Temp. #03 Reference Junction Temp. #04 root

Click the required channel.

If the channel name is known, it can be input from the keyboard. The list is filtered down while letters are keyed in, which makes selection easier.

## 4.6.5 Advanced channel selection

This method of display and selection is more convenient for a large number of configured channels because the advanced filtering function enables only specific channels to be searched and displayed.

Open the dialogue box by clicking on  $\swarrow$  (the symbol is shown next to the entry field). The channels are displayed by name, description and channel ID.

Enter a filter criterion in the *Advanced search* field. The relevant selection then appears in the upper section of the dialogue. Selected the required channel and click *OK*.

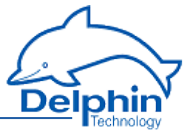

| 🚭 Cha  | 🗧 Channel Choice 📃 💷 💌                   |                               |                     |                     |  |
|--------|------------------------------------------|-------------------------------|---------------------|---------------------|--|
| Туре   | Channel Name                             | Description                   |                     | Channel ID          |  |
| 4      | Aux Voltage                              | Auxillary Voltage of the Core |                     | 0x2C08030A430A353E  |  |
| 4      | Core RAM Voltage                         | Voltage of the Core RAM       |                     | 0x2C08030A2E23943C  |  |
| 4      | Core Voltage                             | Voltage of the CPU Core       |                     | 0x2C08030A7AB02044  |  |
| 4      | Ram Voltage                              | Voltage of the DDR SDRAM      |                     | 0x2C08030A56D96B95  |  |
|        |                                          |                               |                     |                     |  |
| Advan  | ced Search                               |                               |                     | Channel Name        |  |
| Filter | : Vol                                    |                               | search in :         | Channel Description |  |
|        | Case Sensitive<br>Show inactive channels |                               |                     | Channel ID          |  |
|        |                                          |                               | <b>√</b> <u>0</u> K | X Abort ? Help      |  |

## 4.6.6 Trigger options edge and level

Many dialogues have input fields with options for different trigger functions according to edge or level states. The following options and combinations are available:

| Edge and level                                                                       | Level                                 | Edge (full) | Edge (basic)                              | Every                                                                                         |
|--------------------------------------------------------------------------------------|---------------------------------------|-------------|-------------------------------------------|-----------------------------------------------------------------------------------------------|
| Rising edge<br>Rising edge<br>Falling edge<br>Edge (both)<br>High level<br>Low level | High level<br>High level<br>Low level | Rising edge | Rising edge<br>Rising edge<br>Edge (both) | Every high   Rising edge Edge (both) High level Lov level Every level Every level Every value |

## **Explanation of options**

| Setting        | Description                                               |
|----------------|-----------------------------------------------------------|
| Rising<br>edge | The event is triggered when changing from "Low" to "High" |

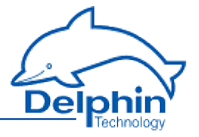

| Setting         | Description                                                                                                    |
|-----------------|----------------------------------------------------------------------------------------------------|
| Falling<br>edge | The event is triggered when changing from "High" to "Low"                                                             |
| Edge<br>(both)  | The event is triggered at every change                                                                                |
| High<br>level   | The event is triggered when (and for as long as) the level is<br>"High"                                               |
| Low<br>level    | The event is triggered when (and for as long as) the level is<br>"Low"                                                |
| Every<br>high   | The event is triggered for each value larger than 0. The function is generally only recommended with digital signals. |
| Every<br>low    | The event is triggered for each value that is 0. The function is only recommended with digital signals.               |
| Every<br>value  | The event is triggered as soon as there is a (new) value.                                                             |

## 4.6.7 Inherit status

This option sets whether the source's status as well as its value is to be used for the function. This can be used, for example, to prevent invalid input values in the calculation. Channel status values are available in status monitoring.

An example of inheriting: The case of an analogue input exceeding a range is displayed in the software channel as a wire break.

## 4.7 Device Properties context menu

The device's context menu allows you access to various settings, which are valid for the device as a whole and therefore also for all channels:

- Set (Device)properties, for example the device ID or location.
- Save and load <u>configurations</u> (you may use the configuration also in offline mode).
- <u>Creating the network configuration</u>

## 4.7.1 Configuring device properties

Open the configuration dialogue either by double clicking the device or by opening the dialogue via Properties from the context menu.

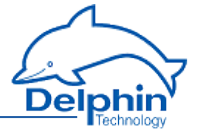

| Settings 'Device' (expert-logger-44080310)              | -x-    |
|---------------------------------------------------------|--------|
| Second Second (expert logger 4400510)                   |        |
|                                                         |        |
| Channel <u>n</u> ame expert-logger-44/08/0310           |        |
|                                                         |        |
| Location                                                |        |
| Description Expert Logger 200 device                    |        |
| Main settings Information                               |        |
|                                                         |        |
| Serial number as Device ID     20080304                 |        |
|                                                         |        |
| Device ID given by user                                 |        |
| The device name could be changed at "Network settings"! |        |
|                                                         |        |
|                                                         |        |
|                                                         |        |
|                                                         |        |
|                                                         |        |
|                                                         |        |
|                                                         |        |
|                                                         |        |
|                                                         |        |
|                                                         |        |
|                                                         |        |
|                                                         |        |
|                                                         |        |
| A Previous                                              | 7 Help |
|                                                         |        |

This dialogue enables users to:

- Enter information about the device's *Location* and its function (*Description*). For example, enter the location of the device or of the object from which data is being acquired.
- Changing device ID.

## **Device ID**

The DataService uses device ID to uniquely identify a device and its channels. The factory setting for the device ID is its serial number.

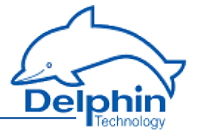

The device ID is displayed as the main part of the *object ID* under the column with the same name in DataService. The column can be displayed via  $View \rightarrow Right$  panel  $\rightarrow Visible$  channel sheet columns.

The device ID requires amending when copying the configuration from one device to another and then running both devices together on the same DataService. Both devices would then have identical device IDs and the DataService would not be able to distinguish between them.

#### Method

- 1. Open the *Device properties* dialogue.
- 2. Enable User-defined device ID.
- 3. Enter a new ID (e.g. the device's "old" serial number).

The device ID is in hexadecimal format. Valid inputs include numbers from 0 to 9 and letters from 'a–f' or 'A–F' (no distinction is made between upper case and lower case letters). If a sufficient number of characters is entered, preceding zeroes are removed. A valid input changes the input font from red to black.

After amending the device ID, the connection to the device is briefly interrupted before being restored again.

Refer also to Settings for all dialogues

## 4.7.2 Saving and loading device configurations

#### Save configuration

Open the dialog via the device's context menu.

Enter the destination file in the file dialog. Thereafter you can enter a description of the configuration to be saved (comment). This will be displayed when you load the file.

#### Load configuration

Open the dialog via the device's context menu.

Select the configuration file to be loaded. You may only load configurations you have generated using the Save configuration menu. Configuration files which you have previously saved via the device's Web interface cannot be loaded via this menu. The description saved with the file will be shown and you will be shown the following options:

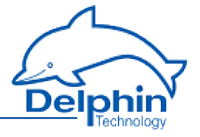

| Load device configuration                           | ×    |  |  |
|-----------------------------------------------------|------|--|--|
|                                                     |      |  |  |
| Restore persistent values                           |      |  |  |
| ✓ Restore unique device ID                          |      |  |  |
| Restore system settings (network and time settings) |      |  |  |
| Deactive protection                                 |      |  |  |
|                                                     |      |  |  |
| Description                                         |      |  |  |
| Standard/Default Configuration                      |      |  |  |
|                                                     |      |  |  |
|                                                     |      |  |  |
|                                                     |      |  |  |
|                                                     |      |  |  |
|                                                     |      |  |  |
|                                                     |      |  |  |
|                                                     | Ŧ    |  |  |
| Ok Cancel                                           | Help |  |  |
|                                                     |      |  |  |

#### Loading channels

All configuration file channels are loaded to the device. Any existing device channel configurations will be overwritten.

#### Loading global tables

All global setpoint and linearisation tables contained in the configuration file will be loaded to the device. Any existing device tables will be overwritten.

### Loading users

All user settings (including passwords) in the configuration file are loaded to the device. Any existing user data will be overwritten.

With this setting, only the data is loaded, user management activation is controlled in the next option.

## Loading system settings

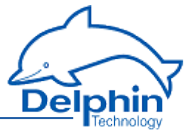

All system settings (network settings, active user management) in the configuration file are loaded to the device.

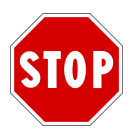

If user management is enabled, you must know the passwords (from the configuration file) at next login, otherwise you will no longer be able to connect to the device.

#### Keep current device IP address/mask/gateway

If this option is enabled, the standard network settings are not loaded. Otherwise it could happen that a network configuration is loaded to your device, that will render your device unreachable from your IP range, or the device could receive an IP address which is already allocated to another device, causing a network conflict.

### Loading a unique device ID

The factory setting for the device ID is generally its serial number. This ensures that the device's channel ID is globally unique. Select this option to use an existing configuration in for example a replacement device, without needing to adjust the channel assignment in other applications or trends. The option is selected automatically if the stored device ID corresponds to the current device ID. This option is not available if the configuration file device ID is already in use by one of the devices connected to the DataService Configurator.

The configuration file device ID is loaded to the device.

Devices with the same device ID cannot be used together in the same DataService Configurator environment.

## 4.7.3 Creating the network configuration

Allows you to set the network configuration for a device, without the device having to be connected to a PC. This is particularly helpful if you have multiple devices to configure, as you can then modify the file for each device and save it to a USB memory stick. When the USB memory stick is connected to a device, this file is read and the device obtains the settings from the file.

#### Method

- Enter the desired configuration, for example *IP address* 192.168.0.10, Net mask 255.255.255.0 or enable *DHCP*. No input is required for *Gateway*, the *MTU* value can be left unchanged. If in doubt ask your network administrator.
- 2. Save the file to a USB memory stick.
- 3. Plug the USB memory stick in to the (switched off) device.
- 4. Switch on the device.

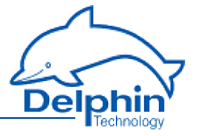

## 4.8 System channels

This Section explains the settings for the System group.

## Topics:

- System monitoring
- <u>LED</u>
- Drives
- Display
- Directory (User management)
- Time and Clock Settings
- System settings
- Power saving
- Network Settings
- Mail Settings

### 4.8.1 System monitoring

The system monitoring group collates individual settings, which you can generate via the <u>System monitoring</u> software channel. This displays system information such as CPU load or memory usage.

### Available system information

| Selection                   | Description                                                                                                    | Unit |
|-----------------------------|----------------------------------------------------------------------------------------------------|------|
| Total CPU<br>usage          | Display of total used processing power.                                                                                 | %    |
| Application<br>CPU usage    | Display of processing power used by the main pro-<br>gram (data acquisition and calculation).                           | %    |
| System CPU<br>usage         | Display of processing power used by (operating) sys-<br>tem.                                                            | %    |
| Available<br>memory         | Displays how much free working memory is avail-<br>able.                                                                | MiB  |
| Used<br>memory              | Displays how much working memory is in use.                                                                             | MiB  |
| System<br>operating<br>time | Display of time that the operating system has been<br>working, as in the time since the device was last<br>switched on. | Days |
| Application operating       | Display of time that the main program has been working, as in the time since Restart main applic-                       | Days |

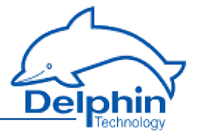

| Selection                                                                                      | Description                                           | Unit |
|------------------------------------------------------------------------------------------------|-------------------------------------------------------|------|
| time                                                                                           | ation or switching on or <u>Reboot</u> of the device. |      |
| Data stor-<br>age used                                                                         | Amount of memory already used for the data.           | MiB  |
| Free data<br>storage                                                                           | Amount of memory available for the data.              | MiB  |
| Firmware<br>version                                                                            | Device firmware version number.                       | _    |
| CPU tem-<br>perature                                                                           | Temperature of the CPU.                               |      |
| Core<br>voltage                                                                                | CPU core voltage, diagnostic value.                   | V    |
| Core RAM<br>voltage                                                                            | Internal value for diagnostics only.                  | V    |
| Aux voltage                                                                                    | Internal value for diagnostics only.                  |      |
| Battery OK Display whether the backup battery for the real-time clock and the SRAM is working. |                                                       | _    |

 $MiB = 1024 \times 1024$  byte (Mebibyte, actual storage capacity);  $MB = 1000 \times 1000$  byte (Megabyte). A hard disk with 500 MB (according to the manufacturer) can therefore effectively only save 476 MiB (500,000,000/(1024 \times 1024)).

## 4.8.2 LED

The LED group allows you to specify the display backlight brightness and the assignment of LEDS 1 to 3, for example, when and which LED illuminates red or green.

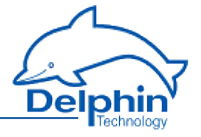

| Settings 'LED'       | (LED 1 green)                            |
|----------------------|------------------------------------------|
| 🔽 Active             |                                          |
| Channel <u>n</u> ame | LED 1 green                              |
|                      |                                          |
| Location             | Topmost LED right of the display         |
| <u>D</u> escription  | Red/Green bicoloured LED                 |
| Main settings        | Advanced settings Information            |
|                      |                                          |
| Number:              | 1                                        |
| Source:              | Interface receive                        |
| Interface:           | COM1 -                                   |
| F Source -           |                                          |
| Char                 | nel 💌 📝 📝 Inherit state                  |
|                      |                                          |
|                      |                                          |
|                      |                                          |
|                      |                                          |
|                      |                                          |
|                      |                                          |
|                      |                                          |
|                      |                                          |
|                      |                                          |
|                      |                                          |
|                      |                                          |
| 🖹 <u>С</u> ору       | Easte A Previous Vext Vext Cancel ? Help |
|                      |                                          |

Select the desired *source* and specify for each source, whether the for example an interface or channel should send the information.

Select an available channel whose value is to be output using *Channel* in *Source*, or enter a constant value (*Manual value*). Selecting *Application* enables the output value to be manually set via the DataService Configurator or automatically set via a ProfiSignal application.

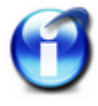

#### Info

You can also change the Power LED assignment. However, make sure that the indication that the unit is on, can still be seen.

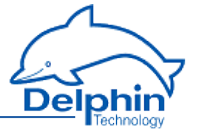

## 4.8.3 Drives

Specify here which drives should be available for data saving.

## **USBdrive**

Once you have connected a memory, for example a USB Memory Stick or a USB drive with the USB interface, the memory will be displayed as a drive and can be selected here.

|                     |                                                                                          | _ |
|---------------------|------------------------------------------------------------------------------------------|---|
| Settings 'Drive     | e' (Drive)                                                                               | < |
| 📝 Active            |                                                                                          |   |
| Channelname         | Drive                                                                                    |   |
|                     |                                                                                          |   |
| Location            |                                                                                          |   |
| <u>D</u> escription | Drive for external data storage                                                          |   |
| Main settings       | Advanced settings Information                                                            |   |
| Drive:              | USB •                                                                                    |   |
| USB drive           |                                                                                          |   |
| Allowed             | d only the following devices USB Storage "TDI_4711" / "USB DISK" SN 1306022407007833 🔹 👻 |   |
| 🔘 Using t           | he next device                                                                           |   |
| Partition nu        | umber: 1                                                                                 |   |
|                     |                                                                                          |   |
|                     |                                                                                          |   |
|                     |                                                                                          |   |
|                     |                                                                                          |   |
|                     |                                                                                          |   |
|                     |                                                                                          |   |
|                     |                                                                                          |   |
|                     |                                                                                          |   |
|                     |                                                                                          |   |
|                     |                                                                                          |   |
|                     |                                                                                          |   |
|                     |                                                                                          |   |
| B Copy              | Image: Baste     ▲ Previous     ↓ Next     ✓ OK     X Cancel     ? Help                  |   |

See also USB device

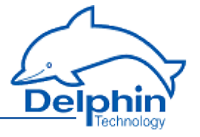

You can either select *Only allow following devices* and enter the device (you may add multiple drives). If the memory is formatted with multiple partitions, you can also enter the *Partition number*. Alternatively you can select *Next available device*, and then one of the other memories will be used (if available), as soon as the current one runs out of space.

#### **Network drive**

| Settings 'Drive      | e' (Drive)                      |                                          |
|----------------------|---------------------------------|------------------------------------------|
| 🔽 Active             |                                 |                                          |
| Channel <u>n</u> ame | Drive                           |                                          |
|                      |                                 |                                          |
| Location             |                                 |                                          |
| <u>D</u> escription  | Drive for external data storage |                                          |
| Main settings        | Advanced settings Information   |                                          |
| Driver               |                                 |                                          |
| Dilve.               | Network                         |                                          |
| ─Network drive       | Network address:                | hostname domain                          |
| NFS                  | Path                            | /share                                   |
| CIFS                 | T dui.                          |                                          |
| © FTP                | Authentification                | None                                     |
| © SFTP               | Autoritation.                   | INOIRE .                                 |
|                      |                                 |                                          |
|                      |                                 |                                          |
|                      |                                 |                                          |
|                      |                                 |                                          |
|                      |                                 |                                          |
|                      |                                 |                                          |
|                      |                                 |                                          |
|                      |                                 |                                          |
|                      |                                 |                                          |
|                      |                                 |                                          |
|                      |                                 |                                          |
| Bang Copy            | Paste A Previous                | N <u>e</u> xt V <u>O</u> K XCancel ?Help |
| 1                    |                                 |                                          |

Choose the file system or protocol for addressing the network drive.

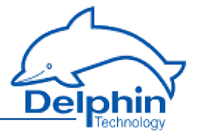

*NFS* (Network File System) enables file access via a network. Choosing this means that the files are not transmitted via for example FTP, but instead you can locate and access files saved on another PC, as if they were located on the local drive.

*CIFS*(Common Internet File System) is based on NetBIOS over TCP/IP and SMB and offers other services such as Windows RPC and NT Domain in addition to the file functions.

*FTP* (File Transfer Protocol) is a widely used network protocol used to transfer files and manage directories (create, delete, etc.).

*SFTP* (Secure File Transfer Protocol) allows a more variable encryption of data transfer than FTP.

For all options you need to specify the *network address* and *path* for access. For NFS, also the protocol version to be used. If for other methods, authentication is required, you must enter the *user*. The user must be created via user management (Directory).

## 4.8.4 Display

See also <u>LED</u> for the display backlight brightness.

You can configure the display home view under System  $\to$  Display and the Properties context menu for each line.

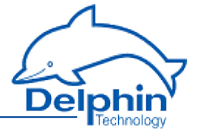

| Settings 'Display' (Display Line 1 )        | ×   |
|---------------------------------------------|-----|
| V Active                                    |     |
| Channelname Display Line 1                  |     |
|                                             |     |
| Location                                    |     |
| Description Display line 1                  |     |
| Main settings Advanced settings Information |     |
|                                             |     |
| Line: 1                                     |     |
|                                             |     |
|                                             |     |
| │                                           |     |
| Fixed text     Expert Logger 200            |     |
| ○ IP adress                                 |     |
| MAC                                         |     |
| 🔘 Channel                                   |     |
| Source<br>Manual value Expert Logger 200    |     |
|                                             |     |
| - Attributes                                |     |
| Data type: String                           |     |
|                                             |     |
|                                             |     |
|                                             |     |
|                                             |     |
| □                                           | əlp |

#### Own host name

Displays the device network host name.

#### IP address, MAC

Select the interface for which you wish to display information. The line then displays either the IP address or MAC address (Media Access Control address) used for the interface. The MAC address identifier is defined via the (hardware) adapter and is required if the network administrator wants to assign a specific IP address to a device, as opposed to via DHCP.

#### Channel

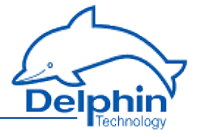

Select an available channel whose value is to be output using *Channel* in *Source*, or enter a constant value (*Manual value*). Selecting *Application* enables the output value to be manually set via the DataService Configurator or automatically set via a ProfiSignal application. You can use *Properties* to define whether the output value is to be handled as a *String* (text) or *Float* (numeric value).

## 4.8.5 Directory (User management)

Using the User management, you can specify the user access to your device. The users Administrator, Guest and root are preset and cannot be deleted. In additions, their modification options are limited.

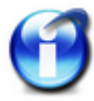

## Important

You have to activate User management after configuration. See <u>System Settings</u>.

#### Guest

The *Guest* user is used for anonymous connection. In order to enable anonymous connections, enable this user and here and also allow anonymous login in <u>System</u> Settings. Set the *User Rights* to the required level.

### Administrator

The Administrator has the rights to update all device settings. The default password is SUPERVISOR.

#### root

Has the same rights as the Administrator, but in addition has permission to log in to the operating system console. There is no default password for root.

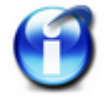

#### Important

For security reasons, change the device's Administrator and root passwords once User management is enabled.

#### **Create new entry**

You can create a new entry in the context menu Create  $\rightarrow$  User in Directory.

#### **Entry class**

*User* adds a new user, *Credentials* creates an entry that you can use to log the device in to a mail server, for example.

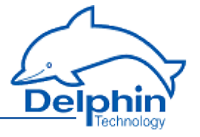

In the user dialog, specify the login name (*Channel name*), the *Password* and the *User rights*. You must enter the password twice to prevent typing errors from occurring.

If you enable *plain text*, the password is stored and transmitted unencrypted.

Enter the user's full name in *Real name*. If required, you can also store up to three telephone numbers and three e-mail addresses per user. Click *Add* for additional input fields. Close the dialog with OK.

| Settings 'User' (Username)                                 | x |
|------------------------------------------------------------|---|
| ✓ Active                                                   |   |
| Username Username                                          |   |
|                                                            |   |
|                                                            | _ |
| Description                                                |   |
| Main settings Advanced settings Information                |   |
| Harrison Toor                                              |   |
| User class: User                                           |   |
| New password: Repetition: Store password                   |   |
| Beal name: Bealname                                        |   |
|                                                            |   |
| User rights: Regular User 🔻                                |   |
| Limiting connection to localhost                           |   |
| Phone number:                                              |   |
| +49 2204 976850 Office  Phone  K info@delphin.de Office  K |   |
| +49 2204 9768585 Office - Fax - X                          |   |
|                                                            |   |
|                                                            |   |
| Add                                                        |   |
|                                                            |   |
|                                                            |   |
|                                                            |   |
|                                                            |   |
| End Copy End Paste Previous ♦ Next Cancel Plein            | , |
|                                                            |   |

#### Activate user

Only active users (*Active* at top of dialog enabled) can log in to the device.

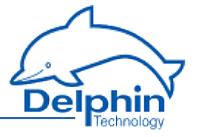

#### Delete user

Selected the user to be deleted and click on *Delete channel*. The three preset Administrator, Guest and root users cannot be deleted.

#### Change user

Select the user to be changed. The current user details are shown in the dialog.

### **User rights**

Select one of the five user levels: *Monitor*, *Evaluator*, *Operator*, *Configurator* or an additional *Administrator*.

#### Monitor

Members can, for example, display current measurement data in DataService Configurator.

#### Evaluator

Members can analyse measurement data and evaluate reports.

#### Operator

Members can operate elements and for example switch device outputs.

#### Configurator

Members can create and configure ProfiSignal applications.

#### Administrator

Members can manage users, set up password protection and make other administrative settings.

#### Root

Has the same rights as the Administrator, but in addition has permission to log in to the operating system console.

## 4.8.6 Clock

In this group, some channels are already set by default, which are relevant to the time and date settings:

- Battery OK (a <u>System Monitor</u> software channel setting)
- Clock frequency error, Stratum (synchronisation chain) or Sync (synchronisation available) are Clock software channel settings.

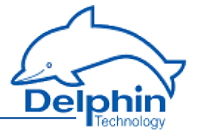

Time (zone) and clock (synchronisation) settings (the channel is also available as a copy in <u>Network settings</u>)

#### Setting the time zone

In the *Time and Clock Settings* dialog, enter the device time zone.

For the UK, enter <u>GMT</u>. Alternatively you can enter one of the entries for the UK, for example <u>UK/London</u>. If you operate the device in a different time zone, you can also set the required time difference from GMT (Greenwich Mean Time) for that country, or a country within the same time zone, in this field.

| Settings 'Time settings' (Time and Cloc | k settings)                                                                    | ×   |
|-----------------------------------------|--------------------------------------------------------------------------------|-----|
| Active                                  |                                                                                |     |
| Channelname Time and Clock settings     |                                                                                |     |
|                                         |                                                                                |     |
|                                         |                                                                                |     |
| Description Time zone and clock synch   | nronisation                                                                    |     |
| Main settings Advanced settings Inform  | ation                                                                          |     |
| NTP                                     |                                                                                |     |
| Client settings                         |                                                                                |     |
| VTP Server 1                            | timeserver.company.com                                                         |     |
| V NTP Server 2                          | ptbtime1.ptb.de                                                                |     |
| NTP Server 3                            |                                                                                |     |
| 🔽 GPS antenna COM3                      |                                                                                |     |
| 🔲 GPS antenna WLAN                      |                                                                                |     |
| Local clock                             |                                                                                |     |
| Data Service                            |                                                                                |     |
| Cunchroning large timing unrighten      |                                                                                |     |
|                                         | 8                                                                              |     |
| Time zone:                              |                                                                                |     |
| Germany / Berlin                        | •                                                                              |     |
|                                         |                                                                                |     |
| PTP                                     |                                                                                |     |
| Interface: LAN2                         | ✓ Mode: Master / Slave ▼                                                       |     |
|                                         |                                                                                |     |
|                                         |                                                                                |     |
| 🖹 Copy 🛛 🛍 Paste                        | 🛉 P <u>r</u> evious 🛛 🔶 N <u>e</u> xt 🛛 🧹 <u>D</u> K 📔 🗶 Cancel 🛛 🦿 <u>H</u> e | alp |
|                                         |                                                                                |     |

## Synchronisation via NTP
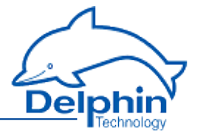

For the *server* field, enter the IP address of one or more available NTP time servers (NTP: Network Time Protocol) to enable correct time settings for the device. The NTP time server can be any other network device such as a PC or other device. The integrated Windows time server SNTP (Simple Network Time Protocol) is however not recommended due to it having insufficient information on synchronisation status. The device accepts NTP server times but only when this is synchronised to an Internet time server or to DCF77 or GPS and is able to provide information on the quality of synchronisation.

Allow large time differences: This setting enables NTP server time setting, even where there is a large deviation between the current device time and the NTP time. This option is helpful where the device was not registered on the network for a period of time, and for example has the wrong date. Overall NTP allows a deviation of less than 1 ms to be reached.

A suitable NTP server is located in the NTP subfolder on the installation CD.

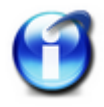

NTP synchronisation requires up to five minutes to adjust to the NTP time server after the device has been switched on. The *NTP status* will be invalid during this period and will display the message 'Synchronised to unspecified at stratum 13'.

#### **Using DataService**

You can also enable direct synchronisation with a connected DataService without using the NTP protocol. Thus, the current time of the device's connected PC is used as a reference and the device begins to set itself to this time. This process may take more than an hour. In the *Server* field, select the *DataService* setting. Only use this setting when no NTP server is available on your network. The time will be as accurate as that of the PC connected to the device.

### Using GPS clock

To connect a GPS clock, for example Holux GR-213, in the Server select the GPS clock @ COM3 setting. The corresponding channel (Device  $\rightarrow$  Interfaces  $\rightarrow$  COM3 RS-232) must be switched off (disable Active), to enable reception.

Once the GPS receiver receives a valid satellite signal, after a short time NTP status will display `Synchronized to UHF radio at stratum 1'.

#### Incorrect time synchronisation

Example of absent or incorrect time synchronisation DataService Configurator:

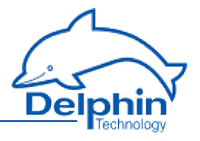

| - | 🗧 DataService Configurator                         |                 |                         |                                        |     |                     |         | × |
|---|----------------------------------------------------|-----------------|-------------------------|----------------------------------------|-----|---------------------|---------|---|
|   | Connect View Options Help                          |                 |                         |                                        |     |                     |         |   |
|   | Connections Channels Database Alerting Scheduler U |                 | Connections Channels Da | atabase Alerting Sch <u>e</u> duler Us | •   |                     |         |   |
|   | Name                                               | Host/IP ⊽       | Connect                 | State                                  |     | Channel             | △ Value |   |
|   |                                                    | PC0815          | Yes                     | Onine                                  |     | Expert Logger 'expe |         |   |
|   | Expert Logger 'expert-logger-44080310'             | 192.168.251.252 | Yes                     | Online, Time of Device diffe           | ers | E Software cha      | annels  |   |
|   |                                                    |                 |                         |                                        |     | 😨 🎑 System          |         |   |
|   |                                                    |                 |                         |                                        |     | 🕢 🛲 I/O Channels    | 8       |   |
|   |                                                    |                 |                         |                                        |     | 🚛 🖉 Interfaces      |         |   |
|   |                                                    |                 |                         |                                        |     | 😥 🗮 Memory          |         |   |
|   |                                                    |                 |                         |                                        |     |                     |         |   |
|   |                                                    |                 |                         |                                        |     |                     |         |   |
|   |                                                    |                 |                         |                                        |     |                     |         |   |
|   |                                                    |                 |                         |                                        |     |                     |         |   |
|   |                                                    |                 |                         |                                        |     |                     |         |   |
|   |                                                    |                 |                         |                                        |     |                     |         |   |
|   |                                                    |                 |                         |                                        |     |                     |         |   |
|   |                                                    |                 |                         |                                        |     |                     |         |   |
|   |                                                    |                 |                         |                                        |     |                     |         |   |
|   |                                                    |                 |                         |                                        |     |                     |         |   |
|   |                                                    |                 |                         |                                        |     | 4                   |         | 7 |
| P | Conferentian Exercise                              |                 |                         |                                        |     |                     | L       | - |
|   | Conniguration Connected                            |                 |                         |                                        |     |                     |         |   |
| 1 | state: Connected                                   |                 |                         |                                        |     |                     |         |   |

# **Using PTP**

In addition, as an alternative to NTP (or GPS), you can use PTP (Precision Time Protocol). PTP time deviations are often less than with NTP, however you require either a PTP server on your network or an additional **Delphin** device. You can designate one device as *Master* and the other as *Slave*. If the master device additionally receives the exact time via NTP, all devices will use the most accurate (as possible) NTP time, but are synchronised (usually better) with each other via PTP. Only one device may be designated as Master.

The **Delphin** device uses a software algorithm for PTP synchronisation.

# 4.8.7 System settings

This dialog allows you to enable the device's <u>User management</u>. Right click a channel to open the dialog from the context menu.

# **Expert Logger**

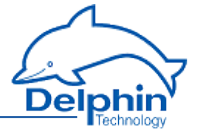

| Settings 'System settings' (System Settings) | ×   |
|----------------------------------------------|-----|
| V Active                                     |     |
| Channelname System Settings                  |     |
|                                              |     |
|                                              | _   |
| Description Miscellaneous system settings    |     |
| Main settings Advanced settings Information  |     |
| Password protection                          |     |
| Allow anonymous responses                    |     |
|                                              |     |
|                                              |     |
|                                              |     |
|                                              |     |
| Enable debugging                             |     |
|                                              |     |
|                                              |     |
|                                              |     |
|                                              |     |
|                                              |     |
|                                              |     |
|                                              |     |
|                                              |     |
|                                              |     |
| A Previous A Next K Cancel ? H               | elp |

### **Anonymous login**

This option allows device login with the "Guest" username. So that anonymous connection is possible, you must also enable the "Guest" user account and specify the rights for this account. Anonymous login via the DataService then always takes place, if either no user data for connection to a device are provided, or the user data provided are invalid.

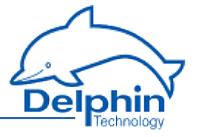

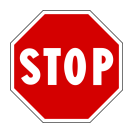

Once User management is activated, a connection to the device can be established just by entering a valid user name and password. Ensure that you have the required login information before activating User management. Otherwise you will no longer be able to connect to your device.

### Factory set login data

User: Administrator Password: SUPERVISOR

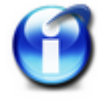

### Important

For security reasons, change the Administrator and root passwords in the device's User management.

# **Enable debugging**

Enable this option only when requested to by **Delphin** Support. This enables important information to be detected on the device, in the event of a fault.

### 4.8.8 Power saving

The Power Saving Properties dialog allows you to wake the device only at certain times or in response to certain events, and to enable the power saving mode at other times.

## **Expert Logger**

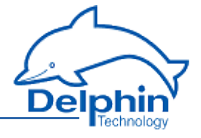

| Settings 'Powe                       | er save mode' (Power saving)                                            | ×            |
|--------------------------------------|-------------------------------------------------------------------------|--------------|
| 🔽 Active                             |                                                                         |              |
| Channel <u>n</u> ame                 | Power saving                                                            |              |
| Unit                                 | \$                                                                      |              |
| Location                             |                                                                         |              |
| <u>D</u> escription                  | Shuts down / restarts the device at predefined time intervals           |              |
| Main settings<br>Alarm setting       | Advanced settings Information                                           |              |
| Ð                                    | Activate hourly alarm: Every 1 th hour, as from 02:00:00 on 28.09.2015. |              |
| Hourly                               | ▼ Start time: 02:00:00 🗲                                                |              |
| Once<br>Every minut<br>Hourly        | te Start date: 28.09.2015 💌                                             |              |
| Daily<br>Weekly<br>Monthly<br>Yearly | worvan Every 1 ≜ st hour                                                |              |
| Prevent st<br>High level             | hutoff Force power on                                                   | Π            |
| Rising edg                           | ge 👻 Shutdown                                                           | itv          |
| Active time                          |                                                                         | ja j         |
| 00:03:00                             | * s                                                                     | Ħ ,          |
| 🔲 Don't pou                          | wer off, if the connection to the data service exist!                   | $\mathbb{Y}$ |
| 🖹 Сору                               | B_aste                                                                  | <u>H</u> elp |

You can create further conditions to prevent shutdown or to trigger immediate shutdown, see also Trigger variants edge and level.

Active time sets a minimum period for which the device operates.

To prevent shutdown from interrupting an existing DataService connection following a signal or once the Active time duration has elapsed, you should enable the corresponding option at the bottom of the dialog.

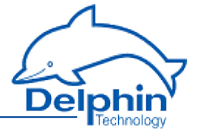

# 4.8.9 Network settings

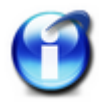

### Info

The "Network settings" group is by default available both in the "System" and "Interfaces" groups.

Display the dialog via the Properties context menu.

| Settings 'Netwo      | ork settings' (Network Settings) | x |
|----------------------|----------------------------------|---|
| V Active             |                                  |   |
| Channel <u>n</u> ame | Network Settings                 |   |
|                      |                                  |   |
| _                    |                                  |   |
| Description \        | Various global network settings  |   |
| Main settings 🛛      | Advanced settings Information    |   |
| Hostname             | expert-logger-44080310 DNC1      |   |
|                      |                                  |   |
| Domain               | DNS server 2                     |   |
| Server service       | 38.                              |   |
|                      | Port:                            |   |
| V HTTP               | 80                               |   |
| 🗌 Telnet             | 23                               |   |
| 🔽 SSH                | 22 SFTP Port. 115                |   |
| FTP                  | 21 Data Port: 20                 |   |
| SFMP                 | 16555                            |   |
| ✓ PiMP               | 1033                             |   |
| 🔽 XiMP               | 1035                             |   |
| 🔽 WiMP               | 1036                             |   |
| 🔲 PTerm              | 32768                            |   |
|                      |                                  |   |
|                      |                                  |   |
|                      |                                  |   |
| Copy                 | Baste A Previous                 | 2 |
|                      |                                  |   |

The *Hostname* (network name for the device), *domain* and *DNS server* field inputs are used to convert network names into the corresponding IP address. Leave the DNS server field empty when a DNS server is unavailable on the network.

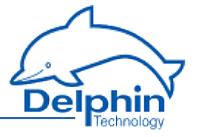

Do not use invalid characters for network host and domain names (no underscores or special characters and only ASCII characters, as in, no German umlauts, etc., but hyphens are allowed).

#### **Server services**

Here you can see which ports are used for the various server services. The ports themselves cannot be changed. You can however deactivate services which are not required.

*HTTP* is required for the Web interface (for example firmware update), but can however be switched off when not required.

*SSH*, *Telnet* and *FTP* are required only if you wish to access a device via these services.

SFMP (Search For Message Protocol) is used to find devices (Connections  $\rightarrow$  Find Delphin device on LAN).

*PIMP* (PoND interchange Message Protocol) is permanently required by the DataService and cannot therefore be deactivated.

*XiMP* (XML interchange Message Protocol) transfers data in the same way as the DataService, except in XML format.

*WiMP* (Web interchange Message Protocol) is required for example for channel representation (Live channel values) in your Internet browser.

*PTerm* is used only in debug mode for Telnet transfers and is therefore not activated by default.

### 4.8.10 Mail server

Help not currently available/under construction.

# 4.9 Configuring channels (sensors)

Configuration of <u>software channels</u>, <u>interfaces</u> (for external devices) and <u>device</u> <u>memory</u> is described in separate sections.

See also Settings for all dialogs, Overview, Galvanic isolation

The **Expert Logger** device has the following I/O channels:

- Analogue Input
- Analogue output
- Digital input
- Digital output

## Method for digital inputs

- 1. Specify the logical level for the input (normal or inverted).
- 2. Indicate which replacement value is to be used if the input fails.

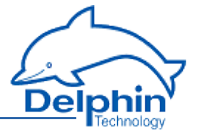

3. Specify whether it requires dependent channels to enable further evaluation. Most of the calculations which are also present in the software channels are available to you.

# Method for analogue and digital outputs

- 1. Specify the source to be output (signal, channel, manually entered value, etc.).
- 2. Indicate which replacement value is to be used if the input signal fails.
- 3. Specify whether the most recently output value should always be saved. If so, this value can always be re-output in the event of a power failure, for example.

## 4.9.1 I/O channels

Help not currently available

# 4.9.2 Configuring analogue inputs

Configuration of <u>software channels</u>, <u>interfaces</u> (for external devices) and <u>device</u> <u>memory</u> is described in separate sections.

See also Settings for all dialogs, System channels, Galvanic isolation

Configuration options in the *Main settings* tab of the analogue inputs dialog depend on the sensor type, and are explained in the following sections:

- Voltage, e.g. 0 ... 10 V
- Current, e.g. 4 ... 20 mA
- Resistance
- Resistance thermometer, e.g. Pt 100
- Thermocouple, e.g. type K NiCr-NiAl
- pH probe
- DMS

The *Extended settings* tab is identical for all analogue input sensors but not every setting is accessible from every type of sensor.

# **Expert Logger**

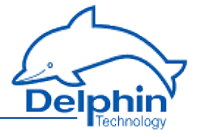

| Settings 'Anale                                                                                                    | og input' (Analog Input #01)                                                                                                    | X   |
|----------------------------------------------------------------------------------------------------|----------------------------------------------------------------------------------------------------|-----|
| 🔽 Active                                                                                                    |                                                                                                    |     |
| Channel <u>n</u> ame                                                                                                    | Analog Input #01                                                                                                    |     |
| Unit                                                                                                    | СЭ.                                                                                                    |     |
| Location                                                                                                    |                                                                                                    |     |
| <u>D</u> escription                                                                                                    | 24 bit analog input sampled with max. 1 kHz                                                                                                    |     |
| Main settings                                                                                                    | Advanced settings Additional settings Sensor compensation Information                                                                                                    |     |
| Monitoring<br>Measur<br>Wire br<br>References<br>References<br>Automatic<br>Chann<br>Tempe<br>Upstream v<br>Ratio input | ing range monitoring  current  current |     |
| 🗎 Сору                                                                                                    | Previous ↓ Next QK Cancel ? H                                                                                                    | elp |

# Monitoring

*Measurement range monitoring*: When measurement data is not within the *Meas-urement range* specified in the *Main settings* tab, the channel status is set to 'Meas-urement range overrun/underrun'. Otherwise the status displays 'OK'. The output value of the channel is set to the maximum or minimum value of the *Scaling* value (in the *Main settings* tab). Channel status values are available in <u>status mon-itoring</u>.

*Wire break monitoring*: The option is useful for monitoring sensor failure in, for example, thermocouples or sensors with 4 mA-20 mA output. In the event of a

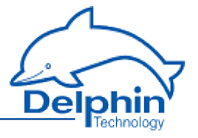

failure, channel status is set to 'Wire-break'. Channel status values are available in status monitoring.

References

#### Reference current

This option allows you to select the current used for the measurement for some inputs and the resistance and resistance thermometer sensor types. The setting should generally be left as *Automatic*.

#### Cold junction

The setting is available for thermocouple sensor types and pH probes. Enter the *Reference Junction channel* which applies to your input: For channels 1 to 8 use #01, channels 9 to 16 use #2 or you can however also use another channel for measurement, to which you install for example a Pt100 temperature probe at the junction and measure this in a channel.

If the temperature at the thermocouple to copper junction point remains constant, this temperature can be entered as a *Manual value*.

*Inherit status* means that the selected channel status is applied also to the current measuring point.

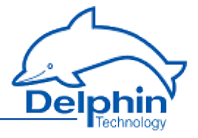

# 4.9.2.1 Voltage sensor type

| Settings 'An                                                          | nalog input' (A                                                                    | Analog Input                                 | #01)                             |                                             | x |
|-----------------------------------------------------------------------|------------------------------------------------------------------------------------|----------------------------------------------|----------------------------------|---------------------------------------------|---|
| 🔽 Active                                                              |                                                                                    |                                              |                                  |                                             |   |
| Channel <u>n</u> am                                                   | e Analog Inp                                                                       | ut #01                                       |                                  |                                             |   |
| Unit                                                                  | bar                                                                                |                                              |                                  |                                             |   |
| Location                                                              |                                                                                    |                                              |                                  |                                             |   |
| <u>D</u> escription                                                   | 24 bit anal                                                                        | og input sample                              | ed with max. 1 kHz               |                                             |   |
| Main setting                                                          | 98 Advanced                                                                        | settings Add                                 | itional settings Se              | nsor compensation Information               |   |
| Senso<br>Measuring<br>Shunt resis<br>Scaling<br>Me<br>Min 0<br>Max 50 | or type Voltag<br>unipole<br>range 050<br>stance<br>easuring value<br>mV<br>000 mV | e<br>ar<br>00 mV<br>Scale valur<br>0<br>7 10 | • Ohm<br>• Ohm<br>• bar<br>• bar | AIN 1                                       |   |
|                                                                       |                                                                                    |                                              |                                  | max. ±10∨                                   |   |
| E Cop                                                                 | у 💼 🤐                                                                              | Paste                                        | Previous                         | ♦ Next Vext Vext Vext Vext Vext Vext Vext V | , |

The example means: 0 mV corresponds to 0 bar, 5 V corresponds to 10 bar.

# Mode

*unipolar*: Measuring only positive signals. *bipolar*: Measuring positive and/or negative signals.

# Measuring range

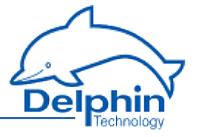

Select a measuring range that is equal to or greater than the signal from the sensor or signal source to prevent A/D converter overload. The channel receives the status 'Measurement range overrun/underrun' for measurements not within the range. Channel status values are available in status monitoring.

# Scaling

Enter two points from the sensor's characteristic curve, if possible, the lower and upper vertexes. For a linear characteristic, measurement values are then converted into the unit of measurement (scaling) from the sensor. For non-linear characteristics use *Sensor compensation*. See <u>Sensor compensation</u> tab. The specified range (in the example Obar to 10bar) is used as the default for the ProfiSignal graphic display area. The channel receives the status "scale range overrun" for "scale range underrun" when not within the range. Channel status values are available in <u>status monitoring</u>.

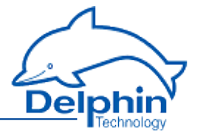

# 4.9.2.2 Sensor type current 0/4 mA to 20 mA

| Settings 'Anal                                                      | og input' (Ar                                    | alog Input ‡         | #01)             | ×                               |
|---------------------------------------------------------------------|--------------------------------------------------|----------------------|------------------|---------------------------------|
| 📝 Active                                                            |                                                  |                      |                  |                                 |
| Channelname                                                         | Analog Input                                     | #01                  |                  |                                 |
| Unit                                                                | l/h                                              |                      |                  |                                 |
| Location                                                            |                                                  |                      |                  |                                 |
| <u>D</u> escription                                                 | 24 bit analog                                    | input sample         | d with max. 1 l  | Hz                              |
| Main settings                                                       | Advanced se                                      | ttings Addi          | tional settings  | Sensor compensation Information |
| Sensor (                                                            | type Current                                     | ۵                    | •                | Connection AIN 1                |
| Measuring ra<br>Shunt resista<br>Scaling<br>Meas<br>Min 0<br>Max 20 | nge 0 20 m<br>nce 50<br>suring value<br>mA<br>mA | A Scale value 0 1000 | Dhm<br>Dhm<br>Vh |                                 |
| Ba Сору                                                             |                                                  | iste                 | Previous         | max. ±10∨                       |

The example means: 0 mA corresponds to 0 l/h (litres per hour), 20 mA corresponds to 1000 l/h.

#### Sensor type

Select the required fixed measuring range in *Sensor type* or in the *unipolar/bipolar* settings in *Measuring range*.

*unipolar*: Measuring only positive signals.

*bipolar*: Measuring positive and/or negative signals.

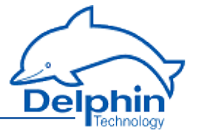

*Shunt*: Enter the load resistance being used. **Delphin** offers various load resistances for the current measurement. Contact us to obtain a suitable resistance.

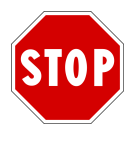

Current measurement is not possible without load resistance.

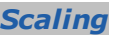

Enter two points from the sensor's characteristic curve, if possible, the lower and upper vertexes. For a linear characteristic, measurement values are then converted into the unit of measurement (scaling) from the sensor. For non-linear characteristics use <u>Sensor compensation</u>. See <u>Sensor compensation</u> tab. The specified range (in the example 0 l/h to 1000 l/h) is used as the default for the ProfiSignal graphic display area. The channel receives the status "scale range overrun" for "scale range underrun" when not within the range. Channel status values are available in <u>status monitoring</u>.

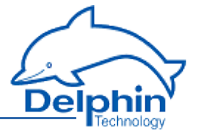

# 4.9.2.3 Resistance sensor type

#### See also the Advanced settings tab

| Settings 'Ana                                                                 | log input' (An | alog Input i        | #01)                      | <b>X</b>                          |
|-------------------------------------------------------------------------------|----------------|---------------------|---------------------------|-----------------------------------|
| V Active                                                                      |                |                     |                           |                                   |
| Channel <u>n</u> ame                                                          | Analog Input   | #01                 |                           |                                   |
| Un <u>i</u> t                                                                 | Degree         |                     |                           |                                   |
| Location                                                                      |                |                     |                           |                                   |
| <u>D</u> escription                                                           | 24 bit analog  | input sample        | ed with max. 1            | 1 kHz                             |
| Main settings                                                                 | Advanced set   | ttings Addi         | itional settings          | s Sensor compensation Information |
| Sensor<br>Measuring ra<br>Shunt resista<br>Scaling<br>Mea<br>Min 0<br>Max 400 | type Resistant | n Scale value 0 270 | Ohm     Degree     Degree | AIN 1                             |
| ВЭ Сору                                                                       | <u>Pa</u>      | ste                 | Previous                  | max. ±10 V                        |

The example means: 0 degrees corresponds to 0 ohms, 4000 ohms corresponds to 270 degrees.

### Measuring range

Select a measuring range that is equal to or greater than the resistance from the sensor to prevent A/D converter overload. The channel receives the status 'Meas-

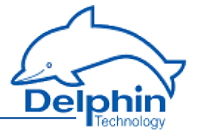

urement range overrun/underrun' for measurements not within the range. Channel status values are available in <u>status monitoring</u>.

### Scaling

Enter two points from the sensor's characteristic curve, if possible, the lower and upper vertexes. For a linear characteristic, measurement values are then converted into the unit of measurement (scaling) from the sensor. For non-linear characteristics use *Sensor compensation*. See <u>Sensor compensation</u> tab. The specified range (in the example 0 degrees to 270 degrees) is used as the default for the ProfiSignal graphic display area. The channel receives the status "scale range over-run" for "scale range underrun" when not within the range. Channel status values are available in <u>status monitoring</u>.

## Connection

Indicate here how the sensor has been connected (the diagram displays the selected wiring):

*2 Wire*: The sensor is connected with only two wires. This is recommended only for very short lines and high impedance sensors otherwise the resulting voltage drop across the circuits can lead to measurement errors.

*3 wire*: The voltage drop in this circuit is only half as large as that of the 2-wire circuit. With high-impedance sensors and short lines this can be tolerated where necessary.

The measurement is carried out without line compensation.

*4 Wire*: The recommended connection method for low impedance sensors and/or longer supply lines. The loss of feed lines does not matter because the device has a high-ohm input resistance (no voltage drop on the line feed) and the voltage drop (the measurement value) can be measured directly at the sensor.

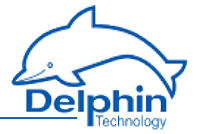

# 4.9.2.4 Resistance thermometer sensor type

#### See also the Advanced settings tab

| Settings 'Analo                                                    | og input' (Analog Input #01)                                                                                                   |
|--------------------------------------------------------------------|----------------------------------------------------------------------------------------------------|
| V Active                                                           |                                                                                                    |
| Channel <u>n</u> ame                                               | Analog Input #01                                                                                                    |
| Unit                                                               | °C                                                                                                    |
| Location                                                           |                                                                                                    |
| <u>D</u> escription                                                | 24 bit analog input sampled with max. 1 kHz                                                                                    |
| Main settings                                                      | Advanced settings Additional settings Sensor compensation Information                                                          |
| Sensor ti                                                          | Pre Resistance thermometer   Pt 1000  Connection  AIN 1                                                                        |
| Measuring ran<br>Nominal resistan<br>Scaling<br>Meas<br>Min<br>Max | nge -260 849 °C • °C •<br>nce • Ohm<br>uring value Scale value<br>2<br>4<br>max. ±10V                                          |
|                                                                    | <ul> <li>2 Wire</li> <li>3 Wire</li> <li>4 Wire</li> <li>Uses the terminals of channel</li> <li>'Analog Input #02'.</li> </ul> |
| Ba Copy                                                            | Previous ↓ Ngxt ✔ QK X Cancel ? Help                                                                                           |

The example shows the settings for a Pt1000 sensor. The settings for Nixxx sensors or Pt100 etc. are however similar.

# Pt ... or Ni xxx or YSI400

Select the resistance thermometer type used: Pt100, Pt1000 etc. If you select *Pt* xxx or *Ni xxx* you can select the nominal resistance. (The numerical values for the platinum and nickel thermometers correspond to their resistance at 0°C.)

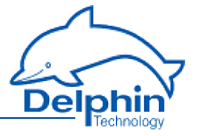

YSI400 is a special NTC resistor mainly used in the medical field (temperature range -80 °C to 250 °C, resistance of 1660  $\Omega$  to 6400  $\Omega$ ).

#### Measuring range

Here you can select the measuring range to be used for individual sensor types. Depending on the sensor version only a limited range may be permissible. Refer to the sensor's technical data. The default is always the sensor's maximum possible measuring range. The channel receives the status 'Measurement range over-run/underrun' for measurements not within the range. Channel status values are available in status monitoring.

#### Unit

Select the unit of measurement in which the temperature is to be displayed. Conversion is performed automatically within the device.

- °C: Degrees Celsius
- K: Kelvin
- °F: Degrees Fahrenheit
- R: Rankine
- °R: Degrees Réaumur

### Connection

Indicate here how the sensor has been connected (the diagram displays the selected wiring):

*2 Wire*: The sensor is connected with only two wires. This is recommended only for very short lines and high impedance sensors otherwise the resulting voltage drop across the circuits can lead to measurement errors.

*3 wire*: The voltage drop in this circuit is only half as large as that of the 2-wire circuit. With high-impedance sensors and short lines this can be tolerated where necessary.

The measurement is carried out without line compensation.

**4** Wire: The recommended connection method for low impedance sensors and/or longer supply lines. The loss of feed lines does not matter because the device has a high-ohm input resistance (no voltage drop on the line feed) and the voltage drop (the measurement value) can be measured directly at the sensor.

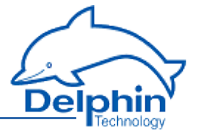

# 4.9.2.5 Thermocouple sensor type

#### See also the Advanced settings tab

| Settings 'Anal                                                               | og input' (Analog Input #01)                                                                                 | ×  |
|------------------------------------------------------------------------------|----------------------------------------------------------------------------------------------------|----|
| 🔽 Active                                                                     |                                                                                                    |    |
| Channel <u>n</u> ame                                                         | Analog Input #01                                                                                             |    |
| Unjt                                                                         | °C                                                                                                    |    |
| Location                                                                     |                                                                                                    |    |
| <u>D</u> escription                                                          | 24 bit analog input sampled with max. 1 kHz                                                                  |    |
| Main settings                                                                | Advanced settings Additional settings Sensor compensation Information                                        |    |
| Sensor (<br>Measuring ran<br>Shunt resistan<br>Scaling<br>Meas<br>Min<br>Max | ype Thermocouple   NiCr-NiAl (K)  nge -270 1371 °C   Connection  AIN 1  I  I I I I I I I I I I I I I I I I I |    |
| Copy                                                                         | P_revious ↓ Ngxt ↓ Cancel ? He                                                                               | lp |

The example shows the settings for a type K thermocouple (NiCr-NiAl, nickelchrome and nickel-aluminium alloy).

#### Sensor type

Select your thermocouple type. The letter type and material type of the thermocouple wires are given.

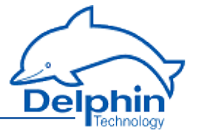

### Measuring range

The maximum possible sensor measuring range is pre-selected. The channel receives the status 'Measurement range overrun/underrun' for measurements not within the range. Channel status values are available in <u>status monitoring</u>.

# Unit

Select the unit of measurement in which the temperature is to be displayed. Conversion is performed automatically within the device.

- °C: Degrees Celsius
- K: Kelvin
- °F: Degrees Fahrenheit
- R: Rankine
- °R: Degrees Réaumur

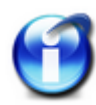

#### Info

Enter the reference junction to be used in the *Advanced settings* tab. See <u>Reference junction</u>.

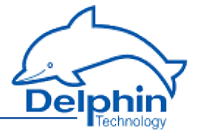

# 4.9.2.6 Ph probe sensor type

#### See also the Advanced settings tab

| Settings 'Anal                                                                      | log input' (Ar                                                   | alog Input #                                 | #01)                           |            |                        | ×                          |
|-------------------------------------------------------------------------------------|------------------------------------------------------------------|----------------------------------------------|--------------------------------|------------|------------------------|----------------------------|
| 🔽 Active                                                                            |                                                                  |                                              |                                |            |                        |                            |
| Channel <u>n</u> ame                                                                | Analog Input                                                     | #01                                          |                                |            |                        |                            |
| Un <u>i</u> t                                                                       | pН                                                               |                                              |                                |            |                        |                            |
| Location                                                                            |                                                                  |                                              |                                |            |                        |                            |
| <u>D</u> escription                                                                 | 24 bit analog                                                    | input sample                                 | d with max. 1                  | kHz        |                        |                            |
| Main settings                                                                       | Advanced se                                                      | ettings Addi                                 | tional settings                | Sensor co  | mpensation Information |                            |
| Sensor I<br>Measuring ra<br>Shunt resista<br>Scaling<br>Meas<br>Min 414<br>Max 414, | type pH<br>With tem<br>ange +/- 625 m<br>suring value<br>1,12 mV | np. compensa<br>mV<br>Scale value<br>14<br>0 | •<br>•<br>• Ohm<br>•<br>•<br>• |            | AIN 1                  |                            |
|                                                                                     |                                                                  |                                              |                                |            | max. ±10 V             |                            |
|                                                                                     | 1 -                                                              | 1                                            |                                | 1          |                        |                            |
| Copy                                                                                | <b> 🛍</b> Ba                                                     | aste                                         | Previous                       | <u>+</u> 1 | l <u>ext</u> OKX Ca    | ncel <b>?</b> <u>H</u> elp |

This sensor type determines the pH value from the voltage of the pH probe in mV and the temperature in  $^{\circ}$  C of the reference junction via the Nernst factor.

**Nernst factor** 

Nernst factor = In10 \* molar gas constant \* absolute temperature / Faraday constant molar gas constant = 8.314472 in J/(mol\*K), absolute temperature = temperature of the reference junction + 273.15

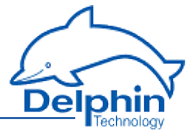

in K, Faraday constant = 96.4851534 in J/(mV\*mol)

Sensor type

Select pH.

Temp. compensation

Temperature compensation is determined by measuring the temperature at the measurement point in the solution to be determined. Activate compensation and configure the channel using the *Extended settings* tab. See <u>Reference junction</u>.

Sensor measuring range

A range of  $\pm 625$  mV is sufficient for this sensor type.

Scaling

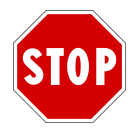

The default scaling uses the standard measurement methods and should not be altered.

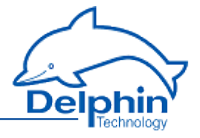

# 4.9.2.7 DMS sensor type

| Settings 'Anal                  | og input' (Analog Input #01)                                          | x |
|---------------------------------|-----------------------------------------------------------------------|---|
| 🔽 Active                        |                                                                       |   |
| Channel <u>n</u> ame            | Analog Input #01                                                      |   |
| Un <u>i</u> t                   | N                                                                     |   |
| Location                        |                                                                       |   |
| <u>D</u> escription             | 24 bit analog input sampled with max. 1 kHz                           |   |
| Main settings                   | Advanced settings Additional settings Sensor compensation Information | _ |
| Sensort<br>Measuring ra         | nge +/- 15,625 N v                                                    |   |
| Scaling<br>Nominal k<br>Sensiti | pad 1 N<br>wity 2 mV/V                                                |   |
| Excita                          | tion 5,0∨ (intern) ▼ 43 Sence-                                        |   |
| Ba Coori                        | max. ±10 V                                                            |   |
| Lopy                            | Lancel Y Help                                                         |   |

Not yet implemented. Coming shortly!

# 4.9.3 Configuring digital inputs

Refer also to Settings for all dialogs (Advanced settings tab, Information).

Your device has ports that can be used only as digital inputs and ports that can be used both as inputs and as outputs As long as you choose *digital input* as *mode* for these ports, these are identical to the pure inputs.

### **Mode Digital Input**

Expert Logger Manual

## **Expert Logger**

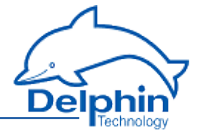

| Settings 'Digit        | ital input' (Digital Input #01)                       | × |
|------------------------|-------------------------------------------------------|---|
| 🔽 Active               |                                                       |   |
| Channel <u>n</u> ame   | Digital Input #01                                     |   |
|                        |                                                       |   |
| Location               |                                                       |   |
| <u>D</u> escription    | Digital input, max. 200 kHz, Input impedance 200 kOhm | ] |
| Main settings          | Advanced settings Information                         |   |
| Deboun                 | μs Connection DIN 1                                   |   |
| ☐ Invert<br>✔ Create n | measuring<br>++++++++++++++++++++++++++++++++++++     |   |
| B Сору                 | Frequency: 0.200 kHz<br>■ Previous Vext Cancel ? Help | 2 |

**Debouncing**: To hide short interference pulses, here you can specify a time period that you want to elapse before a signal is evaluated.

*Inverted*: This option inverts a 'high' level at the input to a 'low' level at the output (measurement signal in device) and vice versa.

*Generating measurement data*: When this option is enabled, all resulting measurement data is transferred, although for example in the DataService Configurator *channels* tab, only one measured value will be shown. The display of individual measured values in DataService Configurator also works when this option is disabled. You only need to enable the option therefore, if you want to see a graphical representation of the *route* or the overall result.

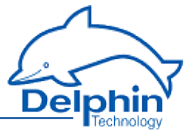

# 4.9.4 Configuring digital outputs

Refer also to <u>Settings for all dialogs</u> (*Advanced settings* tab, *Information*).

Your device has ports that can be used only as digital outputs and ports that can be used both as inputs and as outputs As long as you choose *switch output*or *PWM* as *mode* for these ports, these are identical to the pure outputs.

# Mode

You have the choice of two different settings: *Switch output* and *PWM*. Depending on the setting, you will see further input fields.

#### Switch output mode:

In *switch output* mode the output is controlled via the channel, and the response time is in the milliseconds range.

## **Expert Logger**

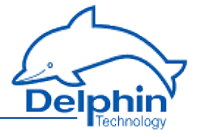

| Settings 'Digit      | jital output' (Digital / PWM Output #01)           | <b>X</b>                  |
|----------------------|----------------------------------------------------|---------------------------|
| 🔽 Active             |                                                    |                           |
| Channel <u>n</u> ame | e Digital / PWM Output #01                         |                           |
|                      |                                                    |                           |
| Location             |                                                    |                           |
| <u>D</u> escription  | High speed switching and PWM output (up to 10 kHz) |                           |
| Main settings        | Advanced settings Information                      |                           |
| Mode                 | Switch output                                      |                           |
|                      | Smon oupur                                         |                           |
| Channe               | nel 🗣 Alarmsignal 🗣 🖉 🔽                            | Inherit state             |
| - Rules e            |                                                    |                           |
| 1000                 |                                                    | UT 1                      |
|                      |                                                    | 01                        |
|                      |                                                    |                           |
|                      |                                                    | い。                        |
|                      | -T                                                 | 82 JJ                     |
|                      |                                                    |                           |
|                      |                                                    | 4                         |
|                      | L                                                  | 84                        |
|                      | max. 50 VDC / 3 ADC                                |                           |
|                      |                                                    |                           |
| Invert 📃             |                                                    |                           |
|                      |                                                    |                           |
| Copy                 | y 💼 Paste 🛉 Previous 🔶 Next 🗸 🗸 🛛 🗸                | 🗙 Cancel 🛛 孝 <u>H</u> elp |
|                      |                                                    |                           |

*Value source*: Select an available channel whose value is to be output using *Channel*, or enter a constant value (*Manual value*). Selecting *Application* enables the output value to be manually set via the DataService Configurator or automatically set via a ProfiSignal application.

*Inverted*: When enabled, this option inverts a 'high' level to a 'low' level at the output (measurement signal in device) and vice versa.

*Pulse stretching*: With this option you can ensure that at least one output pulse of this length is output, even if the specified value source has issued a shorter duration signal.

#### **PWM mode**

Delphin Technology AG

## **Expert Logger**

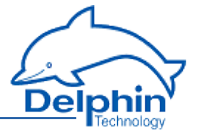

| Settings 'Digit      | tal output' (D | igital / PWM ( | Output #01)           |                    |                           | ×   |
|----------------------|----------------|----------------|-----------------------|--------------------|---------------------------|-----|
| 🔽 Active             |                |                |                       |                    |                           |     |
| Channel <u>n</u> ame | Digital / PWI  | d Output #01   |                       |                    |                           |     |
| Unjt                 |                |                |                       |                    |                           |     |
| Location             |                |                |                       |                    |                           |     |
| <u>D</u> escription  | High speed s   | witching and P | WM output (up to 10 I | (Hz)               |                           | _   |
| Main settings        | Advanced se    | ttings Inform: | ation                 |                    |                           | _   |
| Mode                 | Auvanceuse     | aangs   mionna | stort                 |                    |                           |     |
|                      | PWM            |                | -                     |                    |                           |     |
| Duty cycle           |                |                |                       |                    | 1                         |     |
| Channe               | el 🔻           | PWM Control    | ller                  | • % 🖊              | 🔽 Inherit state           |     |
| Frequency.           | / period       |                |                       |                    |                           |     |
| Manual               | value 🔻        | 10             |                       | kHz 🔻              |                           |     |
| Duty cycle I         | limit          |                |                       | Connection         |                           |     |
| 🔽 Lowe               | er limit       | 0,1 %          |                       |                    | DOUT 1                    |     |
| 🔽 Uppe               | er limit       | 99,9 %         |                       |                    | 81                        |     |
| Scaling              |                |                |                       | +                  | - <b>^</b>                |     |
| Scal                 | e value        | Output value   |                       | <u> </u>           | く本                        |     |
| Min 0                |                | 0              | %                     | -L_                |                           |     |
| Max 100              |                | 100            | %                     |                    | · * *                     |     |
|                      |                |                |                       |                    | 4                         |     |
|                      |                |                |                       | L                  |                           |     |
| 📃 Invert             |                |                |                       | max. 50 VDC / 3 /  | ADC                       |     |
|                      |                |                |                       |                    |                           |     |
| B Copy               | E E            | aste 4         | Previous 🛛 🔶          | N <u>e</u> xt 🗸 Ot | < 🛛 🗶 Cancel 🛛 🦿 <u>H</u> | elp |
|                      |                |                |                       |                    |                           |     |

*Duty cycle*: Sets how the duty cycle should be controlled: Enter either a constant (*Manual value*) or select an existing channel from *Channel* whose value can be output as a scaling-dependent duty cycle. Selecting *Application* enables the output value to be manually set via the DataService Configurator or automatically set via a ProfiSignal application. If you enter a channel, you must use a fixed value for the signal frequency.

*Frequency/period*: Enter a *channel* or a *manual value* (fixed frequency) for the output. If you enter a channel, you must use a fixed value for the duty cycle.

*Duty cycle restriction*: Enables you to set the variation limits for the duty cycle.

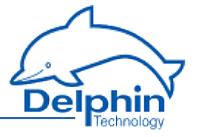

*Scaling*: Based on the scale specified here, the source signal is converted into the output value.

*Inverted*: When enabled, this option inverts a 'high' level to a 'low' level at the output (measurement signal in device) and vice versa.

# 4.10 Configuring software channels

Refer also to Settings for all dialogues

Software channels are calculations or functions that are performed within the device. In previous device families from **Delphin**, such channels were also called virtual channels. Any number of channels can be created. This is a standard feature of the device.

Display the *Software channels* in the context menu (DataService tab *Channels*). You can then either create a *Channel group* (e.g. *Analogue channels* in the example) to group together created channels, or select one of the available channel operations. The context menu contains all available calculations and functions.

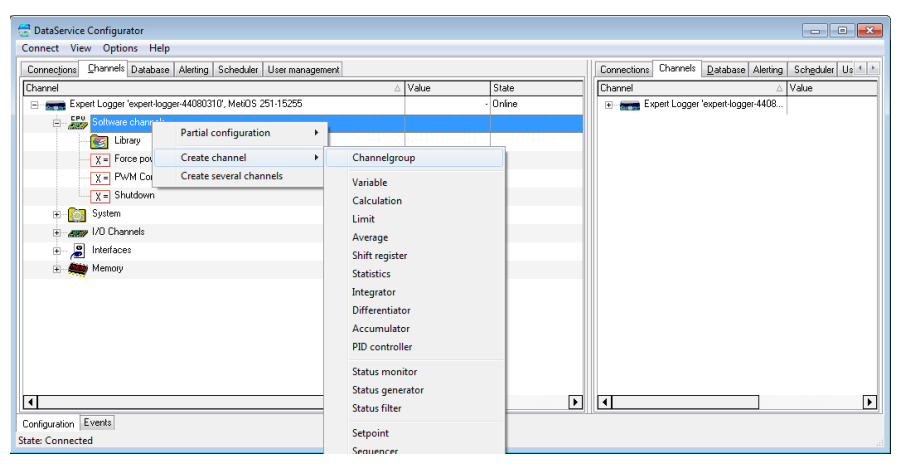

Alternatively, software channels can be created via the context menu of a hardware channel as *Create dependent channel*. In contrast to creation via *Software channel*, the source channel is already selected within the dialogue and the channel is (initially) located directly under the hardware channel. Following creation, the user-defined view enables channels to be moved and grouped differently.

Another option enables the linking of a channel. The original channel remains in the original position, but creates in another location an entry that is linked to this channel.

## **Linking channels**

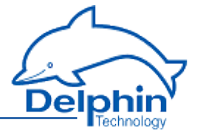

From the **Options** of the DataService Configurator, select **Move/link channels**. In the user-defined view (*View*  $\rightarrow$  *Right/left panel*  $\rightarrow$  *Channel sheet options*) move or link a channel by left-clicking and holding. Further information is available in the manual to DataService Configurator.

Further configuration is similar to module channels. Specific settings for each function are explained in the sections here. General information on dialogs is available in <u>Settings for all dialogues</u>.

### 4.10.1 Adder

This software channel adds together all values from the specified source channel:

Adder = adder + new value

*Reset*: When enabled, the calculated sum is output only in the case of a reset event and then reset internally to zero. When not enabled, the sum is output for each each new value from the source channel.

Refer also to Trigger options .

*Generate intermediate values*: When enabled, results are also output between reset events immediately following their calculation, (without being reset to zero).

# 4.10.2 Operating hours counter

This software channel registers the time period during which the source has an active level. When the level becomes inactive, the time period is added to the existing time period.

*High level / Low level*: Sets the active level of the source.

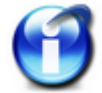

The operating hours counter retains its value even when the scale is altered.

Enable *Reset* and configure a channel and the trigger ( *edge*, *level* ) to reset the operating hours counter.

Refer also to Trigger options .

If the source has an active level when the reset signal occurs, the operating hours counter is reset to zero only after the source becomes inactive again.

## 4.10.3 Differentiator

This software channel calculates the ratio of the difference between two values from the source channel to the difference between their time stamps in relation to the time base:

Differential =  $(\Delta \text{ value } / \Delta \text{ timestamp}) * \text{ time base}$ 

Refer also to the Additional Settings tab

*Time base*: Enter the time base for the calculation. The default is 1000 ms.

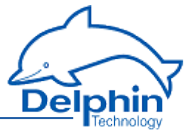

Enable the *Trigger* if the calculation is to be triggered by specific events. The differential between successive trigger events is then calculated. Refer also to <u>Trigger options</u>.

# 4.10.4 Event

Dialog ist noch nicht beschrieben! Beschreibung folgt in Kürze.

### 4.10.5 Flip-flop

This software channel functions as a hardware flip-flop.

Select the type of flip-flop in the *Mode* field. A diagram is displayed depending on the selection. Various inputs are available. Disable any unnecessary inputs.

### **Expert Logger**

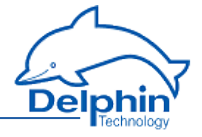

| Settings 'FlipFlop' (FlipFlop)                                                                                                    | x   |
|----------------------------------------------------------------------------------------------------|-----|
| V Active                                                                                                    |     |
| Channelname FlipFlop Inherited prefix                                                                                                    |     |
| Unit                                                                                                    |     |
| Location                                                                                                    |     |
| Description Standard flip-flop functions                                                                                                    | ]   |
| Main settings Advanced settings Information                                                                                                    |     |
| Mode<br>Pre<br>S<br>C<br>R<br>Clr<br>O<br>JK Flip-Flop<br>Preset-Priority<br>Set-Priority<br>Set-Priority<br>Latch                                                                                                    |     |
| Preset       High level       Set                                                                                                    |     |
| High level  V Inherit state                                                                                                    |     |
| ✓ Clock       Rising edge       ✓                                                                                                    |     |
| Image: Perset       High level         Image: Image: Image |     |
| ✓ Clear       High level                                                                                                    |     |
| Image: Dopy     Image: Dopy     Imag                                                                                                    | · ] |

The "Latch" mode will store any data types, for example, if the D source is an analogue channel, the flip-flop stores the analogue value.

The following tables show possible statuses.

This means: X = any level,  $\uparrow = edge$ , H = "high" level, L = "low" level. Refer also to Trigger options.

# JK flip-flop

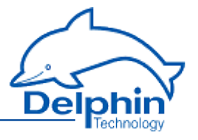

| Status | Y | К | C (clock) | Clr (clear) | Pre (preset) | Q               |
|--------|---|---|-----------|-------------|--------------|-----------------|
| 1      | Х | х | Х         | Н           | Х            | L               |
| 2      | Х | х | Х         | L           | Н            | Н               |
| 3      | L | L | х         | L           | L            | Previous status |
| 4      | Н | L | 1         | L           | L            | Н               |
| 5      | L | Н | 1         | L           | L            | L               |
| 6      | Н | н | 1         | L           | L            | Toggle          |

# **RS flip-flop state table**

| Status | S | R | S + set pri-<br>ority | C<br>(clock) | Clr<br>(clear) | Pre (pre-<br>set) | Q                  |
|--------|---|---|-----------------------|--------------|----------------|-------------------|--------------------|
| 1      | х | х | Х                     | х            | Н              | х                 | L                  |
| 2      | х | х | Х                     | х            | L              | Н                 | Н                  |
| 3      | н | L | х                     | 1            | L              | L                 | Н                  |
| 4      | L | Н | Х                     | Î            | L              | L                 | L                  |
| 5      | н | Н | L                     | 1            | L              | L                 | L                  |
| 6      | н | Н | Н                     | Î            | L              | L                 | Н                  |
| 7      | L | L | х                     | х            | L              | L                 | Previous<br>status |

In RS flip-flop, there is the additional option of Set priority, i.e. the value at set input (S) has priority when R = H.

# **D** flip-flop

| Status | D | C (clock) | Clr (clear) | Pre (preset) | Q               |
|--------|---|-----------|-------------|--------------|-----------------|
| 1      | х | Х         | Н           | Х            | L               |
| 2      | х | Х         | L           | Н            | Н               |
| 3      | Н | 1         | L           | L            | Н               |
| 4      | L | 1         | L           | L            | L               |
| 5      | L | L         | L           | L            | Previous status |

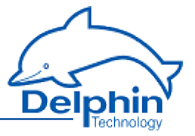

# Latch

| Status | D | C (clock) | Clr (clear) | Q               |
|--------|---|-----------|-------------|-----------------|
| 1      | х | х         | Н           | L               |
| 2      | D | 1         | L           | D               |
| 2      | D | н         | L           | D (transparent) |
| 3      | х | L         | L           | Previous status |

# 4.10.6 Limit value

This software channel monitors the specified source channel. The result, i.e. the output signal of the limit value channel, is "High" when the specified alarm conditions are met.

The following forms of monitoring are available:

| Mode                 | Alert when                                                           |
|----------------------|----------------------------------------------------------------------|
| Overrun              | the value is above the specified range or above the threshold        |
| Underrun             | the value is below the specified range or below the threshold        |
| Band mon-<br>itoring | the value is outside the specified range (threshold $\pm$ bandwidth) |
| Band violation       | the value is within the specified range (threshold ± band-<br>width) |
| Constancy            | values change by more than the bandwidth during lag time.            |

In addition, you can also set no triggering for wire-breaks at the source. The setting is only for sources (sensors) which can have wire-break monitoring.

For all input, either enter a fixed value (*Manual value*) or specify a channel that delivers the value. It is possible to dynamically change the limit values during measurement.

*Threshold* is the decisive value in monitoring.

*Hysteresis*: Hysteresis prevents the alarm being repeatedly activated for small fluctuations around the threshold value in the monitored signal. Depending on switch direction, the hysteresis lies below the threshold (for overruns) or above the threshold (for underruns). See images. The hysteresis is especially beneficial for small (noise) signals. The *Delay* option offers an alternative.

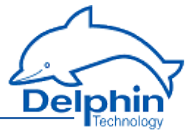

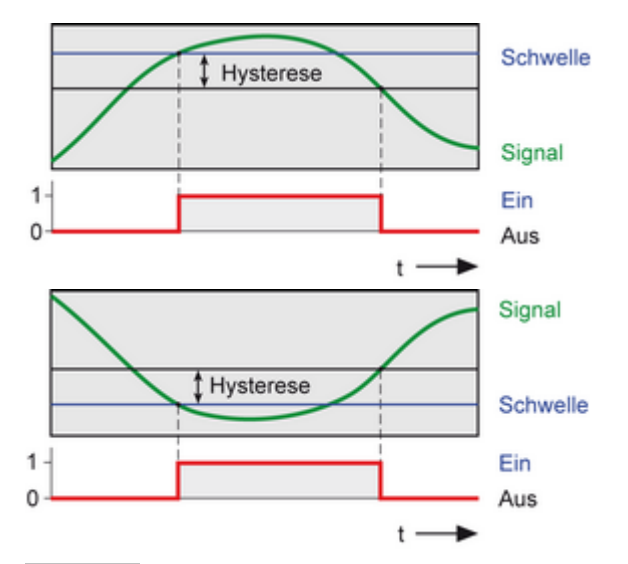

**Bandwidth**: Sets the "monitoring window" for forms of monitoring: **Band violation** and **Constancy**. In **Band monitoring/violation**, the "monitoring window" is symmetrical to the threshold. The value entered acts as a subtraction to the window with **band monitoring** in positive and negative directions, and as an addition with **band violation**.

Example: Threshold = 50, bandwidth = 3  $\rightarrow \,$  means the range from 47 to 53 is monitored.

**Delay**: The alarm condition must be me during the specified time to trigger an alarm. The option is an alternative to the *Hysteresis* option and is especially suitable for suppressing false alarms for brief signal distortions with high amplitudes. Both options can be combined.

*Latching*: The alarm is latched (continues to alarm) even when the alarm condition is no longer met. Enabling *Latching* changes the field label in Reset trigger for latching. The alarm resets when a reset event occurs, e.g. a *rising edge* in the given channel. The *Reset priority* option causes an alarm to reset when the alarm condition is still met.

Refer also to Trigger options .

### 4.10.7 Pulse generator

The software channel can be used in two different modes:

• *Free running*: Continuous pulses are generated at a fixed repetition rate (*Cycle time*) and at a set *Pulse width*.

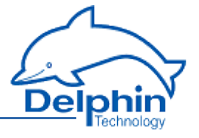

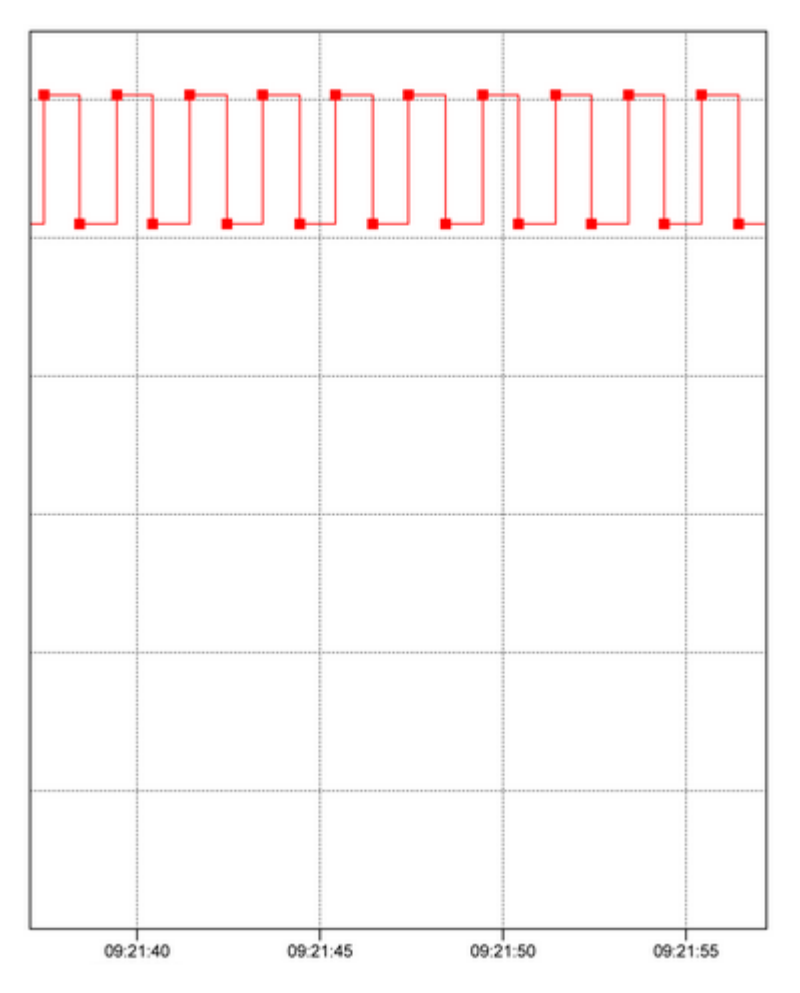

• Synchronous: Pulses are generated with a repetition rate based on the time. If, for instance, a Cycle time is set at 15 minutes, pulses are generated at 00, 15, 30 and 45 minutes of each hour. As the pulse can only be generated with integer scaling factor, only discrete values can be selected.

*Pulse width*: Sets the pulse duration, for example how long the pulse maintains a "High" level.

*Cycle time*: Sets the pulse repetition rate.

In *Synchronous* mode, only certain times can be selected from the list as the cycles are in integer scaling factors with respect to time.

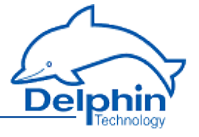

After closing the dialogue with OK, a validity check is performed. If the input is invalid, e.g. the pulse width is greater than the cycle time, an error message is displayed and the previous valid configuration is retained.

| Error |                                              |
|-------|----------------------------------------------|
| 8     | The configuration is incomplete / incorrect! |
|       | ОК                                           |

*Source*: In the trigger option *Level*, the pulse generator only operates while the source is active. In the trigger option *Edge*, the pulse generator starts with the edge of the source and runs continuously or until stopped with *Reset*.
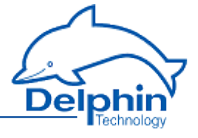

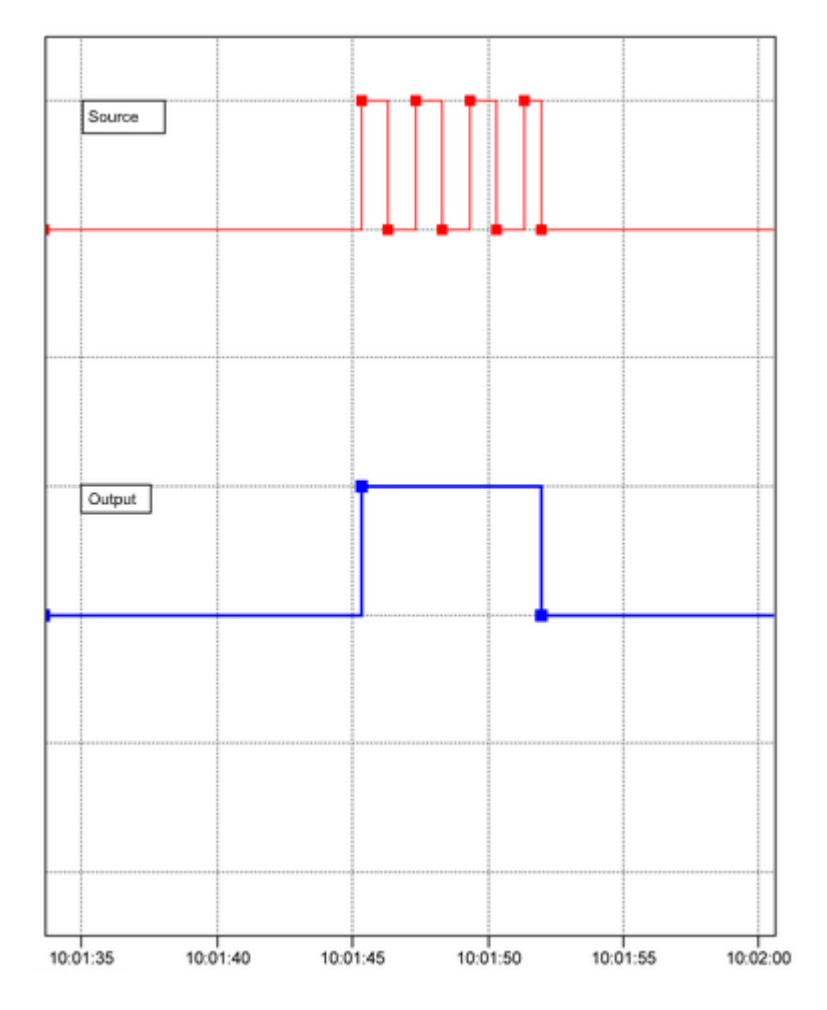

The diagram shows the release of the pulse generator (**red** curve) by the source (**blue** curve).

*Reset*: Sets the output of the pulse generator immediately (asynchronous) to "Low" level when the event occurs. If the Level trigger setting is selected, this signal permanently suppresses further pulses occurring at the pulse generator output.

Refer also to <u>Trigger options</u>.

### Examples

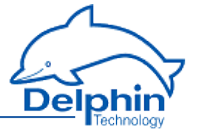

The following are examples of possible uses for the pulse generator.

### Example 1

| Settings 'Impu       | Settings 'Impulse generator' (ImpulseGenerator)              |  |  |  |  |  |
|----------------------|--------------------------------------------------------------|--|--|--|--|--|
| V Active             |                                                              |  |  |  |  |  |
| Channel <u>n</u> ame | ImpulseGenerator Inherited prefix                            |  |  |  |  |  |
|                      |                                                              |  |  |  |  |  |
| Location             |                                                              |  |  |  |  |  |
| <u>D</u> escription  | Generates impulses cyclically                                |  |  |  |  |  |
| Main settings        | Advanced settings Information                                |  |  |  |  |  |
|                      |                                                              |  |  |  |  |  |
| General     General  | ning                                                         |  |  |  |  |  |
| Synchr               | nous to real time                                            |  |  |  |  |  |
|                      |                                                              |  |  |  |  |  |
| High lev             | 🔹 💌 📝 📝 Inherit state                                        |  |  |  |  |  |
| — Pulse width        |                                                              |  |  |  |  |  |
| © Chan               | el 🗸 Width 🗸 s 🔎 🛛 Inherit state                             |  |  |  |  |  |
| Manı 🔘 Manı          | al value                                                     |  |  |  |  |  |
| Cycle time -         | el 2                                                         |  |  |  |  |  |
| Manu                 | l value                                                      |  |  |  |  |  |
| Reset -              |                                                              |  |  |  |  |  |
| Rising e             | lge 🗸 Reset 🗸 🔽 Inherit state                                |  |  |  |  |  |
| Term                 | nation of current cycle                                      |  |  |  |  |  |
|                      |                                                              |  |  |  |  |  |
|                      |                                                              |  |  |  |  |  |
|                      |                                                              |  |  |  |  |  |
|                      |                                                              |  |  |  |  |  |
| E Copy               | │ 🕮 Paste │ 🔺 Previous │ 🚽 Next │ 🖌 OK │ 🗶 Cancel │ 🤈 Help │ |  |  |  |  |  |
|                      |                                                              |  |  |  |  |  |

In this example, the pulse generator runs in continuous mode. The cycle time is 5 seconds. A channel has been selected for the pulse width that initially outputs the value 1 and then the value 2. The channel is not permitted to output a negative value (no negative times) nor a value greater than the cycle time, i.e. 5 in this example. Another channel is given for the reset.

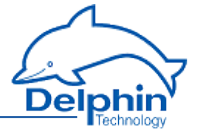

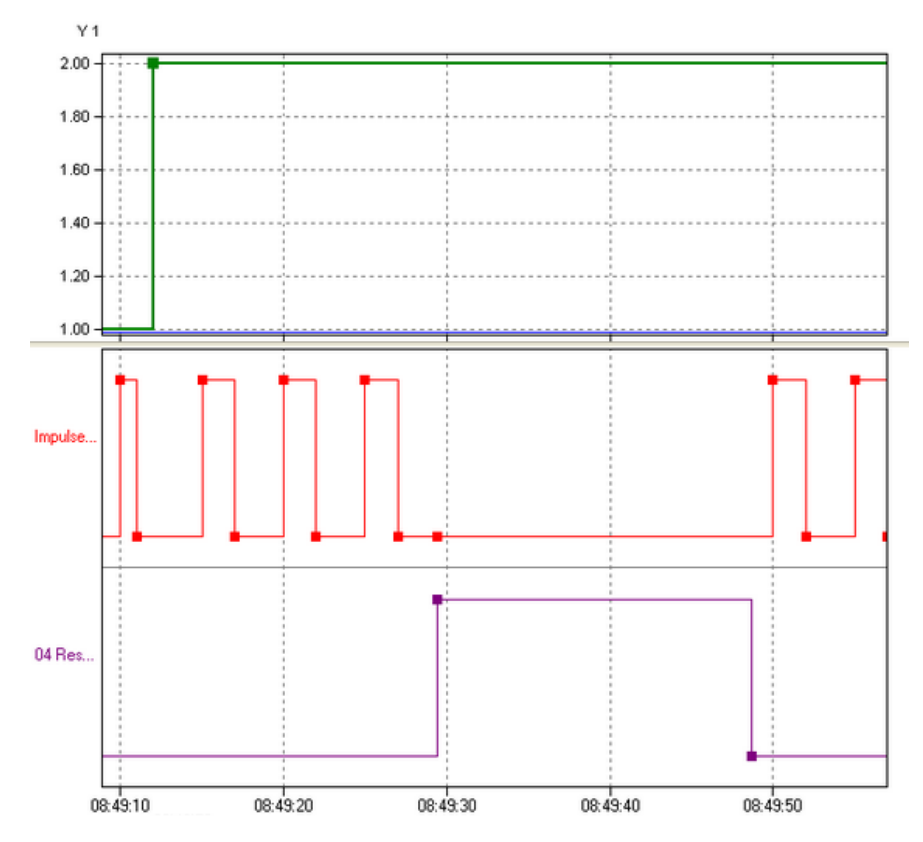

Once the pulse generator starts (**red** curve) with a pulse duration of 1 second, the pulse duration is set to 2 seconds (**green** curve). After three pulses, the reset channel (**purple** curve) gives the reset signal and the pulse generator issues no more pulses (the next pulse would be due at 8:49:30). Pulses begin again only after deleting the reset signal (level = "Low"). The cycle time indicates that the next pulse will be output at 08:49:50.

#### Example 2

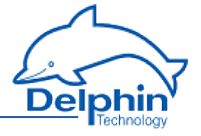

| Settings 'Impu           | Ilse generator' (ImpulseGenerator) |                            | ×               |
|--------------------------|------------------------------------|----------------------------|-----------------|
| 📝 Active                 |                                    |                            |                 |
| Channel <u>n</u> ame     | ImpulseGenerator                   | Inherited prefix           |                 |
|                          |                                    |                            |                 |
| Location                 |                                    | ]                          |                 |
| <u>D</u> escription      | Generates impulses cyclically      |                            |                 |
| Main settings            | Advanced settings Information      |                            |                 |
| ⊢Pulse mode <sup>-</sup> |                                    |                            |                 |
| Free rur                 | nning                              |                            |                 |
| Synchro                  | onous to real time                 |                            |                 |
| Source -                 |                                    |                            |                 |
| High lev                 | el 👻 Trigger                       | • 🔎                        | 📝 Inherit state |
| Pulse width              |                                    |                            |                 |
| 🔘 Uhanr<br>🔘 Manu        | nel Width<br>al value              | • •                        | 🔽 Inherit state |
| Cycle time -             |                                    |                            |                 |
| 💿 Chanr<br>🔘 Manu        | nel Cylcletime<br>al value         | • \$ 🔎                     | 📝 Inherit state |
| Reset -                  |                                    |                            |                 |
| Rising e                 | dge 👻 Reset                        | • 🔎                        | 🔽 Inherit state |
| 📃 Termi                  | nation of current cycle            |                            |                 |
|                          |                                    |                            |                 |
|                          |                                    |                            |                 |
|                          |                                    |                            |                 |
|                          |                                    |                            |                 |
| 🖹 <u>С</u> ору           | 🖺 Paste 🕴 🛉 Previous 🚽             | N <u>e</u> xt 🗸 <u>O</u> K | K Cancel        |

In this example, the pulse generator runs in controlled mode. The trigger is enabled by setting *High level* ("High"). The pulse width and cycle time are set by other channels. Note that these channels may not issue negative values (no negative times) nor conflicting values such as a pulse width greater than the cycle time. Another channel is given for the reset.

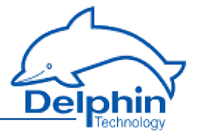

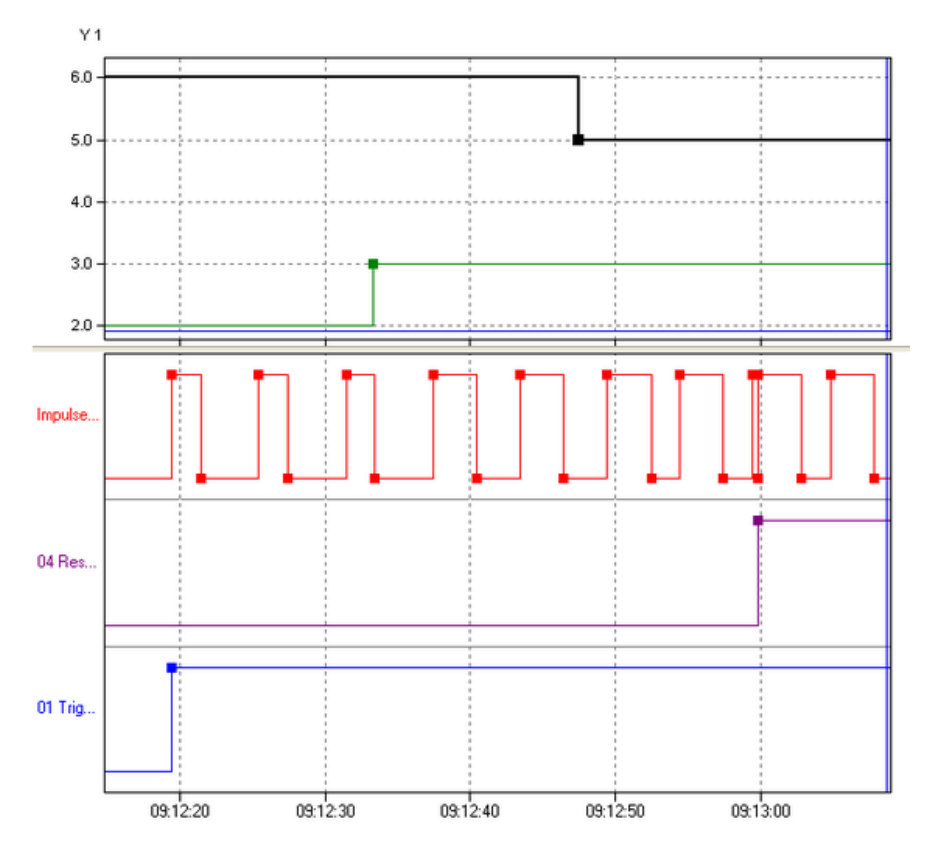

The pulse generator (**red** curve) is started by the trigger channel (**blue** curve) with a 2-second pulse duration (**green** curve) and a 6-second cycle time (**black** curve). After three pulses, the pulse duration is increased to 3 seconds (**green** curve). After another two pulses, the cycle time (**black** curve) is reduced to 5 seconds. Just before 9:13:00, a reset occurs at the rising edge of the reset channel. Because the trigger source has a "High" level, the pulse duration re-starts even though a pulse has already begun.

#### Example 3

The following examples illustrate the relationship between trigger signal and reset signal.

a)

Trigger and reset are triggered by channels and are set to *Edges (both)*. Then both the signal's rising and falling edges trigger the event.

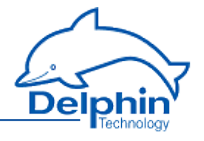

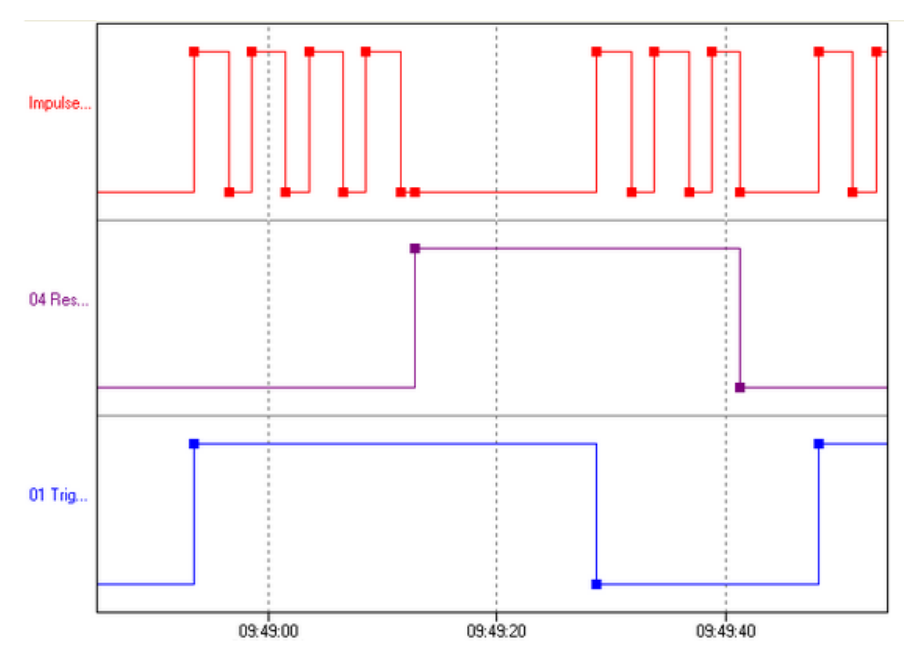

The trigger (**blue** curve) starts the pulse generator (**red** curve) with a rising edge. Then the reset (**purple** curve) is triggered with a rising edge and the pulse generator is stopped. Pulses are generated again only after the trigger gives a new start signal with a falling edge. A falling edge of the reset channel stops the pulse generator again and pulses are generated again only after the rising edge of the trigger channel.

b)

The trigger is triggered by a channel and has been set to *Edges (both)*. The reset is also triggered by a channel, but has been set to High level.

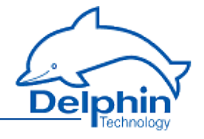

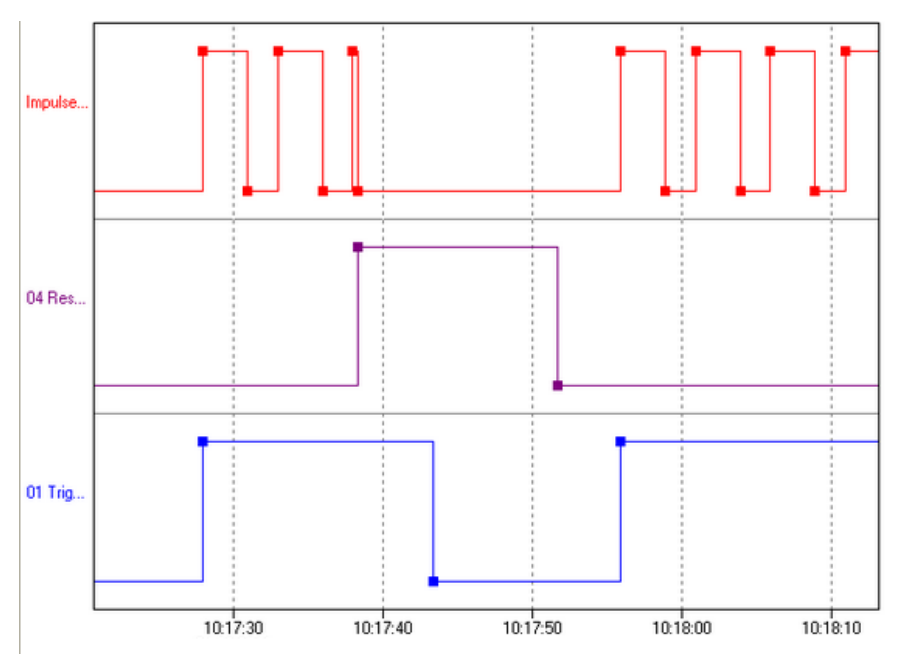

The trigger (**blue** curve) starts the pulse generator (**red** curve) with a rising edge. Then comes the reset (**purple** curve). Because the high level ("high") remains, no further pulses are generated (*Reset* = *High level*). Meanwhile, the trigger channel switches to a low level ("Low"). However, because the reset channel remains at a high level as before, the trigger channel's edge has no effect. The pulse generator does not re-start even when the reset channel reverts to a low level as it is only re-started with an edge in the trigger channel. The pulse generator restarts only once the trigger channel has a (rising) edge.

c)

Trigger and reset are triggered by channels and are set to Level high.

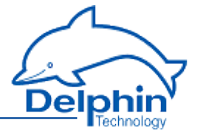

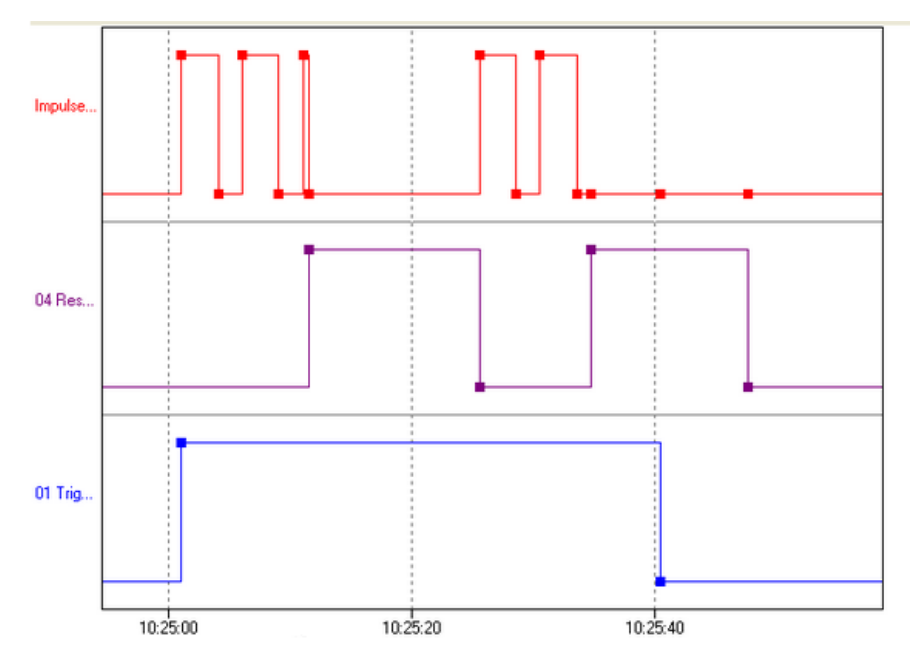

The pulse generator (**red** curve) is started by the trigger channel (**blue** curve). When a reset signal (**purple** curve) is received, the output is set to "low" and no further pulses are generated. When the reset signal resets to "Low", the pulse generator re-starts (10:25:25) because the trigger channel remains at a high level. In the second example, no further pulses are generated because the trigger channel has meanwhile gone to "low".

d)

The trigger is triggered by a channel and has been set to *High level*. The reset is also triggered by a channel, but has been set to *Edges (both)*.

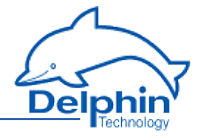

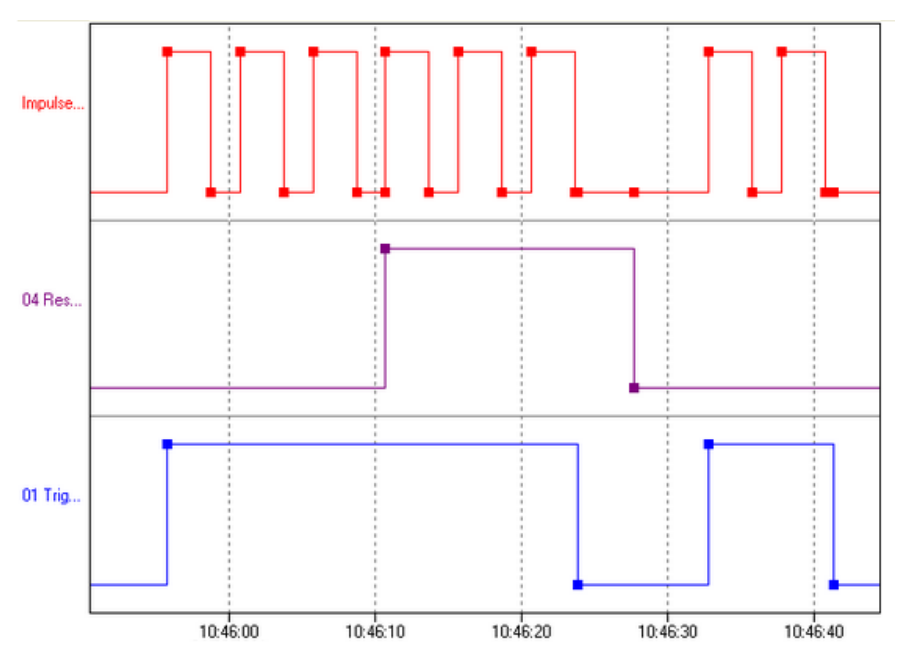

The pulse generator (**red** curve) is started by the trigger channel (**blue** curve). When a reset signal (**purple** curve) is received, the pulse counter is set to "low", but begins immediately to generate new pulses because the trigger signal remains "High" and the reset signal is generated only by the edge. The pulse generator stops only once the trigger signal also goes to "Low". The falling edge of the reset signal has no effect here as no pulses are being generated at this time.

# 4.10.8 Integrator

This software channel calculates the area below a curve ( *Source*).

Integral =  $\Sigma(((\text{previous value + current value}) / 2) * \Delta \text{ time stamp * time base})$ *Cyclic*: A new value is repeatedly obtained from the source for the given *Period* and the integral is calculated between the current and previous value. A new value is calculated for each interval and added to the running total.

*Adaptive*: When the source delivers a new value, the integral is calculated between this value and the previous value. The result is added to the running total.

*Time unit of source*: The calculated values are scaled to the source's time unit, e.g. in l/min (for litres per minute, enter 60 seconds).

*Reset*: When enabled, the calculated sum is output only in the case of a reset event and then reset internally to zero.

Refer also to Trigger options.

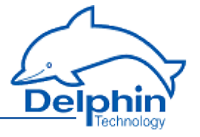

*Generate intermediate values*: When enabled, results are also output between reset events immediately following their calculation, (without being reset to zero).

## 4.10.9 Channel group

Use channel groups to group related or interdependent channels. Any number of channel groups may be created. If required, a channel can be linked to more than one group (linked channels: refer to <u>Configuring software channels</u>).

### 4.10.10 Linearisation

Linearisation enables an additional conversion to be performed on a channel's values. An advantage of this feature is that the channel's original values remain available with the conversion being performed in a "new" channel.

The available options are identical to those for a global table. This dialogue enables either a conversion function to be set for this channel (*Table type: local table*) or the use of a global linearisation function (*Global table*) which has been set up via the *Global linearisation table* option in the device's context menu.

See also Tables, (global) Linearisation tables, Settings for all dialogues: Sensor compensation tab

### Method

- Select a table type.
   For external tables, then select a table; for an internal table, create a table via the *Table* tab that is then displayed.
- 2. Select a source.
- 3. Set up a table if necessary (*Table* tab).

A table can be imported instead of creating a new one: *Import*.

*Mode*: There is a choice of modes

Offset

An offset shifts the curve by a fixed value, for example the given value is added to the measurement value.

Offset and slope

Allows a shifting of the curve and an increase in its slope.

Quadratic

Generates a quadratic curve through the given points to linearise the measured values.

Linear interpolation

Set a table for converting measured values into display values. Linear interpolation takes place between the given points.

Spline interpolation

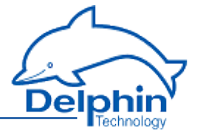

An optimal fitting polynomial 3rd degree (cubic spline) is determined using spline interpolation for the given values which is then used to to convert the measured values.

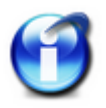

## Info

You can use copy and paste to transfer data from an Excel table into the dialog table. Position the cursor in the table's top left field of the first row. Extra rows are created automatically when this is permitted by the selected mode.

Click on a row and use the **Del** key to delete unwanted rows. Insert extra rows in a linear interpolation using the **Return** key.

A created table can be exported and then re-imported later: *Export* and *Import*.

# 4.10.11 Logic

This software channel enables digital channels to be linked logically. Various boolean functions are available: *AND*, *OR*, *NAND*, *NOR*, *NOT*, *XOR* and *XNOR* as well as *antivalence* (XOR with more than two inputs) and *equivalence* (XNOR with more than two inputs).

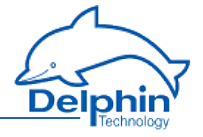

| Settings 'Logio      | c' (Logic)     |                |          |                       |                  |                 | ×   |
|----------------------|----------------|----------------|----------|-----------------------|------------------|-----------------|-----|
| 🔽 Active             |                |                |          |                       |                  |                 |     |
| Channel <u>n</u> ame | Logic          |                |          |                       | Inherited prefix |                 |     |
|                      |                |                |          |                       |                  |                 |     |
| Location             |                |                |          |                       |                  |                 |     |
| <u>D</u> escription  | Calculation si | milar to logic | gates    |                       |                  |                 |     |
| Main settings        | Advanced set   | ttings Infor   | mation   |                       |                  |                 |     |
| Logic gate ty        | /pe            |                |          |                       |                  |                 |     |
|                      | י ו            | тол            |          |                       |                  |                 |     |
| 8                    | ∽ ⊚≀           | AND (          | NAND     | © XOR                 | O Antivalence    | Add input       |     |
|                      |                | OR (           | 🔊 NOR    | © ×NOR                | 🔘 Equivalence    |                 |     |
| Inputs               |                |                |          |                       |                  |                 |     |
| High lev             | vel 🔻          |                |          |                       | - 🔎              | 📝 Inherit state |     |
|                      | ,              |                |          |                       | <u> </u>         |                 |     |
|                      |                |                |          |                       |                  |                 |     |
|                      |                |                |          |                       |                  |                 |     |
|                      |                |                |          |                       |                  |                 |     |
|                      |                |                |          |                       |                  |                 |     |
|                      |                |                |          |                       |                  |                 |     |
|                      |                |                |          |                       |                  |                 |     |
|                      |                |                |          |                       |                  |                 |     |
|                      |                |                |          |                       |                  |                 |     |
|                      |                |                |          |                       |                  |                 |     |
| Bang Copy            | <u> </u>       | ste            | Previous | <b>♦</b> N <u>e</u> > | tt <u>O</u> K    | Cancel ? He     | elp |

*Add input* produces additional inputs. All inputs are linked according to the selected logic.

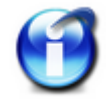

NOT, XOR and XNOR functions can link only one or two inputs. Only this number of inputs can then be created.

Click to delete an input.

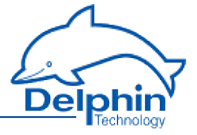

### **Status table NOT**

| Input value | Output value |
|-------------|--------------|
| L           | Н            |
| Н           | L            |

## **Status table AND**

| Input value A | Input value B | Output value |
|---------------|---------------|--------------|
| L             | L             | L            |
| L             | н             | L            |
| н             | L             | L            |
| н             | н             | н            |

### **Status table OR**

| Input value A | Input value B | Output value |
|---------------|---------------|--------------|
| L             | L             | L            |
| L             | н             | Н            |
| н             | L             | Н            |
| н             | н             | Н            |

### Status table NAND

| Input value A | Input value B | Output value |
|---------------|---------------|--------------|
| L             | L             | Н            |
| L             | Н             | Н            |
| Н             | L             | Н            |
| Н             | Н             | L            |

### Status table NOR

| Input value A | Input value B | Output value |
|---------------|---------------|--------------|
| L             | L             | Н            |

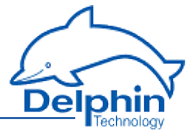

| Input value A | Input value B | Output value |
|---------------|---------------|--------------|
| L             | н             | L            |
| н             | L             | L            |
| Н             | Н             | L            |

## Status table XOR (exclusive OR)

| Input value A | Input value B | Output value |
|---------------|---------------|--------------|
| L             | L             | L            |
| L             | Н             | Н            |
| Н             | L             | Н            |
| н             | н             | L            |

## Status table XNOR

| Input value A | Input value B | Output value |
|---------------|---------------|--------------|
| L             | L             | Н            |
| L             | Н             | L            |
| Н             | L             | L            |
| Н             | н             | н            |

## Status table antivalence

The output for antivalence is then "High" if an odd number of inputs are "High" and the remaining inputs are "Low".

| Input value A | Input value B | Input value C | Output value |
|---------------|---------------|---------------|--------------|
| L             | L             | L             | L            |
| L             | L             | н             | Н            |
| L             | н             | L             | Н            |
| L             | Н             | Н             | L            |
| Н             | L             | L             | Н            |
| н             | L             | н             | L            |

Dezember 2015

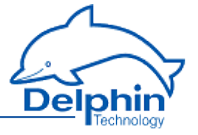

| Input value A | Input value B | Input value C | Output value |
|---------------|---------------|---------------|--------------|
| н             | н             | L             | L            |
| н             | н             | н             | L            |

### Status table equivalence

| Input value A | Input value B | Input value C | Output value |
|---------------|---------------|---------------|--------------|
| L             | L             | L             | Н            |
| L             | L             | Н             | L            |
| L             | Н             | L             | L            |
| L             | н             | н             | Н            |
| Н             | L             | L             | L            |
| н             | L             | н             | Н            |
| Н             | Н             | L             | Н            |
| н             | н             | Н             | Н            |

### 4.10.12 Markers

This software channel provides a control option that enables either manual control over the processes in a device via the DataService Configurator or automated control via a ProfiSignal application.

Signal flow is via a marker channel from the DataService Configuratoror a ProfiSignal application towards the device. Using channel markers differs to analogue or digital outputs or COM channels set to outputs, in that access is to the device itself and not just to the connected process.

The created marker is configured as a source for the controlling channel, e.g. as a reset trigger for a counter channel.

*Application*: This option enables marker control via the DataService Configurator or ProfiSignal. You can set the marker to a constant value via the marker's context menu in the DataService Configurator or control the value automatically via an application of ProfiSignal.

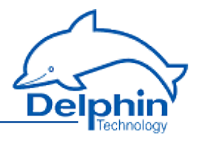

| -                          |                                        |         |          |          |                                                     |
|----------------------------|----------------------------------------|---------|----------|----------|-----------------------------------------------------|
| 😅 DataService Configurator |                                        |         |          |          |                                                     |
| Connect View Options       | Help                                   |         |          |          |                                                     |
| Connections Channels Da    | tabase Alerting Scheduler User manag   | jement  |          |          | Connections Channels Database Alerting Scheduler Us |
| Channel                    |                                        | ۵       | Value    | State    | Name                                                |
| Expert Logger 'exp         | ert-logger-44080310', MetiOS 251-15255 |         | -        | Online   | 🖃 🚺 DataService ID 4321                             |
| Software cha               | annels                                 |         |          |          | Expert Logger 'expert-logger-44080310'              |
|                            |                                        |         |          |          |                                                     |
| ·····χ= Source             | -                                      |         | 0,00     | Ok       |                                                     |
| 🗄 🔯 System                 | Properties                             |         |          |          |                                                     |
| 🕣 🚙 I/O Chann              | Delete channel                         |         |          | Ok       |                                                     |
| 🕢 🖉 Interfaces             | Partial configuration                  |         |          |          |                                                     |
| 😐 🗮 Memory                 | Child channels                         |         | 2490 MiB | Ok       |                                                     |
|                            | Store channel in                       |         |          |          |                                                     |
|                            | Set value                              | 0.0     |          |          |                                                     |
|                            | Create dependent channel               | 1.0     |          |          |                                                     |
| -                          |                                        | Value x |          |          |                                                     |
|                            |                                        |         |          |          |                                                     |
|                            |                                        |         |          |          |                                                     |
|                            |                                        |         |          |          |                                                     |
|                            |                                        | 1       |          |          |                                                     |
| L                          |                                        |         |          | <b>)</b> |                                                     |
| Configuration Events       |                                        |         |          |          |                                                     |
| State: Connected           |                                        |         |          |          |                                                     |

*Manual value*: This option sets a constant value for the marker. This setting is useful during installation to test specific devices or activate system responses. Do not forget to disable the option for normal operation!

#### 4.10.13 Average

This software channel calculates the average from the source values.

*Moving, arithmetic average*: This arithmetic average is calculated from a configured series of values numbering from 2 to 1000 values.

Moving means that each new value from the source is stored to the data series and triggers calculation of the average from the accumulated values and output of the result. If the number of values reaches the specified maximum, the data series is then full and a new value from the source then overwrites the oldest value. A device reboot or a configuration change deletes all the accumulated values.

*Block averaging*: This option provides two methods of averaging:

- *Arithmetic average*: The arithmetic average, also called the mean, is the sum of all values of a data series divided by the number of values.
- *Vector average*: The vector average is the average for a unit circle. The method is used, for example, for mass flow rates in air conditioning engineering.

*Edge triggering* (only with block averaging): The configured average type is calculated at the time of the trigger event for all values of the data series that have accumulated between two trigger events. The result is output following calculation.

*Level triggering* (only with block averaging): When a level moves from an active to inactive state, the average is calculated from the values accumulated during the active level period.

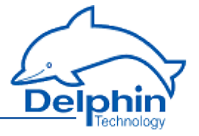

*Generate intermediate values* (only with block averaging): When enabled, the results between the trigger events are immediately output after calculation (with each new source value).

Refer also to Trigger options.

#### 4.10.14 PID controller

The PID controller channels enable the continuous control of a process variable. Available controllers are P, I, PI and PID. Additional settings are also available, e.g. dead zone, manipulated variable limit etc.

## 4.10.14.1 Introduction to control technology

This Section gives you an introduction to control technology in order to help you understand the PID controller.

### 4.10.14.1.1 Designations

## **Control loop variables**

w – reference variable. Process variable setpoint or target value.

- y manipulated variable. Controller output value.
- x control variable. Process variable to be controlled. .
- xd control difference or control deviation. Xd = W X
- z interference variable. Interference influence on process variable by process.

#### **Control loop with controller and control paths:**

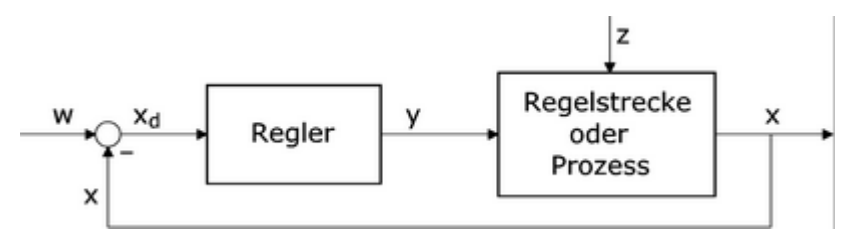

#### **Control parameter**

- Kp proportional amplification. For controller P component.
- Tn reset time. For controller I component.
- Tv derivative time. For controller D component.

## Typical formula for a standard PID controller:

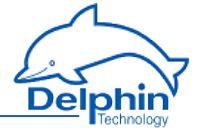

 $y = K_p * \left( x_d + \frac{1}{T_p} * \int x_d \, dt + T_v * \frac{dx_d}{dt} \right)$ 

#### **Characteristic control system values**

- KS process gain. dX/dY of a system step response.
- Tu delay time
- Tg compensation time
- Tt dead time
- W inflection point
- KI integral gain
- TI integral time

## 4.10.14.1.2 Control paths

To find a suitable controller, you must know the characteristics of the control paths to be influenced.

A control path is that part of a system between the final control element for the control quantity (the process quantity to be controlled) and the control quantity's measuring point. The final control element and the measuring element are also part of the control path.

Control paths can be fundamentally divided into two categories:

- Control paths with compensation: When a control or interference variable changes, the control variable searches for a new final value (steady state). Example: Flow, temperature, etc.
- Control paths without compensation: Control paths that do not search for a final value (integrating control paths), are known as control paths without compensation. Example: Fill level.

Most control paths consist of P systems (amplification/attenuation), one or more T1 systems (lowpass) and if possible one dead time (run time). Paths with P T1 properties are called first order control paths. Control paths with multiple T1 systems correspond to nth order control paths.

#### Control paths with compensation have the following characteristics:

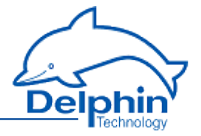

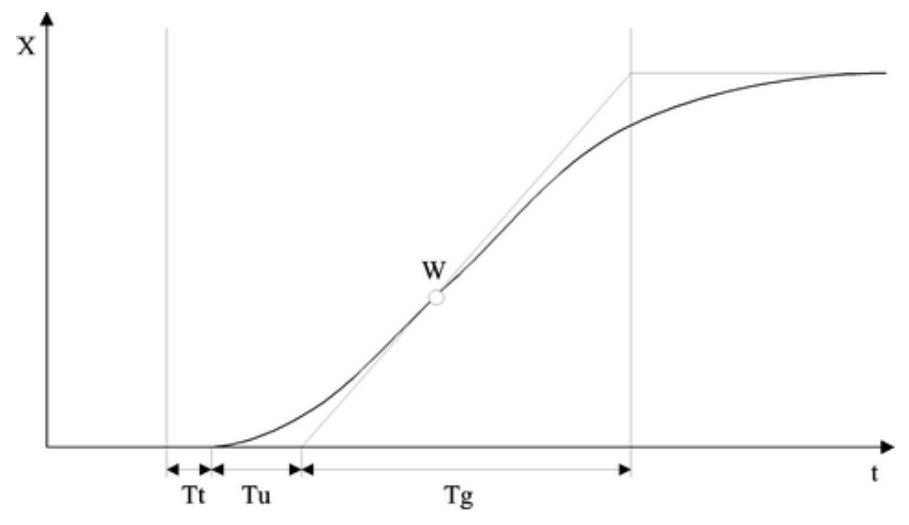

The controllability of such a control path by a PID controller can be estimated as follows:

Tg / Tu > 10: easy controllability Tg / Tu > 6: medium controllability Tg / Tu < 3: poor controllability

For control paths with dead time, Tg / (Tt + Tu) defines the controllability..

### Step response of control path without compensation:

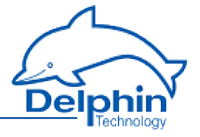

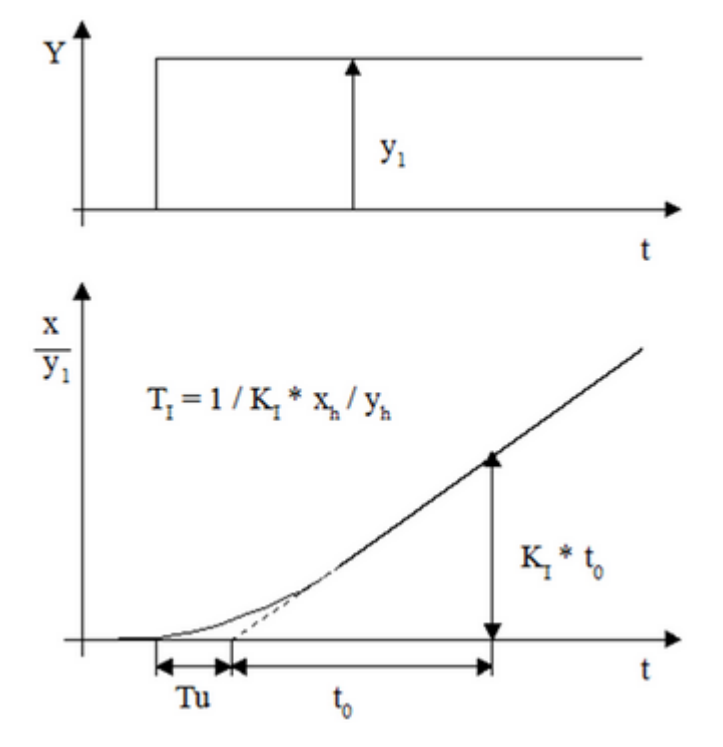

## 4.10.14.1.3 Continuous controller (PID)

With continuous controllers, the manipulated variable Y assumes any value within a working range.

- P controller: The P controller changes the manipulated variable immediately proportionally to the change in the control deviation.
- I controller: The I controller (integrator) assigns a particular control rate to a particular control deviation.
- PI controller: The PI controller is formed by combining a P controller with an I controller. The PI controller contains a proportional and an integral term.
- PD controller: The controller comprises a controller with a P term and a D term. The derivative element assigns a manipulated variable to a particular change rate of the control deviation.
- PID controller: The manipulated variable consists of a proportional, an integral and a derivative term.

## **Controller choice**

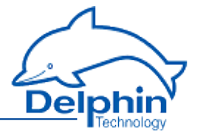

| Controller<br>type<br>Loop<br>(with com-<br>pensation)      | Р                              | I                            | PI                                     | PD                                | PID                                    |
|-------------------------------------------------------------|--------------------------------|------------------------------|----------------------------------------|-----------------------------------|----------------------------------------|
| Pure dead time                                              | Unusable                       | A little<br>worse<br>than PI | Setpoint<br>and dis-<br>turbance       | Unusable                          | Unusable                               |
| Dead time and<br>delay<br>1. Order                          | Unusable                       | Worse<br>than PI             | A little<br>worse than<br>PID          | Unusable                          | Setpoint<br>and dis-<br>turbance       |
| Dead time and<br>delay<br>2. Order                          | Unsuit-<br>able                | Bad                          | Worse<br>than PID                      | Bad                               | Setpoint<br>and dis-<br>turbance       |
| Delay<br>1. Order and<br>small dead<br>time (delay<br>time) | Refer-<br>ence                 | Unsuit-<br>able              | Inter-<br>ference                      | Setpoint<br>with<br>delay<br>time | Dis-<br>turbance<br>with delay<br>time |
| Higher order                                                | Unsuit-<br>able                | Worse<br>than PID            | A little<br>worse than<br>PID          | Unsuit-<br>able                   | Setpoint<br>and dis-<br>turbance       |
| Without com-<br>pensation and<br>with delay                 | Setpoint<br>(without<br>delay) | Unus-<br>able,<br>unstable   | Dis-<br>turbance<br>(without<br>delay) | Refer-<br>ence                    | Inter-<br>ference                      |

# 4.10.14.2 Controller parameter settings

Various methods have been established to determine controller parameters. This introduction describes the Chien, Hrones and Reswik configuration guidelines. You can find further configuration guidelines and methods in related specialist literature.

# 4.10.14.2.1 Configuration guidelines for control paths with equalisation:

Determine the following control path characteristic values from the control path step response:

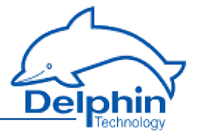

- Process gain KS
- Compensation time Tg
- Delay time TU
- For systems with dead time, the equivalent dead time Tu + Tt is used in place of the delay time Tu.

You can specify the controller parameters (reference values) according to the following table:

| Controller<br>type | Aperiodic co<br>ces<br>(no over                                | ontrol pro-<br>ss<br>rshoot)                        | Control proces<br>imately 20%                      | s with approx-<br>% overshoot                            |
|--------------------|----------------------------------------------------------------|-----------------------------------------------------|----------------------------------------------------|----------------------------------------------------------|
| Optimise:          | Interference                                                   | Reference                                           | Interference                                       | Reference                                                |
| Р                  | K » 0.3 * Tg<br>/ Tu                                           | K » 0.3 *<br>Tg / Tu                                | K » 0.7 * Tg / Tu                                  | K » 0.7 * Tg / Tu                                        |
| PI                 | K » 0.6 * Tg<br>/ Tu<br>TN » 4 * Tu                            | K » 0.35 *<br>Tg / Tu<br>TN » 1.2 *<br>Tg           | K » 0.7 * Tg / Tu<br>TN » 2.3 * Tu                 | K » 0.6 * Tg / Tu<br>TN » Tg                             |
| PD                 | K » 0.95 *<br>Tg / Tu<br>TN » 2.4 *<br>Tu<br>TV » 0.42 *<br>Tu | K » 0.6 *<br>Tg / Tu<br>TN » Tg<br>TV » 0.5 *<br>Tu | K » 1.2 * Tg / Tu<br>TN » 2 * Tu<br>TV » 0.42 * Tu | K » 0.95 * Tg /<br>Tu<br>TN » 1.35* Tg<br>TV » 0.47 * Tu |

## 4.10.14.2.2 Configuration guidelines for control paths without equalisation:

Determine the following control path characteristic values from the control path step response:

- Integral gain KI
- Delay time TU

You can specify the controller parameters (reference values) according to the following table:

| Controller type | К               | TN       | τν       |
|-----------------|-----------------|----------|----------|
| Р               | 0.5 / (KI * Tu) | -        | -        |
| PD              | 0.5 / (KI * Tu) | -        | 0.5 * Tu |
| PI              | 0.42/(KI * Tu)  | 5.8 * Tu | -        |

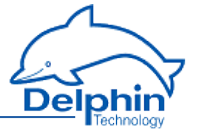

| Controller type | К               | TN       | τν       |
|-----------------|-----------------|----------|----------|
| PID             | 0.4 / (KI * Tu) | 3.2 * Tu | 0.8 * Tu |

## 4.10.14.3 Configuring PID controllers

The controller is specifically configured in tabs "Main settings", "Controller 1" and "Controller 2".

Settings in tabs "Controller 1" and "Controller 2" are only required for specific applications.

The controller channel obtains its input values (setpoint variable "W" and process variable "X" from two HW channels or SW channels of the device). The controller yields the manipulated variable "Y" as the output value in the preset value range 0...100% or -100..+100%. If you link the output of the controller channel directly with an analogue output, you must enter the same scaling 0...100% or -100...+100%.

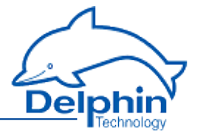

# 4.10.14.3.1 Main settings tab

| Settings 'PID o                   | ontroller' (PID controller)                                           |
|-----------------------------------|-----------------------------------------------------------------------|
| V Active                          |                                                                       |
| Channel <u>n</u> ame              | PID controller                                                        |
| Unit                              | %                                                                     |
| Location                          |                                                                       |
| <u>D</u> escription               | PID controller (proportional-integral-derivative controller)          |
| Main settings                     | Advanced settings Controller 1 Controller 2 Information               |
| Output range<br>© 0 - 10          | e (y)<br>0 %       • -100 - 100 %     • 100 %     • 100 %     • 100 % |
| Reference<br>Chan<br>@ Manu       | variable (w)<br>nel 0<br>al value                                     |
| Controlled v                      | ariable (x)<br>t channel 🔹 🗩 📝 Inherit state                          |
| Controller type                   |                                                                       |
| P term (Kp)                       |                                                                       |
| 💿 Chan<br>💿 Manu                  | nel 1<br>Ial value                                                    |
| l term (Tn) =<br>⊙ Chan<br>⊚ Manu | nel 1 s<br>al value                                                   |
| D1 term (Tv<br>Chan<br>@ Manu     | nel 1 s                                                               |
| V D                               | elay time 1 s                                                         |
| Initial value                     | l term<br>nel 0<br>al value                                           |
| <u>₿а</u> <u>С</u> ору            | Paste                                                                 |

*Output range*: Set the required output range for the final control element: 0...100 % or -100...+100 %.

*Input range*: Match the input range of the setpoint variable (w) and process variable (x) to the internal operating range of the controller. Important: The setpoint variable (w) and process variable (x) must match one another.

Setpoint variable (w): Source channel for the setpoint variable. An analogue input, a marker or the output of another controller (cascade) is normally used as the source channel. Ensure in the case of a cascade that the master controller has a

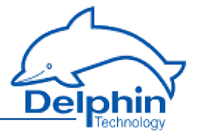

fixed output value range. Conversion may be required through a calculation channel.

*Process variable* (x): Source channel for the process variable. An analogue input is normally used as the source.

Controller type: Type of controller: P, PI, PID, PD or I controller

*P term (Kp)*: The P part of the controller, i.e. the proportional gain, Kp. Alternatively to manual configuration, you can control Kp via a channel, for example, via a slider from a visualisation system.

*I term (Ti)*: The I term of the controller, i.e. the integral time, Tn. Alternatively to manual configuration, you can control Tn via a channel, for example, via a slider from a visualisation system.

*D1 term (Td)*: The first D term of the controller, i.e. the derivative time Td. Alternatively to manual configuration, you can control Td via a channel, for example, via a slider from a visualisation system.

*Delay time*: By enabling this option, you can switch the first D term of the controller from difference to time delayed difference. We recommend enabling this option.

*Start value I term*: Depending on whether the I term is activated (see controller type), here you can choose to give the start value of the I term or the zero point of the manipulated value (y).

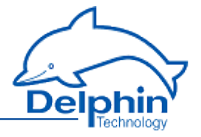

# 4.10.14.3.2 Controller 1 tab

| Settings 'PID o                                      | controller' (PID controller)                                                                            | × |  |  |  |  |  |
|------------------------------------------------------|----------------------------------------------------------------------------------------------------|---|--|--|--|--|--|
| 📝 Active                                             |                                                                                                    |   |  |  |  |  |  |
| Channel <u>n</u> ame                                 | PID controller                                                                                          |   |  |  |  |  |  |
| Unit                                                 | ×                                                                                                    |   |  |  |  |  |  |
| Location                                             |                                                                                                    |   |  |  |  |  |  |
| <u>D</u> escription                                  | PID controller (proportional-integral-derivative controller)                                            | ] |  |  |  |  |  |
| Main settings                                        | Advanced settings Controller 1 Controller 2 Information                                                 |   |  |  |  |  |  |
| 🕞 Hand dri                                           | ve                                                                                                    |   |  |  |  |  |  |
| Si Si                                                | elect channel                                                                                           |   |  |  |  |  |  |
| Hand va<br>Cl<br>M<br>D2 term<br>Chan<br>Manu<br>V D | Hand value<br>Channel<br>Manual value<br>D2 term (Tv)<br>Channel<br>Manual value<br>V Delay time<br>1 s |   |  |  |  |  |  |
| Computing i                                          | nterval                                                                                                 |   |  |  |  |  |  |
| Value                                                | e change on x and w                                                                                     |   |  |  |  |  |  |
| 🔘 Cyclic                                             | 1000 ms                                                                                                 |   |  |  |  |  |  |
| В <u>а</u> Сору                                      | P_revious ↓ N_ext X Cancel ? Help                                                                       |   |  |  |  |  |  |

*Manual operation*: Enable this option to switch between automatic mode and manual operation.

*On/Off*: Give the source channel by which the switch between automatic mode and manual operation is to occur. If a value is  $\geq$  1.0, the manual value (see below) will be output as manipulated variable (y).

*Manual value*: Give the source value which delivers the "manual value".

*D2 term (Td)*: Optional second D term of controller.

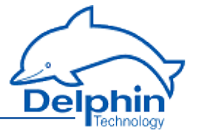

*Delay time*: By enabling this option, you can switch the first D term of the controller from difference to time delayed difference. We recommend enabling this option.

*Limiter feedback to D2*: This option feedbacks the manipulated variable cut in the preceding control cycle to the second D term. Give the degree of feedback in the *Amplification* field (1.0 = full feedback).

*Computing interval*: Enter how the controller output is to be updated: Via a value change of the process variable (x) and setpoint variable (w) or via an adjustable time period.

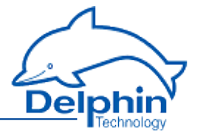

## 4.10.14.3.3 Controller 2 tab

| Settings 'PID o      | ontroller' (PID controller)                                              | ×   |
|----------------------|--------------------------------------------------------------------------|-----|
| V Active             |                                                                          |     |
| Channel <u>n</u> ame | PID controller                                                           |     |
| Unit                 | %                                                                        |     |
| Location             |                                                                          |     |
| <u>D</u> escription  | PID controller (proportional-integral-derivative controller)             |     |
| Main settings        | Advanced settings Controller 1 Controller 2 Information                  |     |
| P term ad            | cts on D1 term acts on D1 term acts on D1 term acts on D1 term acts on x |     |
| () xc                |                                                                          |     |
| Dead band            | ad band Zeropoint 0 %<br>Width 1 %                                       |     |
| Output limit (       | ))<br>                                                                   |     |
| Upper                | r limit 100 %                                                            |     |
|                      |                                                                          |     |
| Ba Copy              | Paste ♠ Previous ♦ Next QK X Cancel ₽                                    | elp |

*P term affects*: Specify how the P term of the controller is to use the *control deviation* (xd) or immediately the *process variable* (x) as an input value.

*D1 term affects*: Specify how the first D term of the controller is to use the *control deviation* (*xd*) or immediately the *process variable* (*x*) as an input value. You can also set which input values the first D term reacts to. All non-effective values are taken as 0.0.

The option is only available if the first D term operates without Delay time.

*D2 term affects*: Specify how the second D term of the controller is to use the *control deviation (xd)* or immediately the *process variable (x)* as an input value.

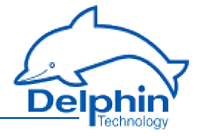

**Dead zone**: Activates the dead zone of the control deviation (xd). Specify the zero point of the dead zone with **Zero point**. The entry field **Width** contains the maximum deviation from the zero point of the dead zone, within which the control deviation is set to 0.0.

*Output limitation*: This option allows the value range of the manipulated variable to be limited to values larger than -100% or smaller than +100%. The cut term of the manipulated variable can optionally be fed back to the second D term of the controller.

### 4.10.15 Pulse width modulation (PWM)

This software channel generates a square signal with a variable frequency and variable pulse-pause ratio. The pulse-pause ratio is determined by the source.

#### Frequency/period:

Enter either a fixed frequency or time for the period of the fundamental oscillation or name a channel that provides the appropriate value.

#### Duty cycle

*Lower / upper limit*: Set here the minimum and maximum values for the pulse-pause ratio.

A pulse-pause ratio of 0% means that the PWM output is permanently switched off. A pulse-pause ratio of 100% means that the PWM output is permanently switched on. The range of source values is limited to the specified range.

## 4.10.16 Calculation channel

This software calculates the input mathematical formula. Any number of sources can be linked within the formula. Each source is represented by a variable that can assume either a constant value or the value from the specified channel.

#### Method

- Set the required variables with *Add variable*. A variable named *var0* is created by default, but its name can be changed.
- 2. Set whether the variable is to have a constant value (*Manual value*) or whether the value is to be obtained from a channel (*Channel*).
- 3. Enter the formula expression in the field *Formula*.

#### **Restrictions on variable names**

- The first character must be alphabetic (a...z/A...Z). The subsequent characters must be alphanumeric (letters a...z/A...Z or numbers 0..9) or an underscore (\_).
- 2. Variable names must be unique (no repeat names in different channels).
- 3. A distinction is made between upper and lower case letters.

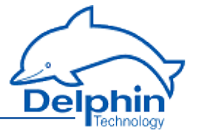

Input in the formula field must use the same syntax as for variable names, otherwise the formula is invalid.

#### Example

| Settings 'Calci         | ulation' (Calculation)                            |                  |                  |                |              | ×                     |
|-------------------------|---------------------------------------------------|------------------|------------------|----------------|--------------|-----------------------|
| 🔽 Active                |                                                   |                  |                  |                |              |                       |
| Channel <u>n</u> ame    | Calculation                                       |                  | Inherited prefix |                |              |                       |
| Unit                    |                                                   |                  | ]                |                |              |                       |
| Location                |                                                   |                  |                  |                |              |                       |
| <u>D</u> escription     | Calculates various arithmeti                      | c operations     |                  |                |              |                       |
| Main settings           | Advanced settings Addition                        | onal Information |                  |                |              |                       |
| Formula                 |                                                   |                  |                  |                |              |                       |
| (Pres1                  | + Pres2) / 100 +                                  | Offset           |                  |                |              |                       |
|                         |                                                   |                  |                  |                |              |                       |
|                         |                                                   |                  |                  |                |              |                       |
|                         |                                                   |                  |                  |                |              |                       |
| Pres1                   | <ul> <li>Channel</li> <li>Manual value</li> </ul> | Pres. Fill 01    | •                | <u>&gt;</u> Ir | nherit state | ×                     |
| Pres2                   | Ochannel                                          | Pres Fill 02     | -                | 0              | horit state  |                       |
| 11032                   | 🔘 Manual value                                    | 1100.111102      |                  | <u>/</u>       | inenii state | ×                     |
| Offset                  | Channel                                           | 1000             |                  |                |              | ×                     |
|                         | Manual value                                      |                  |                  |                |              |                       |
|                         |                                                   |                  |                  |                |              |                       |
|                         |                                                   |                  |                  |                |              |                       |
|                         |                                                   |                  |                  |                |              |                       |
|                         |                                                   |                  |                  |                |              |                       |
|                         |                                                   |                  |                  |                |              |                       |
| 📃 Only ca<br>within     | alculate, if all input values<br>1 the time frame | 0,1 🔿 s          |                  |                | Add Va       | riable                |
|                         |                                                   |                  |                  |                |              |                       |
| E <u>B</u> <u>C</u> opy | Paste 4                                           | Previous         | N <u>e</u> xt    | <u>o</u> k     | 🗙 Cancel     | <u>?</u> <u>H</u> elp |
|                         |                                                   |                  |                  |                |              |                       |

The example calculates the difference between two channels, divides the result by 100 and adds an offset.

## Syntax for the formula field

- Operand1 operator operand2, e.g. pressure 1 pressure2
- Operator operand, e.g. ! DigIO1

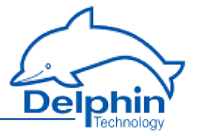

- Function(operand), e.g. sin(pressure)
- Function(operand1, operand2), e.g. pow(pressure, 2)

## **Available calculation functions**

| Type of cal-            | <b>P</b>                                                                                       | Data                | Suntay              |                         |
|-------------------------|------------------------------------------------------------------------------------------------|---------------------|---------------------|-------------------------|
| culation                | Function                                                                                       | Operand1            | Operand2            | Syntax                  |
| Basic cal-<br>culations | Addition                                                                                       | bool, int,<br>float | bool, int,<br>float | Operand1 +<br>Operand2  |
|                         | Subtraction                                                                                    | bool, int,<br>float | bool, int,<br>float | Operand1 -<br>Operand2  |
|                         | Multiplication                                                                                 | bool, int,<br>float | bool, int,<br>float | Operand1 *<br>Operand2  |
|                         | Division                                                                                       | bool, int,<br>float | bool, int,<br>float | Operand1 -<br>Operand2  |
| Logical oper-<br>ations | AND                                                                                            | bool, int,<br>float | bool, int,<br>float | Operand1 &&<br>Operand2 |
|                         | OR                                                                                             | bool, int,<br>float | bool, int,<br>float | Operand1   <br>Operand2 |
|                         | NOT                                                                                            | bool, int,<br>float | -                   | !Operand1               |
| Binary oper-<br>ations  | AND                                                                                            | bool, int           | bool, int           | Operand1 &<br>Operand2  |
|                         | OR                                                                                             | bool, int           | bool, int           | Operand1  <br>Operand2  |
|                         | XOR                                                                                            | bool, int           | bool, int           | Operand1 ^<br>Operand2  |
|                         | Negation                                                                                       | bool, int           | bool, int           | ~Operand1               |
|                         | Left shift<br>(move operand1<br>to the right by<br>number of pos-<br>itions in oper-<br>and2.) | bool, int           | bool, int           | Operand1 <<<br>Operand2 |

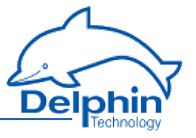

| Type of cal-             | Function                                                                                       | Data types                     |                                | <u> </u>                          |
|--------------------------|------------------------------------------------------------------------------------------------|--------------------------------|--------------------------------|-----------------------------------|
| culation                 |                                                                                                | Operand1                       | Operand2                       | Syntax                            |
|                          | Right shift<br>(move operand1<br>to the left by<br>number of pos-<br>itions in oper-<br>and2.) | bool, int                      | bool, int                      | Operand1 >><br>Operand2           |
| Operations<br>with sets  | Minimum                                                                                        | bool, int,<br>float            | bool, int,<br>float            | Min(oper-<br>and1, oper-<br>and2) |
|                          | Maximum                                                                                        | bool, int,<br>float            | bool, int,<br>float            | Min(oper-<br>and1, oper-<br>and2) |
| Matching oper-<br>ations | Less than                                                                                      | bool, int,<br>float,<br>string | bool, int,<br>float,<br>string | Operand1 <<br>Operand2            |
|                          | Less than or<br>equal                                                                          | bool, int,<br>float,<br>string | bool, int,<br>float,<br>string | Operand1 <=<br>Operand2           |
|                          | Greater than                                                                                   | bool, int,<br>float,<br>string | bool, int,<br>float,<br>string | Operand1 ><br>Operand2            |
|                          | Greater than or<br>equal                                                                       | bool, int,<br>float,<br>string | bool, int,<br>float,<br>string | Operand1 >=<br>Operand2           |
|                          | Equals                                                                                         | bool, int,<br>float,<br>string | bool, int,<br>float,<br>string | Operand1 ==<br>Operand2           |
|                          | Not equal to                                                                                   | bool, int,<br>float,<br>string | bool, int,<br>float,<br>string | Operand1 !=<br>Operand2           |
| Trig. functions          | Tangent                                                                                        | bool, int,<br>float            | -                              | TAN(Oper-<br>and1)                |
|                          | Cosine                                                                                         | bool, int,                     | -                              | COS(Oper-                         |

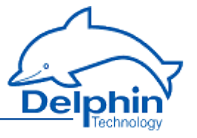

| Type of cal-                            | Function             | Data types          |                     |                                                            |
|-----------------------------------------|----------------------|---------------------|---------------------|------------------------------------------------------------|
| culation                                |                      | Operand1            | Operand2            | Syntax                                                     |
|                                         |                      | float               |                     | and1)                                                      |
|                                         | Sine                 | bool, int,<br>float | -                   | SIN(Oper-<br>and1)                                         |
| Reverse trig.<br>functions              | Arctangent           | bool, int,<br>float | -                   | ATAN(Oper-<br>and1)                                        |
|                                         | Arccosine            | bool, int,<br>float | -                   | ACOS(Oper-<br>and1)                                        |
|                                         | Arcsine              | bool, int,<br>float | -                   | ASIN(Oper-<br>and1)                                        |
| Other oper-<br>ations or func-<br>tions | Exponential          | bool, int,<br>float |                     | EXP(Oper-<br>and1)                                         |
|                                         | Power                | bool, int,<br>float | bool, int,<br>float | POW(basis,<br>factor)<br>POW(Oper-<br>and1, Oper-<br>and2) |
|                                         | Root                 | bool, int,<br>float |                     | SQRT(Oper-<br>and1)                                        |
|                                         | Modulo               | bool, int,<br>float | bool, int,<br>float | Operand1 %<br>Operand2                                     |
|                                         | Absolute             | bool, int,<br>float |                     | ABS(Oper-<br>and1)                                         |
|                                         | Natural logarithm    | bool, int,<br>float |                     | LN(Operand1)                                               |
|                                         | Logarithms (base 10) | bool, int,<br>float |                     | LOG(Oper-<br>and1)                                         |
| Constants                               | Pi                   | -                   |                     | PI                                                         |
|                                         | Euler e number       | -                   |                     | EX                                                         |

## Data types

Expert Logger Manual

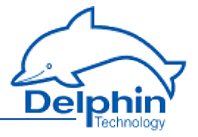

- bool: True or false
- float: a floating point number or a fraction
- int: an integer

#### Constants

- Constants are considered as integers if entered without a decimal point
- Constants must be given with a decimal point and not a comma, regardless of the country setting of the computer and the DataService Configurator.

### 4.10.17 Batch alarms

This software channel monitors channels with boolean output signals to generate a common alarm. Its output has an ON state when one of the sources (*Monitored channels*) has an ON-state (logical OR link).

*Latching*: The alarm is latched (continues to alarm) even when the alarm condition is no longer met. The alarm has to be reset by a reset event. If the *Latching* option is not selected, the output for the batch alarm channel takes the state of the linked sources.

Enabling *Latching* changes *Reset trigger for latching*. The alarm resets when a reset event occurs, e.g. a rising edge in the given channel. The *Reset priority* option causes an alarm to reset when the alarm condition is still met. Refer also to <u>Trigger options</u>.

## Method

- Select one or several channels to trigger a batch alarm from the *Available channels* field and click to accept the selection.
- Select one or several channels from *Monitored channels* and click to remove the selection.

## 4.10.18 Shift register

The slider tab allows you to transmit values with delay.

Give the *Source* which is to be delayed and how many values (*Number of values*) the delay is to affect. An entry from *100* allows the 101 value, when there are 100 values, to cause the first read value to be output. 100 values are always "reserved".

Use the *Trigger* to establish that the delay only occurs if the trigger event occurs. *Reset* cancels the delay.

Refer also to Trigger options.

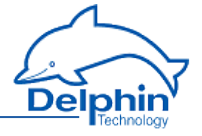

| Settings 'Shift register' (ShiftRegister) |                                              |    |  |  |
|-------------------------------------------|----------------------------------------------|----|--|--|
| 📝 Active                                  |                                              |    |  |  |
| Channelname                               | ShiftRegister                                |    |  |  |
| Unit                                      | Inherited                                    |    |  |  |
| Location                                  |                                              |    |  |  |
| <u>D</u> escription                       | Shifts incoming values through an array      |    |  |  |
| Main settings                             | Advanced settings Information                |    |  |  |
| Source Selec                              | t channel Analog Input #01 🗸 🗹 Inherit state |    |  |  |
| Number of m                               | ieasurements<br>(11000)                      |    |  |  |
| - Irigger -<br>Rising e                   | dge 🔹 Digital Input #01 🔹 🔎 🗹 Inherit state  |    |  |  |
| Reset<br>Rising e                         | dge 👻 🔽 Inherit state                        |    |  |  |
|                                           |                                              |    |  |  |
| B <u>B</u> Copy                           | Paste                                        | lp |  |  |

# 4.10.19 Setpoint

This software channel enables the device to be used as a programmer. The setpoint table enables the conditional procedures to be programmed that can be repeated as often as required.

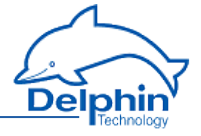

| Settings 'Setpo      | pint' (Setpoint)                                         |                                                          |  |  |  |
|----------------------|----------------------------------------------------------|----------------------------------------------------------|--|--|--|
| 🔽 Active             |                                                          |                                                          |  |  |  |
| Channel <u>n</u> ame | Setpoint                                                 | Inherited prefix                                         |  |  |  |
| Un <u>i</u> t        |                                                          |                                                          |  |  |  |
|                      |                                                          |                                                          |  |  |  |
| <u>D</u> escription  | Generate slopes, steps, curves either timed or triggered |                                                          |  |  |  |
| Main settings        | Advanced settings Table Variables In                     | formation                                                |  |  |  |
| Table                |                                                          |                                                          |  |  |  |
| Table typ            | Local table                                              | •                                                        |  |  |  |
|                      |                                                          |                                                          |  |  |  |
| Number               | of repetitions 1 🚔 🔲 inf                                 | inite                                                    |  |  |  |
|                      |                                                          |                                                          |  |  |  |
|                      |                                                          |                                                          |  |  |  |
| Start                |                                                          |                                                          |  |  |  |
| Rising e             | dge 👻 Digital Input #01                                  | ▼ P Inherit state                                        |  |  |  |
| Break -              |                                                          |                                                          |  |  |  |
| High lev             | el 🔻 Digital Input #02                                   | 👻 🗩 🖳 Inherit state                                      |  |  |  |
| - Report -           |                                                          |                                                          |  |  |  |
| Rising e             | dge 👻 Digital Input #03                                  | 🗸 🔎 🗹 Inherit state                                      |  |  |  |
|                      |                                                          |                                                          |  |  |  |
|                      |                                                          |                                                          |  |  |  |
|                      |                                                          |                                                          |  |  |  |
|                      |                                                          |                                                          |  |  |  |
| 🖹 Сору               | Previous                                                 | 🛉 N <u>e</u> xt 🖉 🗸 <u>D</u> K 🛛 🗶 Cancel 🦿 <u>H</u> elp |  |  |  |
| I.                   |                                                          |                                                          |  |  |  |

*Table type*: Use a global (external) table (*Global table* setting) that has been created for the device (refer to <u>Global setpoint tables</u>) or define a table for a specific channel (*Local table* setting). In the latter case, a *Table* tab will appear.

*Number of repeats*: Determine here whether and how often the program sequence will be repeated automatically. After the last repeat, the final setpoint remains in the table.

*Start*: The state (*Level* ) or edge (*Edge*) of the specified channel starts the program execution with the specified number of repetitions. Once the repetitions have been completed, a new or active start event then sets the programmer to the beginning and restarts the program sequence.
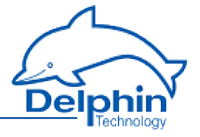

*Pause*: Pauses the program's execution, i.e. the current setpoint is retained for as long as the specified channel has the set *Level*. The break pause channel has a higher priority than the start channel, i.e. the start channel does not start the programmer while pause state is active.

For *Edge* settings, the setpoint is retained from the onset of the edge until the next edge. An event here is also unable to give priority to a start channel over a pause state.

**Reset**: A reset event from the specified channel sets the program to the beginning but does not start it. The reset channel has the highest priority, i.e. the reset condition prevents starting by a start event and cancels a pause state.

Refer also to Trigger options .

### Table tab

The setpoint table creates a conditional procedure (event) with reference points set by value pairs of time and a value. Each row of the table describes a program step with a *time* t (fixed or variable) and a *value* y (fixed or variable). Based on the previous value of yi-1, the ti value indicates how long will it take to reach the yi value. The first row defines the starting point of the event, so at least two value pairs need to be entered. If a variable is used, it requires configuring via the *Variables* tab. This applies even when using a global (external) setpoint table for the selected channel.

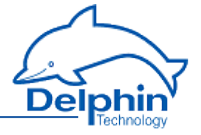

| 10070            |                                       |                          |                |                  |                |
|------------------|---------------------------------------|--------------------------|----------------|------------------|----------------|
| nnel <u>n</u> am | e Setpoint                            |                          | 🗖 Inheri       | ted prefix       |                |
|                  |                                       |                          |                |                  |                |
|                  |                                       |                          |                |                  |                |
| cription         | Generate slopes, s                    | teps, curves either time | d or triggered |                  |                |
| in active        | Aduspeed actings                      |                          | Information    |                  |                |
| in setting       | is   Advanced settings                | Table Valiables          | Information    |                  |                |
| Line             |                                       | Time                     |                |                  | Value          |
|                  | Туре                                  | Value/ channel           | Time unit      | Туре             | Value/ channel |
| 1                | Value                                 | 0,001                    | Minutes        | Variable (Value) | var0           |
| 2                | Value                                 | 15                       | Minutes        | Variable (Value) | var1           |
| 3                | Value                                 |                          | Seconds        | Variable (Value) | var2           |
| 4                | Value                                 | 2                        | Days           | Value            | 0              |
| 5                | Value                                 | 7                        | Hours          | Value            | 0              |
|                  |                                       | <u>'</u>                 |                |                  |                |
| Global           | Append<br>settings<br>elative time 	v | Delete<br>Cycle time 1   | second 🗸       | ) Import         | Export         |

### Method

- 1. For each table row (program step), enter the time value (Time) with the unit of time to be used and the *value* to be output.
- 2. Click Add.
- 3. Enter the required *Global Settings*.

Select a row to change the specified values. Then click Change. Delete removes the selected row.

A table can be imported instead of creating a new one: Import.

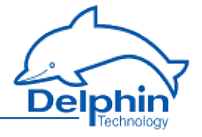

Numbers (constants) or variables can be used for times and values. The variables are then defined via the *Variables* tab. For time input, the variable may be used as a value or as a trigger:

*Variable (value)*: Means that the value of the variables is used as time value. *Variable (trigger)* means that the channel set for the variable is used as a trigger channel. A trigger event is a rising edge. If this trigger occurs, the value that is programmed into the program step for the trigger is assumed as a setpoint and the next program step is then started. This method enables time control of a program sequence to be expanded by an event control.

#### **Global settings**

*Cycle time*: The cycle time determines in which time frame the values are output between two program steps. Intermediate values are linearly interpolated, i.e. calculated using a linear equation. The intervals between program steps used in the table should be integral multiples of the cycle time.

### 4.10.20 Statistics

This software channel enables a source to be evaluated with a range of statistical functions.

*Moving minimum/maximum*: This minimum or maximum is calculated from a configured series of values numbering from 2 to 1000 values.

Moving indicates that each new value from the source is stored to the data series and triggers calculation of the minimum or maximum from the accumulated values and output of the result. If the number of values reaches the specified maximum, the data series is then full and a new value from the source then overwrites the oldest value.

A device reboot or a configuration change deletes all the accumulated values.

*Block evaluation*: The number of values in the data series is determined by the frequency of new source values within an interval set by trigger events. A change in the specified channel produces the trigger event. Several statistical functions are available in this mode.

*Edge triggering*: The selected function is calculated at the time of the trigger event from the data series that has accumulated between two trigger events. After calculation, the result is output and all the accumulated values are deleted.

*Level triggering*: When a level moves from an active to inactive state, the selected function is applied to the values accumulated during the active level period. The result is output and the accumulated values then deleted.

*Generate intermediate values*: When enabled, the results between the trigger events are immediately output after calculation (with each new source value). Refer also to Trigger options.

#### Definitions

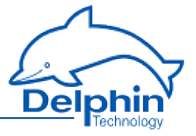

- The minimum is the smallest value within the data series.
- The maximum is the greatest value within the data series.
- The variance is the mean square error relative to the mean.
- The number of measurement values are values in the block interval.
- The standard deviation is the square root of the variance (not the average deviation!).
- The True RMS is the root from the sum of the squares of the values by the number of values.
- The arithmetic mean, also called the average, is the sum of all values of a data series divided by the number of values.
- The geometric mean is the Nth root from the product of n values.
- The harmonic mean is the reciprocal from an average of reciprocals.

### 4.10.21 Status filter

The function allows certain status messages to be suppressed and another output to be controlled. You can pass on all status messages to a digitial output to be informed of problems, but relay only certain messages to a second digitial output, such as the actions of switching off machines etc. Refer to Status monitoring, Status generator.

| Selection                         | Description                                                                         |
|-----------------------------------|-------------------------------------------------------------------------------------|
| Alarm                             | No function currently available                                                     |
| Wire break                        | Wire break in monitored channel                                                     |
| Configuration error               | Error in monitored channel configuration                                            |
| Invalid value                     | Invalid value in monitored channel                                                  |
| Measuring range<br>overrun        | The measured value is above the A/D converter measuring range                       |
| Measuring range<br>underrun       | The measured value is below the A/D converter measuring range                       |
| Hardware error                    | Error in the hardware                                                               |
| Simulated value                   | An internally generated value for testing, for example from the PROFIBUS            |
| No number (NAN =<br>Not A Number) | A calculation has not returned a valid number, for example root of negative numbers |
| Infinite value                    | A calculation is infinite, for example division by zero                             |

### Available alarm functions and their meaning

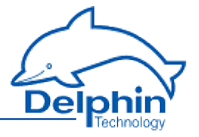

| Selection                                       | Description                                                                                     |
|-------------------------------------------------|-------------------------------------------------------------------------------------------------|
| Default value                                   | Default value for monitored channel                                                             |
| Forced value                                    | The forced value is replacement value, for example where a sensor has a faulty analogue channel |
| Scale range overrun                             | Scaling range exceeded                                                                          |
| Scale range under-<br>run                       | Scaling range not met                                                                           |
| General warning                                 | An error occurred during data transmission, for example during the PROFIBUS transfer            |
| Trigger block end                               | End of a trigger block (data storage)                                                           |
| Input value outside<br>the permissible<br>range | The source channel value cannot be processed, there is a parameter error                        |

#### 4.10.22 Status generator

This software channel, e.g. for test purposes, can generate a certain status. You can check whether the system reacts as required.

You can trigger the status immediately (upon closing the dialogue) or via a channel (*Set status only with trigger*).

Refer also to Status filter, Status monitoring.

# Available alarm functions and their meaning

| Selection                   | Description                                                   |
|-----------------------------|---------------------------------------------------------------|
| Alarm                       | No function currently available                               |
| Wire break                  | Wire break in monitored channel                               |
| Configuration error         | Error in monitored channel configuration                      |
| Invalid value               | Invalid value in monitored channel                            |
| Measuring range<br>overrun  | The measured value is above the A/D converter measuring range |
| Measuring range<br>underrun | The measured value is below the A/D converter measuring range |

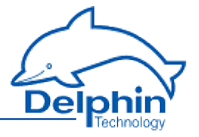

| Selection                                       | Description                                                                                     |
|-------------------------------------------------|-------------------------------------------------------------------------------------------------|
| Hardware error                                  | Error in the hardware                                                                           |
| Simulated value                                 | An internally generated value for testing, for example from the PROFIBUS                        |
| No number (NAN =<br>Not A Number)               | A calculation has not returned a valid number, for example root of negative numbers             |
| Infinite value                                  | A calculation is infinite, for example division by zero                                         |
| Default value                                   | Default value for monitored channel                                                             |
| Forced value                                    | The forced value is replacement value, for example where a sensor has a faulty analogue channel |
| Scale range overrun                             | Scaling range exceeded                                                                          |
| Scale range under-<br>run                       | Scaling range not met                                                                           |
| General warning                                 | An error occurred during data transmission, for example during the PROFIBUS transfer            |
| Trigger block end                               | End of a trigger block (data storage)                                                           |
| Input value outside<br>the permissible<br>range | The source channel value cannot be processed, there is a parameter error                        |

### 4.10.23 Status monitoring

This software channel monitors the source and becomes active (switches to " On" ) when the source assumes the specified status. Refer also to Status filter, Status generator.

### Available alarm functions and their meaning

| Selection           | Description                              |
|---------------------|------------------------------------------|
| Alarm               | No function currently available          |
| Wire break          | Wire break in monitored channel          |
| Configuration error | Error in monitored channel configuration |

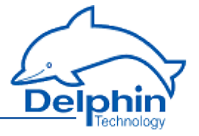

| Selection                                       | Description                                                                                     |
|-------------------------------------------------|-------------------------------------------------------------------------------------------------|
| Invalid value                                   | Invalid value in monitored channel                                                              |
| Measuring range<br>overrun                      | The measured value is above the A/D converter measuring range                                   |
| Measuring range<br>underrun                     | The measured value is below the A/D converter measuring range                                   |
| Hardware error                                  | Error in the hardware                                                                           |
| Simulated value                                 | An internally generated value for testing, for example from the PROFIBUS                        |
| No number (NAN =<br>Not A Number)               | A calculation has not returned a valid number, for example root of negative numbers             |
| Infinite value                                  | A calculation is infinite, for example division by zero                                         |
| Default value                                   | Default value for monitored channel                                                             |
| Forced value                                    | The forced value is replacement value, for example where a sensor has a faulty analogue channel |
| Scale range overrun                             | Scaling range exceeded                                                                          |
| Scale range under-<br>run                       | Scaling range not met                                                                           |
| General warning                                 | An error occurred during data transmission, for example during the PROFIBUS transfer            |
| Trigger block end                               | End of a trigger block (data storage)                                                           |
| Input value outside<br>the permissible<br>range | The source channel value cannot be processed, there is a parameter error                        |

# 4.10.24 Stopwatch

### Example 1

Setting: *Start / Stop* at *High level*, *Reset at start* is enabled.

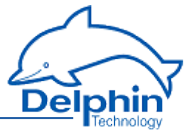

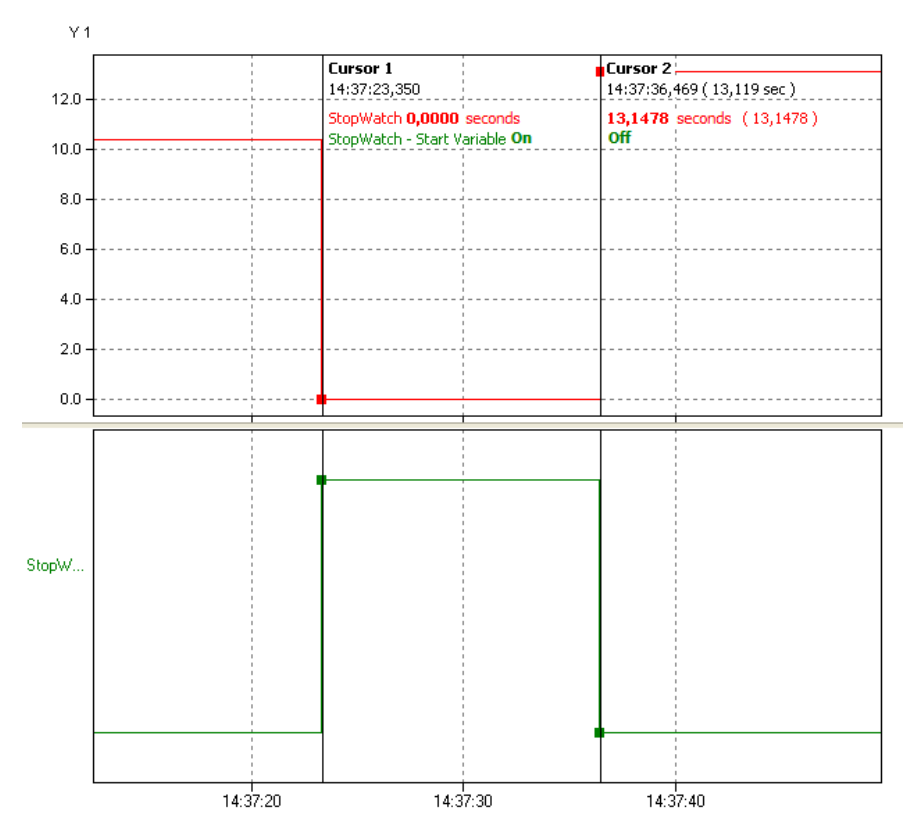

The stopwatch starts (**red** curve) at a high level in the start/stop channel (**green curve**). Once the level reverts to low, recording stops. The recording time is the high level time.

#### Example 2

Setting: *Start/Stop* with *High level*, *Reset with start* is disabled.

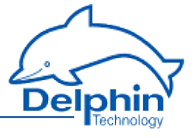

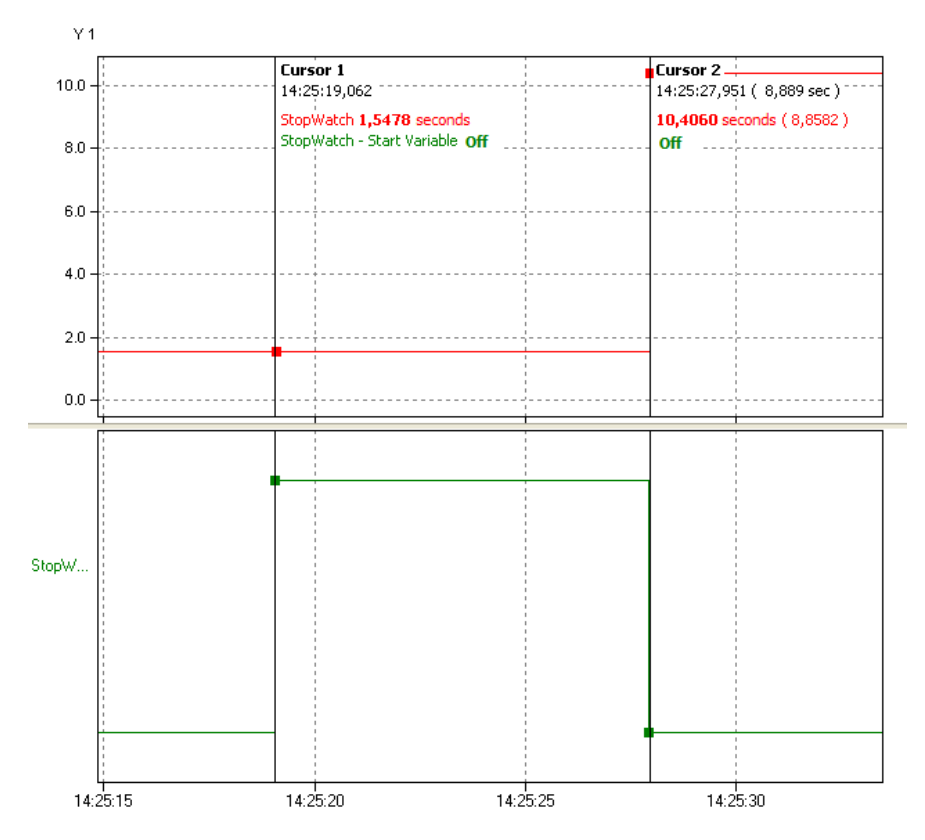

The stopwatch starts (**red** curve) when a high level starts in the start/stop channel (**green curve**). The last measured value was 1.5478 seconds. Once the level reverts to low (8.8582 seconds, calculated from the beginning of the high level), recording stops. The last measured value is added to the the current "runtime". The stopwatch thus has the value of 10.4060 seconds.

### 4.10.25 System monitoring

This software channel displays system information such as CPU load or memory usage.

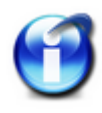

Some of the system monitoring functions are already created in the "System Monitoring" group.

Not all monitor values may be available, depending on the device version.

### **Available system information**

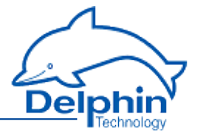

| Selection                        | Description                                                                                                    | Unit |
|----------------------------------|----------------------------------------------------------------------------------------------------|------|
| Total CPU<br>usage               | Display of total used processing power.                                                                                                    | %    |
| Application<br>CPU usage         | Display of processing power used by the main pro-<br>gram (data acquisition and calculation).                                                                      | %    |
| System CPU<br>usage              | Display of processing power used by (operating) system.                                                                                                    | %    |
| Available<br>memory              | Displays how much free working memory is avail-<br>able.                                                                                                    | MiB  |
| Used<br>memory                   | Displays how much working memory is in use.                                                                                                    | MiB  |
| System<br>operating<br>time      | Display of time that the operating system has been<br>working, as in the time since the device was last<br>switched on.                                            | Days |
| Application<br>operating<br>time | Display of time that the main program has been working, as in the time since <u>Restart main applic</u> -<br>ation or switching on or <u>Reboot</u> of the device. | Days |
| Data stor-<br>age used           | Amount of memory already used for the data.                                                                                                    | MiB  |
| Free data<br>storage             | Amount of memory available for the data.                                                                                                    | MiB  |
| Firmware<br>version              | Device firmware version number.                                                                                                    | _    |
| CPU tem-<br>perature             | Temperature of the CPU.                                                                                                    | °C   |
| Core<br>voltage                  | CPU core voltage, diagnostic value.                                                                                                    | v    |
| Core RAM<br>voltage              | Internal value for diagnostics only.                                                                                                    | v    |
| Aux voltage                      | Internal value for diagnostics only.                                                                                                    | V    |
| Battery OK                       | Display whether the backup battery for the real-time clock and the SRAM is working.                                                                                | _    |

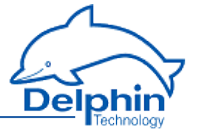

 $MiB = 1024 \times 1024$  byte (Mebibyte, actual storage capacity);  $MB = 1000 \times 1000$  byte (Megabyte). A hard disk with 500 MB (according to the manufacturer) can therefore effectively only save 476 MiB (500,000,000/(1024 \times 1024)).

### 4.10.26 Tolerance filter

The tolerance filter enables you to hide small (interference) signals. Values are only output (relayed) if the set *tolerance* for the previously output value is exceeded. You can reduce the number of values which are directed into a memory group.

You can specify the tolerance in the electric unit of the channel or as a percentage in relation to the signal's scaling. In the example, values are only output if they deviate from the previously output value by more than 1 mV.

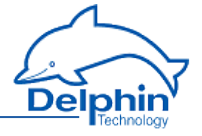

| Settings 'Toler      | rance filter' (Tolerance)          | x      |
|----------------------|------------------------------------|--------|
| 🔽 Active             |                                    |        |
| Channel <u>n</u> ame | Tolerance Inherited prefix         |        |
| Unit                 | Inherited                          |        |
| Location             |                                    |        |
| <u>D</u> escription  | Filters incoming data by tolerance |        |
| Main settings        | Advanced settings Information      |        |
| Source               | Tolerance Unit                     |        |
| Analog               | Input #01                          |        |
|                      |                                    |        |
|                      |                                    |        |
|                      |                                    |        |
|                      |                                    |        |
|                      |                                    |        |
|                      |                                    |        |
|                      |                                    |        |
|                      |                                    |        |
|                      |                                    |        |
|                      |                                    |        |
|                      |                                    |        |
|                      |                                    |        |
|                      |                                    |        |
|                      |                                    |        |
| Ba Copy              | Easte                              | )<br>) |

### 4.10.27 Trigger

This software channel uses the signal of an (analogue) source to generate a logic signal for further processing. Its output is active ("On") after a trigger event (*High level*, *Low level*, *Rising edge*, *Falling edge* or *Edges (both)*). With *Every high*, every value unequal to 0 is a trigger, and with *Every low*, every value equal to 0 is a trigger.

Refer also to Trigger options.

Dezember 2015

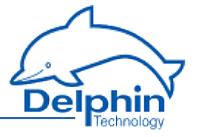

A trigger channel can be used for edge detection or recognition of a non-zero value. Another application is a trigger that is used after a limit value in order to evaluate the edge of the limit value separately.

## 4.10.28 Clock

This software channel allows you to define the date and clock time or their components as a channel. You can use different time systems, e.g. the time of the current time zone, the UTC or Unix time, and you can keep track of daylight saving time. Status information is also available:

- *Source of clock* shows which reference is used.
- The clock is synchronised states whether the clock has or hasn't been synchronised to a reference.
- *Synchronisation chain* shows on what part of the stratum chain (stratum 2, 3 etc) the device is.
- *Frequency errors of the clock* shows the deviation of the clock stroke.

Some definitions are available in the default setting of channels in the group <u>System</u>.

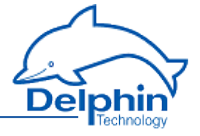

| Settings 'Clock' (Clock)                                                                                                    | ×                                                                                                    |
|----------------------------------------------------------------------------------------------------|----------------------------------------------------------------------------------------------------|
| Active                                                                                                    |                                                                                                    |
| Channelname Clock                                                                                                    |                                                                                                    |
| Unit                                                                                                    |                                                                                                    |
| Location                                                                                                    |                                                                                                    |
| Description Date and time as a data va                                                                                                    | lue                                                                                                    |
| Main settings Advanced settings Inform                                                                                                    | ation                                                                                                    |
| Mode                                                                                                    |                                                                                                    |
| <ul> <li>Unix time</li> <li>Seconds since midnight <ol> <li> 86399 (24h * 60min * 60s)</li> </ol> </li> <li>Structured date and time <ul> <li>Example: 16.01.12 14:31:51</li> <li>structured date</li> <li>Example: 16.01.12 is 120116</li> </ul> </li> <li>Structured date <ul> <li>Example: 16.01.12 is 120116</li> </ul> </li> <li>Structured time <ul> <li>Example: 14:31:51 is 143151</li> <li>Daylight saving time active</li> <li>Coordinated universal time (UTC)</li> <li>Time zone</li> <li>Day of the week <ul> <li>(Monday) 7 (Sunday)</li> </ul> </li> <li>Day since year beginning <ul> <li> 365</li> <li>Number of Year</li> <li>Number of months <ul> <li>(january) 12 (december)</li> </ul> </li> </ul></li></ul></li></ul> | <ul> <li>Number of days <ol> <li> 28/29/30/31 (depending on month)</li> <li>Number of hours <ol> <li> 23</li> </ol> </li> <li>Number of minutes <ol> <li> 59</li> <li>Number of seconds <ol> <li> 60 (may include one leap second)</li> <li>Source of the clock</li> <li>The clock is synchronised</li> <li>Synchronisation chain</li> <li>Frequency error of the clock</li> <li>Time as string <ol> <li>Time as string</li> <li>Time as string</li> <li>without weekday and timezone</li> <li>Last system start of the device</li> </ol> </li> </ol></li></ol></li></ol></li></ul> |

# 4.10.29 Alarm clock

This software channel allows the triggering of specific events at specified times. According to the configuration, an alarm clock channel generates one-off or repeat alarms for the specified duration.

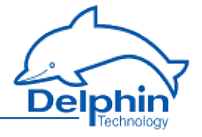

| Settings 'Aları      | nclock' (Alarmsignal)                     | ×                                         |
|----------------------|-------------------------------------------|-------------------------------------------|
| 🔽 Aktiv              |                                           |                                           |
| Channel <u>n</u> ame | AlarmClock                                | Inherited prefix                          |
|                      |                                           |                                           |
| Location             |                                           | ]                                         |
| <u>D</u> escription  | Generates Impulses at predefined Times    |                                           |
| Main settings        | Advanced settings Information             |                                           |
| Alarm setting        | ]                                         |                                           |
| <u>Ē</u>             | Activate daily alarm: Every 1 th day at 0 | 08:00:00, as from 01.09.2015 at 08:00:00. |
| Daily                | ✓ Alarm time: 08:00:00                    | Start time: 08:00:00                      |
|                      | ,                                         | Start date: 01.09.2015                    |
|                      |                                           |                                           |
|                      |                                           |                                           |
|                      | Interval: Every 1 🊔 st day                |                                           |
|                      |                                           |                                           |
| ⊢ Alarm durat        | ion (s)                                   |                                           |
| Manual               | value 🔻 5                                 |                                           |
| Beset                |                                           |                                           |
| Rising e             | dge 👻                                     | <ul> <li>Inherit state</li> </ul>         |
|                      |                                           |                                           |
|                      |                                           |                                           |
|                      |                                           |                                           |
|                      | 1                                         |                                           |
| Copy                 | Previous 🕴                                | NextOKX CancelHelp                        |

Active fields for *Alarm clock setting* depend on the repetition settings (*One off, Hourly*, *Daily*, *Weekly*, *Monthly* or *Annually*). Enter the times in each active field. The alarm clock response is then described in the text box above these fields. With an alarm, the output of the alarm clock's channel switches to an active state ("On").

*Alarm duration*: Enter either a constant value (*Manual value*) or use *Channel* to select a channel with a value which determines the alarm duration as a time in seconds.

*Reset*: A reset event (a trigger via *Level* or *Edge*) ends the alarm and sets the alarm clock output to the non-active state ("Off"). Alarm clock settings are not

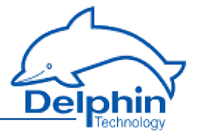

changed by a reset, i.e. a follow-up alarm may trigger during the configured time. Refer also to Trigger options.

#### 4.10.30 Counter

This software channel counts events.

Refer also to Trigger options .

*Upward count trigger*: The channel's counter is increased by one at the selected edge (*Rising edge*, *Falling edge*, *Edges (both)*, *Every high* or *Every low*) of the specified channel.

*Downward count trigger*: The channel's counter is reduced by one at the selected edge (*Rising edge*, *Falling edge*, *Edges (both)*, *Every high* or *Every low*) of the specified channel.

*Reset trigger*: The channel's counter is output and reset internally to zero at the selected edge (*Rising edge*, *Falling edge* or *Edges (both)*). When *Reset trigger* is enabled, the counter is displayed only at a reset event unless the *Generate intermediate values* option has been enabled.

*Generate intermediate values*: When enabled, the results are also output between the reset events immediately after their calculation (with every counter change).

*Value output*: The channel's counter is output with the selected edge (*Rising edge*, *Falling edge* or *Edges (both)*).

*Start value*: Enables you to indicate a start value for the counter. Select an available channel whose value is to be output using *Channel*, or enter a constant value (*Manual value*). Selecting *Application* enables the output value to be manually set via the DataService Configurator or automatically set via a ProfiSignal application.

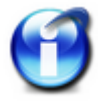

### Info

For activating *Persistence* in the *Additional settings* tab, e.g. in the event of power outage, the last counter reading is saved and counting resumes from this point. The choice for *Start value* is set to the *application*.

#### **Example of upwards counter**

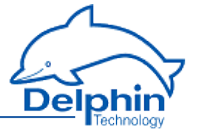

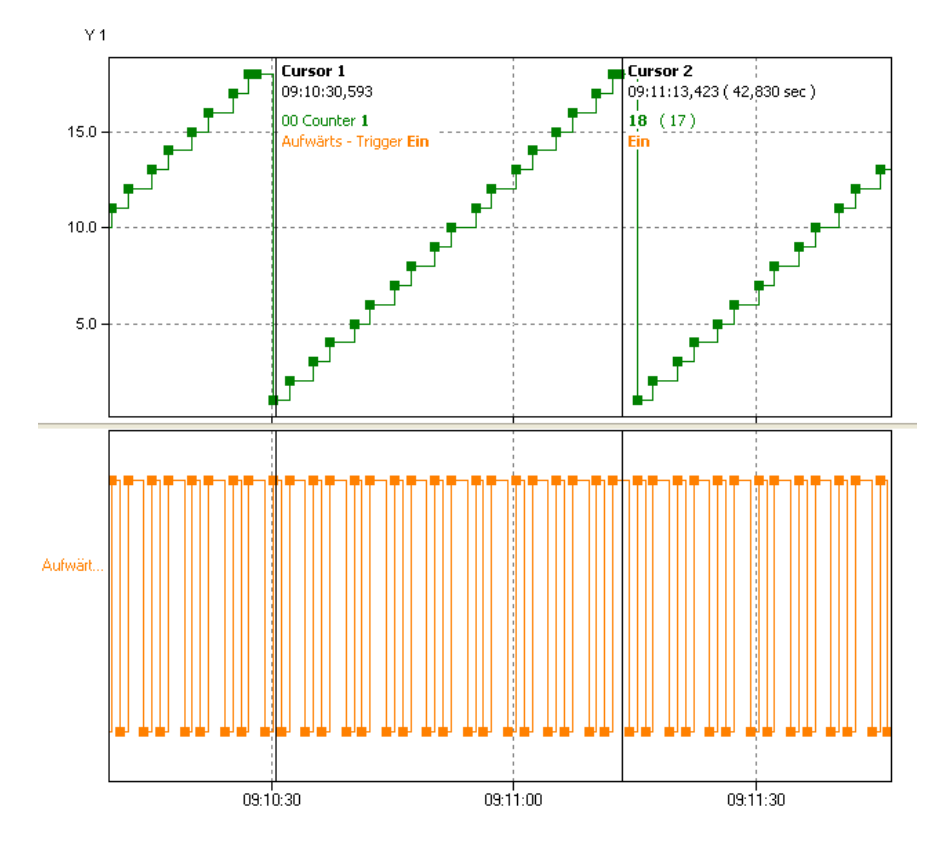

The counter (**green** curve) increases by one for each rising edge from the source channel (**orange** curve) until the reset trigger becomes active. The *Generate intermediate values* option is enabled, so all new counter readings are output immediately.

#### **Example for downwards counter**

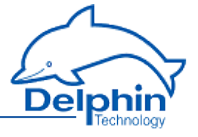

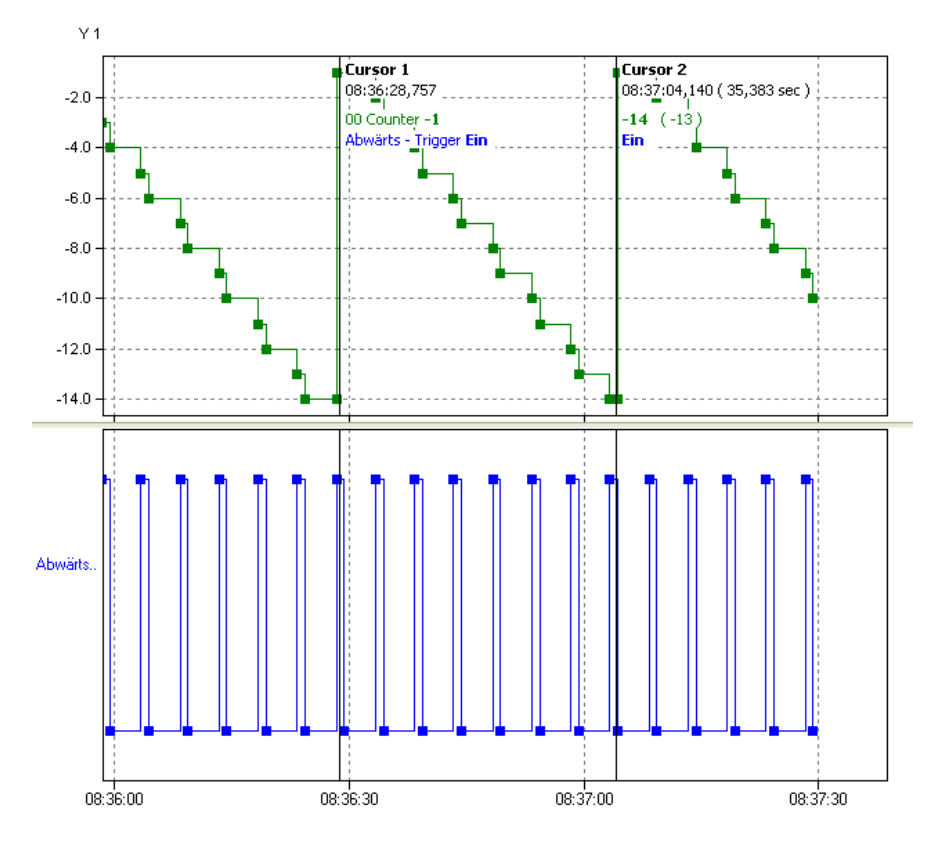

The counter (**green** curve) decreases by one for each edge from the source channel (**orange curve**) **until the reset trigger becomes active.** The *Generate intermediate values* option is enabled, so all new counter readings are output immediately.

### Example of value transfer

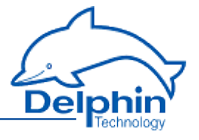

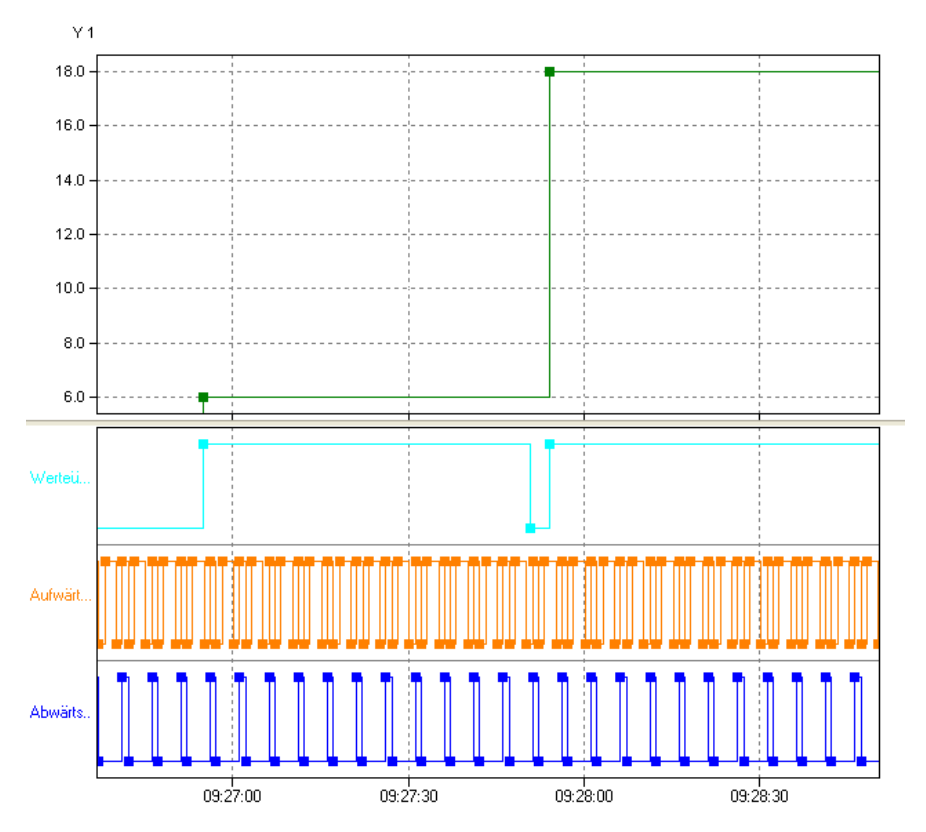

During the period of value transfer (**light blue** curve), the counter value is output. The option *Generate intermediate values* is disabled, so no intermediate values are output.

### 4.10.31 Time delay

This software channel allows you to change the time of (digital) source signals. This permits, for example, new trigger time points to be created for a subsequent channel or defined signals to be generated for outputting to the process. A *Pickup delay* mode temporally compresses the source signal and a *Dropout delay* temporally expands a signal.

*Pickup delay*: The timer channel starts the delay time when the source changes to the active state (*High level* or *Low level* trigger). At the end of the delay time, the timer output switches into an active state ("On") so long as the source retains the active state. If source's active state is shorter than the delay time, no reaction takes place with the timer output.

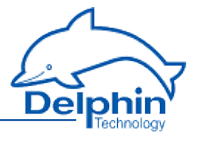

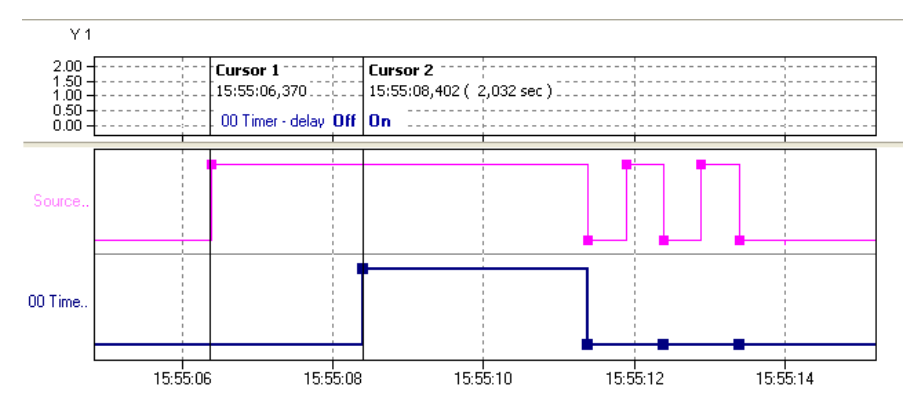

Dropout delay: The output of the timer channel becomes active ("On") when the source switches to an active state (*High level* or *Low level* trigger ) or edge triggering (*Rising edge*, *Falling edge* or *Edges (both*) triggers). The same edge or the switch of the source from active back to inactive starts the delay time. At the end of the delay time, the timer's output becomes active ("Off").

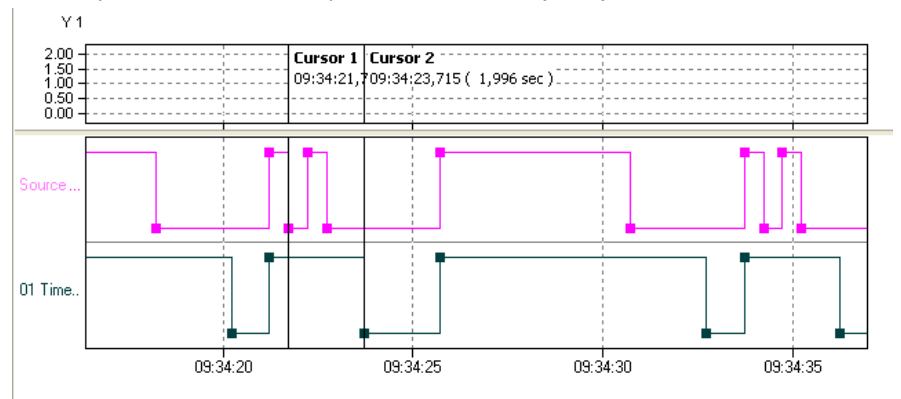

The image shows the signal of a dropout delay with level triggering (Low level).

*Retriggerable*: This option enables a restart of the delay time via other source trigger events during the delay time.

*Source*: Specify the delay channel here and which level or which edge is to be delayed.

*Reset*: A reset event (a trigger via *Level* or *Edge*) ends the delay time and puts the timer output into a non-active state ("Off"). The reset channel has a higher priority than the *source*. This enables a reset state to block the timer function.

*Delay*: Enter either a constant value (*Manual value*) or use *Channel* to select an existing channel with a value that determines the delay time in seconds.

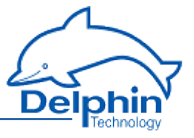

#### Example for dropout delay

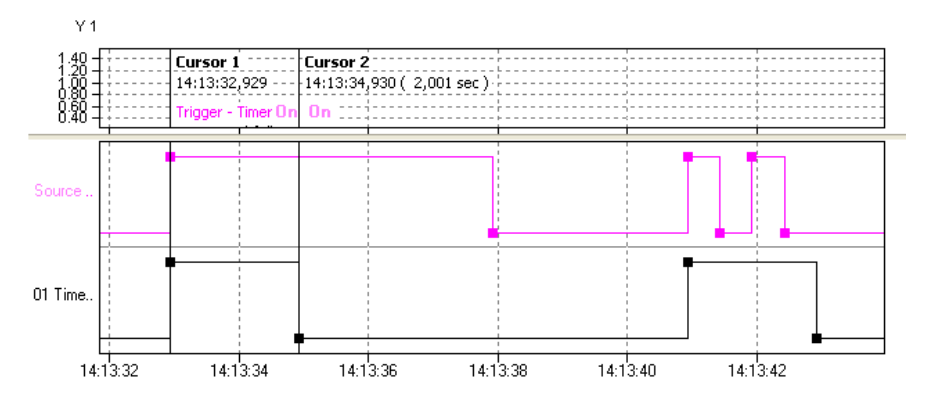

The source (**purple** curve) triggers with a rising edge. The delay is 2 seconds. Retriggerable is not enabled.

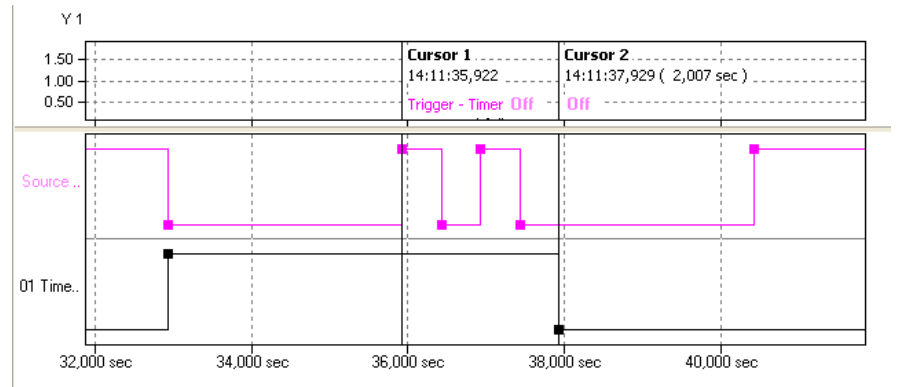

The source (**purple** curve) triggers with a *falling edge*. The delay is 7 seconds. *Retriggerable* is not enabled.

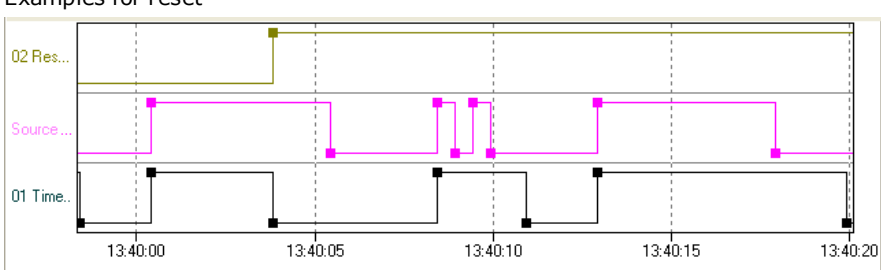

Examples for reset

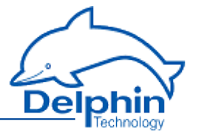

The source (**purple** curve) triggers with a *rising edge.* The delay is controlled via a channel. *Retriggerable* is not enabled. Reset (**green** curve) occurs at a *Rising edge.* 

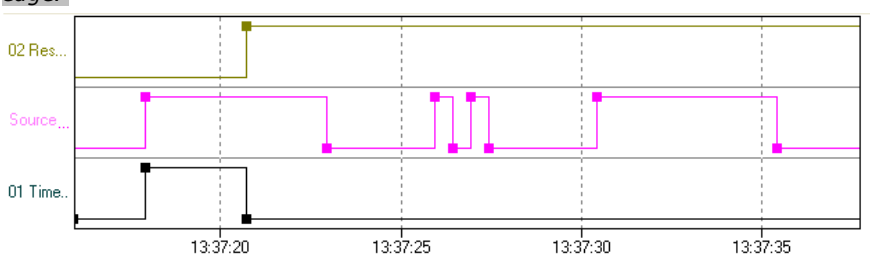

The source ( **purple** Triggers curve) triggers with a *Rising edge*. The delay time is controlled via a channel. *Retriggerable* is not active. Reset ( **green** Curve) occurs at a *High level*. The timer (**black** curve) is then blocked for the duration of the reset signal.

### **4.11** Configuring interfaces

The device is equipped with multiple interfaces to enable communication with external devices. These interfaces enable connection to other PCs, PLCs, other third party equipment and sensors for data import or export.

Ethernet, CAN bus and COM interfaces are configured as with channels, from the channel view of the DataService Configurator. The configuration is described in this section.

Refer also to Settings for all dialogues

#### Configuring the ethernet interface for Modbus TCP

- TCP/IP services
- Modbus TCP server
- Modbus TCP client
- Modbus channel

#### **Configuring the CAN bus interface**

- CAN connection
- CAN protocol
- CAN bus channel

#### **Configuring the COM interfaces**

- COM connection
- PROFIBUS protocol
- PROFIBUS channel

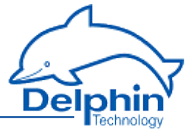

- PROFIBUS logger protocol
- Modbus RTU protocol
- Modbus RTU master
- Modbus RTU slave
- User-defined protocol
- User-defined input channel
- User-defined output channel

### **Configuring LAN/WLAN/WWAN interfaces**

- LAN connection
- WLAN connection (option)
- WWAN connection (option)

#### **USB interfaces**

- USB Device
- USB Host (interface for USB memory)

### 4.11.1 TCP/IP services

You can configure an ethernet connection to enable you to connect the device to a Modbus system (Modbus TCP).

## 4.11.1.1 Modbus Device (Server)

To create a Modbus channel, use the context menu for the Modbus protocol ( Mellow Modbus RTU slave): *Modbus internal device*. To open the configurations dialogue, double click menu item *Modbus Device* or select Properties from the context menu. You can use the dialogue to set the name, location and description under which the device is to function in the Modbus network. Give the device's address settings here for the Modbus network.

### Main settings tab

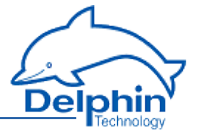

| Settings 'Mod        | bus internal device' (Modbus Device)       | ×  |
|----------------------|--------------------------------------------|----|
| 🔽 Active             |                                            |    |
| Channel <u>n</u> ame | Modbus Device                              |    |
|                      |                                            |    |
| Location             |                                            |    |
| <u>D</u> escription  | One virtual Modbus Device                  |    |
| Main settings        | Advanced settings Information              |    |
| Device               |                                            |    |
| Device a             | ardiness 1                                 |    |
|                      |                                            |    |
| Deat                 | 502                                        |    |
| Fort                 | 302                                        |    |
|                      |                                            |    |
|                      |                                            |    |
|                      |                                            |    |
|                      |                                            |    |
|                      |                                            |    |
|                      |                                            |    |
|                      |                                            |    |
|                      |                                            |    |
|                      |                                            |    |
|                      |                                            |    |
|                      |                                            |    |
| 🗈 Сору               | Paste A Previous ↓ Next ✓ □K X Cancel ? He | lp |

#### Device

Device address

Sets the address for the device (slave).

The Port setting cannot be changed.

The symbol is displayed following configuration. Then create and configure the required Modbus channels (signals).

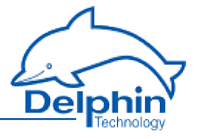

## 4.11.1.2 Modbus Device (Client)

Use the context menu of the Modbus protocol (Mod., Modbus RTU Master) to create a Modbus device: *Modbus external device*. To open the configurations dialogue, double click menu item *Modbus Device* or select Properties from the context menu. Use the dialogue to enter a name, location and description for the external device. Set the device's (own) address in the Modbus network and the parameters for querying Modbus users.

### Main settings tab

| Settings 'Mod       | bus exter | nal devid     | e' (M  | odbus Device) |                 |                  |            |           | ×            |
|---------------------|-----------|---------------|--------|---------------|-----------------|------------------|------------|-----------|--------------|
| 🔽 Active            |           |               |        |               |                 |                  |            |           |              |
| Channelname         | Modbus    | Device        |        |               |                 |                  |            |           |              |
|                     |           |               |        |               |                 |                  |            |           |              |
| Location            |           |               |        |               |                 |                  |            |           |              |
| <u>D</u> escription | One exte  | ernal Mod     | ous De | evice queried |                 |                  |            |           |              |
| Main settings       | Advance   | d settings    | Info   | rmation       |                 |                  |            |           |              |
| <u>.</u> .          |           |               |        |               |                 |                  |            |           |              |
| Device<br>Device    | dress     | 1             | _      |               |                 |                  |            |           |              |
| Devices             |           | 1             |        |               |                 |                  |            |           |              |
| Hostnam             | e         | modbus.       | examp  | le.com        |                 |                  |            |           |              |
| Port                |           | 502           |        |               |                 |                  |            |           |              |
| r_Time setting      | s         |               |        |               |                 |                  |            |           |              |
| Poll cycle          | e         | 1,0           | ÷      | s             |                 |                  |            |           |              |
| Timeout             |           | 0,3           | -      | s             |                 |                  |            |           |              |
| Davias              |           | 0.01          |        |               |                 |                  |            |           |              |
| Pause               |           | 0,01          |        | 8             |                 | Sequential query | J          |           |              |
|                     |           |               |        |               |                 |                  |            |           |              |
|                     |           |               |        |               |                 |                  |            |           |              |
|                     |           |               |        |               |                 |                  |            |           |              |
|                     |           |               |        |               |                 |                  |            |           |              |
|                     |           |               |        |               |                 |                  |            |           |              |
|                     |           |               |        |               |                 |                  |            |           |              |
|                     |           |               |        |               |                 |                  |            |           |              |
| Bang Copy           |           | <u>P</u> aste |        | Previous      | ♦ N <u>e</u> xt | ✓ <u>о</u> к     | <b>X</b> C | ancel 🛛 📪 | <u>H</u> elp |
|                     |           |               |        |               |                 |                  |            |           |              |

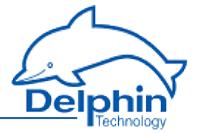

#### Device

• *Device address* Sets the address for the master.

Settings for *Host name* and *Port* cannot be changed.

#### **Time setting**

• Poll cycle

Sets the the time for cyclical querying of data. Existing Modbus users are (re)-queried once the set time expires. The time must be long enough in relation to the *Pause* time and the number of channels (users) or you will receive an error message when closing the dialogue. The values entered will then not be saved.

Timeout

Sets the maximum permissible time between a request and a response before an error status is shown. In the event of an error, a "wire-break" status is displayed (refer also to the table in <u>Status monitoring</u>). The time must be short enough in relation to the time for the *Poll cycle* or you will receive an error message when closing the dialogue. The values entered will then not be saved.

Pause

Sets the waiting time for a query from more than one channel within a poll cycle. The time must be short enough for all channels to be queried within the time entered under *Poll cycle* or you will receive an error message when closing the dialogue. The values entered will then not be saved.

Sequential query

If you enable this option, only one request telegram will be generated for sequential Modbus addresses instead of a separate request telegram for each address.

The **Mod** symbol is displayed following configuration. Then create and configure the required Modbus channels (signals).

# 4.11.1.3 Modbus channel

Depending on whether you want to output or read a signal, select Create channel  $\rightarrow$ 

*Modbus* output or Modb*us inp*ut. A Modbus input channel is identifi Ged by Ge and a Modbus output channel

by . Refer also to <u>Settings for all dialogues</u>.

### Main settings tab

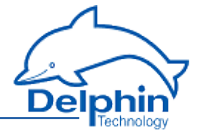

| Settings 'Modbus output' (Modbus)                                                   | x |
|-------------------------------------------------------------------------------------|---|
| V Active                                                                            |   |
| Channelname Modbus                                                                  |   |
| Unit 📝 Inherited                                                                    |   |
| Location                                                                            |   |
| Description Communication Channel for Modbus Protocol                               |   |
| Main settings Advanced settings Sensor compensation Information                     |   |
| Function code: FC04 - Read Input Registers 🔹                                        |   |
| Reference 3 9999                                                                    |   |
| Description as <a> Register</a> at <a> Hex</a> Hex                                  |   |
| Data type settings:                                                                 |   |
| Data type: Integer   Bit length: 16  Encoding type: Binary                          |   |
| Signed Byte pattern:                                                                |   |
| Byte order: BigEndian Vord order: BigEndian Presentation: 01 23 Presentation: 01 23 |   |
| Scaling                                                                             |   |
| Input value Scale value                                                             |   |
| Min O O                                                                             |   |
| Max 1 1                                                                             |   |
|                                                                                     |   |
| Source                                                                              |   |
| Manual value 🔻 0                                                                    |   |
| Asynchronous set                                                                    |   |
|                                                                                     |   |
| Lancel He Copy _ Lancel He Next ∠ OK _ X Cancel _ ? He                              | Ρ |

*Function code*: Select what is to be read (input) or written (output). Only permitted data will be available, for example FC01 to FC04 for the inputs and FC05/06 as well as FC15/16 for the outputs. The setting influences the values that can be configured in Data type settings.

*Reference*: The number in front of the input field indicates the memory page and thus the tab type.

Input is made in decimal form by default, and is restricted to valid values. Using *Show as* you can specify whether the input is to be used *as an* Address or *as a Tab*, and whether it should follow decimal or hexadecimal (Hex) notation.

#### **Data type settings**

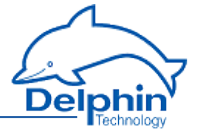

These settings are dependent on the *Function code* inputs and also on whether the channel is an input or output.

Data type

Specifies the data type for interpreting the transmitted payload data. *Bit length, Byte order* and *Word order* are set and adjusted in relation to the adopted setting. *Start position in payload data*, Scaling and <u>Use channel as output</u> are also set according to the data type.

Signed

Sets whether the integer data type is to be interpreted as signed or unsigned. An 8-bit value would then be in the range -128 to 127 (two's complement) or 0 to 255. Floating values are always interpreted as signed. Bit-values make no distinction between signed and unsigned.

Bit length

Sets the bit lengths for integer and floating data types. *Byte sequence* and *Word sequence* are adjusted according to length value. This also applies to the numeric fields in the St*art position in data*.

Encoding type

Displays the encoding type used for interpreting the transmitted payload data.

Byte sequence

The byte order (byte sequence) is a number, made up of several bytes, that sets how bytes are ordered for the address. BigEndian, also known as Motorola format, orders the most significant byte to the lowest address. LittleEndian, also known as Intel format, orders the least significant byte to the lowest address. Refer also to http://en.wikipedia.org/wiki/Endianness.

• Word order

Like the byte order, word order orders word data (1 word = 2 bytes = 16 bits) to addresses. In addition to determining byte order, a different word ordering may be necessary.

• *Byte pattern* (input channels only)

To display the different byte and word order combinations, a hex value (a random number in the example) is shown with the resulting byte pattern of a message.

#### Scaling

If a Modbus user sends values that require conversion, enable *Scaling* and enter Min / Max values to convert from the Input *value* to the Scale value.

If the <u>Use channel as output</u> option is used, scaling takes place in the opposite direction: Enter the range from the source data in <u>Scale</u> value and the range for the output signal in <u>Output value</u>.

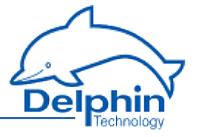

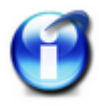

Without scaling, the channel's *Data type* is used When scaling is enabled, the floating data type is always used for the channel. This also applies when the channel is used as an output: When scaling is enabled, the channel must have the floating data type, otherwise you have to use the type under *Data type*.

#### Scaling example

In the above image, a conversion takes place from 2000 (integer value) to 200 (°C), i.e. it returns a decimal point despite transmission of an integer (whole number).

#### Using the channel as output

If you create a Modbus channel as an output, you can send data from the **Delphin** device to other Modbus users.

Enter the data for the message to be sent in a similar way to a Modbus input. You must also enter the *Source* (of the signal).

Enter either a constant for the *Source* (*Manual value*) or select *Channel* and an existing channel in the device for which a value is to be output. Selecting *Application* enables the output value to be manually set via the DataService Configurator or automatically set via a ProfiSignal application. The source type is converted to the type given in *Data type* (refer also to Scaling).

*Inherit status* (for Channel settings only): The status of the input channel is used, but not output to the CAN bus.

*Set asynchronous*: When this option is enabled the output value transmits as soon as the value changes, that is, in real-time. Otherwise a new value is transmitted with the next cycle.

### 4.11.2 CAN connection

Follow these steps to run a device or sensor via the CAN interface (both the reading and output of signals is possible):

- 1. Configuring the basic settings of the CAN connection (this section)
- 2. Creating the channel for CAN protocol: CAN protocol
- 3. Create one (or several) CAN bus channels

The CAN connection is displayed in the *Channels* tab with the CAN-symbol The CAN connection is available in the user-defined channel view under the interface entry. The hardware channel view lists the CAN connection directly below the device as long as the user has not already moved the modules or channels.

Double-click a CAN entry or select *Properties* from the context menu to display the configuration dialogue. Set the baud rate and the length of the identifier in the Main settings tab. We recommend giving a unique *Channel name*, amending the *Description* and, if necessary, entering a *Location*.

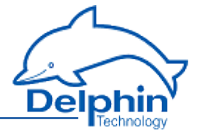

# *Main settings* tab

| Settings 'CAN        | controller' (CAN1)                       | × |
|----------------------|------------------------------------------|---|
| 🔽 Active             |                                          |   |
| Channel <u>n</u> ame | CAN1                                     |   |
|                      |                                          |   |
| Location             | Connector : "COM1/CAN1"                  |   |
| <u>D</u> escription  | CAN bus controller                       |   |
| Main settings        | Advanced settings Information            |   |
|                      |                                          | _ |
| Bitr                 | ate 1000.0 kBit (CiA/DCP) 🔻              |   |
|                      |                                          |   |
|                      |                                          |   |
|                      |                                          |   |
|                      |                                          |   |
|                      |                                          |   |
|                      |                                          |   |
|                      |                                          |   |
|                      |                                          |   |
|                      |                                          |   |
|                      |                                          |   |
|                      |                                          |   |
|                      |                                          |   |
|                      |                                          |   |
|                      |                                          |   |
|                      | 🛉 Previous 🛛 븆 Next 🛛 🗸 🗸 Cancel 🛛 🦿 Hel | P |
|                      |                                          |   |

#### Baud rate

The baud rate states the number of characters transferred per second. Selection depends on the properties of the connected devices and the cable length between the devices:

For longer lines, a lower baud rate should be selected to achieve error-free communication.

The following are valid for CAN connections.

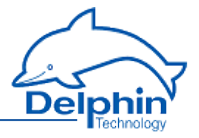

- from 15 m: 1000 kbaud (standard setting)
- up to 20 m: 500 kBaud
- up to 45 m: 333.3 kbaud
- up to 60 m: 250 kBaud
- up to 150m: 100 kbaud

The baud rate must be the same for transmission and reception. Therefore, determine firstly the baud rate for the equipment communicated with and use this value to set the CAN connection's baud rate.

The detail in brackets shows for which protocol this baud rate is available (CiA = CAN in automation, DCP =**Delphin** CAN protocol).

#### Extended ID

A CAN system identifies data not by device addresses, but by identifiers within a message. The CAN specification defines identifiers at either 11 or 29 bits in length. The setting determines which identifier length is used.

When enabled, this option can be used with either an 11-bit or 29-bit (CAN 2.0B) identifier. When not enabled, data transmission on the CAN bus is limited to an 11-bit identifier (CAN 2.0A) and no other setting can be made with CAN bus channels.

### 4.11.2.1 CAN protocol

Create a channel for the CAN protocol via the context menu Create channel  $\rightarrow$  CAN protocol (RAW) of the CAN connection.

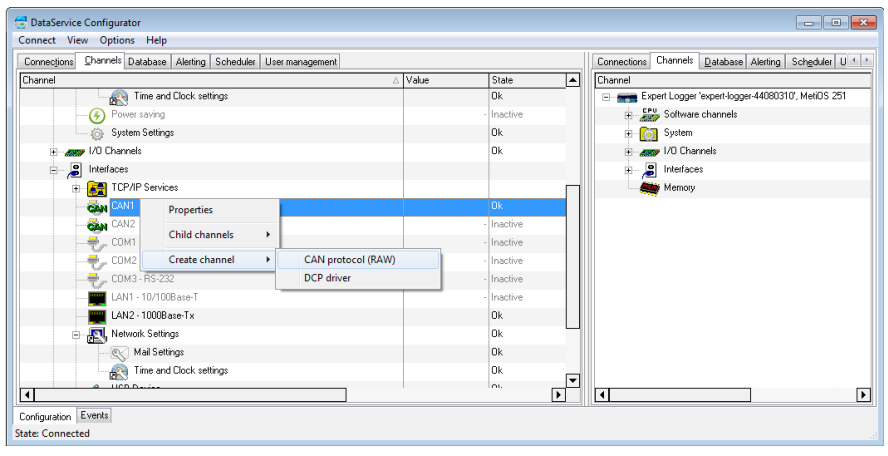

The 📽 symbol is then displayed for the CAN protocol.

Double-click the CAN protocol or select Properties from the context menu to display the configuration dialogue. Use the dialogue to enter a name, location and description for the CAN protocol.

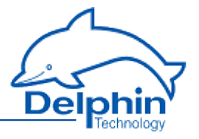

## 4.11.2.2 CAN bus channel

A CAN bus input channel is identified by  $\bigcirc$  and a CAN bus output signal by  $\bigcirc$  CAN-bus channels are available only when a CAN connection and CAN protocol have been configured. Select Create channel  $\rightarrow$  CAN bus inputor CAN bus output

in the CAN protocol context menu (🕮 , CAN RAW protocol), to create channels.

| 😴 DataService Configurator                                       |                                                    |            |                                                       |  |  |  |
|------------------------------------------------------------------|----------------------------------------------------|------------|-------------------------------------------------------|--|--|--|
| Connect View Options Help                                        |                                                    |            |                                                       |  |  |  |
| Connections Channels Database Alerting Scheduler User management | Connections Channels Database Alerting Scheduler U |            |                                                       |  |  |  |
| Channel                                                          | △ Value                                            | State 🔺    | Channel                                               |  |  |  |
| Time and Clock settings                                          |                                                    | Ok         | ⊟ Expert Logger 'expert-logger-44080310', MetiOS 251- |  |  |  |
| 🚱 Power saving                                                   |                                                    | Inactive   | Software channels                                     |  |  |  |
| System Settings                                                  |                                                    | Ok         | 🐑 🔯 System                                            |  |  |  |
| 😥 🛲 I/O Channels                                                 |                                                    | Ok         | <ul> <li>I/O Channels</li> </ul>                      |  |  |  |
| Interfaces                                                       |                                                    |            | 🕮 🖉 Interfaces                                        |  |  |  |
| tCP/IP Services                                                  |                                                    |            | Memory                                                |  |  |  |
| CAN1                                                             |                                                    | Ok         |                                                       |  |  |  |
| CAN Raw Protocol                                                 |                                                    | Ok         |                                                       |  |  |  |
| CAN2 Properties                                                  |                                                    | Inactive   |                                                       |  |  |  |
| COM1 - RS-485 Delete channel                                     |                                                    | Inactive   |                                                       |  |  |  |
| COM2 - RS-485 Partial configuration                              |                                                    | Inactive   |                                                       |  |  |  |
| COM3 - RS-232 Child channels                                     |                                                    | Inactive   |                                                       |  |  |  |
| LAN1 · 10/1008                                                   | 5481                                               | pactive    |                                                       |  |  |  |
| LAN2 · 1000Bas                                                   | LAIN bus input                                     | Jk         |                                                       |  |  |  |
|                                                                  | LAN bus output                                     | k          |                                                       |  |  |  |
| Mail Settings                                                    |                                                    | Ok _       |                                                       |  |  |  |
| Time and Cleak as Wines                                          |                                                    | - <b>-</b> |                                                       |  |  |  |
|                                                                  |                                                    |            |                                                       |  |  |  |
| Configuration Liverxs                                            |                                                    |            |                                                       |  |  |  |
| State: Connected                                                 |                                                    |            |                                                       |  |  |  |

Double-click a CAN bus channel entry or select Properties from the context menu to display the configuration dialogue. The data to be entered depends on the type signal that is to be sent to or received from the CAN-bus user. (Refer to <u>Using channel</u> as an output). Therefore, obtain information on the format and settings of the signal before entering data here.

Refer also to Settings for all dialogues.

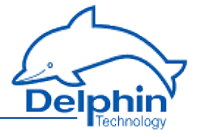

| Settings 'CAN                                                                                                    | bus input' (Oiltemperature)                                                                                                    | ×   |  |  |  |  |
|----------------------------------------------------------------------------------------------------|----------------------------------------------------------------------------------------------------|-----|--|--|--|--|
| 🔽 Active                                                                                                    |                                                                                                    |     |  |  |  |  |
| Channel <u>n</u> ame                                                                                                    | Oiltemperature                                                                                                    |     |  |  |  |  |
| Unit                                                                                                    | °C                                                                                                    |     |  |  |  |  |
| Location                                                                                                    |                                                                                                    |     |  |  |  |  |
| <u>D</u> escription                                                                                                    | Communication Channel for CAN RAW Protocol                                                                                                    |     |  |  |  |  |
| Main settings                                                                                                    | Advanced settings Sensor compensation Information                                                                                                    |     |  |  |  |  |
| CAN ID                                                                                                    | Extended ID (Extended: 29 bit) Mask 7FF                                                                                                    |     |  |  |  |  |
| Startposition within reference data         Byte offset       2         (Maximum value: 4 Byte)       Bit offset         Data type settings: |                                                                                                    |     |  |  |  |  |
| Data type: [<br>[<br>Byte order: [                                                                                                    | Integer       Bit length:       16       Encoding type: Binary         Signed       Byte pattern:       Hex value:       01 23 45 67         BigEndian       Word order:       BigEndian       Presentation:       01 23 45 67 |     |  |  |  |  |
| V Scaling<br>Input<br>Min -2000<br>Max 2000                                                                                                  | value Scale value 0 -200 °C 200 °C aptive                                                                                                    |     |  |  |  |  |
| Ba Copy                                                                                                    | Baste ♠ Previous ♦ Next Mext X Cancel _ ? He                                                                                                    | elp |  |  |  |  |

#### Main settings tab

#### CAN ID

• Extended ID

Set whether the CAN message uses 11 bit or 29 bit for the identifier. The setting in this dialogue is available only when *Extended ID* has been selected in the CAN connection dialogue.

• *ID* 

ID Enter a hexadecimal value for an ID either with 11 bit (hex value of between 1 and 7FF) or 29 bit (between 1 and 1FFFFFFF). Input is restricted

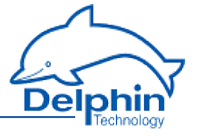

to the valid values.

The entry directly sets the identifier for message to be received (or sent, see Use channel as output) when 7FF or 1FFFFFFF is selected for *Filter*.

Mask

The mask functions as a filter and provides the option of setting the CAN bus channel to a whole group of IDs. The range of input depends on the setting in *Extended ID*. The filter value is linked with the configured and received ID bit by bit AND. The message is evaluated when the configured and received ID have the same value, otherwise it will be ignored. An identifier group is established when the bits that are to be ignored during evaluation are set to 0. Enter *ZFF* or *1FFFFFFF* when you do not want to use a mask for filtering.

#### Example for mask settings

ID = 0x027 = 100111 = binary, *Filter* = 0x24 = 100100 binary (numbers with 0x are in hexadecimal format); bit by bit AND operation results in 100100 in binary. The first four digits of the link and ID are identical; and only the last two digits are 0 and 1. CAN messages are then received with IDs that begin with 1001 (binary) and end with either two zeroes or two ones, i.e. all messages with the (binary) IDs 100100, 100101, 100 110 and 100111.

#### Start position in payload data

Byte offset

The length of the payload data, i.e. the size of the data field (DATA) of a CAN message, is limited to a maximum of 8 bytes. This allows multiple signals to be transmitted within a CAN message as long as not all the 8 bytes per signal are being used (this would only be the case with a binary-coded 64-bit floating value). Enter the starting byte for this signal's payload data In the example, the value 2 means that, for example, one signal with 2 bytes (binary-coded 16-bit integer value) would fit before the current signal and two signals behind it.

The maximum possible value of the offset is derived from the bit length of the data type and is displayed to the right of the numeric field. Input is restricted to the valid values, and the default is 0

Bit offset

This field is available only for the bit data type and binary encoding. The payload bit in this data type can be between the 0 and seventh byte position. Byte offset is also available for this data type. Input is restricted to the valid values, and the default is 0

#### Data type settings

Data type

Specifies the data type for interpreting the transmitted payload data. *Bit length, Byte order* and *Word order* are set and adjusted in relation to the

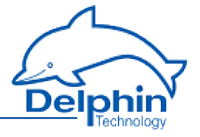

adopted setting. <u>Start position in payload data, Scaling</u> and <u>Use channel as</u> <u>output</u> are also set according to the data type.

Signed

Sets whether the integer data type is to be interpreted as signed or unsigned. An 8-bit value would then be in the range -128 to 127 (two's complement) or 0 to 255. Floating values are always interpreted as signed. Bit-values make no distinction between signed and unsigned.

• Bit length

Sets the bit lengths for integer and floating data types. *Byte sequence* and *Word sequence* are adjusted according to length value. This also applies to the numeric fields in the Start position in data.

Encoding type

Displays the encoding type used for interpreting the transmitted payload data.

Byte sequence

The byte order (byte sequence) is a number, made up of several bytes, that sets how bytes are ordered for the address. BigEndian, also known as Motorola format, orders the most significant byte to the lowest address. LittleEndian, also known as Intel format, orders the least significant byte to the lowest address. Refer also to <a href="http://en.wikipedia.org/wiki/Endianness">http://en.wikipedia.org/wiki/Endianness</a>.

Word order

Like the byte order, word order orders word data (1 word = 2 bytes = 16 bits) to addresses. In addition to determining byte order, a different word ordering may be necessary.

• Byte pattern

To display the different byte and word order combinations, a hex value (a random number in the example) is shown with the resulting byte pattern of a message.

### Scaling

If a CAB user sends values that require conversion, enable *Scaling* and enter *Min / Max* values to convert from the *Input value* to the Scale value .

If the <u>Use channel as output</u> option is used, scaling takes place in the opposite direction: Enter the range from the source data in *Scale* value and the range for the output signal in *Output value*.

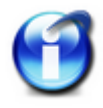

Without scaling, the channel's *Data type* is used. When scaling is enabled, the floating data type is always used for the channel. This also applies when the channel is used as an output: When scaling is enabled, the channel must have the floating data type, otherwise you have to use the type under Data type.

#### Scaling example

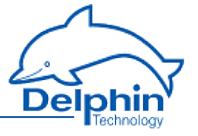

In the above image, a conversion takes place from 2000 (integer value) to 200 (°C), i.e. it returns a decimal point despite transmission of an integer (whole number).

#### Using the channel as output

If you create a CAN bus channel as an output, you can send data from the **Expert** Logger device to other CAN bus users.

Enter the data for the message to be sent in a similar way to a CAN bus input. There is no *mask* available here as for an input, so the (signal) *source* has to be entered.

Enter either a constant for the *Source* (*Manual value*) or select *Channel* and an existing channel in the device for which a value is to be output. Selecting *Applic-ation* enables the output value to be manually set via the DataService Configurator or automatically set via a ProfiSignal application. The source type is converted to the type given in *Data type* (refer also to Scaling).

*Inherit status* (for *Channel* settings only): The status of the input channel is used, but not output to the CAN bus.

#### 4.11.3 COM connection

Follow these steps to run a device via the COM interface (serial, Modbus RTU or PROFIBUS):

- Select the interface mode of the COM connection (this section).
- Set the communication parameters for the selected COM connection.

To use the connection for PROFIBUS, the following settings must be adopted:

- Configure the **PROFIBUS** protocol.
- Create one (or several) channels: PROFIBUS channel.

To use the Modbus RTU connection, the following settings must be adopted:

- Configure the Modbus RTU protocol.
- Create a Modbus RTU master or a Modbus RTU slave.
- Create one (or several) channels: Modbus channel.

Alternatively, you can set a protocol yourself - the user-defined protocol:

- Configure the user-defined protocol.
- Create one (or several) input channels.
- Create one (or several) output channels.

To use the connection as a logger for PROFIBUS data telegrams, the following settings must be adopted:

- Configure the PROFIBUS logger protocol.
- Create one (or several) PROFIBUS logger pairs.
- Create one (or several) input channels.
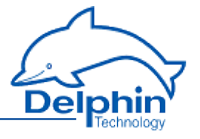

The COM connection is indicated in the *Channels* tab with the COM symbol *C*. The COM connection is available in the channel view under the interface entry.

Double-click a COM entry or select Properties from the context menu to display the configuration dialogue. We recommend giving a unique channel name, amending the *Description* and, if necessary, entering a *Location*.

Main settings tab

#### Interface mode

You might not make a choice for some COM interfaces, depending on the device, as there is only one setting available. Otherwise, select whether the connection is for PROFIBUS devices (selection *PROFIBUS* or *PROFIBUS logger*) or you want to give settings freely for other protocols (Modbus, user-defined)(selection UART). Additional fields are displayed depending on your selection, e.g. to set interface parameters such as baud rate, number of data bits, or parity. You can also create a channel with PROFIBUS protocol via the context menu. However, only PROFIBUS settings can be chosen afterwards.

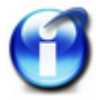

PROFIBUS communication is limited to fixed communication parameters. Therefore, the interface mode cannot be changed after the protocol has been created, i.e. the channel only functions as PROFIBUS.

A change of the interface mode is only possible after protocol is deleted.

#### **UART settings**

Baud rate

The baud rate states the number of characters transferred per second. Selection depends on the properties of the connected devices and the cable length between the devices: For longer lines, a lower baud rate should be selected to achieve error-free communication. Usually a maximum 20 m are permitted for a RS232 connection.

Data bits

Sets how many bits can be used for a data transmission, whereby the default setting is 8.

Handshake

Sets how the data flow is controlled. You can choose between *none* (without control), *Xon/Xoff* (software handshake) and *RTS/CTS* (hardware handshake), whereby the default setting is *none*.

Parity

Sets whether a parity bit accompanies a transmission and how it is determined. The default setting is *none*.

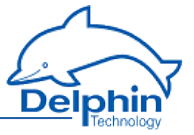

Stop bits

Sets the number of stop bits, whereby the default setting is 1.

#### **Displayed information**

Below the UART settings are the connection properties (*Hardware*: *RS485* or *RS232* / *Port*: 1 ... 3).

#### **PROFIBUS** settings

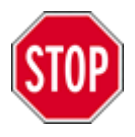

**Delphin** devices are set to address 126 via the web interface in factory mode or after <u>configuration reset</u> (<u>default configuration</u>). This address is a placeholder and does not exist in the PROFIBUS network.

#### **PROFIBUS** address

*Slave address*: Enter the address configured in PROFIBUS master for the device (1 to 125).

#### **Displayed information**

The connection properties ( ${\it Hardware}$  and  ${\it Port}$  ) are displayed below the PROFIBUS settings.

The symbol **bull** is then displayed for the channel following configuration. Then create and configure the required **PROFIBUS** channels (Signals).

#### **PROFIBUS** logger settings

#### **PROFIBUS** baud rate

*Baud rate*: Enter the baud rate of the connected PROFIBUS network here.

#### **Displayed information**

The connection properties ( ${\it Hardware}$  and  ${\it Port}$  ) are displayed below the PROFIBUS settings.

The symbol 🔤 is then displayed for the channel following configuration. Then create and configure the required PROFIBUS logger protocol.

Other settings are described in the following sections:

- PROFIBUS protocol
- PROFIBUS channel
- PROFIBUS logger protocol
- PROFIBUS logger pair
- Modbus RTU protocol

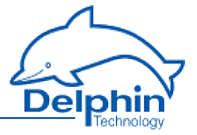

- Modbus RTU master
- Modbus RTU slave
- Modbus RTU channel
- <u>User-defined protocol</u>
- User-defined input channel
- User-defined output channel

## 4.11.3.1 PROFIBUS protocol

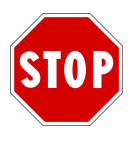

You must run the COM connection in the **PROFIBUS** interface mode and set the PROFIBUS address there (see <u>COM connection</u>).

Create the PROFIBUS protocol channel via the context menu of the COM connection: Create channel  $\rightarrow$  PROFIBUS protocol.

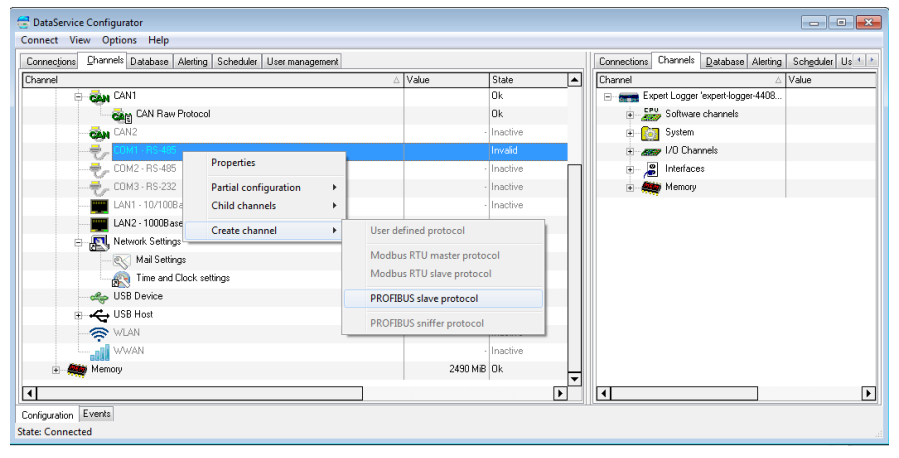

We recommend giving a unique *Channel name*, amending the *Description* and, if necessary, entering the *Location*.

## Main settings tab

Use *Slave redundancy* to set up a redundant PROFIBUS interface. The interface is used only when the intended interface (COM1) fails.

- Select None if redundancy is not required.
- Select <u>PNO\_2212\_V1.2</u> to set up a redundant PROFIBUS interface.
   A redundant PROFIBUS interface can be configured with this setting in accordance with the procedure described in PNO Document No. 2212 V1.2 of November 2004 from the German PROFIBUS User Organization (PNO).
- The *Custom1* or *Custom2* option is reserved for customer-specific enhancements.

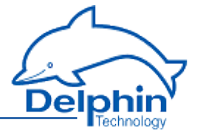

After selecting *Slave redundancy*, *Backup COM-Port* shows that the COM2 interface is used for backups.

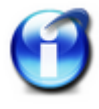

*Slave redundancy* can be selected only when a second interface is available for backup operations. A second interface must run in PROFIBUS mode. However, no PROFIBUS protocol is allowed to be configured to this connection. The dialogue notifies of any incorrect settings.

PRO

The symbol **DE** is then displayed for the channel following configuration. Then create and configure the required **PROFIBUS** channels (Signals).

## 4.11.3.2 PROFIBUS channel

Creating PROFIBUS channels requires creation of a <u>COM connection</u> in the *PROFIBUS* interface mode and of a <u>PROFIBUS protocol</u> (subchannel). Select <u>Create</u> *channel*  $\rightarrow$  *PROFIBUS input* or *PROFIBUS output* from the context menu of the

PROFIBUS protocol (1011), PROFIBUS protocol) in order to create channels for your

PROFIBUS signals. A PROFIBUS input channel is identified by  $\bigcirc$ , and a PROFIBUS output channel by  $\bigcirc$ .

| DataService Configurator                         |                          |                 |          |              |               |                    |              |
|--------------------------------------------------|--------------------------|-----------------|----------|--------------|---------------|--------------------|--------------|
| Connect View Options Help                        |                          |                 |          |              |               |                    |              |
| Connections Channels Database Alerting Scheduler | User management          |                 |          | Connections  | Channels      | Database Alerting  | Scheduler Us |
| Channel                                          | Δ.                       | Value           | State    | Channel      |               | ۵.                 | Value        |
| E CAN1                                           |                          |                 | Ok       | E- Ex        | pert Logger ' | expert-logger-4408 |              |
| CAN Raw Protocol                                 |                          |                 | Ok       | B            | 🍃 Software    | channels           |              |
| CAN2                                             |                          |                 | Inactive | B 🔯          | System        |                    |              |
| е                                                |                          |                 | Invalid  | B            | 穿 1/0 Chan    | nels               |              |
| BOOL PROFIBUS Protect                            | iar                      |                 | Invaîd   | ) • <u>/</u> | Interface:    | s                  |              |
| COM2 · RS · 485                                  | shamal                   |                 | Inactive | i 👘 🚑        | 🖉 Mernory     |                    |              |
| COM3 · RS-232                                    | channel                  |                 | Inactive |              |               |                    |              |
| LAN1 · 10/100Base-T Partial                      | configuration •          |                 | Inactive |              |               |                    |              |
| LAN2 · 1000Base-Tx Child c                       | hannels 🕨                |                 | Ok       |              |               |                    |              |
| Network Settings Store c                         | hannel in 🕨              |                 | Ok       |              |               |                    |              |
| - S Mail Settings                                | descendent descendent of |                 | Ok       |              |               |                    |              |
| Time and Clock Create                            |                          |                 | Ok       |              |               |                    |              |
| USB Device Create                                | channel +                | PROFIBUS input  |          |              |               |                    |              |
| USB Host Create                                  | several channels         | PROFIBUS output |          |              |               |                    |              |
|                                                  |                          |                 | Inactive |              |               |                    |              |
| WWAN                                             |                          |                 | Inactive | a            |               |                    |              |
| A Marrow                                         |                          | 2490 MiR        |          | 1            |               |                    | F            |
| Configuration Events                             |                          |                 |          | -110         |               |                    |              |
| State: Connected                                 |                          |                 |          |              |               |                    |              |

Double-click a PROFIBUS channel or select Properties from the context menu to display the configuration dialogue. The data to be entered depends on the signal type that is to be sent to or received from the PROFIBUS user. (Refer to<u>Using channel as</u> <u>an output</u>). Therefore, obtain information on the format and settings of relevant PROFIBUS signals before entering data here. Refer also to <u>Settings for all dialogues</u>.

#### Main settings tab

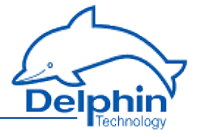

| Settings 'PROI                | FIBUS input' (PROFIBUS)                                                                                                    | ×   |
|-------------------------------|----------------------------------------------------------------------------------------------------|-----|
| 🔽 Active                      |                                                                                                    |     |
| Channel <u>n</u> ame          | PROFIBUS                                                                                                    |     |
| Unit                          | Inherited                                                                                                    |     |
| Location                      |                                                                                                    |     |
| <u>D</u> escription           | Communication Channel for PROFIBUS Protocol                                                                                                    |     |
| Main settings                 | Advanced settings Sensor compensation Information                                                                                                  |     |
| Start positior<br>Byte offset | n within user data frame<br>0 (Maximum value: 240 Byte) Bit offset 0                                                                               |     |
| Data type se                  | itings:                                                                                                    | _   |
| Data type:                    | Integer   Bit length: 32  Encoding type: Binary                                                                                                    |     |
| [<br>Byte order: [            | Signed     Byte pattern:       BigEndian ▼     Word order:     BigEndian ▼         BigEndian ▼     Word order:         BigEndian ▼     Word order: |     |
| Max 1                         | value Scale value 0 1                                                                                                    |     |
| ✓ Input adap E Copy           | utive                                                                                                    | elp |

#### Start position in payload data

#### Byte offset

The length of the payload data, i.e. the size of the data field (DU) of a PROFIBUS message, is limited to a maximum of 244 bytes. This enables multiple signals to be transmitted within a message. Enter the starting byte for this signal's payload data

The maximum possible value of the offset is derived from the bit length of the data type and is displayed to the right of the numeric field. Input is restricted to the valid values, and the default is 0

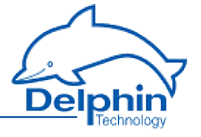

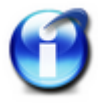

When configuring the Profibus master, it receives information on the number of I/O channels from its slave, and hence also from the PROFIBUS slave. At run time, i.e. when data exchange is taking place, the master sends the I/O configuration to the slave. If the configured byte offset in the **Delphin** device is greater than the I/O addresses of the transmitted master configuration, the **Delphin** device shows a configuration error in the channel status.

#### Bit offset

This field is available only for the bit data type and binary encoding. The payload bit in this data type can be between the 0 and seventh byte position. Byte offset is also available for this data type. Input is restricted to the valid values, and the default is 0

#### **Data type settings**

Data type

Specifies the data type for interpreting the transmitted payload data. *Bit length, Byte order* and *Word order* are set and adjusted in relation to the adopted setting. The <u>Start position in data</u> and <u>Scaling</u> are set according to data type.

Signed

Sets whether the integer data type is to be interpreted as signed or unsigned. An 8-bit value would then be in the range -128 to 127 (two's complement) or 0 to 255. Floating values are always interpreted as signed. Bit-values make no distinction between signed and unsigned.

Bit length

Sets the bit lengths for integer and floating data types. Byte sequence and Word sequence are adjusted according to length value. This also applies to the numeric fields in the <u>Start position in data</u>.

Encoding type

Displays the encoding type used for interpreting the transmitted payload data.

Byte sequence

The byte order (byte sequence) is a number, made up of several bytes, that sets how bytes are ordered for the address. BigEndian, also known as Motorola format, orders the most significant byte to the lowest address. LittleEndian, also known as Intel format, orders the least significant byte to the lowest address. Refer also to <a href="http://en.wikipedia.org/wiki/Endianness">http://en.wikipedia.org/wiki/Endianness</a>.

Word order

Like the byte order, word order orders word data (1 word = 2 bytes = 16 bits) to addresses. In addition to determining byte order, a different word ordering may be necessary.

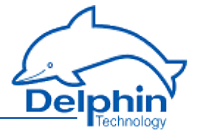

#### Byte pattern

To display the different byte and word order combinations, a hex value (a random number in the example) is shown with the resulting byte pattern of a message.

## Scaling

If a PROFIBUS master sends values that require conversion, enable *Scaling* and enter *Min / Max* values to convert from the *Input value* to the Scale value .

If the <u>Use channel as output</u> option is used, scaling takes place in the opposite direction: Enter the range from the source data in <u>Scale</u> value and the range for the output signal in <u>Output value</u>.

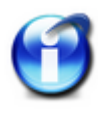

Without scaling, the channel's data type is that entered under *Data type*. When scaling is enabled, the floating data type is always used for the channel.

This also applies when the channel is used as an output: When scaling is enabled, the channel must have the floating *data type*, otherwise you have to use the type under Data type.

Scaling example

In the above image, a conversion takes place from 2000 (integer value) to 200 (°C), i.e. it returns a decimal point despite transmission of an integer (whole number).

# Using the channel as output

If you create a PROFIBUS channel as an output, you can send data from the **Delphin** device to other PROFIBUS users.

Enter the data for the message to be sent in a similar way to a PROFIBUS input. You must also enter the *Source* (of the signal).

Enter either a constant for the *Source* (*Manual value*) or select *Channel* and an existing channel in the device for which a value is to be output. Selecting *Applic-ation* enables the output value to be manually set via the DataService Configurator or automatically set via a ProfiSignal application. The source type is converted to the type given in *Data type* (refer also to <u>Scaling</u>).

*Inherit status* (for *Channel* settings only): The status of the input channel is used, but not output to the PROFIBUS itself.

# 4.11.3.3 PROFIBUS logger protocol

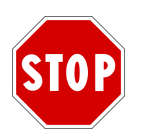

You must run the COM connection in the *PROFIBUS log-ger* interface mode and set the PROFIBUS baud rate (see COM connection).

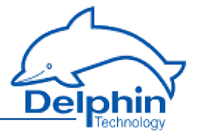

Create the PROFIBUS logger protocol channel via the context menu of the COM connection: Create channel  $\rightarrow$  PROFIBUS logger protocol.

| 😅 DataService Configurator          |                                |            |                     |          |   |                                        | - • •        |
|-------------------------------------|--------------------------------|------------|---------------------|----------|---|----------------------------------------|--------------|
| Connect View Options Help           |                                |            |                     |          |   |                                        |              |
| Connections Channels Database Alert | ting Scheduler User management |            |                     |          |   | Connections Channels Database Alerting | Scheduler Us |
| Channel                             |                                | Δ          | Value               | State    |   | Channel 🛆                              | Value        |
| E CAN1                              |                                |            |                     | Ok       |   | Expert Logger 'expert-logger-4408      |              |
| CAN Raw Prote                       | ocol                           |            |                     | Ok       |   | E Software channels                    |              |
| CAN2                                |                                |            |                     | Inactive |   | 🗈 🔯 System                             |              |
|                                     | <b>a</b>                       | 1          |                     | Invaîd   |   | i                                      |              |
|                                     | Properties                     |            |                     | Inactive |   | H- B Interfaces                        |              |
|                                     | Partial configuration          |            |                     | Inactive |   | 🗈 🥰 Memory                             |              |
| 🕎 LAN1 - 10/1008                    | Child channels                 |            |                     | Inactive |   |                                        |              |
|                                     | Create channel                 | l User def | ined protocol       |          |   |                                        |              |
| Network Settings                    | create channer .               | oser den   | incu protocor       |          |   |                                        |              |
| 💽 Mail Settings                     |                                | Modbus     | RTU master protoco  | bl I     |   |                                        |              |
| Time and Clock                      | k settings                     | Modbus     | RTU slave protocol  |          |   |                                        |              |
| USB Device                          |                                | PROFIBU    | IS slave protocol   |          |   |                                        |              |
| USB Host                            |                                | DROFTRI    | 10 10               |          |   |                                        |              |
| 🛜 WLAN                              |                                | PROFIBU    | is sniffer protocol |          |   |                                        |              |
| www.                                |                                |            |                     | Inactive |   |                                        |              |
| Memory                              |                                |            | 2490 MiB            | Ok       |   |                                        |              |
|                                     |                                |            |                     | -        | - |                                        |              |
|                                     |                                |            |                     | L        |   |                                        | <b>D</b>     |
| Configuration Events                |                                |            |                     |          |   |                                        |              |
| State: Connected                    |                                |            |                     |          |   |                                        |              |

We recommend giving a unique *Channel name*, amending the *Description* and, if necessary, entering the *Location*.

## Main settings tab

You can also specify with *Timeout* how much time should lapse before timeout of PROFIBUS communication is recognised.

The symbol **and** is then displayed for the channel following configuration. Then create and configure the required **PROFIBUS** pair.

## 4.11.3.4 PROFIBUS logger pair

Creating PROFIBUS pairs requires creation of a <u>COM connection</u> in the <u>PROFIBUS</u> logger interface mode and of a <u>PROFIBUS</u> logger <u>protocol</u> (subchannel). Select Create channel  $\rightarrow$  <u>PROFIBUS</u> logger device from the context menu of the <u>PROFIBUS</u>

protocol (Coll, PROFIBUS logger) in order to create pairs for your PROFIBUS communication partner.

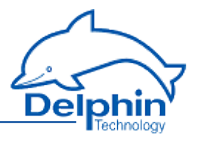

| innections Channels Database Alerting S                                                                          | Scheduler User mananement    |          |               |           |     | Connections Channels Database Alerting Scheduler Us |
|----------------------------------------------------------------------------------------------------|------------------------------|----------|---------------|-----------|-----|-----------------------------------------------------|
| annel                                                                                                    | oser management              | Δ.       | Value         | State     |     | Channel A Value                                     |
| E CAN1                                                                                                    |                              | <u> </u> | Take          | Ok        |     | Expert Logger 'expert-logger-4408                   |
| CAN Raw Protocol                                                                                                 |                              |          |               | 0k        |     | CPU Software channels                               |
| CAN2                                                                                                    |                              |          |               | Inactive  | - 1 | 🕢 💽 System                                          |
| E - COM1 - RS-485                                                                                                |                              |          |               | Invalid   |     | H I/O Channels                                      |
| Пара Сталания Сталания Сталания Сталания Сталания Сталания Сталания Сталания Сталания Сталания Сталания Сталания | Descrition                   |          | 0             | Wirebreak |     |                                                     |
|                                                                                                    | Properties<br>Delete element | 1        |               | Inactive  |     | 🗈 - 🜉 Memory                                        |
|                                                                                                    | Delete channel               |          |               | Inactive  |     |                                                     |
| LAN1 · 10/100Base-T                                                                                              | Partial configuration        | - 1      |               | Inactive  |     |                                                     |
| LAN2 · 1000Base-Tx                                                                                               | Child channels               |          |               | Ok        |     |                                                     |
| Network Settings                                                                                                 | Store channel in             | - +      |               | Ok        |     |                                                     |
| 🛒 Mail Settings                                                                                                  | Create dependent channel     |          |               | Ok        |     |                                                     |
| Time and Clock se                                                                                                | create acpendent enamer      | · 1      |               | Ok        |     |                                                     |
|                                                                                                    | Create channel               | •        | PROFIBUS Data | Link      |     |                                                     |
| B USB Host                                                                                                    |                              |          |               | Ok        |     |                                                     |
| 🛜 WLAN                                                                                                    |                              |          |               | Inactive  |     |                                                     |
| www.an                                                                                                    |                              |          |               | Inactive  |     |                                                     |
| Memoru                                                                                                    |                              |          | 2/90 MiR      | 101       | ┏╝  | 1                                                   |

We recommend giving a unique Channel name, amending the Description and, if necessary, entering a Location.

## Main settings tab

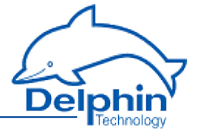

| Settings 'PRO        | FIBUS Da    | ta Link' (PRC   | FIBUS Data Link     | )                   |                     |          | <b>-</b> ×            |
|----------------------|-------------|-----------------|---------------------|---------------------|---------------------|----------|-----------------------|
| V Active             |             |                 |                     |                     |                     |          |                       |
| Channel <u>n</u> ame | PROFIE      | US Data Link    |                     |                     |                     |          |                       |
|                      |             |                 |                     |                     |                     |          |                       |
| Location             |             |                 |                     |                     |                     |          |                       |
| <u>D</u> escription  | The dat     | a link of a Ma: | ter to one Slave C: | )R one Slave to a l | Master              |          |                       |
| Main settings        | Advanc      | ed settings   I | nformation          |                     |                     |          |                       |
| PROFIBUS             | addresse    | s               |                     |                     |                     |          |                       |
| Master a             | address     | 1               |                     |                     |                     |          |                       |
| Slave ac             | ldress      | 126             |                     |                     |                     |          |                       |
| Direction of         | data        |                 |                     |                     |                     |          |                       |
| Mast                 | er -> Slav  | e               |                     |                     |                     |          |                       |
| 🔘 Slave              | e -> Maste  | er              |                     |                     |                     |          |                       |
| Use in               | dividual ti | ning            |                     |                     |                     |          |                       |
|                      | watchdog    |                 |                     |                     |                     |          |                       |
| Timeout              |             | 1               | 8                   |                     |                     |          |                       |
|                      |             |                 |                     |                     |                     |          |                       |
|                      |             |                 |                     |                     |                     |          |                       |
|                      |             |                 |                     |                     |                     |          |                       |
|                      |             |                 |                     |                     |                     |          |                       |
|                      |             |                 |                     |                     |                     |          |                       |
|                      |             |                 |                     |                     |                     |          |                       |
|                      |             |                 |                     |                     |                     |          |                       |
| Copy                 |             | 🖁 <u>P</u> aste |                     | ♦ N <u>e</u> xt     | <b>√</b> <u>0</u> K | 🗙 Cancel | <b>?</b> <u>Н</u> еlp |

#### **PROFIBUS** addresses

Master address

Gives the address of the PROFIBUS master.

• *Slave address* Gives the address of the PROFIBUS slave.

#### **Data direction**

Gives the communication direction of the PROFIBUS telegrams to be copied between master and slave.

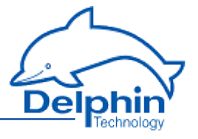

#### **Custom time settings**

Sets the maximum permissible time between two copied telegrams before an error status is shown. In the event of an error, a "wire-break" status is displayed (refer also to the table in Status monitoring).

The symbol **ball** is then displayed for the channel following configuration. Then create and configure the required **PROFIBUS** channels (Signals).

## 4.11.3.5 Modbus RTU Slave/Master

Use the *Main settings* tab to enter the general settings for the interface (baud rate, number of data bits etc.) for the relevant COM interface. Refer to <u>COM interface</u>, <u>UART settings</u>.

Use the context menu of the COM connection to create the protocol for Modbus; Create channel  $\rightarrow$  Modbus RTU master/slave protocol.

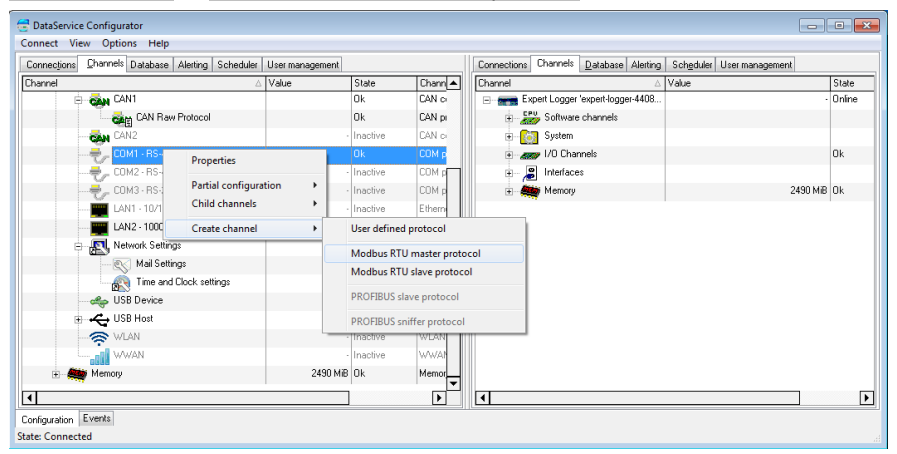

We recommend giving a unique *Channel name*, amending the *Description* and, if necessary, entering a Location.

Following configuration, the Mod symbol is displayed for a Modbus RTU master

and The for a Modbus RTU slave. Then create and configure the required channels for the Modbus master and/or Modbus slave.

# 4.11.3.5.1 Modbus Device (Master)

Use the context menu of the Modbus protocol (Mod, Modbus RTU Master) to create a Modbus device: *Modbus external device*. To open the configurations dialogue, double click menu item *Modbus Device* or select Properties from the context menu. Use the dialogue to enter a name, location and description for the external device.

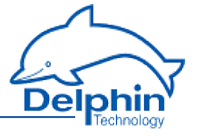

Set the device's (own) address in the Modbus network and the parameters for querying Modbus users.

## Main settings tab

| Settings 'Mod        | lbus external device' (Modbus Device)          | ×   |
|----------------------|------------------------------------------------|-----|
| 🔽 Active             |                                                |     |
| Channel <u>n</u> ame | Modbus Device                                  |     |
|                      |                                                |     |
| Location             |                                                |     |
| <u>D</u> escription  | One external Modbus Device queried             |     |
| Main settings        | Advanced settings Information                  |     |
| Device               |                                                |     |
| Device a             | address 1                                      |     |
| Hostnam              | ne modbus.example.com                          |     |
| Port                 | 502                                            |     |
|                      |                                                |     |
| Time setting         |                                                |     |
| Poll cycle           | le 1.0 🚔 s                                     |     |
| Timeout              | 0.3 👤 s                                        |     |
| Pause                | 0,01 🚖 s 🔲 Sequential query                    |     |
|                      |                                                |     |
|                      |                                                |     |
|                      |                                                |     |
|                      |                                                |     |
|                      |                                                |     |
|                      |                                                |     |
|                      |                                                |     |
| <u>∎а С</u> ору      | 📄 💼 Paste 🛛 🛉 Previous 🛛 🔶 Next 🖉 🗸 Cancel 🦿 🕂 | elp |
| I                    |                                                |     |

## Device

Device address

Sets the address for the master.

Settings for *Host name* and *Port* cannot be changed.

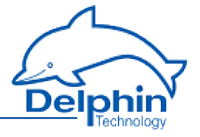

## **Time setting**

• Poll cycle

Sets the the time for cyclical querying of data. Existing Modbus users are (re)-queried once the set time expires. The time must be long enough in relation to the *Pause* time and the number of channels (users) or you will receive an error message when closing the dialogue. The values entered will then not be saved.

Timeout

Sets the maximum permissible time between a request and a response before an error status is shown. In the event of an error, a "wire-break" status is displayed (refer also to the table in <u>Status monitoring</u>). The time must be short enough in relation to the time for the <u>Poll cycle</u> or you will receive an error message when closing the dialogue. The values entered will then not be saved.

Pause

Sets the waiting time for a query from more than one channel within a poll cycle. The time must be short enough for all channels to be queried within the time entered under *Poll cycle* or you will receive an error message when closing the dialogue. The values entered will then not be saved.

Sequential query

If you enable this option, only one request telegram will be generated for sequential Modbus addresses instead of a separate request telegram for each address.

The **Mod** symbol is displayed following configuration. Then create and configure the required <u>Modbus channels</u> (signals).

# 4.11.3.5.2 Modbus Device (Slave)

To create a Modbus channel, use the context menu for the Modbus protocol ( Modbus RTU slave): *Modbus internal device*. To open the configurations dialogue, double click menu item *Modbus Device* or select Properties from the context menu. You can use the dialogue to set the name, location and description under which the device is to function in the Modbus network. Give the device's address settings here for the Modbus network.

# Main settings tab

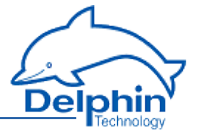

| Settings 'Mod        | bus internal device' (Modbus Device)       | ×  |
|----------------------|--------------------------------------------|----|
| 🔽 Active             |                                            |    |
| Channel <u>n</u> ame | Modbus Device                              |    |
|                      |                                            |    |
| Location             |                                            |    |
| <u>D</u> escription  | One virtual Modbus Device                  |    |
| Main settings        | Advanced settings Information              |    |
| Device               |                                            |    |
| Device a             | ardiness 1                                 |    |
|                      |                                            |    |
| Deat                 | 502                                        |    |
| Fort                 | 302                                        |    |
|                      |                                            |    |
|                      |                                            |    |
|                      |                                            |    |
|                      |                                            |    |
|                      |                                            |    |
|                      |                                            |    |
|                      |                                            |    |
|                      |                                            |    |
|                      |                                            |    |
|                      |                                            |    |
|                      |                                            |    |
| 🗈 Сору               | Paste A Previous ↓ Next ✓ □K X Cancel ? He | lp |

#### Device

Device address

Sets the address for the device (slave).

The Port setting cannot be changed.

The symbol is displayed following configuration. Then create and configure the required Modbus channels (signals).

Dezember 2015

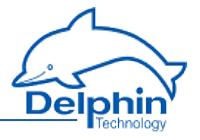

# 4.11.3.5.3 Modbus channel

| Depending on whether you want to output or read a signal, select Create channel $\rightarrow$ |
|-----------------------------------------------------------------------------------------------|
| <i>Modbus</i> output or Modb <i>us inp</i> ut. A Modbus input channel is identifi ed by       |
| and a Modbus output channel                                                                   |
| by . Refer also to Settings for all dialogues.                                                |

# *Main settings* tab

| Settings 'Modbus output' (Modbus)                                                   | × |
|-------------------------------------------------------------------------------------|---|
| ✓ Active                                                                            |   |
| Channel <u>n</u> ame Modbus 🔽 Inherited prefix                                      |   |
| Unit                                                                                |   |
| Location                                                                            |   |
| Description Communication Channel for Modbus Protocol                               |   |
| Main settings Advanced settings Sensor compensation Information                     |   |
| Function code: FC04 - Read Input Registers 🔹                                        |   |
| Reference 3 9999                                                                    |   |
| Description as   Register at Hex  Address                                           |   |
| Data type settings:                                                                 |   |
| Data type: Integer   Bit length: 16   Encoding type: Binary                         |   |
| Byte pattern:                                                                       |   |
| Byte order: BigEndian Vord order: BigEndian Presentation: 01 23 Presentation: 01 23 |   |
| C Scaling                                                                           |   |
| Input value Scale value                                                             |   |
| Min 0 0                                                                             |   |
| Max 1 1                                                                             |   |
|                                                                                     |   |
| Source                                                                              |   |
| Manual value   0                                                                    |   |
| Asynchronous set                                                                    |   |
|                                                                                     |   |
| Image: Base     ▲ Previous     ▲ Next     ✓ ①K     ✗ Cancel     ? Help              |   |
|                                                                                     |   |

*Function code*: Select what is to be read (input) or written (output). Only permitted data will be available, for example FC01 to FC04 for the inputs and FC05/06

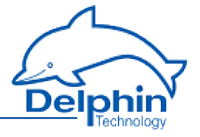

as well as FC15/16 for the outputs. The setting influences the values that can be configured in Data type settings.

*Reference*: The number in front of the input field indicates the memory page and thus the tab type.

Input is made in decimal form by default, and is restricted to valid values. Using *Show as* you can specify whether the input is to be used *as an* Address or *as a Tab*, and whether it should follow decimal or hexadecimal (Hex) notation.

#### Data type settings

These settings are dependent on the *Function code* inputs and also on whether the channel is an input or output.

Data type

Specifies the data type for interpreting the transmitted payload data. *Bit length, Byte order* and *Word order* are set and adjusted in relation to the adopted setting. *Start position in payload data*, Scaling and <u>Use channel as output</u> are also set according to the data type.

Signed

Sets whether the integer data type is to be interpreted as signed or unsigned. An 8-bit value would then be in the range -128 to 127 (two's complement) or 0 to 255. Floating values are always interpreted as signed. Bit-values make no distinction between signed and unsigned.

Bit length

Sets the bit lengths for integer and floating data types. *Byte sequence* and *Word sequence* are adjusted according to length value. This also applies to the numeric fields in the St*art position in data*.

#### Encoding type

Displays the encoding type used for interpreting the transmitted payload data.

• Byte sequence

The byte order (byte sequence) is a number, made up of several bytes, that sets how bytes are ordered for the address. BigEndian, also known as Motorola format, orders the most significant byte to the lowest address. LittleEndian, also known as Intel format, orders the least significant byte to the lowest address. Refer also to <a href="http://en.wikipedia.org/wiki/Endianness">http://en.wikipedia.org/wiki/Endianness</a>.

Word order

Like the byte order, word order orders word data (1 word = 2 bytes = 16 bits) to addresses. In addition to determining byte order, a different word ordering may be necessary.

• *Byte pattern* (input channels only)

To display the different byte and word order combinations, a hex value (a random number in the example) is shown with the resulting byte pattern of a message.

## Scaling

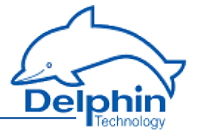

If a Modbus user sends values that require conversion, enable *Scaling* and enter Min / Max values to convert from the Input *value* to the Scale value.

If the <u>Use channel as output</u> option is used, scaling takes place in the opposite direction: Enter the range from the source data in <u>Scale</u> value and the range for the output signal in <u>Output value</u>.

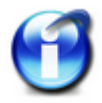

Without scaling, the channel's *Data type* is used When scaling is enabled, the floating data type is always used for the channel. This also applies when the channel is used as an output: When scaling is enabled, the channel must have the floating data type, otherwise you have to use the type under *Data type*.

#### Scaling example

In the above image, a conversion takes place from 2000 (integer value) to 200 (°C), i.e. it returns a decimal point despite transmission of an integer (whole number).

#### Using the channel as output

If you create a Modbus channel as an output, you can send data from the **Delphin** device to other Modbus users.

Enter the data for the message to be sent in a similar way to a Modbus input. You must also enter the *Source* (of the signal).

Enter either a constant for the *Source* (*Manual value*) or select *Channel* and an existing channel in the device for which a value is to be output. Selecting *Applic-ation* enables the output value to be manually set via the DataService Configurator or automatically set via a ProfiSignal application. The source type is converted to the type given in *Data type* (refer also to <u>Scaling</u>).

*Inherit status* (for Channel settings only): The status of the input channel is used, but not output to the CAN bus.

*Set asynchronous*: When this option is enabled the output value transmits as soon as the value changes, that is, in real-time. Otherwise a new value is transmitted with the next cycle.

## 4.11.3.6 User-defined protocol

We recommend giving a unique *Channel name*, amending the *Description* and, if necessary, entering a *Location*. The *Main settings* tab is described in the following and then how input and output channels are created.

Main settings tab

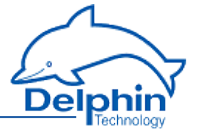

| Settings 'User       | defined proto  | col' (UAF    | T Gene    | ric Protocol) |             |          |          |       | <b>-</b> × |
|----------------------|----------------|--------------|-----------|---------------|-------------|----------|----------|-------|------------|
| 🔽 Active             |                |              |           |               |             |          |          |       |            |
| Channel <u>n</u> ame | UART Generi    | c Protocol   |           |               |             |          |          |       |            |
|                      |                |              |           |               |             |          |          |       |            |
| Location             |                |              |           |               |             |          |          |       |            |
| <u>D</u> escription  | Protocol drive | r for user c | lefined p | rotocols      |             |          |          |       |            |
| Main settings        | Advanced set   | tings Info   | ormation  |               |             |          |          |       |            |
| 🔽 Cyclic que         | ry             |              |           |               |             |          |          |       |            |
| Time setting         | \$             |              |           |               |             |          |          |       |            |
| Poll cycle           | e 1,0          | ) 🍨          | s         |               |             |          |          |       |            |
| Timeout              | 0,2            | 2 🍨          | s         | Wire break c  | reate after | 10       | Timeouts |       |            |
| Pause                | 0,0            | )1 🍨         | s         |               |             |          |          |       |            |
|                      |                |              |           |               |             |          |          |       |            |
| Pollstring           |                |              |           |               |             |          |          |       |            |
|                      |                |              |           |               |             |          |          |       |            |
|                      |                |              |           |               |             |          |          |       |            |
| Termination          |                |              |           |               |             |          |          |       |            |
| Terminat             | ion symbol     | %0           | 4         |               |             |          |          |       |            |
| Bus idle             |                | 3,5          |           | Characters    |             |          |          |       |            |
| ⊂Decimal sep         | arator         |              |           |               |             |          |          |       |            |
|                      |                |              |           |               |             |          |          |       |            |
|                      |                |              |           |               |             |          |          |       |            |
|                      |                |              |           |               |             |          |          |       |            |
| Ba Conv              | Ra Pa          | ste          | 🔺 Pr      | evious 🛛 🞍    | Next        | 🖌 ок     | l x c    | ancel | 7 Help     |
|                      |                |              | 7.        | •             |             | <u> </u> |          |       | 1 Tob      |

This tab is enables you to make settings that apply to all channels (inputs and outputs) of the interface. It is also possible to create separate settings for each channel which differ to the general setting for poll string and poll cycle and/or output time. Termination settings only apply for all input and output channels.

*Cyclic query*: General settings on whether data is to be cyclically queried for all input channels and/or sent for all output channels. Do not enable the option if you wish to create the settings per channel.

## **Time setting**

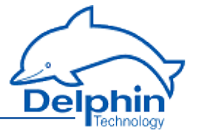

• Poll cycle

Sets the the time for cyclical querying of data. The current user is (re)-queried after this time has elapsed. The time must be long enough in relation to the *Pause* time and the number of channels (participants) or you will receive an error message when closing the dialogue. The values entered will then not be saved.

Timeout

Sets the maximum permissible time between a request and a response before an error status is shown. In the event of an error, a "wire break" status is displayed according to the number of timeouts set with *Produce wire break after*. Refer also to the table in <u>Status monitoring</u>. The time must be short enough in relation to the time for the *Poll cycle* or you will receive an error message when closing the dialogue. The values entered will then not be saved.

• Pause

Sets the waiting time for a query from more than one channel within a poll cycle. The time must be short enough for all channels to be queried within the time entered under *Poll cycle* or you will receive an error message when closing the dialogue. The values entered will then not be saved.

# Poll string

Enter here a character string for all output channels which is to be output and which prompts the user to send its data if this is required. If you require data from several channels with different poll strings, do not enable the option here, but enter instead the poll string separately for each relevant input channel.

Enter the string as text. ASCII characters that cannot be entered directly, e.g. carriage return (CR) or line feed (LF), can be entered using % and the ASCII value in hexadecimal format: Enter CR as %0D and LF as %0A.

# Termination

This setting applies to input and output channels for the interface and cannot be changed for a specific channel. The entries for *termination symbol* and *trans*-*mission pause* are, however, used simultaneously. For example, an input message is considered ended after either the *Termination symbol* and/or a pause larger than the time given in *transmission pause*.

Termination symbol

One or more ASCII characters that indicate the end of a message. If the characters cannot be sent, or if you do not enter any characters, the *transmission pause* will be used for end recognition.

Enter the characters as text. ASCII characters that cannot be entered directly, e.g. carriage return (CR) or line feed (LF), can be entered using % and the ASCII value in hexadecimal format: Enter CR as %0D and LF as %0A.

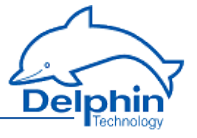

You can enter only one end sequence. Multiple end sequences are not possible.

• Transmission pause

Enter the pause length in "character times" (time duration for transmission of a character via interface) after which a message should be considered as ended.

#### **Decimal separator**

Enter the decimal separator here for the transmission of numerics. The character will be used for all channels which transmit numerics.

#### 4.11.3.6.1 Creating user-defined protocol

Use the *Main settings* tab to enter the general settings for the interface (baud rate, number of data bits etc.) for the relevant COM interface. Refer to <u>COM interface</u>, <u>UART settings</u>.

Create the user-defined protocol via the COM interface's context menu: Create channel  $\rightarrow$  User-defined protocol.

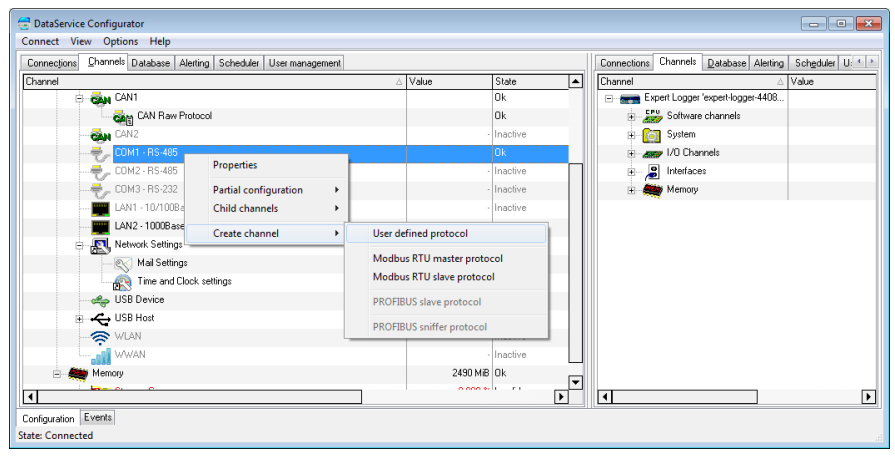

# 4.11.3.6.2 User-defined output channel

Create an output channel via the the context menu for UART Generic Protocol:

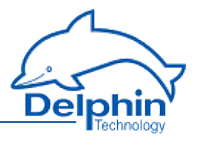

| 🔁 DataService Configurator                                       |            |          |          |             |             |                     |             |
|------------------------------------------------------------------|------------|----------|----------|-------------|-------------|---------------------|-------------|
| Connect View Options Help                                        |            |          |          |             |             |                     |             |
| Connections Channels Database Alerting Scheduler User management |            |          |          | Connections | Channels    | Database Alerting   | Scheduler U |
| Channel                                                          | Value      | State    | ▲        | Channel     |             | Δ                   | Value       |
| CAN1                                                             |            | Ok       |          | E- Ex       | pert Logger | 'expert-logger-4408 |             |
| CAN Raw Protocol                                                 |            | Ok       |          | 0.00        | 🕉 Software  | channels            |             |
| CAN2                                                             |            | Inactive |          | B [         | System      |                     |             |
| ⊖ – – COM1 · RS-485                                              |            | Ok       | -11      | ÷-2         | 😴 I/O Char  | nels                |             |
| UART Properties                                                  |            | Ok       |          | P /         | Interface   | \$                  |             |
| Delete channel                                                   |            | Inactive |          | ÷-#         | 🏘 Memory    |                     |             |
| COM3 · RS                                                        |            | Inactive |          |             |             |                     |             |
| LAN1 - 10/ Partial configuration                                 |            | Inactive |          |             |             |                     |             |
| LAN2 - 100 Child channels                                        |            | Ok       |          |             |             |                     |             |
| Ketwork Se Create channel     Vser defin                         | ned input  | Dk       |          |             |             |                     |             |
| Mail S Create several channels User defin                        | ned output | Dk       |          |             |             |                     |             |
| Time and Clock settings                                          |            | Ūk.      |          |             |             |                     |             |
| USB Device                                                       |            | Ok       |          |             |             |                     |             |
| 🕀 🔫 USB Host                                                     |            | 0k       |          |             |             |                     |             |
|                                                                  |            | Inactive | -11      |             |             |                     |             |
| WWAN                                                             |            | Inactive | -11      |             |             |                     |             |
|                                                                  | 0100 LID   |          | <u> </u> | •           |             |                     | F           |
| Configuration Events                                             |            |          |          |             |             |                     |             |
| State: Connected                                                 |            |          |          |             |             |                     |             |

The main settings for user-defined input channels are given using two tabs:

1. Main settings tab

Contains settings for the data type, data source and output frequency.

2. Time settings tab

Enables customized settings for transmission time in case you need to use extra pauses for a message, e.g. to send an initialisation to a device that then needs time to perform the initialisation.

The other tabs contain standard settings. Refer also to <u>Settings for all dialogues</u>.

## User-defined output channel, Main settings tab

Set how a value is to be output in the *Main settings* tab.

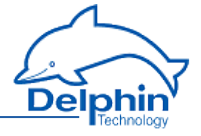

|                                                                            | defined output (CO                               | M)                          |                    |                 |
|----------------------------------------------------------------------------|--------------------------------------------------|-----------------------------|--------------------|-----------------|
| 🗸 Active                                                                   |                                                  |                             |                    |                 |
| Channel <u>n</u> ame                                                       | СОМ                                              |                             | 🔽 Inherited prefix |                 |
| Jnjt                                                                       |                                                  |                             | V Inherited        |                 |
| _ocation                                                                   |                                                  |                             |                    |                 |
| -<br>Description                                                           | Communication Chan                               | nel for user defined protoc | col                |                 |
| <u>zesenpaon</u>                                                           |                                                  |                             |                    |                 |
| Main settings                                                              | Advanced settings                                | Timing   Sensor compens     | ation Information  |                 |
| Datatype Se                                                                | attings                                          |                             | Example:           |                 |
| Data type                                                                  | Float 👻                                          | Length: 8                   | .12                |                 |
| Pre decim                                                                  | nal place 🛛 🗸 🔻                                  | 🔳 Leading ze                | ros                |                 |
| Post deci                                                                  | mal place 2 💌                                    | 🗖 Always sigr               | n                  |                 |
| -                                                                          |                                                  |                             |                    |                 |
|                                                                            |                                                  |                             |                    |                 |
| Source                                                                     |                                                  |                             |                    |                 |
| Selec                                                                      | t channel                                        |                             | - 🤊                | 🔽 Inherit state |
|                                                                            |                                                  |                             |                    |                 |
| Output                                                                     |                                                  |                             |                    |                 |
| Output<br>© cyclic                                                         | Time:                                            | 1s                          |                    |                 |
| Output<br>© cyclic<br>(© adaptiv                                           | Time:                                            | 1\$                         |                    |                 |
| Output<br>Cyclic<br>adaptiv<br>Always                                      | Time:                                            | 1s                          |                    |                 |
| Output<br>Cyclic<br>adaptiv<br>Always<br>Only in                           | Time:<br>re<br>tialization                       | 1\$                         |                    |                 |
| Output<br>Cyclic<br>adaptiv<br>Always<br>Only in                           | re<br>itialization<br>ation Seque                | 1 <b>\$</b>                 |                    |                 |
| Output<br>Cyclic<br>adaptin<br>Always<br>Only in<br>Initializ.<br>Response | Time:<br>itialization<br>ation Seque<br>expected | 1 <b>s</b>                  |                    |                 |

#### **Data type settings**

Output is always as an ASCII string. However, you can set the format of the value to be output using the data type setting.

Data type

Sets the data type for the signal that is to be used. The value for other entries depends on the settings here. For example, the *integer* data type has no decimal places, but can be output with post-decimal places, which are then always zeroes.

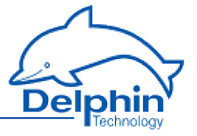

For the *string* data type, enter its *length*.

• Pre-decimal places

Sets the number of decimal places before the decimal point/separator. The decimal separator is output only when at least one post-decimal place is output.

Leading zeroes

Sets whether the pre-decimal places are to include leading zeroes when the number has fewer decimal places. This means that the same number of characters are always sent.

• Post-decimal places

Sets the number of pos-decimal places to be output.

Always sign

Ensures that positive as well as negative signs are always sent. The sign does not count as a pre-decimal place.

Example

Displays the formatting of an imaginary number according to the settings made.

#### Format

Sets what is to be sent, e.g. value and unit for the channel. Do not delete the required placeholders, including % signs. You can send only one channel (value), but any number of placeholders for other information, e.g. for outputting the current date and time. You can also enter text instead of placeholders, e.g. text to be sent for initialisation. For example, by using the initialisation string "Measure:Volt:DC" you can switch a multimeter to DC measurement.

To send output channel data, use the following placeholders: %VALUE%: Channel value. %STATUS%: Channel status. %UNIT%: Channel unit. %NAME%: Output channel name. %DESCRIPTION%: Output channel description. %LOCATION%: Output channel location. %ID%: Output channel ID. To send source channel data, use the following placeholders: %UNITSOURCE%: Source channel unit. %NAMESOURCE%: Source channel name. %DESCRIPTIONSOURCE%: Source channel description. %LOCATIONSOURCE%: Source channel location. %LOCATIONSOURCE%: Source channel location. %IDSOURCE%: Channel ID for the source channel. The following general placeholders are available for you to use:

:%DATETIME%: Current date and time.

%HOUR%: Current time.

%MINUTE%: Current minute.

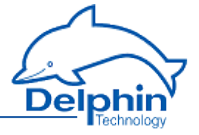

%SECOND%: Current seconds. %YEAR2%: Current year as 2 digits. %YEAR4%: Current year as 4 digits. %MONTH%: Current month. %DAY%: Current day. To output ASCII special characters, the following placeholders are also available: %NUL%: 00 in hexadecimal format. %SOH%: 01 in hexadecimal format. %STX%: 02 in hexadecimal format. %FTX%: 03 in hexadecimal format. %EOT%: 04 in hexadecimal format. %ENO%:05 in hexadecimal format. %ACK%:06 in hexadecimal format. %BEL%:07 in hexadecimal format. %BS%: 08 in hexadecimal format. %TAB%: 09 in hexadecimal format. % F%: 0A in hexadecimal format. %VT%: 0B in hexadecimal format. %FF%: 0C in hexadecimal format. %CR%: 0D in hexadecimal format. %SO%: 0E in hexadecimal format. %SI%: 0F in hexadecimal format. %DLE%: 10 in hexadecimal format. %DC1%: 11 in hexadecimal format. %DC2%: 12 in hexadecimal format. %DC3%: 13 in hexadecimal format. %DC4%: 14 in hexadecimal format. %NAK%: 15 in hexadecimal format. %SYN%: 16 in hexadecimal format. %FTB%: 17 in hexadecimal format. %CAN%: 18 in hexadecimal format. %FM%: 19 in hexadecimal format. %SUB%: 1A in hexadecimal format. %ESC%: 1B in hexadecimal format. %ES%: 1C in hexadecimal format. %GS%: 1D in hexadecimal format. %RS%: 1F in hexadecimal format. %US%: 1F in hexadecimal format.

#### Source

Select a channel for which the value is to be output. Enter the %STATUS% placeholder in the *Format* field so that you can inherit and hence output the status of the source channel.

#### Output

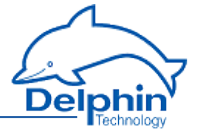

#### Cyclic

Here you can set how often it is sent. The next value is sent after the time given here has elapsed.

Adaptive

This option means that a new value is sent only when the value to be sent has changed.

Never

This option is intended for sending of an initialisation in conjunction with the next option. The string entered in the *Format* field is then sent only once for initialisation and never cyclically or adaptively.

Initialisation

This option enables you to set initialisation strings, for example, "Measure:Volt:DC" to switch a multimeter to DC measurement. If you have to send more than one sequence, enter a number via *Sequence* to determine whether the string entered in the *Format* field is to be sent first (*Sequence* = 1) or second (Sequence = 2) and so on. Use the *Time settings* tab to set a pause after sending an initialisation sequence in order to give the device time to process the instruction.

## **Response expected**

Enable this option so that the next output takes place only when the user has responded to the previous transmission with a string. The response string itself is not evaluated. Only reception is awaited. If the response contains relevant information, you must define an input channel and then have the response evaluated.

# User-defined output channel, Time settings tab

Use the *Time settings* tab if you need to use extra pauses for a message, e.g. to send initialisation to a device that then needs time to perform the initialisation.

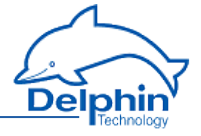

| Settings 'User       | defined output' (COM)                                    | × |
|----------------------|----------------------------------------------------------|---|
| 🔽 Active             |                                                          |   |
| Channel <u>n</u> ame | COM V Inherited prefix                                   |   |
| Unit                 | ✓ Inherited                                              |   |
| Location             |                                                          |   |
| <u>D</u> escription  | Communication Channel for user defined protocol          |   |
| Main settings        | Advanced settings Timing Sensor compensation Information |   |
| 🔽 Use indiv          | vidual time settings                                     |   |
| Timeou               | ut 0.2 🛋 s                                               |   |
| Pause                | 0.01 🗳 s                                                 |   |
|                      | -                                                        |   |
|                      |                                                          |   |
|                      |                                                          |   |
|                      |                                                          |   |
|                      |                                                          |   |
|                      |                                                          |   |
|                      |                                                          |   |
|                      |                                                          |   |
|                      |                                                          |   |
|                      |                                                          |   |
|                      |                                                          |   |
|                      |                                                          |   |
|                      |                                                          |   |
| 🗎 Сору               | Baste                                                    | ] |

Enable *Use custom time settings* and enter the required pause time, e.g. for when an initialisation string is sent (refer to *output*: <u>Never</u>). Pause times aren't necessary in all other cases because sending takes place either cyclically or adaptively.

# 4.11.3.6.3 User-defined input channel

Create an input channel via the the context menu for UART Generic Protocol:

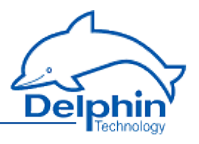

| nnections Channels Database Alerting Scheduler       | User management              |       |                              |    | Connections | Channels      | Database Alerting  | Scheduler U: |
|------------------------------------------------------|------------------------------|-------|------------------------------|----|-------------|---------------|--------------------|--------------|
| nnel                                                 |                              | Value | State                        |    | Channel     |               | ۵                  | Value        |
| E CAN1                                               |                              |       | Ok                           |    | E- Exp      | pert Logger ' | expert-logger-4408 |              |
| CAN Raw Protocol                                     |                              |       | Ok                           |    | ±           | Software      | channels           |              |
| CAN2                                                 |                              |       | <ul> <li>Inactive</li> </ul> |    | 🔹 🖸         | System        |                    |              |
| 🖮 🚽 COM1 - RS-485                                    |                              |       | Ok                           |    | •           | 🕫 1/0 Chan    | nels               |              |
| UART Generic Protocol                                | Bronaties                    |       |                              |    | €           | Interface:    | s                  |              |
|                                                      | Properties<br>Delete channel |       | <ul> <li>Inactive</li> </ul> |    | ÷- 🗮        | Memory        |                    |              |
| — 🚽 СОМЗ - RS-232                                    | Delete channel               |       | <ul> <li>Inactive</li> </ul> |    |             |               |                    |              |
| LAN1 - 10/100Base-T                                  | Partial configuration        |       | - Inactive                   |    |             |               |                    |              |
| LAN2 - 1000Base-Tx                                   | Child channels               |       | Ok                           |    |             |               |                    |              |
| Network Settings                                     | Create channel               |       | User defined input           |    |             |               |                    |              |
| 🔍 Mail Settings                                      | Create several chann         | els   | User defined output          | rt |             |               |                    |              |
| Time and Clock settings                              |                              |       | UK                           |    | _           |               |                    |              |
|                                                      |                              |       | Ok                           |    |             |               |                    |              |
| 🗉 <table-cell-columns> USB Host</table-cell-columns> |                              |       | Ok                           |    |             |               |                    |              |
| 🛜 WLAN                                               |                              |       | - Inactive                   |    |             |               |                    |              |
| WWAN                                                 |                              |       | - Inactive                   |    |             |               |                    |              |
| Marco 11                                             |                              | · ·   | in un loi                    | Ľ  |             |               |                    |              |

Main settings for user-defined input channels are given using the two tabs:

1. Main settings tab

Contains settings for the data type and the scaling of received data.

2. Input tab

Contains settings for receiving frequency, poll string and decoding (filtering) of received data.

The other tabs contain standard settings. Refer also to <u>Settings for all dialogues</u>.

## User-defined input channel, Main settings tab

Use this tab to set how received (user) data is to be converted into a measurement value. Use the *Input* tab if not all the characters/bytes sent are to be converted (by setting filter and offset).

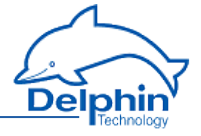

| Settings 'User       | defined input' (COM)                                    | ×   |
|----------------------|---------------------------------------------------------|-----|
| V Active             |                                                         |     |
| Channel <u>n</u> ame | COM V Inherited prefix                                  |     |
| Unit                 | ✓ Inherited                                             |     |
| Location             |                                                         |     |
| <u>D</u> escription  | Communication Channel for user defined protocol         |     |
| Main settings        | Advanced settings Input Sensor compensation Information |     |
|                      |                                                         |     |
| Data type se         |                                                         |     |
| Data type:           | Integer   Bit length: 32  Encoding type: ASUI  Signed   |     |
| Bute order           |                                                         |     |
|                      |                                                         |     |
| Scaling              |                                                         |     |
| Meas                 | uring value Scale value                                 |     |
| Min U                |                                                         |     |
| Max 1                | 1                                                       |     |
|                      |                                                         |     |
| 🔽 Input ada          | aptive                                                  |     |
|                      |                                                         |     |
|                      |                                                         |     |
|                      |                                                         |     |
|                      |                                                         |     |
|                      |                                                         |     |
| 🗎 Сору               | P_revious ↓ Next ✓ OK ★ Cancel ? He                     | əlp |

#### Data type settings

Data type

Specifies the data type for interpreting the transmitted payload data. *Bit length, Byte order* and *Word order* are set and adjusted in relation to the adopted setting.

Signed

Sets whether the integer data type is to be interpreted as signed or unsigned. An 8-bit value would then be in the range -128 to 127 (two's com-

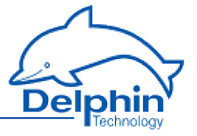

plement) or 0 to 255. Floating values are always interpreted as signed. Bitvalues make no distinction between signed and unsigned.

Bit length

Sets the bit lengths for integer and floating data types. *Byte sequence* and *Word sequence* are adjusted according to length value. This also applies to the numeric fields in the Start position in data.

Encoding type

Displays the encoding type used for interpreting the transmitted payload data. *Binary* (the received bytes are interpreted as binary data), *ASCII* (ASCII characters, i.e. text) or *ASCIIHex* (the received ASCII characters are interpreted as hexadecimals pairs). The data is converted into the given data type after being received.

Byte sequence

The byte order (byte sequence) is a number, made up of several bytes, that sets how bytes are ordered for the address. BigEndian, also known as Motorola format, orders the most significant byte to the lowest address. LittleEndian, also known as Intel format, orders the least significant byte to the lowest address.

Refer also to http://en.wikipedia.org/wiki/Endianness.

Word order

Like the byte order, word order orders word data (1 word = 2 bytes = 16 bits) to addresses. In addition to determining byte order, a different word ordering may be necessary.

Byte pattern

To display the different byte and word order combinations, a hex value (a random number in the example) is shown with the resulting byte pattern of a message.

## Scaling

If the sent values require conversion, enable *Scaling* and enter Min / Max values to convert from the *Measurement value* into the *Scale value*.

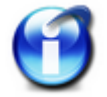

Without scaling, the channel's *Data type* is used When scaling is enabled, the floating data type is always used for the channel.

#### Scaling example

In the above image, a conversion takes place from 2000 (integer value) to 200 (°C), i.e. it returns a decimal point despite transmission of an integer (whole number).

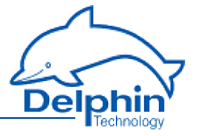

# User-defined input channel, Input tab

Use this tab to set how often data should/must be received, whether data output needs to be "prompted" and, if necessary, how data is to be extracted from a string.

| Settings 'User          | defined inpu    | it' (COM)      |                       |                    |            | <b>-X</b>      |
|-------------------------|-----------------|----------------|-----------------------|--------------------|------------|----------------|
| V Active                |                 |                |                       |                    |            |                |
| Channel <u>n</u> ame    | СОМ             |                |                       | 📝 Inherited prefix |            |                |
| Unit                    |                 |                |                       | 🔽 Inherited        |            |                |
| Location                |                 |                |                       |                    |            |                |
| <u>D</u> escription     | Communicati     | on Channel for | user defined protocol |                    |            |                |
| Main settings           | Advanced se     | ettings Input  | Sensor compensation   | Information        |            |                |
| Use indiv               | vidual time set | ings<br>I o    |                       |                    |            |                |
| Pause                   | 0,01            | ] s            |                       |                    |            |                |
| Polled                  |                 |                |                       |                    |            |                |
| 📃 Pollstrir             | ng              |                |                       |                    |            |                |
| 📝 Filter                |                 | \$GPGGA        |                       |                    |            |                |
| 📝 Delimiti              | er              | ;              | umpteer               | th element 2       |            |                |
| Decoding                |                 |                |                       |                    |            |                |
| Offset                  | 6               |                |                       |                    |            |                |
| 📝 Maxir                 | num length      | 8              |                       |                    |            |                |
| 📝 Offse                 | t relative      |                |                       |                    |            |                |
|                         |                 |                |                       |                    |            |                |
|                         |                 |                |                       |                    |            |                |
|                         | 1               |                | 1                     | 1                  |            | 1 1            |
| B <u>a</u> <u>C</u> opy | 💼 <u>P</u> a    | aste 🛉         | Previous 🚽 🕴 I        | V <u>e</u> xt 🗸 🖸  | K X Cancel | <u>? H</u> elp |

## **Custom time settings**

Only activate the setting if you require different settings for this channel. Otherwise, general settings are used. Refer to User-defined protocol.

Dezember 2015

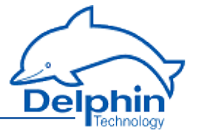

Timeout

Sets the maximum permissible time that may elapse between a query (*poll string*) and its response, or between two sequential responses (without poll string) before an error status is given. In the event of an error, a "wirebreak" status is displayed (refer also to the table in Status monitoring).

Pause

Sets the waiting time between two queries using a poll string. The poll string is resent once this time has elapsed.

## Polled

• Poll string

The string entered here will be sent to the user according to the time frame defined using *Pause*. This is required when a user sends a response (a value) only after he has been "prompted". Leave the field empty if the user doesn't require prompting to send.

Enter the string as text. ASCII characters that cannot be entered directly, e.g. carriage return (CR) or line feed (LF), can be entered using % and the ASCII value in hexadecimal format: Enter CR as %0D and LF as %0A.

• Filter

If the user sends multiple responses (messages or comments), you can use a filter to retrieve the responses you require in this channel. Enter the message's beginning, e.g. *\$GPGGA*.

Delimiter

If the filtered message contains multiple elements, use this delimiter to determine how these elements are separated and which element (*n'th element*) is to be used for this channel.

# Decoding

Offset

Truncates the first character of the message as set under *Polled*. This means the message is evaluated from this offset. You can set the offset from the absolute beginning of the message (default) or relative to the first character with the *Filter*(*Offset relative to filter*).

Maximum length

Evaluates the message only up to the character given here. All other characters are ignored.

# 4.11.4 LAN

This window enables network data to be input or amended. Changes to settings are only adopted after clicking *Save*.

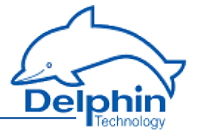

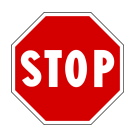

After changing the *IP address* or *net mask*, the device is then only accessible via the new address. The PC's IP address (and any subnet mask) then also requires amending to establish a connection if required.

Activate DHCP (*used DHCP*) so that the device can obtain an IP address automatically from a DHCP server in the network. If no DHCP server is available in the network, enter a (strong) IP address and (sub) net mask.

| Settings 'Ether      | net controller' (LAN2 - 1000Base-Tx)   |                                          | ×   |
|----------------------|----------------------------------------|------------------------------------------|-----|
| 📝 Active             |                                        |                                          |     |
| Channel <u>n</u> ame | LAN2 - 1000Base-Tx                     |                                          |     |
|                      |                                        |                                          |     |
| Location             | Connector: "LAN2"                      |                                          |     |
| <u>D</u> escription  | Ethernet 10/100/1000 Mbit/s Fullduplex |                                          |     |
| Main settings        | Advanced settings Information          |                                          |     |
| -IP settings         |                                        | DHCP server                              |     |
| IP addres            | s 192.168.251.252                      |                                          |     |
|                      | ✓ Use DHCP                             | Subnet: 192.168.240.0                    |     |
|                      |                                        | Device starts [192:152:240:10            |     |
| Net mask             | 255.255.240.0                          | Pange and: 192.168.240.10                |     |
| мти                  | 1500                                   | Hange end. 132.100.240.00                |     |
| Gateway              | 192.168.254.254                        |                                          |     |
|                      |                                        |                                          |     |
|                      |                                        |                                          |     |
|                      |                                        |                                          |     |
|                      |                                        |                                          |     |
|                      |                                        |                                          |     |
|                      |                                        |                                          |     |
|                      |                                        |                                          |     |
|                      |                                        |                                          |     |
|                      |                                        |                                          |     |
|                      |                                        |                                          |     |
|                      | Previous                               | 🔸 N <u>e</u> xt 🛛 🗸 OK 🖌 🗶 Cancel 🕴 🍸 He | elp |
|                      |                                        |                                          |     |

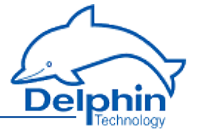

Ask your network administrator whether your network requires MTU and gateway information. Otherwise, leave the default setting of *1500* for *MTU*. A gateway address is required only if connections are to be established to other networks.

#### 4.11.5 USB device

Firstly, download the driver for the USB interface of your PC: either from the **Delphin** website or from your device (refer to <u>USB Network Driver</u>).

Then use the USB device interface (see device displays and connections) in order to connect the **Delphin** device with your PC. The driver simulates an Ethernet interface with the USB interface of your PC. Insert an IP address in the dialogue *USB device properties* which corresponds to the address from the adapter of the USB interface of your PC.

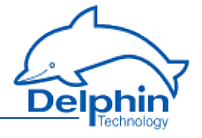

| Settings 'USB'       | (USB               | Device)                          |                                                                                   | <b>X</b>                             |  |
|----------------------|--------------------|----------------------------------|-----------------------------------------------------------------------------------|--------------------------------------|--|
| 📝 Active             |                    |                                  |                                                                                   |                                      |  |
| Channel <u>n</u> ame | nelname USB Device |                                  |                                                                                   |                                      |  |
|                      |                    |                                  |                                                                                   |                                      |  |
| Location             | Con                | nector: "Left of LAN connectors" |                                                                                   |                                      |  |
| <u>D</u> escription  | USB                | V2.0 Device                      |                                                                                   |                                      |  |
| Main settings        | Adva               | anced settings Information       |                                                                                   |                                      |  |
| -IP settings-        |                    |                                  | DHCP serve                                                                        | er                                   |  |
| IP addr              | ess                | 192.168.7.1                      | Are you sure that this device should be DHCP server<br>for your complete network? |                                      |  |
|                      |                    | Use DHCP                         | Subnet:                                                                           | 192.168.7.0                          |  |
| Net ma:              | sk                 | 255.255.255.0                    | Range start:                                                                      | 192.168.7.10                         |  |
| мтн                  |                    | 1500                             | Range end:                                                                        | 192.168.7.50                         |  |
| M10                  |                    |                                  |                                                                                   |                                      |  |
| Gateway              |                    |                                  |                                                                                   |                                      |  |
|                      |                    |                                  |                                                                                   |                                      |  |
|                      |                    |                                  |                                                                                   |                                      |  |
|                      |                    |                                  |                                                                                   |                                      |  |
|                      |                    |                                  |                                                                                   |                                      |  |
|                      |                    |                                  |                                                                                   |                                      |  |
|                      |                    |                                  |                                                                                   |                                      |  |
|                      |                    |                                  |                                                                                   |                                      |  |
|                      |                    |                                  |                                                                                   |                                      |  |
|                      | 1                  | -                                |                                                                                   |                                      |  |
| Copy                 |                    | Previous                         | ♦ N <u>e</u> xt                                                                   | ✓ <u>O</u> K X Cancel <u>? H</u> elp |  |

Ignore the setting for *MTU* at 1400 (default). An input for *Gateway* is not required.

# 4.11.6 USB device (Host)

You can use the USB connection to write data to (local) storage, by connecting a USB memory stick or USB hard drive.

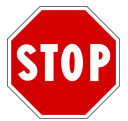

# The USB storage must be configured with the FAT32 filesystem.

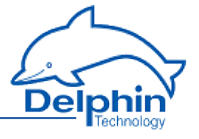

Once you have connected the storage, in DataService Configurator (Channels tab) in Interfaces  $\rightarrow$  USB host an entry appears with the data carrier name.

Then, under System  $\rightarrow$  Drives enter a drive and create or modify a memory group that this data carrier can write to.

Refer also to Drive, Memory.

# 4.11.7 WLAN (option)

If the option is not available with your device, enter the data here for the WLAN connection.

| Settings 'WLA        | N' () | WLAN)                            |                                 | ×                                                       |
|----------------------|-------|----------------------------------|---------------------------------|---------------------------------------------------------|
| C Active             |       |                                  |                                 |                                                         |
| Channel <u>n</u> ame | WL    | AN                               |                                 |                                                         |
|                      |       |                                  |                                 |                                                         |
| Location             | Co    | nnector: "Antenna1" & "Antenna2" |                                 |                                                         |
| <u>D</u> escription  | WL    | AN 802.11b/g/n                   |                                 |                                                         |
| Main settings        | Ad    | vanced settings Information      |                                 |                                                         |
| -IP settings-        |       |                                  | DHCP serve                      | er                                                      |
| IP addres            | s     | 192.168.4.1                      | Are you sure t<br>for your comp | that this device should be DHCP server<br>lete network? |
|                      |       | Use DHCP                         | Subnet:                         | 192.168.4.0                                             |
|                      |       | 255 255 255 0                    | Range start:                    | 192.168.4.10                                            |
| Net mask             |       | 200.200.200.0                    | Range end:                      | 192.168.4.50                                            |
| MTU                  |       | 1500                             |                                 |                                                         |
| Gateway              |       |                                  |                                 |                                                         |
|                      | s     |                                  |                                 |                                                         |
| Mode                 |       | Access Point                     |                                 |                                                         |
| SSID                 |       | EL-44080310                      |                                 |                                                         |
| PSK                  |       | *****                            |                                 |                                                         |
| 1 Six                |       | 🔽 PSK shown on the display       |                                 |                                                         |
|                      |       |                                  |                                 |                                                         |
| Encryption           |       | WPA/WPA2 PSK 👻                   |                                 |                                                         |
| Channel              |       | 0                                |                                 |                                                         |
|                      |       |                                  |                                 |                                                         |
| B Copy               |       | Previous                         | ♦ N <u>e</u> xt                 | ✓ <u>□</u> K X Cancel ? Help                            |

There are three connection options:

#### Expert Logger Manual

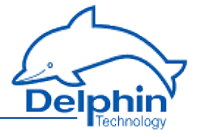

1. Client

This method is recommended if there is an access point (router) that the **Del-phin** device can log into.

2. Ad hoc network

An ad hoc network allows you to establish a connection between a PC and the device. We do not recommend using this option unless necessary.

3. Access Point

The **Delphin** device functions as an access point with this option and other devices (PCs) can log into the device.

#### Client

Use *DHCP* as the access point then generally assigns addresses . Then give the *SSID* of your access point, the password (*PSK*, Preshared Key), the *encryption* (mostly WPA2) and the *channel*.

#### Ad hoc

With an ad hoc connection, you have to firstly set up your PC for connection.

#### PC setup

- 1. Open the *Network connections* window via Windows' Start Menu and Settings.
- 2. Right click "Wireless Network Connection" and select Properties.
- 3. Find the *Wireless Networks* tab.
- Create the network for the Delphin device: Click Add and specify the name of the network (network name, SSID) in the following dialogue, e.g. DelphinDevice.
- 5. Enable the option *Connect even if the network is not broadcasting* in the *Association* tab.
- 6. Select the option *This is a computer-to-computer ad hoc network*. Wireless access points are not used.
- 7. We recommend setting an encryption for the network, even though the less secure WEP is only possible with ad hoc networks: Enter *Open* with network authentication and *WEP* for data encryption.
- 8. Enter the network key which you have given to the **Delphin** device.
- 9. Go to the *Connection* tab and activate *Connect automatically when this network is in range*.
- 10. Close the dialogue with *OK*.

The network should now appear in the list of networks and should be listed *automatically* behind the network name CX22.

- 11. Go the the *General tab, select* Internet Protocol (TCP/IP) *in the list and click* Properties.
- 12. Activate Obtain an IP address automatically and Obtain DNS server address
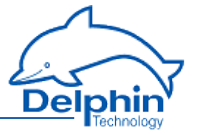

*automatically* in the following dialogue.

13. Close all dialogues to the wireless connection by clicking OK and Close.

### Preparing **Delphin** device

Use *DHCP* and establish the *SSID* of your access points, e.g. *DelphinDevice*. Then set the password (*PSK*, Preshared Key), the *encryption* (WEP) and the *channel*.

### Creating a connection via WLAN and ad hoc network

- 1. Start up the PC on which a connection is to be created.
- 2. Right click on the symbol for WLAN, which is displayed in the information panel of the Windows task list and select View available wireless networks.
- 3. Check that the PC is connected to the name given above under network name (SSID).

### **Access Point**

Specify the IP address and net mask to be used by the **Delphin** device. Then set the *SSID*, the password (*PSK*, Preshared Key), the *encryption* (mostly WPA2) and the *channel* which the **Delphin** device is to use.

# 4.11.8 WWAN (option)

If the option is not available with your device, enter the data here for the WWAN connection.

### **Expert Logger**

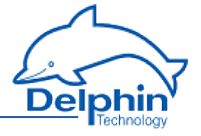

| Settings 'WWA        | AN' (W | WAN)                                     | ×   |
|----------------------|--------|------------------------------------------|-----|
| 📝 Active             |        |                                          |     |
| Channel <u>n</u> ame | WWA    | Ν                                        |     |
|                      |        |                                          |     |
| Location             | Conne  | ctor: "Antenna1" & "Antenna2"            |     |
| <u>D</u> escription  | Mobile | network LTE/UMTS/GPRS/EDGE/GSM           |     |
| Main settings        | Advar  | ced settings Information                 |     |
| -IP settings         |        |                                          |     |
| IP addres:           | s 19   | 12.168.5.1                               |     |
|                      |        | Use DHCP                                 |     |
|                      |        |                                          |     |
| Net mask             | 25     | 5.255.255.0                              |     |
| MTU                  | 15     | 00                                       |     |
| Gateway              |        |                                          |     |
| Access point         |        |                                          |     |
|                      |        |                                          |     |
| APN                  |        | internet.t-mobile.de                     |     |
| Usern                | name   | tdl                                      |     |
| Passv                | word   | t-d1                                     |     |
| SIM-F                | PIN    | 0815                                     |     |
|                      |        |                                          |     |
|                      |        |                                          |     |
|                      |        |                                          |     |
| B Copy               |        | 🖺 Baste 🛉 Previous 🔶 Next 🗸 🗸 Cancel 🍞 B | elp |

In the case of *APN*, give the identifier for your provider, the *user*, *password* and the PIN number of your SIM card (*SIM PIN*). You must not configure address settings.

# 4.12 Device memory

Setting subgroups within the "Memory" group enables more efficient partitioning of memory. From the context menu, select Create channel  $\rightarrow$  Memory group. Divide the available memory among these groups and use the Channel list tab in

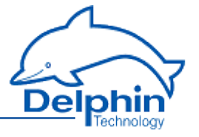

the configuration dialogue of the memory group to set how often the group's channels are to be saved.

Refer also to Settings for all dialogues, Data transfer to USB memory stick, Tolerance filter

### Memory group settings, Main settings tab

| Settings 'Stora        | ge group' (Storage Group )                                                    | ×   |
|------------------------|-------------------------------------------------------------------------------|-----|
| 📝 Active               |                                                                               |     |
| Channel <u>n</u> ame   | Storage Group                                                                 |     |
| Unit                   | %                                                                             |     |
| Location               |                                                                               |     |
| <u>D</u> escription    | Stores measured Data                                                          | ]   |
| Main settings          | Advanced settings External memory settings Channellist USB export Information |     |
| Internal data          | memory                                                                        |     |
| Size (                 | ) MB Maximal available: 2490 MB                                               |     |
| Ose stor               | age space for ring buffer                                                     |     |
| End stor               | age process when memory full                                                  |     |
| Storing                |                                                                               | ۱ ۲ |
| 📝 linitial v           | alues                                                                         |     |
| Time ch                | hanges                                                                        |     |
| Config                 | changes                                                                       |     |
| Cyclic V               | values Lycle time 600 s                                                       |     |
| Memory con             | troller                                                                       |     |
| Continue               | ous 🔻                                                                         |     |
| Trigger —              |                                                                               | 1   |
| Rising                 | adge 👻 🔽 🗸 Inherit state                                                      |     |
| Pre-trigg              | er time 10 s                                                                  |     |
| Post-trig              | ger time 10 \$ Retriggerable Retrigger limited to up to 0 times               |     |
| Erase tri              | gger                                                                          |     |
| Rising e               | ige 🔹 🔽 📝 Inherit state                                                       |     |
| <u>₿а</u> <u>С</u> ору | Previous                                                                      | ,   |

Use this tab to set the *Size* (amount) of memory that this group may use. The memory can either be written to until full (*End storage process when memory full*) or the group can be configured as a *Ring buffer*. As a ring buffer, the current value overwrites the oldest value when the memory is full.

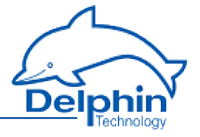

An alternative to the ring buffer is the *Delete trigger function*. Enter a (digital) channel as the trigger for deletion. A calculated channel can be used that monitors memory capacity and then deletes the memory when a specified capacity has been reached.

*Time change saving*: When enabled, time changes, such as synchronizing using NTP time, triggers extra saving to the memory group from the channels in the channel list. This helps identify the cause of a "time mismatch" of data.

*Saving configuration changes*: When enabled, it saves changes to the channel configuration in this memory group along with the time of change, the version number and the configuration file history in the device (/pm/config/channels/backup/).

Memory group settings, Local settings tab

# **Expert Logger**

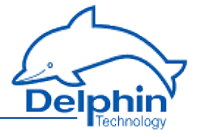

| Settings 'Stora      | age group' (Storage Group)                                                    | × |
|----------------------|-------------------------------------------------------------------------------|---|
| 🔽 Active             |                                                                               |   |
| Channel <u>n</u> ame | Storage Group                                                                 |   |
| Unit                 | 2                                                                             |   |
| Location             |                                                                               |   |
| <u>D</u> escription  | Stores measured Data                                                          |   |
| Main settings        | Advanced settings External memory settings Channellist USB export Information |   |
| 🔽 External d         | ata storage                                                                   |   |
| Drive:               | Drive                                                                         |   |
| O Unlimited          | storage                                                                       |   |
| Use stora            | ige space for ring buffer Size 4096 MB                                        |   |
| End stora            | ige process when memory full                                                  |   |
| Backup tr            |                                                                               |   |
| Rising edg           | ge 👻 🔽 🚺 Inherit state                                                        |   |
| 🗸 Use cu             | urrent time stamp in output file name                                         |   |
|                      |                                                                               |   |
|                      |                                                                               |   |
|                      |                                                                               |   |
|                      |                                                                               |   |
|                      |                                                                               |   |
|                      |                                                                               |   |
|                      |                                                                               |   |
|                      |                                                                               |   |
|                      |                                                                               |   |
|                      |                                                                               |   |
| 🖹 Сору               | Pievious Vext Vext Cancel ? Help                                              | 2 |

The following options are available:

- *Save initial values*: When enabled, the current values from all channels in the channel list are saved when the memory group starts. The storage group starts by activation in this dialogue or following the switching on / rebooting of the device and active storage group.
- *Saving values cyclically*: When enabled, saving takes place at the given interval irrespective of any trigger or tolerance settings.
- *Continuous*: The current value is saved when a tolerance is exceeded depending on the tolerance settings for the channel in the channel list .

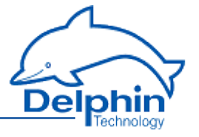

- *Single step*: Functions as for the edge trigger, but without pre-or post-trigger times.
- *Edge trigger*: Saving takes places with a change (edge) in a (digital) signal.
- *Level trigger*: Measurement data is saved as long as the given level remains active.

For *Edge trigger* and *Level trigger* options, an additional pre-trigger and *post-trigger* time can be given under *Trigger* for saving to take place. Data is then stored at these times when a value exceeds the tolerance settings for a particular channel.

## Memory group settings, External settings tab

These external data storage configuration options are available only for , and **Expert Logger**.

# Memory group settings, Channel list tab

# **Expert Logger**

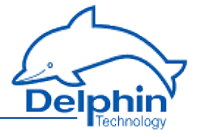

| Active                                                                                                    |                                                                                                    |              |                                                                                                    |                                                                                                    |                                                         |                                |                                                                                |                                                                                                    |
|----------------------------------------------------------------------------------------------------|----------------------------------------------------------------------------------------------------|--------------|----------------------------------------------------------------------------------------------------|----------------------------------------------------------------------------------------------------|---------------------------------------------------------|--------------------------------|--------------------------------------------------------------------------------|----------------------------------------------------------------------------------------------------|
| `hannel <u>n</u> ame                                                                                                    | Storage Group                                                                                                    |              |                                                                                                    |                                                                                                    |                                                         |                                |                                                                                |                                                                                                    |
| Jnjt                                                                                                    | %                                                                                                    |              |                                                                                                    |                                                                                                    |                                                         |                                |                                                                                |                                                                                                    |
| ocation                                                                                                    |                                                                                                    |              |                                                                                                    |                                                                                                    |                                                         |                                |                                                                                |                                                                                                    |
| escription                                                                                                    | Stores measured Data                                                                                                    |              |                                                                                                    |                                                                                                    |                                                         |                                |                                                                                |                                                                                                    |
| Main settings                                                                                                    | Advanced settings                                                                                                    | External mer | nory settings                                                                                             | Channellist                                                                                                    | USB export                                              | Information                    |                                                                                |                                                                                                    |
| <ul> <li>Relativities</li> <li>Tolerar</li> <li>Default</li> </ul>                                                                                                    | re tolerance<br>nce of real time data<br>tvalue                                                                                                    | (in part     | icular channe                                                                                             | el unit)                                                                                                    |                                                         | Show all with<br>Show all with | h absolu<br>th relativ                                                         | ite tolerance<br>re tolerance                                                                               |
|                                                                                                    |                                                                                                    |              |                                                                                                    |                                                                                                    |                                                         |                                |                                                                                |                                                                                                    |
| Available Cha                                                                                                    | innels:                                                                                                    |              | Sto                                                                                                    | ed Channels:                                                                                                    |                                                         |                                | Toleran                                                                        | ce: Unit:                                                                                                   |
| Available Cha<br>COM3 - RS-2                                                                                                    | innels:<br>232                                                                                                    | •            | Sto                                                                                                    | ed Channels:<br>alog Input #0                                                                                                    | 1                                                       |                                | Toleran<br>0                                                                   | ce: Unit:<br>I/h                                                                                            |
| Available Cha<br>COM3 - RS-2<br>Calculation                                                                                                    | innels:<br>232                                                                                                    |              | Sto<br>An<br>An                                                                                           | ed Channels:<br>alog Input #0<br>alog Input #0                                                                                                    | 1<br>1 ShiftRegiste                                     |                                | Toleran<br>O<br>O                                                              | ce: Unit:<br>I/h<br>I/h                                                                                     |
| Available Cha<br>COM3 - RS-2<br>Calculation<br>DSP load                                                                                                    | innels:<br>232                                                                                                    |              | Sto<br>An<br>An                                                                                           | ed Channels:<br>alog Input #0<br>alog Input #0<br>alog Input #0                                                                                           | 1<br>1 ShiftRegiste<br>1 Tolerance                      |                                | Toleran<br>0<br>0<br>0                                                         | ce: Unit:<br>I/h<br>I/h<br>I/h                                                                              |
| Available Cha<br>COM3 - RS-2<br>Calculation<br>DSP load<br>Digital / PWI                                                                                                    | innels:<br>232<br>M Output #01                                                                                                    |              | Sto<br>An<br>An<br>CF                                                                                     | ed Channels:<br>alog Input #0<br>alog Input #0<br>alog Input #0<br>U Temperatu                                                                            | 1<br>1 ShiftRegiste<br>1 Tolerance<br>re                |                                | Toleran<br>O<br>O<br>O<br>1                                                    | ce: Unit:<br>I/h<br>I/h<br>I/h<br>*C                                                                        |
| Available Cha<br>COM3 - RS-2<br>Calculation<br>DSP load<br>Digital / PWH<br>Digital / PWH                                                                                                    | innels:<br>232<br>M Output #01<br>M Output #02                                                                                                    |              | Stor<br>An<br>An<br>CF<br>CF                                                                              | red Channels:<br>alog Input #0<br>alog Input #0<br>alog Input #0<br>U Temperatu<br>U Ioad                                                                 | 1<br>1 ShiftRegiste<br>1 Tolerance<br>re                | ſ                              | Toleran<br>0<br>0<br>0<br>1<br>0                                               | ce: Unit:<br>//h<br>//h<br>//h<br>//h<br>%<br>%                                                             |
| Available Cha<br>COM3 - RS-2<br>Calculation<br>DSP load<br>Digital / PWH<br>Digital / PWH<br>Digital / PWH                                                                                                    | nnels:<br>232<br>M Output #01<br>M Output #02<br>M Output #03                                                                                                    |              | Sto<br>An<br>An<br>CF<br>CF<br>Clo                                                                        | ed Channels:<br>alog Input #0<br>alog Input #0<br>alog Input #0<br>U Temperatu<br>U Ioad<br>ock                                                           | 1<br>1 ShiftRegiste<br>1 Tolerance<br>re                |                                | Toleran<br>O<br>O<br>O<br>1<br>O<br>O                                          | ce: Unit:<br>//h<br>//h<br>//h<br>*C<br>%                                                                   |
| Available Cha<br>COM3 - RS-2<br>Calculation<br>DSP load<br>Digital / PWH<br>Digital / PWH<br>Digital / PWH                                                                                                    | nnels:<br>232<br>M Output #01<br>M Output #02<br>M Output #03<br>M Output #04                                                                                                    |              | Stor<br>An<br>An<br>CF<br>CF<br>Ck<br>Ck                                                                  | red Channels:<br>alog Input #0<br>alog Input #0<br>alog Input #0<br>U Temperatu<br>U Ioad<br>uck<br>frequency                                             | 1<br>1 ShiftRegiste<br>1 Tolerance<br>re<br>error       |                                | Toleran<br>0<br>0<br>0<br>1<br>0<br>0<br>0<br>1                                | ce: Unit:<br>//h<br>//h<br>//h<br>*C<br>%<br>ppm                                                            |
| Available Cha<br>COM3 - RS-2<br>Calculation<br>DSP load<br>Digital / PWł<br>Digital / PWł<br>Digital / PWł<br>Digital / Pwł<br>Digital I put :                                                                               | nnels:<br>232<br>M Output #01<br>M Output #02<br>M Output #03<br>M Output #04<br>#01                                                                                                    |              | Stor<br>An<br>An<br>CF<br>CF<br>Ck<br>><br>Ck                                                             | red Channels:<br>alog Input #0<br>alog Input #0<br>u Temperatu<br>U Ioad<br>uck<br>uck frequency<br>re RAM Volta                                          | 1<br>1 ShiftRegiste<br>1 Tolerance<br>re<br>error<br>ge |                                | Toleran<br>0<br>0<br>1<br>0<br>0<br>1<br>0<br>0<br>1<br>0,01                   | ce: Unit:<br>//h<br>//h<br>//h<br>*C<br>%<br>ppm<br>V                                                       |
| Available Cha<br>COM3 - RS-2<br>Calculation<br>DSP load<br>Digital / PW1<br>Digital / PW1<br>Digital / PW1<br>Digital / PW1<br>Digital Input :                                                                               | nnels:<br>232<br>M Output #01<br>M Output #02<br>M Output #03<br>M Output #04<br>#01<br>#02                                                                                              |              | Stor<br>An<br>An<br>CF<br>Ck<br>Ck<br>Ck                                                                  | ed Channels:<br>alog Input #0<br>alog Input #0<br>alog Input #0<br>U Temperatu<br>U Ioad<br>Dek<br>frequency<br>re RAM Volta<br>re Voltage                | 1<br>1 ShiftRegiste<br>1 Tolerance<br>re<br>error<br>ge | ı                              | Toleran<br>0<br>0<br>1<br>0<br>0<br>1<br>0<br>0<br>1<br>0,01<br>0,01           | ce: Unit:<br>1/h<br>1/h<br>1/h<br>C<br>%<br>V<br>V<br>V                                                     |
| Available Cha<br>COM3 - RS-2<br>Calculation<br>DSP load<br>Digital / PWh<br>Digital / PWh<br>Digital / PWh<br>Digital I PWt<br>Digital Input :<br>Digital Input :                                                            | nnels:<br>232<br>M Output #01<br>M Output #02<br>M Output #03<br>M Output #03<br>#01<br>#01<br>#02                                                                                       |              | Stor<br>An<br>An<br>CF<br>Ck<br>Ck<br>Ck<br>Ck<br>Ck<br>Ck<br>Ck<br>Ck<br>Ck<br>Ck<br>Ck<br>Ck<br>Ck      | ed Channels:<br>alog Input #0<br>alog Input #0<br>alog Input #0<br>U Temperatu<br>U Ioad<br>bok<br>re RAM Volta<br>re Voltage<br>emory                    | 1<br>1 ShiftRegiste<br>1 Tolerance<br>re<br>error<br>ge | ı<br>I                         | Toleran<br>0<br>0<br>1<br>0<br>0<br>1<br>0<br>0<br>1<br>0,01<br>0,01<br>0,01   | ce: Unit:<br>1/h<br>1/h<br>1/h<br>*C<br>*C<br>*C<br>*C<br>*C<br>*C<br>*C<br>*C<br>*C<br>*C                  |
| Available Cha<br>COM3 - RS-2<br>Calculation<br>DSP load<br>Digital / PWh<br>Digital / PWh<br>Digital / PWh<br>Digital I PWH<br>Digital Input 3<br>Digital Input 3                                                            | nnels:<br>232<br>M Output #01<br>M Output #02<br>M Output #03<br>M Output #04<br>#01<br>#02<br>#03<br>#04                                                                                |              | Sto<br>An<br>An<br>CF<br>CR<br>Ck<br>Co<br>Co<br>Co<br>Co<br>Me                                           | ed Channels:<br>alog Input #0<br>alog Input #0<br>U Temperatu<br>U Ioad<br>bock<br>rock frequency<br>re RAM Volta<br>re Voltage<br>emory                  | 1<br>1 ShiftRegiste<br>1 Tolerance<br>re<br>error<br>ge |                                | Toleran<br>0<br>0<br>1<br>0<br>0<br>1<br>0<br>0<br>1<br>0,01<br>0,01<br>0      | ce: Unit:<br>1/h<br>1/h<br>1/h<br>*C<br>&<br>&<br>Ppm<br>V<br>V<br>V<br>MiB                                 |
| Available Cha<br>COM3 - RS-2<br>Calculation<br>DSP load<br>Digital / PWh<br>Digital / PWh<br>Digital / PWh<br>Digital Input :<br>Digital Input :<br>Digital Input :<br>Digital Input :                                       | nnels:<br>232<br>M Output #01<br>M Output #02<br>M Output #03<br>M Output #04<br>#01<br>#02<br>#03<br>#04<br>#04                                                                         |              | Sto<br>An<br>Ar<br>CF<br>CF<br>Ck<br>Cc<br>Ca<br>Ca<br>Ca<br>Ca                                           | ed Channels:<br>alog Input #0<br>alog Input #0<br>dog Input #0<br>U Temperatu<br>U Ioad<br>bock<br>pock frequency,<br>re RAM Volta<br>re Voltage<br>emory | 1<br>1 ShittRegiste<br>1 Tolerance<br>re<br>error<br>ge |                                | Toleran<br>0<br>0<br>1<br>0<br>0<br>1<br>0<br>0<br>1<br>0,01<br>0,01<br>0<br>0 | ce: Unit:<br>1/h<br>1/h<br>1/h<br>*C<br>2<br>2<br>9pm<br>V<br>V<br>V<br>MiB                                 |
| Available Cha<br>COM3 - RS-2<br>Calculation<br>DSP load<br>Digital / PWh<br>Digital / PWh<br>Digital / PWh<br>Digital Input :<br>Digital Input :<br>Digital Input :<br>Digital Input :<br>Digital Input :                    | Innels:<br>232<br>M Output #01<br>M Output #02<br>M Output #03<br>M Output #04<br>#01<br>#02<br>#03<br>#04<br>#09<br>/ Output #05                                                        |              | Sto<br>An<br>Ar<br>CF<br>CF<br>Ck<br>Ck<br>Ck<br>Ck<br>Ck<br>Ck<br>Ck<br>Ck<br>Ck<br>Ck<br>Ck<br>Ck<br>Ck | ed Channels:<br>alog Input #0<br>alog Input #0<br>ul Temperatu<br>Ul load<br>bock<br>re RAM Volta<br>re Voltage<br>rmory                                  | 1<br>1 ShittRegiste<br>1 Tolerance<br>re<br>error<br>ge |                                | Toleran<br>0<br>0<br>1<br>0<br>0<br>1<br>0<br>0<br>1<br>0,01<br>0,01<br>0<br>0 | ce: Unit:<br>1/h<br>1/h<br>1/h<br>C<br>2<br>2<br>9<br>9<br>9<br>V<br>V<br>V<br>MiB                          |
| Available Cha<br>COM3 - RS-2<br>Calculation<br>DSP load<br>Digital / PW1<br>Digital / PW1<br>Digital / PW1<br>Digital Input :<br>Digital Input :<br>Digital Input :<br>Digital Input :<br>Digital Input :<br>Digital Input : | Innels:<br>232<br>M Output #01<br>M Output #02<br>M Output #03<br>M Output #04<br>#01<br>#02<br>#03<br>#04<br>#04<br>#09<br>/ Output #05<br>/ Output #05<br>/ Output #06                 |              | Stor<br>Am<br>An<br>CF<br>CF<br>CR<br>Cc<br>Ca<br>Ca<br>Ca                                                | ed Channels:<br>alog Input #0<br>alog Input #0<br>U Temperatu<br>U Ioad<br>bock frequency<br>re RAM Volta<br>re Voltage<br>mory                           | 1<br>1 ShiftRegiste<br>1 Tolerance<br>re<br>error<br>ge |                                | Toleran<br>0<br>0<br>1<br>0<br>0<br>1<br>0<br>0<br>1<br>0,01<br>0,01<br>0      | ce: Unit:<br>1/h<br>1/h<br>2/h<br>2/h<br>2/h<br>2/h<br>2/h<br>2/h<br>2/h<br>2                               |
| Available Cha<br>COM3 - RS-2<br>Calculation<br>DSP load<br>Digital / PW1<br>Digital / PW1<br>Digital / PW1<br>Digital Input 3<br>Digital Input 3<br>Digital Input 4<br>Digital Input 4<br>Digital Input 4<br>Digital Input 4 | Innels:<br>232<br>M Output #01<br>M Output #02<br>M Output #03<br>M Output #04<br>#01<br>#02<br>#03<br>#04<br>#04<br>#09<br>/ Output #05<br>/ Output #05<br>/ Output #06<br>/ Output #07 |              | Stor<br>Arr<br>Arr<br>CF<br>CF<br>CC<br>CC<br>Ca<br>Ca<br>Ca<br>Ca<br>Ca                                  | ed Channels:<br>alog Input #0<br>alog Input #0<br>U Temperatu<br>U Ioad<br>uck frequency<br>re RAM Volta<br>re Voltage<br>emory                           | 1<br>1 ShiftRegiste<br>1 Tolerance<br>re<br>error<br>ge |                                | Toleran<br>0<br>0<br>1<br>0<br>0<br>1<br>0<br>0<br>1<br>0,01<br>0,01<br>0      | ce: Unit:<br>1/h<br>1/h<br>2/h<br>2/k<br>2/k<br>2/h<br>2/k<br>2/k<br>2/k<br>2/k<br>2/k<br>2/k<br>2/k<br>2/k |

Select the channels from which values are to be stored: Mark the channel and click

How often measurement data is saved depends on the various settings (refer also to the *Save mode* tab) and may also be influenced by the *Tolerance for new chan-nels*:

• *Real-time data*: The tolerances given for the channel in the *Advanced settings* tab under *Data reduction* are also used for saving. The measurement value is saved when it differs to the previously saved measurement value by more than the value given there. The effective value for the channel is displayed in the field *Saved channels* once it is adopted.

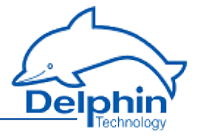

- Default value: The value specified here is used for the channel that is to be assigned to the group. The tolerance only applies for saving to this memory group. For everything else, such as a calculation using this channel, the effective tolerance value is the one given in the channel. The effective value for the channel is displayed in the field *Saved channels* once it is adopted.
- If *Relative tolerance* is enabled, data is not displayed according to the channel's unit, but as a percentage based on the channel's range given in the *Main settings* tab for *Conversion*.

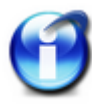

# Info

Adopt the settings under *Tolerance for newly added channels* before

clicking . A subsequent change to the settings will have no effect. For the change to be effective, the channel first needs to be deleted and then reinstated.

# 4.12.1 Drive

Help not currently available.

## 4.12.2 USB device

You can use the USB connection to write data to (local) storage, by connecting a USB memory stick or USB hard drive.

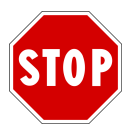

# The USB storage must be configured with the FAT32 filesystem.

Once you have connected the storage, in DataService Configurator (Channels tab) in Interfaces  $\rightarrow$  USB host an entry appears with the data carrier name.

Then, under System  $\rightarrow$  Drives enter a drive and create or modify a memory group that this data carrier can write to.

Refer also to Drive, Memory.

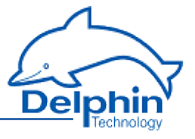

# **5** Connection examples

This Section shows you connection examples of typical sensors and actuators. It explains the available connection options and how to configure your sensors and actuators.

# 5.1 Connecting sensors

# Measuring voltage at analogue input

Sensors with voltage signal can be directly connected.

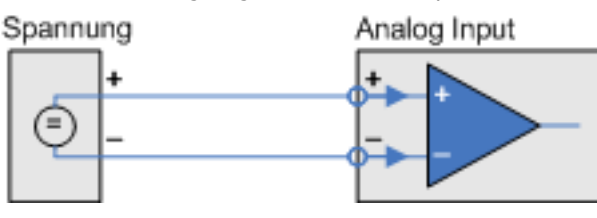

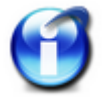

The measurement range for **Expert Logger** is  $\pm 10V$  bipolar.

# Measuring 20 mA current at analogue input

For sensors with current signals you must connect what is known as a load resistor to the device input terminals. Suitable resistors are available as accessories.

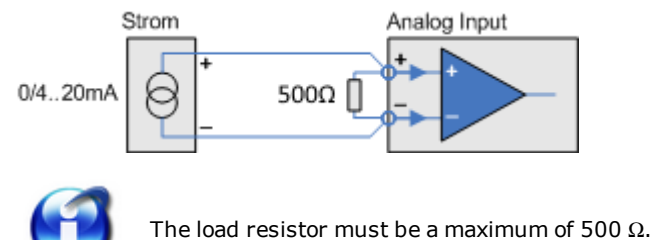

# Sensor at a digital input

Level detection

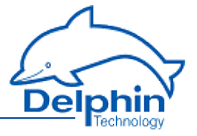

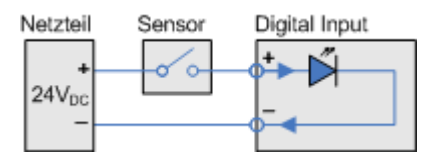

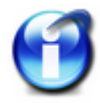

For reliable detection the input signal must have a 'low' level ranging from 0 V–2.5 V, a 'high' level ranging from 3.1 V–50 V and a minimum pulse width of 1 ms. A maximum of 50 signal changes per second (maximum signal frequency) can be recorded.

# 5.2 Connecting actuators

# Actuator at a digital output, resistive load

To connect an actuator at a digital output requires an external supply voltage of between 5 VDC and 50 VDC (24 V in the examples).

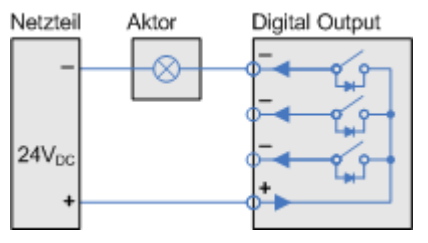

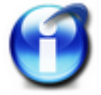

The maximum switching voltage is 50 V and a maximum switching current of 1 A.

# Actuator at a digital output, inductive load

To connect an actuator at a digital output requires an external supply voltage of between 5 VDC and 50 VDC (24 V in the examples).

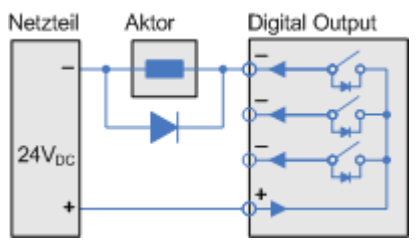

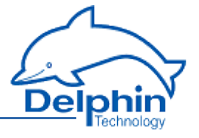

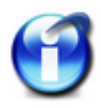

The maximum switching voltage is 50 V and a maximum switching current of 1 A.

To protect the output's electronic switches we recommend switching to recovery diodes in parallel with inductive loads.

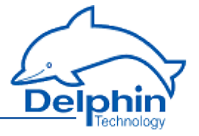

# 6 Measurement technology notes

This Section contains general information and recommendations on using measurement technology.

# 6.1 Galvanic isolation

Each of the devices' inputs, the Ethernet, external BUS (where available), CAN1 and COM1, CAN2 and COM2 and COM3 interfaces, are all galvanically isolated from the central unit (CPU and power) as well as from each other. The CAN1 and COM1 or CAN2 and COM2 ports are not galvanically isolated from each other. For system reasons, the USB interface is not isolated.

The diagram shows the individual galvanic isolating properties of the devices. The **Expert Logger** does not have external BUS, so two Ethernet interfaces are available.

# **Expert Logger**

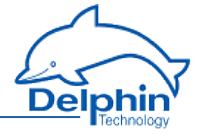

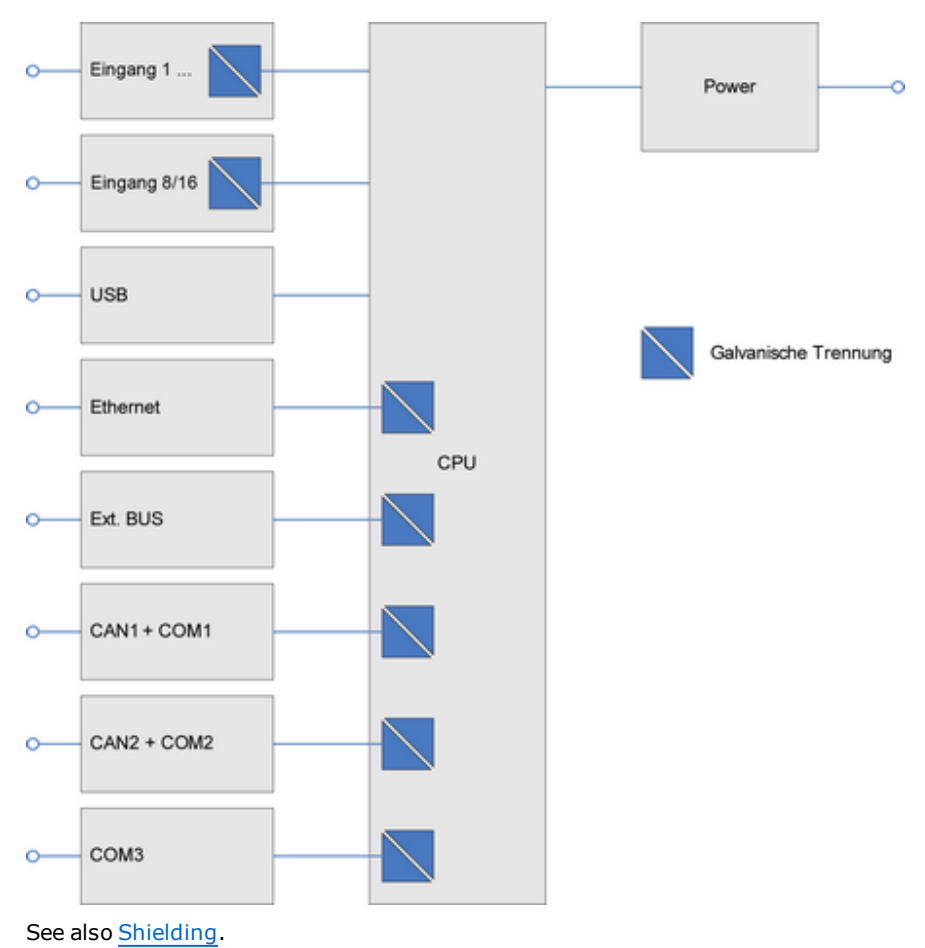

# 6.2 Earthing

The PE terminal for the power supply is the ground terminal for the device. This terminal is internally connected to the metal housings of the USB/LAN and COM ports but has no connection to the 0V terminal(s).

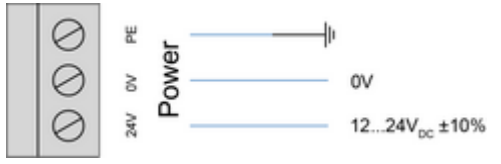

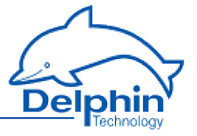

Connect the PE terminal with a  $\geq$  2.5mm2 cable to the protective earth of your power supply.

Refer also to Shielding, Galvanic isolation.

# 6.3 Earth loops

By linking sensor, measurement device, and computer, connections then exist between different ground points. Unless the individual devices are connected to protective earth, this electro conductive connection creates an electrical circuit between the devices. The result is what is known as an earth or ground loop (shown red in the example).

### This can have the following effects:

- In practice the earthing points U1 to U3 shown in the graph do not necessarily possess equal potential. Constant or changing potential differences can occur between the earthing points due to the earthing plan and wiring. Compensating currents then occur in the sensor and communication circuits.
- Interference in the sensor or communication circuits, for example through electromagnetic fields, enable parasitic currents to occur within the circuit.

Compensation and parasitic currents lead to interference or noise voltage at the input of the measuring instrument and thus constant or shifting errors in measurement.

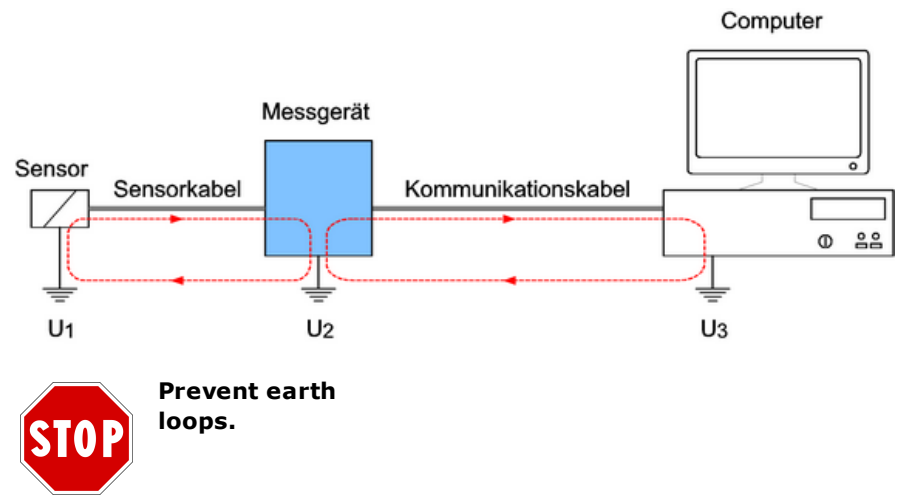

### Sensor-measurement device earth loop

Dezember 2015

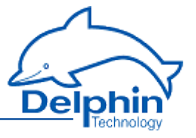

Galvanic isolation of the inputs to the central device, means earth loops via the sensor circuit as shown in the example, can not occur within the device . Earth loops can however occur between the sensors of different channels of a module.

To avoid such loops, we recommend the use of earth-free sensors or signal sources.

See also Potential differences.

### Measuring device—computer earth loop

Most of the device's interfaces are galvanically isolated towards each other and towards the central device. The earth loop through the communication circuit as shown in the example does not occur with this device.

Use these interfaces to connect the device to PCs, PLCs or to other manufacturers' equipment.

See also Galvanic isolation.

# 6.4 Shielding

Measurement signals can be disrupted by the occurrence of magnetic and electric fields in the measuring circuits, for example generated by neighbouring current-carrying circuits. Shielded cables should therefore always be used for sensor circuitry and kept at least 50 cm away from other current-carrying circuits.

The smaller the sensor signal and/or the higher the sensor impedance, the more important good shielding becomes for a low noise, accurate reading.

To prevent <u>earth loops</u>, earth the shield on one side of the circuit only (see example).

### a) Sensors without earth

Earthing of the shield is in this case one-sided and directly at the device (PE connection on the power supply).

See also Earthing.

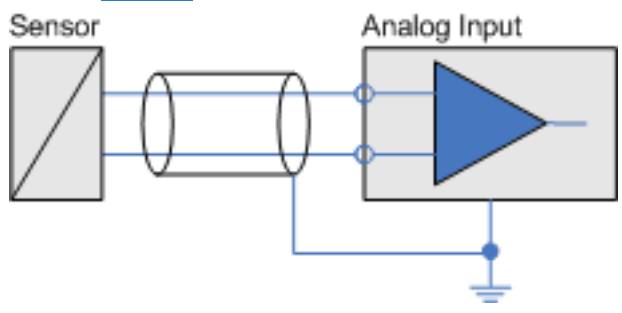

# b) Sensors with earthing

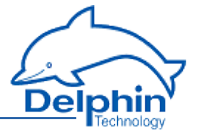

When the use of earth-free sensors is not possible, earth the shield only or attach it to the sensor's earth potential (see example). See also Potential differences.

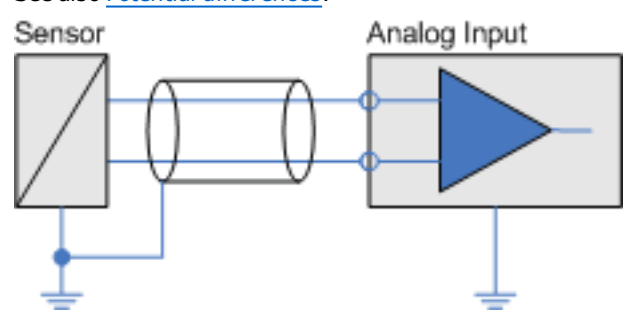

# 6.5 ESD protection

The **Expert Logger** device and the ADGT 3.0 module have earth terminals specifically for ESD protection (ESD, ElectroStatic Discharge ) **o**f the inputs.

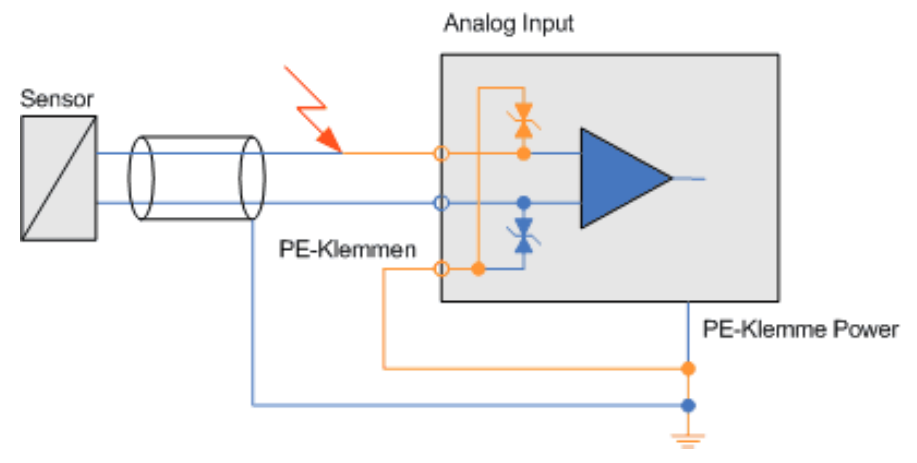

Connect this with PE labelled terminal(s) via a  $\geq$ 2.5 mm2 cable to the protective earth of your power supply.

See also Earthing.

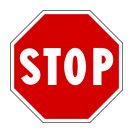

Discharge static before coming into contact with the connecting terminals. Simply touch a housing with protective earth, or the PE terminal. Inputs can be damaged if static is not discharged.

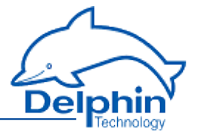

# 6.6 Potential differences

Potential differences can, in principle, always occur between reference potentials of multiple-sensor measurement signals that are connected to the analogue inputs of an I/O module. The following figure shows the sensor signals as **green** arrows and U mess, and the potential difference between the two sensor signals as an **orange** arrow and U <sub>Difference</sub>.

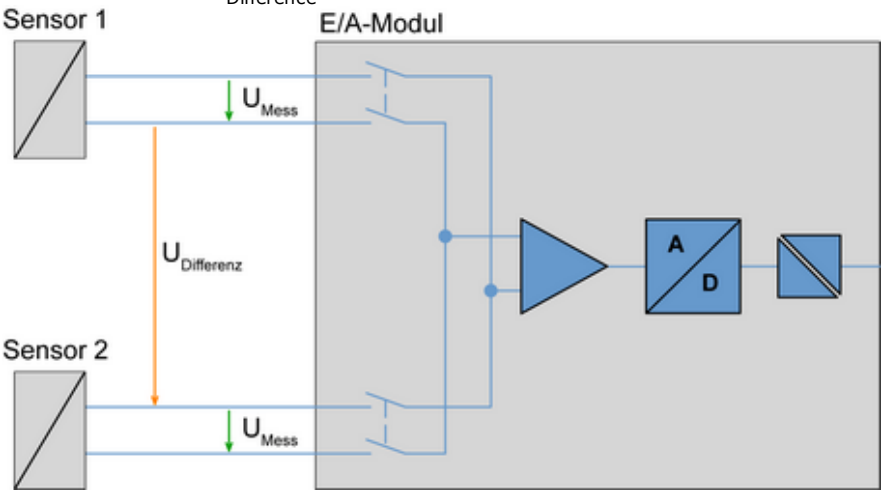

The reference potential of a measurement circuit of an analogue input for a device occurs by a change of channel of the sensors' different reference potentials. Depending on the input circuit of the various device inputs, the difference voltage U Difference between certain channels, may not exceed specified maximum values. These are the 'Permissible differential voltages from channel to channel' specified in the Technical specifications.

# **Expert Logger**

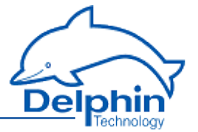

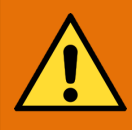

# WARNING!

Connecting terminals carry electrical potential from the attached sensors/actuators.

Before coming into contact with the connections, ensure the power is off. Check for any voltages at the connecting terminals when the attached sensors have varying degrees of electrical potential or when they have high electrical potentials with earthing, for example, when measuring electrical current for a mains voltage phase.

Differences in electrical potential between two channels of a module can not be determined from the measurement data.

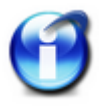

# Info

If the connected sensors have different potentials and high currents are expected in the event of a short circuit between the sensor potentials, take measures to protect the device and the measurement installation from subsequent damage.

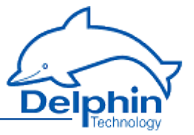

# 7 Technical specifications

# Inputs/outputs

| Versions                                                            | Expert<br>Logger<br>100                          | Expert<br>Logger<br>200        | Expert<br>Logger<br>300 |  |  |
|---------------------------------------------------------------------|--------------------------------------------------|--------------------------------|-------------------------|--|--|
| Sampling rate per<br>group, can be set by<br>group                  | 1/3 Hz – 1,000 Hz                                |                                |                         |  |  |
| Voltage measuring<br>range                                          | ±156 mV to ±10 V                                 |                                |                         |  |  |
| Current measuring<br>range                                          | 0 – 20 mA / 4 – 20<br>shunt selected fro         | 0 mA /any (with fr<br>om list) | ee shunt or             |  |  |
| Resistance measuring<br>range (half of the num-<br>ber of channels) | 0 10 kΩ                                          |                                |                         |  |  |
| Reference current for resistance meas-<br>urements                  | None, 100 µA, 200 µA or 1 mA software switchable |                                |                         |  |  |
| Resolution                                                          | 24 bit                                           |                                |                         |  |  |
| Input impedance                                                     | 1 GΩ                                             |                                |                         |  |  |
| Reference junctions for thermocouple meas-<br>urement               | yes / 2                                          | yes / 4                        | yes / 6                 |  |  |
| Dielectric strength (tol-<br>erable overvoltage)                    | ±110 VDC                                         |                                |                         |  |  |
| Maximum differential voltage channel to channel same group          | ±110 VDC                                         |                                |                         |  |  |
| Galvanic isolation<br>against PE/against                            | ±400 VDC                                         |                                |                         |  |  |

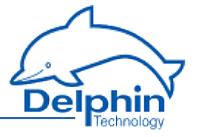

| Versions                        | Expert<br>Logger<br>100                             | Expert<br>Logger<br>200 | Expert<br>Logger<br>300 |  |  |
|---------------------------------|-----------------------------------------------------|-------------------------|-------------------------|--|--|
| other groups                    |                                                     |                         |                         |  |  |
| Voltage, current pre-<br>cision | 0.01% from measurement range end value              |                         |                         |  |  |
| RTD precision                   | 0.1 К                                               |                         |                         |  |  |
| Thermocouples pre-<br>cision    | 0.3 K (according to reference junction version)     |                         |                         |  |  |
| Noise                           | Better than $\pm 2,5~\mu V$ after averaging to 1 Hz |                         |                         |  |  |

# DMS voltage reference

| Versions                         | Expert<br>Logger<br>100          | Expert<br>Logger<br>200            | Expert<br>Logger<br>300 |
|----------------------------------|----------------------------------|------------------------------------|-------------------------|
| DMS voltage reference            | 1                                | 1                                  | 0                       |
| Voltage                          | 5 V ± 10                         | mV                                 |                         |
| Current                          | min. 100                         | mA @ 0 V                           | Comp                    |
| Voltage variation at load change | max. ±0,                         | 005%                               |                         |
| Temperature drift                | max. ±4                          | ppm/K                              |                         |
| Line compensation                | min. 16 G<br>responds<br>6x0.25m | 2 @ 50 mA<br>to 100m l<br>m² cable | ., cor-<br>₋iYCY        |
| Compensation voltage             | min. 2 V                         | @ 50 mA                            |                         |
| Short-circuit proof              | Yes                              |                                    |                         |
| Galvanic isolation               | yes/up to<br>PE                  | +400 VD0                           | Cagainst                |

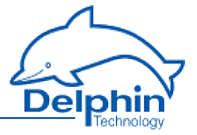

#### **Appendix** 8

# 8.1 ISO 9001 certificate

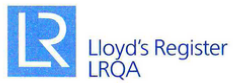

### ZERTIFIKAT

Hiermit wird bescheinigt, dass das Qualitätsmanagementsystem von:

### **Delphin Technology AG** Lustheide 81, 51427 Bergisch Gladbach Deutschland

durch Lloyd's Register Quality Assurance geprüft und bewertet wurde und den folgenden Normen zum Qualitätsmanagement entspricht:

#### ISO 9001:2008

Das Qualitätsmanagementsystem ist anwendbar für:

#### Entwicklung, Herstellung und Wartung von Dataloggern, Monitoring- und Messdatenerfassungssystemen, einschließlich zugehöriger Software.

Zertifikat Registrier-Nr: KLN 0201756

Erstmalige Zulassung: 27. Juni 1996 Bestehendes Zertifikat: 01. Juli 2014 Dieses Zertifikat ist gültig bis: 30. Juni 2017

M. Unne

Ausgestellt von: Lloyd's Register Quality Assurance GmbH Für und im Auftrag von: Lloyd's Register Quality Assurance Limited

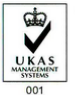

Dieses Dokument unterliegt der unten stehenden Bestimmung För und im Auffrag von Hiramford, Middlemarch Office Village, Siskin Drive, Coventry, CV3 4FJ, United Kingdom Dere Zerliferung worde gemäßten IRQAverhannen zu Außterung und Zerliferung gemäßte den im Akkrediterungsvertifikat Nr. 601 aufgeführten Aktivitäten verfögt. De Verwendung des UKAS-Akkrediterungslops bedeutet, das LRQA über die Akkrediterung gemäßt den im Akkrediterungsvertifikat Nr. 601 aufgeführten Aktivitäten verfögt.

Delphin Technology AG

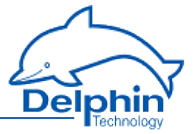

# 8.2 EC declaration on conformity

#### EG-Konformitätserklärung EC-Declaration of Conformity

| Hersteller / Manufacturer: | Delphin Technology AG                                                                                                   |
|----------------------------|----------------------------------------------------------------------------------------------------|
| Anschrift / Address:       | Lustheide 81<br>51427 Bergisch Gladbach, Deutschland / Germany<br>Tel.: +49(0)2204/97685-0<br>Fax.: +49(0)2204/97685-85 |
| Kontaktperson / Contact:   | Claudia Göbel<br>Vorstandsvorsitzende / CEO                                                                             |
| Produkt / Product:         | <b>Expert Series</b><br>Expert Logger (100/200/300)<br>Expert Transient / Vibro (8/16)                                  |

Hiermit erklären wir, dass die oben genannten Produkte in ihrer Konzeption und Bauart sowie in der von uns in Verkehr gebrachten Ausführung den grundlegenden Sicherheitsund Gesundheitsanforderungen der unten genannten EG-Richtlinien entsprechen. Bei einer mit uns nicht abgestimmten Änderung der Geräte verliert diese Erklärung ihre Gültigkeit.

Hereby we explain that those corresponds to above designated products in its conception and design as well as in circulation the execution the fundamental safety and health requirements of the European Community Directive mentioned below brought by us. In the case of a change of these products not coordinated with us this explanation loses its validity.

| 2004/108/EG        | Richtlinie des Europäischen Parlaments und des Rates vom 15. Dezember 2004 zur Angleichung der Rechtsvorschriften der Mitgliedsstaaten über die elektromagnetische Verträglichkeit. |
|--------------------|----------------------------------------------------------------------------------------------------|
| 2004/108/EC        | Directive of the European parliament and the council of 15 December 2004<br>on the approximation of the laws of the Member States relating to<br>electromagnetic compatibility.     |
| Angewandte Spezifi | kationen / references to the specifications:                                                                                                    |
| EN 61010-1:2010    | Sicherheitsbestimmungen für elektrische Mess-, Steuer-, Regel- und                                                                                                    |

EN 61010-1:2010 Sicherheitsbestimmungen für elektrische Messe-, steuer-, keger- und Laborgeräte – Teil 1: Allgemeine Anforderungen Safety requirements for electrical equipment for measurement, control and laboratory use – Part 1: General requirements

EN 61326-1:2012 Elektrische Mess-, Steuer-, Regel- und Laborgeräte – EMV-Anforderungen – Teil 1: Allgemeine Anforderungen Electrical equipment for measurement, control and laboratory use – EMC requirements – Part 1: General requirements

EN 300328 V1.8.1 Elektromagnetische Verträglichkeit und Funkspektrumangelegenheiten (ERM) - Breitband-Übertragungssysteme - Datemübertragungsgeräte, die im 2,4 GHz-ISM-Band arbeiten und Bandspreiz-Modulationstechniken verwenden; Harmonisierte EN, die wesentliche Anforderungen nach Artikel 3.2 der R&TTE-Richtlinie enthält. Electromagnetic compatibility and Radio spectrum Matters (ERM) -Wideband transmission systems - Data transmission equipment operating in the 2.4 GHz ISM band and using wide band modulation techniques; Harmonized EN covering the essential requirements of article 3.2 of the R&TTE Directive.

andic 07.08201

Datum / Date Name / Name

Unterschrift / Sign

Dezember 2015

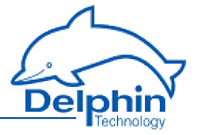

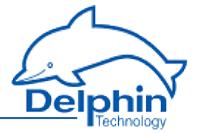

# Index

### A

Adder 101 Advanced channel selection 55 Advanced settings tab 50 Alarm clock 158 Analogue input 80 Average 124

### В

Basic channel selection 54 Basic Settings 20 Batch alarms 142 Beispiele\:Anschluss von Aktoren 226 Beispiele\:Anschluss von Sensoren 225 Buttons 22

### С

Calculation channel 137 CAN-Schnittstelle\:Konfiguration 173 CAN interfaces 173 CE symbol 9 Channel configuration 46 Channel configuration (overview) 28 Channel group 118 Channel selection 54-55 Channels overview 38 Clock 71, 157 settings 72 Clock frequency errors 157 Cold junction 80 COM connection 180 COM interfaces 23 Configuration 36

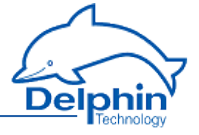

Counter 160

D

Daylight saving time 157 Default configuration 39 Delay 105 Device configuration 46 Device connections 22 Device displays 22 Device memory 218 Device restart 23, 45 Differentiator 101 Digital input 95 Digital output 97 Display 23, 67 Display symbol meanings 23 Displays 23 DMS sensor type 95 Drives 65

#### Е

Earth loops 230 Earthing 229 EC declaration on conformity 238 Edge trigger 56 ESD protection 232 Establish device connection 12 Examples 225-226 Explorer view 46

F

Firmware changelog 44 Firmware changes 44 Flip-flop 102

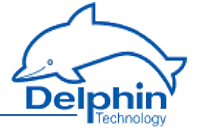

G

Galvanic isolation 228 Gateway 211 Getting started 11 GSD file 41

н

Hysteresis 105

Ι

Included in delivery 10 Inherit status 57 Install programs 11 Integrator 117 Interfaces 166 IP address 211 ISO 9001 certificate 237

### Κ

Kanalauswahl\:einfache 54 Kanalauswahl\:erweiterte 55 Konfiguration\:über Internet-Browser 36

### L

LAN-LEDs 23 Latching 105 LED indicators 23 Level trigger 56 Limit value 105 Linearisation 118 Load configuration 59

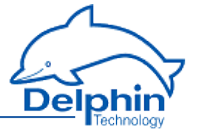

Load resistance 85 Logic 119 Login 69,74

М

Markers 123 Measurement range monitoring 80 Memory 218 Modbus 167, 169, 191, 193 Master 169, 191 Protocol 191 Slave 167, 193 TCP Client Server 167

### Ν

Network 211 Network drive 66 Network driver for USB 42 Network settings 12, 211 Ni xxx 89

### 0

Operating hours counter 101

#### Ρ

Ports (TCP, UDP) 12 Ports used (TCP, UDP) 12 Potential differences 233 Power input 22 Power saving 76 Power supply 22 Power Supply 22

Expert Logger Manual

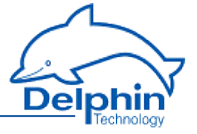

PROFIBUS 41, 184, 188 PROFIBUS\:Ausgang 184, 188 PROFIBUS\:Eingang 184, 188 PROFIBUS\:Kanal 184, 188 Pt xxx 89 Pulse generator 106 Pulse width modulation (PWM) 137 PWM 137

### Q

Quick Start 11

#### R

Reboot 45 Reset configuration 39 Resistance sensor type 87 Resistance thermometer sensor type 89 Restart 45 Restart main application 45

### S

Safety advice 8 Save configuration 59 Sensor connection 26 Sensortyp Strom 0/4 ... 20 mA 85 Set network address 12 Setpoint (software channel) 143 Shielding 231 Software 11 Software channels 100 Statistics 147 Status generator 149 Status monitoring 150 Stopwatch 151 Stratum 157

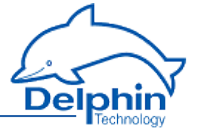

Subnet mask 211 Supply voltage 22 Switch off (device) 23 Switch off device 23 Symbols in document 9 Symbols used 9 Synchronisation chain 157 Synchronisation type 72 System monitoring 62, 153 System report 41

### Т

Technical specifications 235 Temperature formats 89, 91 Terminal assignment 23, 26 Terminal blocks assignment 26 Thermocouple sensor type 91 Threshold 105 Time and clock settings 72 Time delay 163 Timezone 72, 157 Trigger (software channel) 156 Trigger options 56

### U

UDP-Scan 12 Unix time 157 Update device firmware 43 Update firmware 43 USB 23 USB drive 65 USB Network Driver 42 User 69, 74 User management 69, 74

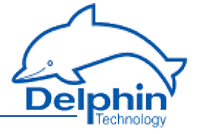

V

View channels 38 Voltage sensor type 83

w

Web configuration 36 Wire break monitoring 80 World time 157

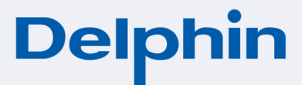

Delphin Technology AG Lustheide 81 51427 Bergisch Gladbach · Germany 
 Phone
 +49 (0) 2204 97685-0

 Fax
 +49 (0) 2204 97685-85

 info@delphin.de · www.delphin.com

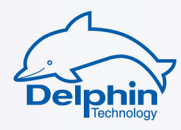